# User's Manual

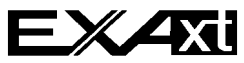

Model ZR22G, ZR402G Separate type Zirconia High Temperature Humidity Analyzer

IM 11M12A01-03E

vigilantplant.

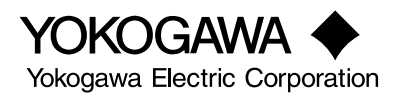

# Introduction

The EXAxt ZR Separate-type Zirconia High-temperature Humidity Analyzer has been developed for humidity control in various industrial processes. This analyzer basically consists of a detector and a converter. You can select between several versions based upon your application.

Optional accessories are also available to improve measurements and automate calibration. An optimal control system can be realized by adding appropriate options.

This instruction manual refers to almost all of the equipment related to the EXAxt ZR. You may skip any section(s) on the equipment which is/are not included in your system.

Regarding the HART communication protocol, refer to the IM 11M12A01-51E.

IM 11M12A01-51E has been published as Model EXAxt ZR Series HART Protocol

The all-in-one version (with sensor and analyzer integrated in one body) is described in IM 11M12A01-05E

< Before using the equipment, please read any related descriptions in this manual for the equipment and the system you have, on appropriate use and operation of the EXAxt ZR. >

Models and descriptions in this manual are as follows:

#### Models and descriptions in this manual

|        |                                                | Description in this manual |              |           |             |      |  |
|--------|------------------------------------------------|----------------------------|--------------|-----------|-------------|------|--|
| Model  | Product Name                                   | Specification              | Installation | Operation | Maintenance | CMPL |  |
| ZR22G  | General-use detector                           |                            | 0            | 0         | 0           | 0    |  |
| ZR402G | Converter                                      | 0                          | 0            | 0         | 0           | 0    |  |
| ZH21B  | Dust protector                                 | 0                          | 0            |           |             |      |  |
| ZA8F   | Flow setting unit (for manual calibration use) | 0                          | 0            | 0         |             |      |  |
| ZR40H  | Automatic Calibration unit                     | 0                          | 0            | 0         |             | 0    |  |
| -      | Calibration gas unit case (Part No. E7044KF)   | 0                          | 0            |           |             |      |  |
| -      | Check valve (Part No. K9292DN, K9292DS)        | 0                          | 0            |           |             |      |  |
| ZO21S  | Standard gas unit                              | 0                          |              | 0         | 0           | 0    |  |

CMPL : Customer Maintenance Parts List

T.Int.1E

This manual consists of twelve chapters. Please refer to the reference chapters for installation, operation and maintenance.

|                          |                                                            | References   |           |             |
|--------------------------|------------------------------------------------------------|--------------|-----------|-------------|
| Chapter                  | Outline                                                    | Installation | Operation | Maintenance |
| 1. Overview              | Equipment models and system configuration examples         | 0            | Δ         | 0           |
| 2. Specifications        | Standard specification, model code (or part number),       |              |           |             |
|                          | dimension drawing for each equipment                       | 0            | 0         | 0           |
| 3. Installation          | Installation method for each equipment                     | 0            |           | Δ           |
| 4. Piping                | Examples of piping in three standard system                |              |           | ^           |
|                          | configurations                                             |              |           |             |
| 5. Wiring                | Wiring procedures such as Power supply wiring, output      |              |           |             |
|                          | signal wiring or others                                    | U U          |           |             |
| 6. Components            | These are described in this manual                         | Δ            | 0         | 0           |
| 7. Startup               | Basic procedure to start operation of EXAxt ZR. Chapter 7  |              | 0         |             |
|                          | enables you to operate the equipment immediately.          |              |           |             |
| 8. Detailed Data Setting | Details of key operations and displays                     |              | 0         | Δ           |
| 9. Calibration           | Describes the calibration procedure required in the course |              | 0         | ~           |
|                          | of operation.                                              |              | 0         |             |
| 10. Other Functions      | Other functions described                                  |              | 0         | Δ           |
| 11. Inspection and       | How to conduct maintenance of EXAxt ZR and procedures      |              |           |             |
| Maintenance              | for replacement of deteriorated parts                      |              | 0         | 0           |
| 12. Troubleshooting      | This chapter describes measures to be taken when an        |              | ^         |             |
|                          | abnormal condition occurs.                                 |              |           | Ø           |
| CMPL (parts list)        | User replaceable parts list                                |              | Δ         | 0           |

#### **Table of Contents**

 $\odot\,$  : Read and completely understand before operating the equipment.

T.Int.2E

 $\bigcirc$  : Read before operating the equipment, and refer to whenever necessary.

 $\bigtriangleup$  : Recommended to read it at least once.

### For the safe use of this equipment

# 

The cell (sensor) at the tip of the detector is made of ceramic (zirconia element). Do not drop the detector or subject it to pressure stress.

- Do NOT allow the sensor (probe tip) to make contact with anything when installing the detector.
- Avoid any water dropping directly on the probe (sensor) of the detector when installing it.
- Check the calibration gas piping before introducing the calibration gas to ensure that there is no leakage of the gas. If there is any leakage of the gas, the moisture drawn from the measuring gas can damage the sensor.
- The detector (especially at the tip) becomes very hot. Be sure to handle it with gloves.

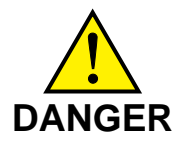

EXAxt ZR is very heavy. Handle it with care. Be sure not to accidentally drop it. Handle safely to avoid injury.

Connect the power supply cord only after confirming that the supply voltage matches the rating of this equipment. In addition, confirm that the power is switched off when connecting power supply.

Some process gas is dangerous to people. When removing this equipment from the process line for maintenance or other reasons, protect yourself from potential poisoningby using a protective mask or ventilating the area well.

#### (1) About This Manual

- This manual should be passed on to the end user.
- The contents of this manual are subject to change without prior notice.
- The contents of this manual shall not be reproduced or copied, in part or in whole, without permission.
- This manual explains the functions contained in this product, but does not warrant that those will suit the particular purpose of the user.
- Every effort has been made to ensure accuracy in the preparation of this manual. However, should any errors or omissions come to the attention of the user, please contact the nearest Yokogawa Electric representative or sales office.
- This manual does not cover the special specifications. This manual may not be changed on any change of specification, construction and parts when the change does not affect the functions or performance of the product.
- If the product is used in a manner not specified in this manual, safety of this product may be impaired.

#### (2) Safety and Modification Precautions

• Follow the safety precautions in this manual when using the product to ensure protection and safety of personnel, product and system containing the product.

#### (3) The following safety symbols are used on the product as well as in this manual.

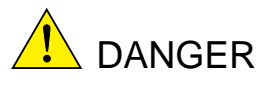

This symbol indicates that the operator must follow the instructions laid out in this manual in order to avoid the risk of personnel injuries or fatalities such as electric shock. The manual describes what special care the operator must exercise to prevent such risks.

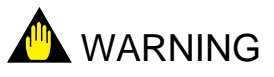

This symbol indicates that the operator must refer to the instructions in this manual in order to prevent the instrument (hardware) or software from being damaged, or a system failure from occurring.

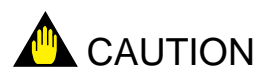

This symbol draws attention to information essential for understanding the operation and functions.

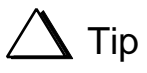

This symbol gives information that complements the present topic.

### 🛇 SEE ALSO

This symbol identifies a source to which to refer.

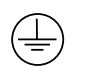

Protective Ground Terminal

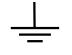

Function Ground Terminal (Do not use this terminal as the protective ground terminal.)

Alternating current

#### • Special descriptions in this manual

This manual indicates operation keys, displays and drawings on the product as follows:

• Operation keys, Enclosed in [ ], displays on the panel " ". (Ex. [MODE] key)

(Ex. message display → " BASE ")

(Ex. data display  $\longrightarrow$  " 102 " lit, " <u>102</u>" flashing)

• Drawing for flashing

| Indicated by gray characters. (Flashing | - 182 | (lit) | 10 | כ |
|-----------------------------------------|-------|-------|----|---|
|-----------------------------------------|-------|-------|----|---|

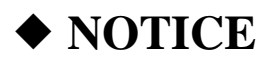

· Specification check

When the instrument arrives, unpack the package with care and check that the instrument has not been damaged during transportation. In addition, please check that the specification matches the order, and required accessories are not missing. Specifications can be checked by the model codes on the nameplate. Refer to Chapter 2 Specifications for the list of model codes.

• Details on operation parameters

When the EXAxt ZR Separate-type High Temperature Humidity Analyzer arrives at the user site, it will operate based set before shipping parameters (initial data) on the departure from the factory.

Ensure that the initial data is suitable for the operation conditions before conducting analysis. Where necessary, set the instrument parameters for appropriate operation. For details of setting data, refer to chapters 7 to 10.

When user changes the operation parameter, it is recommended to note down the changed setting data.

### After-Sales Warranty

- Do not modify the product.
- During the warranty period, for repair under warranty carry or send the product to the local sales representative or service office. Yokogawa will replace or repair any damaged parts and return the product to you.
- Before returning a product for repair under warranty, provide us with the model name and serial number and a description of the problem. Any diagrams or data explaining the problem would also be appreciated.
- If we replace the product with a new one, we won't provide you with a repair report.
- Yokogawa warrants the product for the period stated in the pre-purchase quotation. Yokogawa shall conduct defined warranty service based on its standard. When the customer site is located outside of the service area, a fee for dispatching the maintenance engineer will be charged to the customer.
- In the following cases, customer will be charged repair fee regardless of warranty period.
  - Failure of components which are out of scope of warranty stated in instruction manual.
  - Failure caused by usage of software, hardware or auxiliary equipment, which Yokogawa Electric did not supply.
  - Failure due to improper or insufficient maintenance by user.
  - Failure due to modification, misuse or outside-of-specifications operation which Yokogawa does not authorize.
  - Failure due to power supply (voltage, frequency) being outside specifications or abnormal.
  - Failure caused by any usage out of scope of recommended usage.
  - Any damage from fire, earthquake, storms and floods, lightning, disturbances, riots, warfare, radiation and other natural changes.

- Yokogawa does not warrant conformance with the specific application at the user site. Yokogawa will not bear direct/indirect responsibility for damage due to a specific application.
- Yokogawa Electric will not bear responsibility when the user configures the product into systems or resells the product.
- Maintenance service and supplying repair parts will be covered for five years after the production ends. For repair for this product, please contact the nearest sales office described in this instruction manual.

## Contents

| In | troduction               |                                                            | i    |
|----|--------------------------|------------------------------------------------------------|------|
| ٠  | For the safe use of this | equipment                                                  | iii  |
| ٠  | NOTICE                   |                                                            | vi   |
| ٠  | After-Sales Warranty     |                                                            | vi   |
| 1. | Overview                 |                                                            | 1-1  |
|    | 1.1 <]                   | EXAxt ZR > System Configuration                            | 1-2  |
|    | 1.1.1                    | System 1                                                   | 1-2  |
|    | 1.1.2                    | System 2                                                   | 1-3  |
|    | 1.1.3                    | System 3                                                   | 1-4  |
|    | 1.2 < 1                  | EXAxtZR > System Components                                | 1-5  |
|    | 1.2.1                    | System Components                                          | 1-5  |
|    | 1.2.2                    | Detectors and Accessories                                  | 1-5  |
| 2. | Specifications           |                                                            | 2-1  |
|    | -<br>2.1 Ge              | neral Specifications                                       | 2-1  |
|    | 2.1 00                   | Standard Specifications                                    |      |
|    | 2.1.1<br>2.2 G€          | neral-use Separate-type Detector and Related Equipment     | 2-3  |
|    | 2.2.1                    | ZR22G General-use Separate-type Detector                   |      |
|    | 2.2.2                    | ZH21B Dust Protector                                       |      |
|    | 2.3 ZF                   | 2402G Separate-type Converter                              |      |
|    | 2.3.1                    | Standard Specifications                                    |      |
|    | 2.3.2                    | Function                                                   | 2-10 |
|    | 2.4 ZA                   | ASF Flow Setting Unit and ZR40H Automatic Calibration Unit | 2-16 |
|    | 2.4.1                    | ZA8F Flow Setting Unit                                     | 2-16 |
|    | 2.4.2                    | ZR40H Automatic Calibration Unit                           | 2-18 |
|    | 2.5 ZC                   | 021S Standard Gas Unit                                     | 2-21 |
|    | 2.6 Ot                   | her Equipment                                              | 2-22 |
|    | 2.6.1                    | Stop Valve (Part Number: L9852CB or G7016XH)               | 2-22 |
|    | 2.6.2                    | Check Valve (Part Number: K9292DN or K9292DS)              | 2-23 |
|    | 2.6.3                    | Air Set                                                    | 2-24 |
|    | 2.6.4                    | Zero-gas Cylinder (Part Number: G7001ZC)                   | 2-26 |
|    | 2.6.5                    | Pressure Regulator for Gas Cylinder                        |      |
|    | 0.44                     | (Part Number: G7013XF or G7014XF)                          | 2-26 |
|    | 2.6.6                    | Case Assembly for Calibration-gas Cylinder                 | 2.07 |
|    | 0.67                     | (Part Number: E/044KF)                                     |      |
|    | 2.6.7                    | Model ZR22A Heater Assembly                                | 2-28 |
| 3. | Installation             |                                                            | 3-1  |
|    | 3.1 Ins                  | stallation of the Detector                                 | 3-1  |
|    | 3.1.1                    | Location                                                   | 3-1  |
|    | 3.1.2                    | Probe Insertion Hole                                       | 3-2  |
|    | 3.1.3                    | Installation of the Detector                               | 3-3  |
|    | 3.1.4                    | Installation of ZH21B Dust Protector                       | 3-3  |

|               | 3.2 Installation of the Converter                                                                                                    | 3-4                                                                                                    |  |  |  |  |
|---------------|----------------------------------------------------------------------------------------------------|----------------------------------------------------------------------------------------------------|--|--|--|--|
|               | 3.2.1 Location                                                                                                    | 3-4                                                                                                    |  |  |  |  |
|               | 3.2.2 Mounting of the Converter                                                                                                    |                                                                                                    |  |  |  |  |
|               | 3.3 Installation of ZA8F Flow Setting Unit                                                                                                    | 3-7                                                                                                    |  |  |  |  |
|               | 3.3.1 Location                                                                                                    | 3-7                                                                                                    |  |  |  |  |
|               | 3.3.2 Mounting of ZA8F Flow Setting Unit                                                                                                    |                                                                                                    |  |  |  |  |
|               | 3.4 Installation of ZR40H Automatic Calibration Unit                                                                                                    | 3-9                                                                                                    |  |  |  |  |
|               | 3.4.1 Location                                                                                                    | 3-9                                                                                                    |  |  |  |  |
|               | 3.4.2 Mounting of ZR40H Automatic Calibration Unit                                                                                                    | 3-9                                                                                                    |  |  |  |  |
|               | 3.5 Installation of E7044KF Case Assembly for                                                                                                    |                                                                                                    |  |  |  |  |
|               | the Calibration-gas Cylinder                                                                                                    | 3-11                                                                                                    |  |  |  |  |
|               | 3.5.1 Location                                                                                                    | 3-11                                                                                                    |  |  |  |  |
|               | 3.5.2 Mounting                                                                                                    | 3-11                                                                                                    |  |  |  |  |
|               | 3.6 Insulation Resistance Test                                                                                                    | 3-12                                                                                                    |  |  |  |  |
|               | 3.7 External Dimensions of Detectors with Pressure Compensation.                                                                                                    | 3-13                                                                                                    |  |  |  |  |
| 4. Pining     |                                                                                                    |                                                                                                    |  |  |  |  |
| ··· P 8 ····· | 4.1 Dining for System 1                                                                                                    |                                                                                                    |  |  |  |  |
|               | 4.1 Piping for System 1                                                                                                    |                                                                                                    |  |  |  |  |
|               | 4.1.1 Parts Required for Piping in System 1                                                                                                    |                                                                                                    |  |  |  |  |
|               | 4.1.2 Connection to the Calibration Gas Inlet                                                                                                    |                                                                                                    |  |  |  |  |
|               | 4.1.3 Connection to the Reference Gas Infet                                                                                                    |                                                                                                    |  |  |  |  |
|               | 4.2 Piping for System 2                                                                                                    |                                                                                                    |  |  |  |  |
|               | 4.2.1 Piping Parts for System 2                                                                                                    |                                                                                                    |  |  |  |  |
|               | 4.2.2 Piping for the Deference Cas                                                                                                    |                                                                                                    |  |  |  |  |
|               | 4.2.5 Piping for the Reference Gas                                                                                                    |                                                                                                    |  |  |  |  |
|               | 4.3 Piping for System 3                                                                                                    | 4-3                                                                                                    |  |  |  |  |
| 5. Wiring     | <ul><li>4.3 Piping for System 3</li><li>5.1 General</li></ul>                                                                                                    |                                                                                                    |  |  |  |  |
| 5. Wiring     | <ul> <li>4.3 Piping for System 3</li> <li>5.1 General</li> <li>5.1.1 Terminals for the External Wiring in the Converter</li> </ul>                                                                                                    |                                                                                                    |  |  |  |  |
| 5. Wiring     | <ul> <li>4.3 Piping for System 3</li> <li>5.1 General</li> <li>5.1.1 Terminals for the External Wiring in the Converter</li></ul>                                                                                                    |                                                                                                    |  |  |  |  |
| 5. Wiring     | <ul> <li>4.3 Piping for System 3</li> <li>5.1 General</li> <li>5.1.1 Terminals for the External Wiring in the Converter</li> <li>5.1.2 Wiring</li> <li>5.1.3 Mounting of Cable Gland</li> </ul>                                                                                                    |                                                                                                    |  |  |  |  |
| 5. Wiring     | <ul> <li>4.3 Piping for System 3</li> <li>5.1 General</li> <li>5.1.1 Terminals for the External Wiring in the Converter</li> <li>5.1.2 Wiring</li></ul>                                                                                                    |                                                                                                    |  |  |  |  |
| 5. Wiring     | <ul> <li>4.3 Piping for System 3</li> <li>5.1 General</li></ul>                                                                                                    |                                                                                                    |  |  |  |  |
| 5. Wiring     | <ul> <li>4.3 Piping for System 3</li> <li>5.1 General</li> <li>5.1.1 Terminals for the External Wiring in the Converter</li> <li>5.1.2 Wiring</li> <li>5.1.3 Mounting of Cable Gland</li> <li>5.2 Wiring for Detector Output</li> <li>5.2.1 Cable Specifications</li> <li>5.2.2 Connection to the Detector</li> </ul>                                                                                                    |                                                                                                    |  |  |  |  |
| 5. Wiring     | <ul> <li>4.3 Piping for System 3</li> <li>5.1 General</li> <li>5.1.1 Terminals for the External Wiring in the Converter</li> <li>5.1.2 Wiring</li> <li>5.1.3 Mounting of Cable Gland</li> <li>5.2 Wiring for Detector Output</li> <li>5.2.1 Cable Specifications</li> <li>5.2.2 Connection to the Detector</li> <li>5.2.3 Connection to the Converter</li> </ul>                                                                                                    |                                                                                                    |  |  |  |  |
| 5. Wiring     | <ul> <li>4.3 Piping for System 3</li> <li>5.1 General</li></ul>                                                                                                    |                                                                                                    |  |  |  |  |
| 5. Wiring     | <ul> <li>4.3 Piping for System 3</li> <li>5.1 General</li> <li>5.1.1 Terminals for the External Wiring in the Converter</li> <li>5.1.2 Wiring</li> <li>5.1.3 Mounting of Cable Gland</li> <li>5.2 Wiring for Detector Output</li> <li>5.2.1 Cable Specifications</li> <li>5.2.2 Connection to the Detector</li> <li>5.2.3 Connection to the Converter</li> <li>5.3 Wiring for Power to Detector Heater</li> <li>5.3.1 Cable Specifications</li> </ul>                                                                                                    |                                                                                                    |  |  |  |  |
| 5. Wiring     | <ul> <li>4.3 Piping for System 3</li> <li>5.1 General</li> <li>5.1.1 Terminals for the External Wiring in the Converter</li> <li>5.1.2 Wiring</li> <li>5.1.3 Mounting of Cable Gland</li> <li>5.2 Wiring for Detector Output</li> <li>5.2.1 Cable Specifications</li> <li>5.2.2 Connection to the Detector</li> <li>5.2.3 Connection to the Converter</li> <li>5.3 Wiring for Power to Detector Heater</li> <li>5.3.1 Cable Specifications</li> <li>5.3.2 Connection to Detector</li> </ul>                                                                                                    |                                                                                                    |  |  |  |  |
| 5. Wiring     | <ul> <li>4.3 Piping for System 3</li> <li>5.1 General</li> <li>5.1.1 Terminals for the External Wiring in the Converter</li> <li>5.1.2 Wiring</li> <li>5.1.3 Mounting of Cable Gland</li> <li>5.2 Wiring for Detector Output</li> <li>5.2.1 Cable Specifications</li> <li>5.2.2 Connection to the Detector</li> <li>5.2.3 Connection to the Converter</li> <li>5.3 Wiring for Power to Detector Heater</li> <li>5.3.1 Cable Specifications</li> <li>5.3.2 Connection to Detector</li> <li>5.3.3 Connection to Converter</li> </ul>                                                                                                    |                                                                                                    |  |  |  |  |
| 5. Wiring     | <ul> <li>4.3 Piping for System 3</li> <li>5.1 General</li> <li>5.1.1 Terminals for the External Wiring in the Converter</li> <li>5.1.2 Wiring</li> <li>5.1.3 Mounting of Cable Gland</li> <li>5.2 Wiring for Detector Output</li> <li>5.2.1 Cable Specifications</li> <li>5.2.2 Connection to the Detector</li> <li>5.2.3 Connection to the Converter</li> <li>5.3 Wiring for Power to Detector Heater</li> <li>5.3.1 Cable Specifications</li> <li>5.3.2 Connection to Detector</li> <li>5.3.3 Connection to Converter</li> <li>5.4 Wiring for Analog Output</li> </ul>                                                                                                    | 4-3         5-1         5-3         5-3         5-3         5-4         5-5         5-5         5-6         5-7         5-8         5-8         5-9         5-10                                                                                                    |  |  |  |  |
| 5. Wiring     | <ul> <li>4.3 Piping for System 3</li> <li>5.1 General</li> <li>5.1.1 Terminals for the External Wiring in the Converter</li> <li>5.1.2 Wiring</li> <li>5.1.3 Mounting of Cable Gland</li> <li>5.2 Wiring for Detector Output</li> <li>5.2.1 Cable Specifications</li> <li>5.2.2 Connection to the Detector</li> <li>5.2.3 Connection to the Converter</li> <li>5.3 Wiring for Power to Detector Heater</li> <li>5.3.1 Cable Specifications</li> <li>5.3.2 Connection to Detector</li> <li>5.3.3 Connection to Converter</li> <li>5.4 Wiring for Analog Output</li> </ul>                                                                                                    |                                                                                                    |  |  |  |  |
| 5. Wiring     | <ul> <li>4.3 Piping for System 3</li> <li>5.1 General</li> <li>5.1.1 Terminals for the External Wiring in the Converter</li> <li>5.1.2 Wiring</li> <li>5.1.3 Mounting of Cable Gland</li> <li>5.2 Wiring for Detector Output</li> <li>5.2.1 Cable Specifications</li> <li>5.2.2 Connection to the Detector</li> <li>5.2.3 Connection to the Converter</li> <li>5.3 Wiring for Power to Detector Heater</li> <li>5.3.1 Cable Specifications</li> <li>5.3.2 Connection to Detector</li> <li>5.3.3 Connection to Detector</li> <li>5.4 Wiring for Analog Output</li> <li>5.4.1 Cable Specifications</li> <li>5.4.2 Wiring Procedure</li> </ul>                                                                                                    |                                                                                                    |  |  |  |  |
| 5. Wiring     | <ul> <li>4.3 Piping for System 3</li> <li>5.1 General</li> <li>5.1.1 Terminals for the External Wiring in the Converter</li> <li>5.1.2 Wiring</li> <li>5.1.3 Mounting of Cable Gland</li> <li>5.2 Wiring for Detector Output</li> <li>5.2.1 Cable Specifications</li> <li>5.2.2 Connection to the Detector</li> <li>5.3 Connection to the Converter</li> <li>5.3 Wiring for Power to Detector Heater</li> <li>5.3.1 Cable Specifications</li> <li>5.3.2 Connection to Detector</li> <li>5.3.3 Connection to Detector</li> <li>5.4 Wiring for Analog Output</li> <li>5.4 Wiring Procedure</li> <li>5.5 Power and Grounding Wiring</li> </ul>                                                                                                    | 4-3         5-1         5-3         5-3         5-3         5-4         5-5         5-5         5-6         5-7         5-8         5-8         5-9         5-10         5-10         5-10         5-10         5-10         5-10                                                     |  |  |  |  |
| 5. Wiring     | <ul> <li>4.3 Piping for System 3</li> <li>5.1 General</li></ul>                                                                                                    | 4-3         5-1         5-3         5-3         5-3         5-3         5-4         5-5         5-5         5-6         5-7         5-8         5-8         5-9         5-10         5-10         5-10         5-11                                                                   |  |  |  |  |
| 5. Wiring     | <ul> <li>4.3 Piping for System 3</li> <li>5.1 General</li> <li>5.1.1 Terminals for the External Wiring in the Converter</li> <li>5.1.2 Wiring</li> <li>5.1.3 Mounting of Cable Gland</li> <li>5.2 Wiring for Detector Output</li> <li>5.2.1 Cable Specifications</li> <li>5.2.2 Connection to the Detector</li> <li>5.2.3 Connection to the Converter</li> <li>5.3 Wiring for Power to Detector Heater</li> <li>5.3.1 Cable Specifications</li> <li>5.3.2 Connection to Detector</li> <li>5.3.3 Connection to Detector</li> <li>5.3.3 Connection to Converter</li> <li>5.4 Wiring for Analog Output</li> <li>5.4.1 Cable Specifications</li> <li>5.5.1 Power Wiring</li> <li>5.5.1 Power Wiring</li> </ul>                                                                                                    | 4-3         5-1         5-3         5-3         5-3         5-4         5-5         5-5         5-6         5-7         5-8         5-8         5-9         5-10         5-10         5-10         5-11         5-11                                                                  |  |  |  |  |
| 5. Wiring     | <ul> <li>4.3 Piping for System 3</li> <li>5.1 General</li> <li>5.1.1 Terminals for the External Wiring in the Converter</li> <li>5.1.2 Wiring</li> <li>5.1.3 Mounting of Cable Gland</li> <li>5.2 Wiring for Detector Output</li> <li>5.2.1 Cable Specifications</li> <li>5.2.2 Connection to the Detector</li> <li>5.2.3 Connection to the Converter</li> <li>5.3 Wiring for Power to Detector Heater</li> <li>5.3.1 Cable Specifications</li> <li>5.3.2 Connection to Detector</li> <li>5.3.3 Connection to Detector</li> <li>5.3.3 Connection to Converter</li> <li>5.4 Wiring for Analog Output</li> <li>5.5 Power and Grounding Wiring</li> <li>5.5.1 Power Wiring</li> <li>5.5.2 Grounding Wiring</li> <li>5.6 Wiring for Contact Output</li> </ul>                                                                                                    | 4-3         5-1         5-3         5-3         5-3         5-3         5-4         5-5         5-5         5-6         5-7         5-8         5-8         5-9         5-10         5-10         5-10         5-10         5-11         5-11         5-11         5-11         5-11  |  |  |  |  |
| 5. Wiring     | <ul> <li>4.3 Piping for System 3</li> <li>5.1 General</li></ul>                                                                                                    | 4-3         5-1         5-3         5-3         5-3         5-4         5-5         5-6         5-7         5-8         5-8         5-9         5-10         5-10         5-10         5-10         5-11         5-11         5-12                                                    |  |  |  |  |
| 5. Wiring     | <ul> <li>4.3 Piping for System 3</li> <li>5.1 General</li> <li>5.1.1 Terminals for the External Wiring in the Converter</li> <li>5.1.2 Wiring</li> <li>5.1.3 Mounting of Cable Gland</li> <li>5.2 Wiring for Detector Output</li> <li>5.2.1 Cable Specifications</li> <li>5.2.2 Connection to the Detector</li> <li>5.2.3 Connection to the Converter</li> <li>5.3 Wiring for Power to Detector Heater</li> <li>5.3.1 Cable Specifications</li> <li>5.3.2 Connection to Detector</li> <li>5.3.3 Connection to Detector</li> <li>5.3.3 Connection to Converter</li> <li>5.4 Wiring for Analog Output</li> <li>5.4.1 Cable Specifications</li> <li>5.4.2 Wiring Procedure</li> <li>5.5 Power and Grounding Wiring</li> <li>5.5.2 Grounding Wiring</li> <li>5.6.1 Cable Specifications</li> <li>5.6.2 Wiring Procedure</li> </ul>                                                                                                    | 4-3         5-1         5-3         5-3         5-3         5-4         5-5         5-5         5-6         5-7         5-8         5-8         5-9         5-10         5-10         5-10         5-10         5-11         5-11         5-12                                        |  |  |  |  |
| 5. Wiring     | <ul> <li>4.3 Piping for System 3</li> <li>5.1 General</li> <li>5.1.1 Terminals for the External Wiring in the Converter</li> <li>5.1.2 Wiring</li> <li>5.1.3 Mounting of Cable Gland</li> <li>5.2 Wiring for Detector Output</li> <li>5.2.1 Cable Specifications</li> <li>5.2.2 Connection to the Detector</li> <li>5.2.3 Connection to the Converter</li> <li>5.3 Wiring for Power to Detector Heater</li> <li>5.3.1 Cable Specifications</li> <li>5.3.2 Connection to Detector</li> <li>5.3.3 Connection to Detector</li> <li>5.3.3 Connection to Converter</li> <li>5.4 Wiring for Analog Output</li> <li>5.4.1 Cable Specifications</li> <li>5.4.2 Wiring Procedure</li> <li>5.5 Power and Grounding Wiring</li> <li>5.5.1 Power Wiring</li> <li>5.5.2 Grounding Wiring</li> <li>5.6.1 Cable Specifications</li> <li>5.6.2 Wiring Procedure</li> <li>5.7 Wiring for ZR40H Automatic Calibration Unit</li> </ul>                                                                                                    | 4-3         5-1         5-3         5-3         5-3         5-4         5-5         5-5         5-6         5-7         5-8         5-8         5-9         5-10         5-10         5-10         5-11         5-11         5-12         5-12         5-13                           |  |  |  |  |
| 5. Wiring     | <ul> <li>4.3 Piping for System 3</li> <li>5.1 General</li> <li>5.1.1 Terminals for the External Wiring in the Converter</li> <li>5.1.2 Wiring</li> <li>5.1.3 Mounting of Cable Gland</li> <li>5.2 Wiring for Detector Output</li> <li>5.2.1 Cable Specifications</li> <li>5.2.2 Connection to the Detector</li> <li>5.2.3 Connection to the Converter</li> <li>5.3 Wiring for Power to Detector Heater</li> <li>5.3.1 Cable Specifications</li> <li>5.3.2 Connection to Detector</li> <li>5.3.3 Connection to Detector</li> <li>5.3.3 Connection to Detector</li> <li>5.3.3 Connection to Detector</li> <li>5.4.1 Cable Specifications</li> <li>5.4.2 Wiring for Analog Output</li> <li>5.4.1 Cable Specifications</li> <li>5.4.2 Wiring Procedure</li> <li>5.5 Power and Grounding Wiring</li> <li>5.5.1 Power Wiring</li> <li>5.5.2 Grounding Wiring</li> <li>5.6.1 Cable Specifications</li> <li>5.6.2 Wiring Procedure</li> <li>5.7 Wiring for ZR40H Automatic Calibration Unit</li> <li>5.7.1 Cable Specifications</li> </ul> | 4-3         5-1         5-3         5-3         5-3         5-4         5-5         5-5         5-6         5-7         5-8         5-8         5-9         5-10         5-10         5-10         5-10         5-10         5-11         5-12         5-12         5-13         5-14 |  |  |  |  |

|    | 5.8 Wiring for Contact Input                                         | 5-15            |
|----|----------------------------------------------------------------------|-----------------|
|    | 5.8.1 Cable Specifications                                           | 5-15            |
|    | 5.8.2 Wiring Procedure                                               | 5-15            |
|    | 5.9 Temperature Input Wiring                                         | 5-16            |
|    | 5.9.1 Applicable Temperature Transmitter                             | 5-16            |
|    | 5.9.2 Cable Specifications                                           | 5-16            |
|    | 5.9.3 Wiring Procedure                                               | 5-16            |
| 6. | Components                                                           | 6-1             |
|    | 6.1 ZR22G Detector                                                   | 6-1             |
|    | 6.1.1 General-purpose Detector                                       | 6-1             |
|    | 6.2 ZR402G Converter                                                 | 6-2             |
|    | 6.3 ZA8F Flow Setting Unit, ZR40H Automatic Calibration Unit         | 6-3             |
| 7. | Startup                                                              | 7-1             |
|    | 7.1 Checking Piping and Wiring Connections                           | 7_1             |
|    | 7.1 Checking Valve Setup                                             | ···· /-1<br>7 1 |
|    | 7.2 Checking Valve Setup                                             | 7-1<br>7 2      |
|    | 7.5 Supplying Tower to the Converter                                 | 7-2             |
|    | 7.4 Touchpater Switch $7.4$ 1 Basic Panel and Switch                 | 7-3             |
|    | 7.4.2 Display Configuration (for High-temperature Humidity Analyzer) | 7-3<br>7_1      |
|    | 7.4.3 Display Functions                                              | 7-4             |
|    | 7.4.4 Entering Numeric and Text Data                                 | 7 5             |
|    | 7.5 Confirmation of Converter Type Setting                           | 7 5             |
|    | 7.6 Confirmation of Detector Type Setting                            | 7 .8            |
|    | 7.7 Current Output Setting                                           | 7-8             |
|    | 771 Analog Output Setting                                            | 7-8             |
|    | 7.7.2 Minimum Current (4 mA) and Maximum Current (20 mA) Settings    | 7-9             |
|    | 7.8 Setting Display Item                                             | 7-10            |
|    | 7.9 Checking Current Loop                                            | 7-12            |
|    | 7.10 Checking Contact I/O                                            | 7-13            |
|    | 7.10.1 Checking Contact Output                                       | 7-13            |
|    | 7.10.2 Checking Calibration Contact Output                           | 7-14            |
|    | 7.10.3 Checking Input Contacts                                       | 7-14            |
|    | 7.11 Calibration                                                     | 7-15            |
|    | 7.11.1 Calibration Setup                                             | 7-15            |
|    | 7.11.2 Manual Calibration                                            | 7-16            |
| 8. | Detailed Data Setting                                                | 8-1             |
|    | 8.1 Current Output Setting                                           | 8-1             |
|    | 8 1 1 About Input Ranges                                             | 0 1             |
|    | 8.1.2 Setting Minimum Current (4 mA) and Maximum Current (20 mA)     | 0 1             |
|    | 8.1.3 Entering Output Damping Constants                              | 8-4             |
|    | 8.1.4 Selection of Output Mode                                       | 8-4             |
|    | 8.1.5 Default Values                                                 | 8-5             |
|    | 8.2 Output Hold Setting                                              | 8-6             |
|    | 8.2.1 Definition of Equipment Status                                 | 8-6             |
|    | 8.2.2 Preference Order of Output Hold Value                          | 8-7             |
|    | 8.2.3 Output Hold Setting                                            | 8-8             |
|    | 8.2.4 Default Values                                                 | 8-8             |
|    |                                                                      | -               |

|                    | 8.3 Alarm Setting |                                                                |                |  |  |  |  |
|--------------------|-------------------|----------------------------------------------------------------|----------------|--|--|--|--|
|                    | 8.3.1             | Alarm Values                                                   | 8-9            |  |  |  |  |
|                    | 8.3.2             | Alarm Output Actions                                           | 8-9            |  |  |  |  |
|                    | 8.3.3             | Alarm Setting Procedure                                        | 8-10           |  |  |  |  |
|                    | 8.3.4             | Default Values                                                 |                |  |  |  |  |
|                    | 8.4 Out           | tput Contact Setup                                             | 8-12           |  |  |  |  |
|                    | 8.4.1             | Output Contact                                                 | 8-12           |  |  |  |  |
|                    | 8.4.2             | Setting Procedure                                              | 8-12           |  |  |  |  |
|                    | 8.4.3             | Default Values                                                 | 8-15           |  |  |  |  |
|                    | 8.5 Inp           | ut Contact Settings                                            | 8-16           |  |  |  |  |
|                    | 8.5.1             | Input Contact Functions                                        | 8-16           |  |  |  |  |
|                    | 8.5.2             | Setting Procedure                                              | 8-17           |  |  |  |  |
|                    | 8.5.3             | Default Values                                                 | 8-17           |  |  |  |  |
|                    | 8.6 Oth           | per Settings                                                   | 8-18           |  |  |  |  |
|                    | 861               | Setting the Date-and-Time                                      | 8-18           |  |  |  |  |
|                    | 862               | Setting Periods over which Average Values Are Calculated and 1 | Periods over   |  |  |  |  |
|                    | 0.0.2             | which Maximum and Minimum Values Are Monitored                 | 8-19           |  |  |  |  |
|                    | 863               | Setting Measurement Gas Temperature and Pressure               | 0-17<br>8-20   |  |  |  |  |
|                    | 864               | Setting Purging                                                | 8 22           |  |  |  |  |
|                    | 865               | Setting Passwords                                              | 8-22<br>8 23   |  |  |  |  |
|                    | 0.0.5             | Setting Passwords                                              | 8-23           |  |  |  |  |
| 9 Calibration      |                   |                                                                | 9_1            |  |  |  |  |
|                    | •••••             |                                                                |                |  |  |  |  |
|                    | 9.1 Cal           | ibration Briefs                                                | 9-1            |  |  |  |  |
|                    | 9.1.1             | Measurement Principle of Zirconia Humidity Analyzer            | 9-1            |  |  |  |  |
|                    | 9.1.2             | Calibration Gas                                                | 9-3            |  |  |  |  |
|                    | 9.1.3             | Compensation                                                   | 9-4            |  |  |  |  |
|                    | 9.1.4             | Characteristic Data from a Sensor Measured During Calibration. | 9-5            |  |  |  |  |
|                    | 9.2 Cal           | ibration Procedures                                            | 9-6            |  |  |  |  |
|                    | 9.2.1             | Calibration Setting                                            | 9-6            |  |  |  |  |
|                    | 9.2.2             | Default Values                                                 | 9-9            |  |  |  |  |
|                    | 9.2.3             | Calibration                                                    | 9-10           |  |  |  |  |
|                    |                   |                                                                | 10.1           |  |  |  |  |
| 10. Other Function | ons               |                                                                | 10-1           |  |  |  |  |
|                    | 10.1 Dis          | play                                                           | 10-1           |  |  |  |  |
|                    | 10.1.1            | Detailed Display                                               | 10-1           |  |  |  |  |
|                    | 10.1.2            | Trend Graph                                                    | 10-5           |  |  |  |  |
|                    | 10.1.3            | Auto(matic) Display-Revert Time                                | 10-7           |  |  |  |  |
|                    | 10.1.4            | Entering Tag Name                                              | 10-8           |  |  |  |  |
|                    | 10.1.5            | Language Selection                                             | 10-8           |  |  |  |  |
|                    | 10.2 Blo          | wback                                                          | 10-9           |  |  |  |  |
|                    | 10.2.1            | Blowback Setup                                                 | 10-9           |  |  |  |  |
|                    | 10.3 Ope          | erational Data Initialization                                  | 10-13          |  |  |  |  |
|                    | 10.4 Res          | set                                                            | 10-17          |  |  |  |  |
|                    | 10.5 Hai          | ndling of the ZO21S Standard Gas Unit                          | 10-18          |  |  |  |  |
|                    | 10.5.1            | Standard Gas Unit Component Identification                     | 10-18          |  |  |  |  |
|                    | 10.5.2            | Installing Gas Cylinders                                       | 10-19          |  |  |  |  |
|                    | 10.5.2            | Calibration Gas Flow                                           | 10-20          |  |  |  |  |
|                    | 10.6 Me           | thods of Operating Valves in the ZASE Flow Setting Unit        | 10-23          |  |  |  |  |
|                    | 10.6 1            | Preparation Before Calibration                                 | 10_23          |  |  |  |  |
|                    | 10.0.1            | Operating the Span Gas Flow Setting Valve                      | 10-23          |  |  |  |  |
|                    | 10.0.2            | Operating the Zero Gas Flow Setting Valve                      | 10_23          |  |  |  |  |
|                    | 10.0.5            | Operation After Calibration                                    | 10-24<br>10_24 |  |  |  |  |
|                    | 10.0.4            |                                                                | 10-24          |  |  |  |  |

| 11. Inspection and Maintenance 11-                           | 1          |
|--------------------------------------------------------------|------------|
| 11.1 Inspection and Maintenance of the Detector              | -2         |
| 11.1.1 Cleaning the Calibration Gas Tube                     | -2         |
| 11.1.2 Replacing the Sensor Assembly                         | -3         |
| 11.1.3 Replacement of the Heater Unit                        | -5         |
| 11.1.4 Replacement of O-ring 11-                             | -8         |
| 11.1.5 Stopping and Re-starting Operation                    | -8         |
| 11.2 Inspection and Maintenance of the Converter 11-         | -9         |
| 11.2.1 Replacing Fuses 11-                                   | -9         |
| 11.2.2 Cleaning 11-1                                         | 0          |
| 11.2.3 Adjust LCD screen contrast 11-1                       | 0          |
| 11.3 Replacing Flowmeter in ZR40H Autocalibration Unit 11-1  | 1          |
| 12. Troubleshooting                                          | -1         |
| 12.1 Displays and Measures to Take When Errors Occur 12-     | -1         |
| 12.1.1 What is an Error?                                     | -1         |
| 12.1.2 Measures to Take When an Error Occurs 12.             | -2         |
| 12.2 Displays and Measures to Take When Alarms are Generated | -5         |
| 12.2.1 What is an Alarm?                                     | -5         |
| 12.2.2 Measures Taken When Alarms are Generated 12-          | -7         |
| 12.3 Countermeasures When Measured Value Shows Error         | 13         |
| 12.3.1 Measured Value Higher Than True Value                 | 13         |
| 12.3.2 Measured Value Lower Than True Value 12-1             | 14         |
| 12.3.3 Measurements Sometimes Show Abnormal Values 12-1      | 4          |
| Customer Maintenance Parts List CMPL 11M12A01-03             | E          |
| Customer Maintenance Parts List CMPL 11M12C01-011            | E          |
| Customer Maintenance Parts List CMPL 11M12A01-111            | E          |
| Customer Maintenance Parts ListCMPL 11M3D1-011               | E          |
| Revision Record                                              | , <b>i</b> |

# 1. Overview

The EXAxt ZR Separate-type Zirconia High-temperature Humidity Analyzer is used to measure the humidity of hot gases continuously in driers which use hot gas or electricity as the heat source. It can also be used in a variety of manufacturing applications in humidifiers, as well as in driers, for humidity measurement and control. It can help improve productivity in these application fields.

The ZR402G Separate-type converter is equipped with an LCD touchpanel which has various setting displays, a calibration display, humidity trend display, with easier operation and improvement of display functions. The converter is equipped with various standard functions such as measurement and calculation as well as maintenance functions including a self-test. Analyzer calibration can also be fully automated and ZR40H, the automatic calibration unit, is provided. Choose the detector which best suits your needs so that an optimal humidity control system can be obtained.

Some examples of typical system configuration are illustrated following pages :

## **1.1** < EXAxt ZR > System Configuration

The system configuration should be determined by the conditions; e.g. whether the calibration gas flow should be automated. The system configuration can be classified into three basic patterns as follows:

#### 1.1.1 System 1

This is the simplest system consisting of a detector and a converter. This system can be implemented for monitoring humidity in a production process such as food production. No piping is required for the reference gas (air) which is fed in at the installation site. The handy ZO21S standard gas unit is used for calibration.

Zero gas from this unit and span gas (air) is sent to the detector through a tube which is connected during calibration.

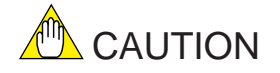

- A needle (stop) valve should be connected to the calibration gas inlet of the detector. The valve should be fully closed unless calibration is in progress.
- As this system uses ambient air for the reference gas, measuring accuracy will be affected by the installation location.

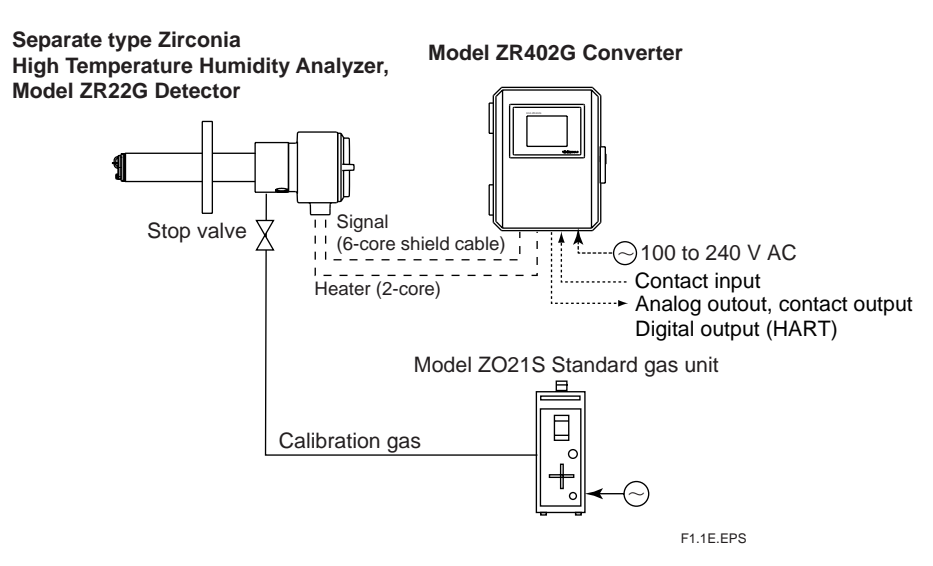

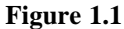

#### 1.1.2 System 2

This system is for accurate monitoring and controlling humidity when the installation environment is polluted with gases other than the air. Instrument air (clean and dry air of oxygen concentration 21%) is used for the reference gas and the span gas for calibration. Zero gas is fed in from a cylinder during calibration. The gas flow is controlled by the ZA8F flow setting unit (for manual valve operation).

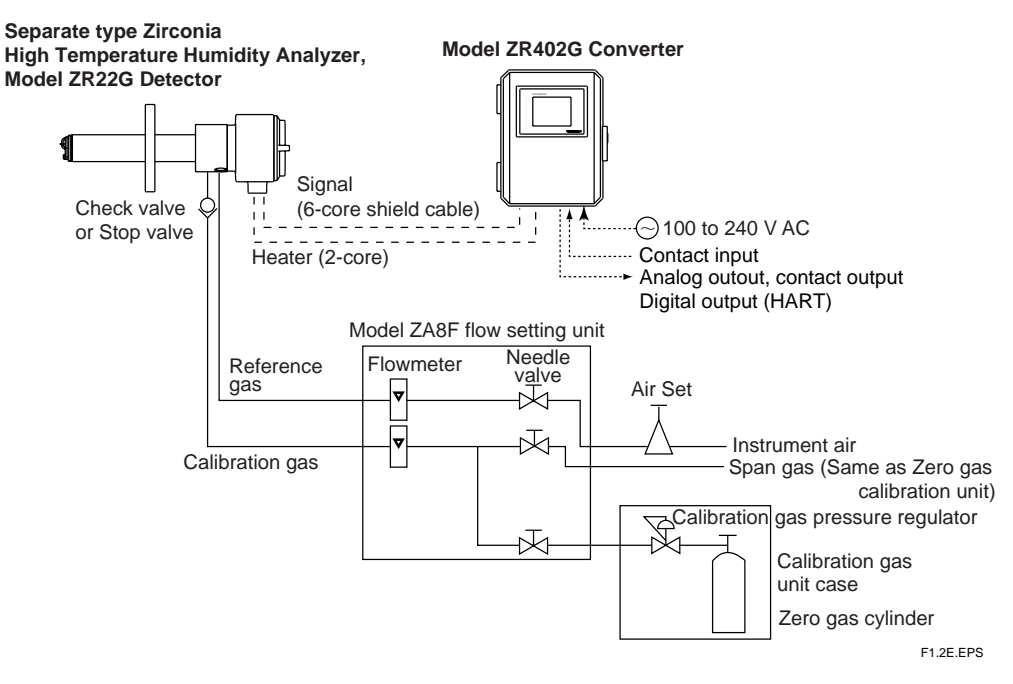

Figure1.2

#### 1.1.3 System 3

This system is for accurate monitoring and controlling of humidity. Instrument air (clean and dry air) is used for the reference gas and the span gas for calibration. Zero gas is fed in from a cylinder during calibration. The calibration gas flow is controlled automatically by the ZR40H automatic calibration unit.

This system is similar to system 2, except that the calibration gas flow is automated using the ZR40H automatic calibration unit.

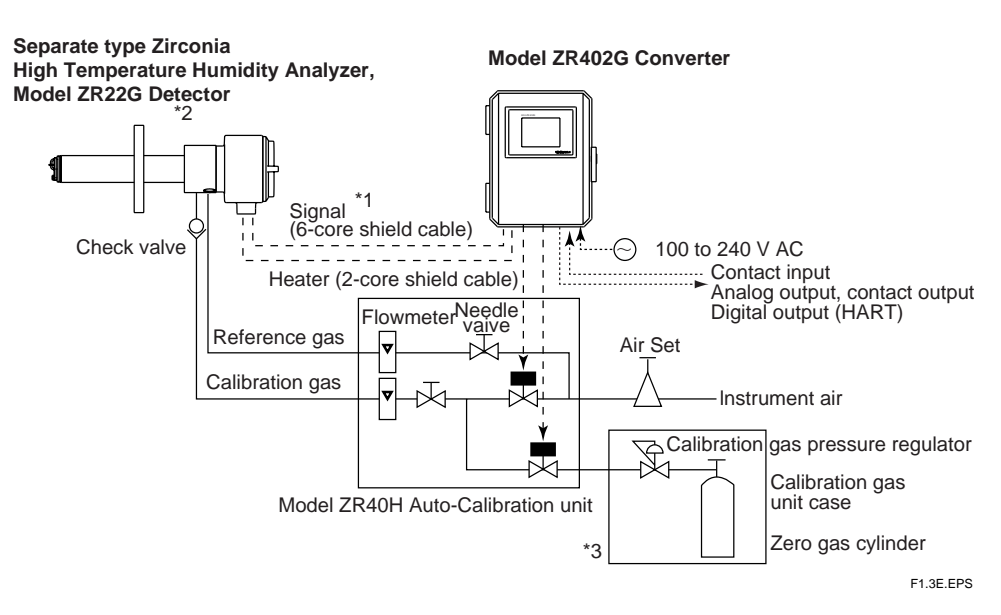

#### Figure1.3

- \*1 Shield cable : Use shielded signal cables, and connect the shield to the FG terminal of the converter.
- \*2 Select the desired probe from the Probe Configuration table on page 1-5
- \*3 100%  $\rm N_2$  gas cannot be used as the zero gas. Use approximately 1% of  $\rm O_2$  gas (N2-based).

## **1.2** < EXAxtZR > System Components

#### **1.2.1** System Components

|                   |                                                |          | Separate t | уре      |
|-------------------|------------------------------------------------|----------|------------|----------|
| Model or Part No. | Product Name                                   | System 1 | System 2   | System 3 |
| ZR22G             | Detector, Separate-type High-temperature       |          |            |          |
|                   | Humidity Analyzer, Detector                    |          |            |          |
| ZR402G            | Converter, Separate-type High-temperature      |          |            |          |
|                   | Humidity Analyzer, Converter                   |          |            |          |
| ZH21B             | Dust protector                                 | 0        | 0          | 0        |
| ZO21S             | Standard gas unit                              |          |            |          |
| ZA8F              | Flow setting unit (for manual calibration)     |          |            |          |
| ZR40H             | Automatic calibration unit (for separate type) |          |            |          |
| L9852CB/G7016XH   | Stop valve                                     |          | (●)        |          |
| K9292DN/K9292DS   | Check valve                                    |          | (●)        |          |
| K9473XH/K9473XJ,  | Air set                                        |          |            |          |
| G7004XF/K9473XG   |                                                |          |            |          |
| G7001ZC Zero      | gas cylinder                                   |          |            |          |
| G7013XF/G7014XF   | Pressure regulator for gas cylinder            |          |            |          |
| E7044KF           | Case assembly for calibration-gas cylinder     |          |            |          |
| ZR22A             | Heater Assembly                                | 0        | 0          | 0        |
|                   | (Spare parts for Model ZR22G)                  |          |            |          |

T1.1E.EPS

• : The essential products for the system

 $\, \bigcirc \,$  : Selected depending on your applications

 $(\bullet)$  : Select either

#### **1.2.2** Detectors and Accessories

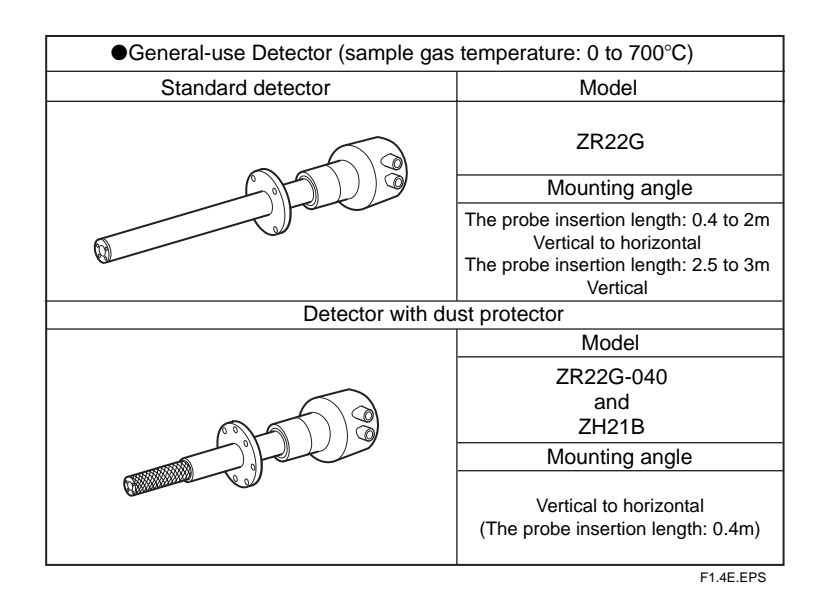

# 2. Specifications

This chapter describes the specifications for the following:

| ZR22G  | General-use separate-type detector (See Section 2.2.1) |  |  |  |  |  |
|--------|--------------------------------------------------------|--|--|--|--|--|
| ZH21B  | Dust protector (See Section 2.2.2)                     |  |  |  |  |  |
| ZR402G | Separate-type converter (See Section 2.3)              |  |  |  |  |  |
| ZA8F   | Flow setting unit (See Section 2.4.1)                  |  |  |  |  |  |
| ZR40H  | Automatic calibration unit (See Section 2.4.2)         |  |  |  |  |  |
| ZO21S  | Standard gas unit (See Section 2.5)                    |  |  |  |  |  |

### 2.1 General Specifications

#### 2.1.1 Standard Specifications

#### High Temperature Humidity Analyzer

Oxygen concentration in mixed gas which consists of water vapor and air is proportional to the volume rate of air, so the volume rate of water vapor can be calculated by the oxygen concentration.

Measured Object:Water vapor (in vol%) in mixed gases (air and water vapor) Measured System: Zirconia system

Measured Range: 0.01 to 100 vol% O<sub>2</sub>, 0 to 100 vol% H<sub>2</sub>O or 0 to 1.000 kg/kg

Output Signal: 4 to 20 mA DC (maximum load resistance 550Ω) Oxygen concentration;

Any setting in the range of 0 to 5 through 0 to 100 vol% $O_2$  (in 1 vol%  $O_2$ ), or partial range.

Moisture quantity: 0 to 25 through 0 to 100 vol%  $\rm H_2O\,$  (in 1 vol%  $\rm H_2O$ ), or partial range.

Mixture ratio 0 to 0.2 through 0 to 1.000 kg/kg (in 0.001 kg/kg), or partial range.

Digital Communication (HART): 250 to  $550\Omega$ , depending on quantity of field devices connected to the loop (multi-drop mode).

(Note) HART is a registered trademark of the HART Communication Foundation.

Display Range: Oxygen concentration; 0 to<br/>100 vol%  $\rm O_2$  , Moisture quantity; 0 to 100 vol%<br/>  $\rm H_2O$ 

Mixture ratio; 0 to 1 kg/kg

Relative humidity; 0 to 100 %RH

Dew point; -40 to 370° C

(Note) Those values are calculated by temperature and absolute pressure. Then accurate temperature and pressure value must be input to the converter.

Warm-up Time: Approx. 20 min.

(Note) These characteristics are calculated by oxygen concentration measured in air which include water vapor.

| Repeatability: (No | te1)                                                                                                    |
|--------------------|----------------------------------------------------------------------------------------------------|
|                    | $\pm 1$ vol% H <sub>2</sub> O (sample gas pressure 2 kPa or less)                                                                     |
| Linearity:         | (Excluding standard gas tolerance)                                                                                                    |
|                    | (Note1)                                                                                                    |
|                    | (Use oxygen of known concentration (in the measuring range) as the zero and span calibration gas.)                                    |
|                    | $\pm 2$ vol% H <sub>2</sub> O; (Sample gas pressure: within $\pm 0.49$ kPa)                                                           |
|                    | $\pm 3$ vol% H <sub>2</sub> O; (Sample gas pressure: 2 kPa or less)                                                                   |
| Drift:             | (Excluding the first two weeks in use)                                                                                                |
|                    | (Note1)                                                                                                    |
|                    | both zero and span $\pm 3$ vol% H <sub>2</sub> O/month                                                                                |
| Response Time: Re  | esponse of 90 % within 5 seconds. (Measured after gas is introduced                                                                   |
|                    | from calibration-gas inlet and analog output starts changing.)                                                                        |
|                    | (Note1) These tolerances do not apply to the pressure compensated version, or where natural convection is used for the reference air. |

### 2.2 General-use Separate-type Detector and Related Equipment

The "Detector with dust protector" consists of ZR22G general-use separate-type detector and ZH21B dust protector (refer to Section 2.2.2).

#### 2.2.1 ZR22G General-use Separate-type Detector

Sample Gas Temperature: 0 to 700° C (Probe only)

It is necessary to mount the cell using Inconel cell-bolts when the temperature is  $600^{\circ}$  C or greater.

Sample Gas Pressure: -5 to +20 kPa (When the pressure in the process exceeds 3kPa,

it is recommended that you compensate the pressure. When the pressure in the process exceeds 5kPa, you must perform pressure compensation.)

No pressure fluctuation in the process should be allowed.

Probe Length: 0.4, 0.7, 1.0, 1.5, 2.0, 2.5, 3.0 m

Probe Material: SUS 316 (JIS)

Ambient Temperature: -20 to +150° C

Reference Air System: Natural Convection, Instrument Air

Instrument Air System (excluding Natural Convection):

Pressure; 200 kPa + the pressure inside the dryer, (It is recommended to use air which has been dehumidified by cooling to dew point  $-20^{\circ}$  C or less, and with dust or oil mist removed.)

Consumption; Approx. 1Nl/min

Note: When the detector is used in conjunction with a check valve and a ZA8F Flow Setting Unit, the maximum pressure of sample gas is 150 kPa. When with a check valve and a ZR40H Auto Calibration Unit, it is 200 kPa. If the pressure of your sample gas exceeds these limits, consult with Yokogawa.

Material in Contact with Gas: SUS 316 (JIS), Zirconia, SUS 304 (JIS) (flange), Hastelloy B, (Inconel 600, 601)

Construction: Heater and thermocouple replaceable construction. Non explosion-proof JIS C0920 / equivalent to IP44D. Equivalent to NEMA 4X / IP66 (Achieved when the cable entry is completely sealed with a cable gland in the recirculation pressure compensated version.)

Terminal Box Case: Material; Aluminium alloy Terminal Box Paint Color:

Case; Mint green (Munsell 5.6BG3.3/2.9)

Cover; Mint green (Munsell 5.6BG3.3/2.9)

Finish: Polyurethane corrosion-resistant coating

Gas Connection: Rc 1/4 or 1/4 FNPT

Wiring Connection: G1/2, Pg13.5, M20 by 1.5mm, 1/2 NPT

Installation: Flange mounting

Probe Mounting Angle: Horizontal to vertically downward.

When the probe insertion length is 2 m or less, installing at angles from horizontal to vertically downward is available.

When the probe insertion length exceeds 2.5 m, mount vertically downward (within  $\pm 5^\circ$  ) and use a probe protector.

Weight:

Insertion length of 0.4 m: approx. 6 kg (JIS 5K 65) / approx. 11 kg (ANSI 150 4) Insertion length of 1.0 m: approx. 8 kg (JIS 5K 65) / approx. 13 kg (ANSI 150 4) Insertion length of 1.5 m: approx. 10 kg (JIS 5K 65) / approx. 15 kg (ANSI 150 4) Insertion length of 2.0 m: approx. 12 kg (JIS 5K 65) / approx. 17 kg (ANSI 150 4) Insertion length of 3.0 m: approx. 15 kg (JIS 5K 65) / approx. 20 kg (ANSI 150 4)

| Model an  | d Codes    |     |     |    |          |     |                |     |                |                | [ Style : S2 ]                                               |
|-----------|------------|-----|-----|----|----------|-----|----------------|-----|----------------|----------------|--------------------------------------------------------------|
| Model     |            |     |     | Su | ffix co  | ode | Option<br>code |     | Option<br>code | Description    |                                                              |
| ZR22G     |            |     |     |    |          |     |                |     |                |                | Separate type Detector of Zirconia High Temperature Humidity |
|           |            |     |     |    |          |     |                |     |                |                | Analyzer                                                     |
| Length    | -040       |     |     |    |          |     |                |     |                |                | 0.4 m                                                        |
| Ŭ         | -070       |     |     |    |          |     |                |     |                |                | 0.7 m                                                        |
|           | -100       |     |     |    |          |     |                |     |                |                | 1.0 m                                                        |
|           | -150       |     |     |    |          |     |                |     |                |                | 1.5 m                                                        |
|           | -200       |     |     |    |          |     |                |     |                |                | 2.0 m                                                        |
|           | -250       |     |     |    |          |     |                |     |                |                | 2.5 m (*1)                                                   |
|           | -300       |     |     |    |          |     |                |     |                |                | 3.0 m (*1)                                                   |
| Wetted n  | naterial   | -S  |     |    |          |     |                |     |                |                | SUS316                                                       |
|           |            | -C  |     |    |          |     |                |     |                |                | Stainless steel with Inconel calibration gas tube            |
| Flange    |            |     | -A  |    |          |     |                |     |                |                | ANSI Class 150 2 RF SUS304                                   |
| (*2)      |            |     | -B  |    |          |     |                |     |                |                | ANSI Class 150 3 RF SUS304                                   |
| ( -)      |            |     | -C  |    |          |     |                |     |                |                | ANSI Class 150 4 RF SUS304                                   |
|           |            |     | -E  |    |          |     |                |     |                |                | DIN PN10 DN50 SUS304                                         |
|           |            |     | -F  |    |          |     |                |     |                |                | DIN PN10 DN80 SUS304                                         |
|           |            |     | -G  |    |          |     |                |     |                |                | DIN PN10 DN100 SUS304                                        |
|           |            |     | -K  |    |          |     |                |     |                |                | JIS 5K 65 FF SUS304                                          |
|           |            |     | -I. |    |          |     |                |     |                |                | JIS 10K 65 FF SUS304                                         |
|           |            |     | -M  |    |          |     |                |     |                |                | JIS 10K 80 FF SUS304                                         |
|           |            |     | -P  |    |          |     |                |     |                |                | JIS 10K 100 FF SUS304                                        |
|           |            |     | -R  |    |          |     |                |     |                |                | JPI Class 150 4 RF SUS304                                    |
|           |            |     | -S  |    |          |     |                |     |                |                | JPI Class 150 3 RF SUS304                                    |
|           |            |     | -W  |    |          |     |                |     |                |                | Westinghouse                                                 |
| Referenc  | e air      |     |     | -C |          |     |                |     |                |                | Natural convection                                           |
|           |            |     |     | -E |          |     |                |     |                |                | External connection (Instrument air) (*8)                    |
|           |            |     |     | -P |          |     |                |     |                |                | Pressure Compensation (*8)                                   |
| Gas Thre  | ad         |     |     | -  | -R       |     |                |     |                |                | Rc 1/4                                                       |
|           |            |     |     |    | -T       |     |                |     |                |                | 1/4 NPT(F)                                                   |
| Connecti  | on hox th  | red |     |    | <u> </u> | -P  |                |     |                |                | G1/2                                                         |
| Connecti  | 011 004 11 | neu |     |    |          | -G  |                |     |                |                | Pg13 5                                                       |
|           |            |     |     |    |          | -M  |                |     |                |                | M20 x1 5 mm                                                  |
|           |            |     |     |    |          | -T  |                |     |                |                | 1/2NPT                                                       |
|           |            |     |     |    |          | -0  |                |     |                |                | Ouick connect (*6)                                           |
| Instructi | on monu    | പ   |     |    |          | Q   | -T             |     |                |                | Jananese                                                     |
| msuucu    | on manu    | ai  |     |    |          |     | -J             |     |                |                | English                                                      |
|           |            |     |     |    |          |     | -L             | - 4 |                |                |                                                              |
| Ontions   |            |     |     |    |          |     |                | -11 | /D             |                | DEDAVANE costing (*7)                                        |
| ~Puons    |            |     |     |    |          |     |                |     |                |                | Inconel holt (*3)                                            |
|           |            |     |     |    |          |     |                |     |                | V              | Check value (*4)                                             |
|           |            |     |     |    |          |     |                |     | /C             | v<br>.7        | Clicck valve (*4)                                            |
|           |            |     |     |    |          |     |                |     | /5/            | <u>י</u><br>די | Stop valve (**4)                                             |
|           |            |     |     |    |          |     |                |     | /50            | _1<br>F        | Stamless steel tag plate (*5)                                |
|           |            |     |     |    |          |     |                |     | /P1            | L              | Printed tag plate (*5)                                       |

\*1 When installing horizontally the probe whose insertion length is 2.5 meters or more, use the Probe Protector. Be sure to specify T2.1E.EPS ZO21R-L-□□-□. Specify the flange suffix code either -C or -K.

\*2 The thickness of the flange depends on its dimensions.

\*3 Inconel probe bolts and U shape pipe for calibration are used. Use this option for high temperature use (ranging from 600 to 700 °C).

\*4 Specify either /CV or /SV option code.

\*5 Specify either /SCT or /PT option code.

\*6 Not waterproof, protect from rain.Operating maximum temperature is 80 °C. Available only in the U.S.

\*7 Available only in the U.S. DERAKANE is a registered trademark of the Dow Chemical Company.

\*8 Piping for reference air must be installed to supply reference air constantly at a specified flow rate.

#### EXTERNAL DIMENSIONS

JPI Class 150 4 RF SUS304

JPI Class 150 3 RF SUS304

Westinghouse

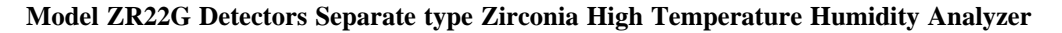

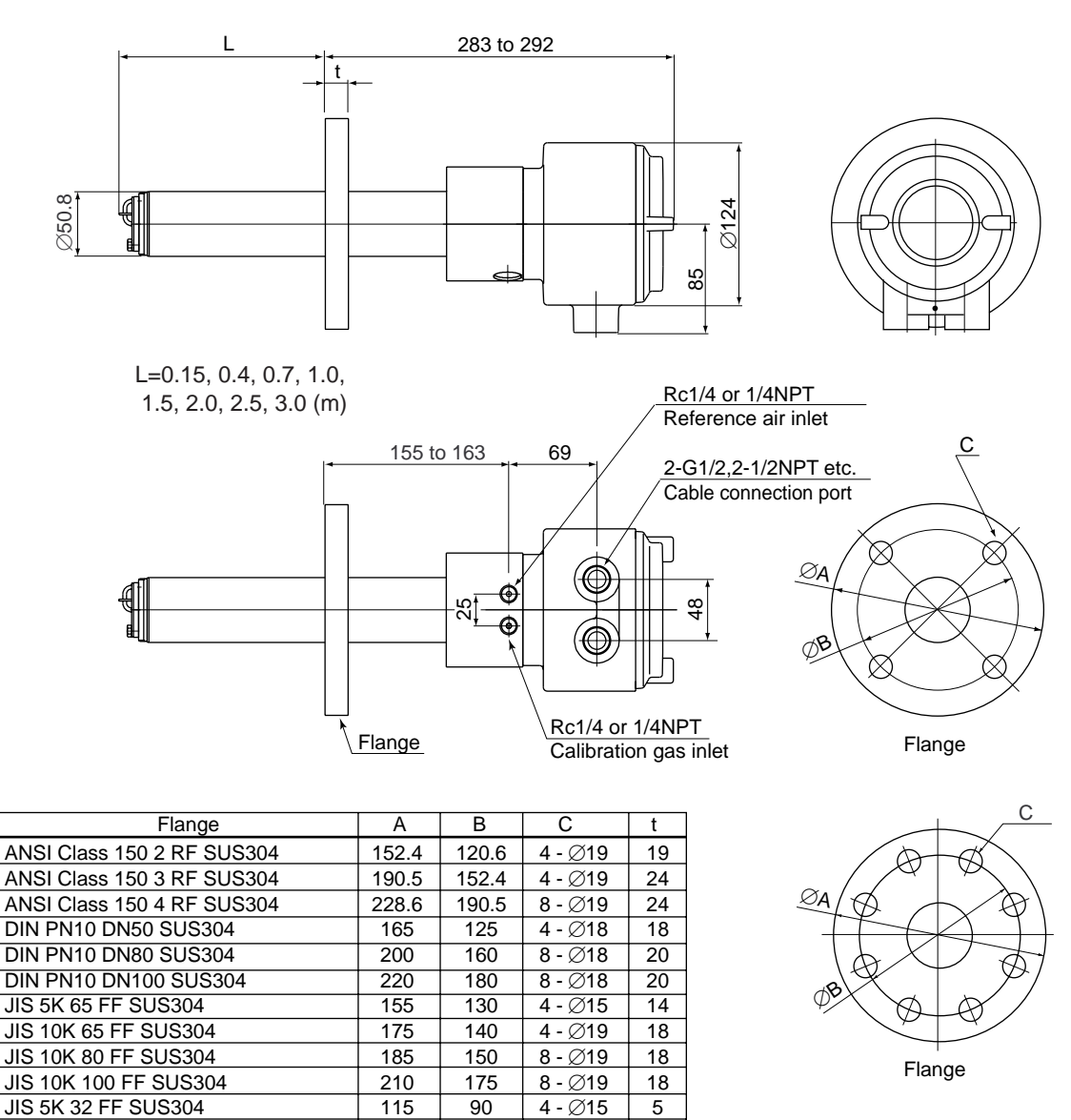

229

190

155

190.5

152.4

127

8 - Ø19

4 - Ø19

4 - Ø11.5

24

24

14

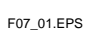

IM 11M12A01-03E

#### Model ZR22G...-P Detectors(with pressure compensation), Separate type Zirconia High Temperature

#### Humidity Analyzer, Detectors

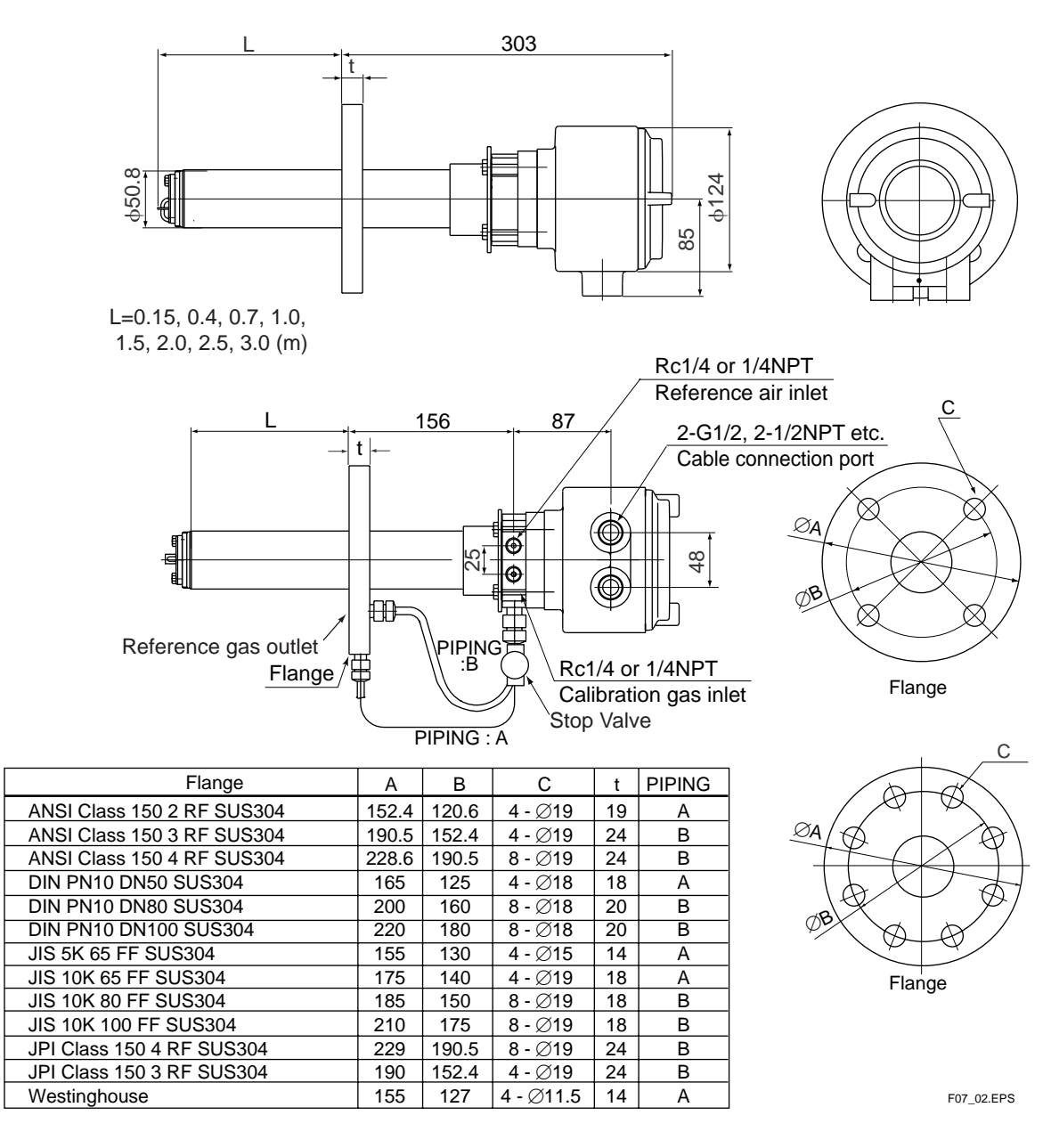

#### 2.2.2 **ZH21B Dust Protector**

This protector is designed to protect the probe output from dust agitation (i.e., to prevent combustible materials from entering the probe cell where humidity measurements are made) in a dusty environment.

#### • Standard Specification

| Insertion length: | 0.428m                                                                             |
|-------------------|------------------------------------------------------------------------------------|
| Flange:           | JIS 5K 80 FF SUS304 or ANSI Class 150 4 FF SUS304 (However,                        |
|                   | flange thickness is different)                                                     |
| Material:         | SUS 316(JIS), SUS 304(JIS) (flange)                                                |
| Weight:           | Approximately 6kg (JIS), approximately 8.5kg (ANSI)                                |
| Mounting:         | Mounted on the probe or process flange with bolts and associated nuts and washers. |

| Model                         | Suffix code |   | Suffix   |         | Suffix code |                                                            | Option code | Description |
|-------------------------------|-------------|---|----------|---------|-------------|------------------------------------------------------------|-------------|-------------|
| ZH21B                         |             |   |          |         |             | Dust Protector (0 to 600 °C)                               |             |             |
| Insertion<br>length           | -040        |   |          | 0.428 m |             |                                                            |             |             |
| Flange ( <sup>3</sup>         | *1)         |   | -J<br>-A |         |             | JIS 5K 80 FF SUS304 (1)<br>ANSI Class 150 4B FF SUS304 (2) |             |             |
| Style c                       | od          | e |          | *B      |             | Style B                                                    |             |             |
| * The flange thickness varies |             |   |          | ness v  | aries.      | T2.2E.EPS                                                  |             |             |

\* The flange thickness varies. Specify the probe ZR22G-040-□-K in code of (1) ZR22G-040-□-C in code of (2)

**Dust protector** 

428 - t ₫ Ħ 072 <u>بم</u> ØA 0 Ø D Install facing upwards С С ØB 0 С ØВ 0 0 0 Insertion hole:minimumØ80 Insertion hole:minimumØ80 0 0 JIS flange ANSI flange F2.3E.EPS

Size of each part of flange

| Flange                         | Α     | В     | С                            | t  | D          |
|--------------------------------|-------|-------|------------------------------|----|------------|
| JIS 5K 80 FF<br>SUS304         | 180   | 145   | four holes of<br>diameter 19 | 12 | 40         |
| ANSI Class<br>150 4B FF SUS304 | 228.6 | 190.5 | eight holes of diameter 19   | 12 | 50         |
|                                |       |       |                              |    | 2.3E-1.EPS |

Unit : mm

### 2.3 ZR402G Separate-type Converter

#### 2.3.1 Standard Specifications

Operated using an LCD touchscreen on the converter. Display: LCD display of size 320 by 240 dot with touchscreen. Output Signal: 4 to 20 mA DC, two points (maximum load resistance 550  $\Omega$ ) Contact Output Signal: four points (one is fail-safe, normally open) Contact Input: two points Analog Input: one point (thermal input 4-20 mA) Auto-calibration Output: Two points (for dedicated auto-calibration unit) Ambient Temperature: -20 to +55°C Storage Temperature: -30 to +70°C Humidity Ambient: 0 to 95% RH (Non-condensing) Installation Altitude: 2000 m or less Category based on IEC 1010: II (Note) Pollution degree based on IEC 1010: 2 (Note) Note: Installation category, called over-voltage category, specifies impulse withstanding voltage. Category II is for electrical equipment. Pollution degree indicates the degree of existence of solid, liquid, gas or other inclusions which may reduce breakdown voltage. Degree 2 is the normal indoor environment. Power Supply Voltage: Ratings; 100 to 240 V AC Acceptable range; 85 to 264 V AC Power Supply Frequency: Ratings; 50/60 Hz Acceptable range; 45 to 66 Hz Power Consumption: Max. 300 W, approx. 100 W for ordinary use. Safety and EMC conforming standards Safety: EN61010-1 CSA C22.2 No.61010-1 UL61010-1 EMC: EN 61326 Class A EN 55011 Class A Group 1 EN 61000-3-2 AS/NZS CISPR 11 Maximum Distance between Probe and Converter: Conductor two-way resistance must be 10  $\Omega$  or less (when a 1.25 mm<sup>2</sup> cable or equivalent is used, 300 m or less.) Construction: Outdoor installation, equivalent to NEMA 4 (with conduit holes completely sealed with a plastic cable gland optional) Wiring Connection: G1/2, Pg13.5, M20 by 1.5 mm, 1/2 NPT, eight holes Installation: Panel, wall or 2B pipe mounting Case: Aluminum alloy Paint Color: Door: Sliver gray (Munsell 3.2PB7.4/1.2) Case: Sliver gray (Munsell 3.2PB7.4/1.2) Finish: Polyurethane corrosion-resistant coating

Weight: Approx. 6 kg

#### 2.3.2 Function

**Display Functions:** Value Display; Displays values of the measured Oxygen concentration, moisture quantity, mixture ratio etc. Graph Display; Displays trends of measured oxygen concentration moisture quantity, mixture ratio etc. Data Display; Displays various useful data for maintenance, such as cell temperature, reference junction temperature, maximum/ minimum moisture quantity and the like. Status Messages; Indicates an alarm or error occurrence with flashing of the corresponding icon. Indicates status such as warming-up, calibrating, or the like by symbols. Alarm, Error Display: Displays alarms such as "Abnormal moisture quantity" or errors such as "Abnormal cell e.m.f." when any such status occurs. Calibration Functions: Auto-Calibration; Requires the Auto-calibration Unit. It calibrates automatically at specified intervals. Semi-auto Calibration; Requires the Auto-calibration Unit. Input calibration direction on the touchpanel or contact, then it calibrates automatically afterwards. Manual Calibration; Calibration with opening/closing the valve of calibration gas in operation interactively with an LCD panel. **Blowback Function:** Output through the contact at a set period and time. Auto/semi-auto selectable. Maintenance Functions: Can update data settings during daily operation and checking. Display data settings, calibration data settings, blowback data settings, current output loop check, input/output contact check. Setup Functions: Initial settings suit for the plant conditions when installing the con verter. Equipment settings, current output data settings, alarm data settings, contact data settings, other settings. Self-diagnosis: This function diagnoses conditions of the converter or the probe and indicates when any abnormal condition occurs. Password Functions: Enter your password to operate the analyzer excepting data display. Individual passwords can be set for maintenance and setup.

#### **Display and setting content:**

- Measuring-related items: Oxygen concentration (vol% O<sub>2</sub>), moisture quantity(vol% H<sub>2</sub>O), mixture ratio (kg/kg), relative humidity (%RH) and dew point (° C)
- Display Related Items: Oxygen concentration (vol%  $O_2$ ), Moisture quantity (vol%  $H_2O$ ), mixture ratio (kg/kg), relative humidity (%RH), dew point (° C), cell temperature (° C), thermocouple reference junction temperature (° C), maximum/ minimum/average oxygen concentration (vol%  $O_2$ ), maxi-mum/minimum/ average moisture quantity (vol%  $H_2O$ ), maximum/minimum/average mixture ratio (kg/kg), cell e.m.f. (mV), output 1, 2 current (mA), cell response time (seconds), cell internal resistance ( $\Omega$ ), cell condition (in four grades), heater ontime ratio (%), calibration history (ten times), time (year/month/day/hour/ minute)
- Calibration Setting Items: Span gas concentration (vol%  $O_2$ ), zero gas concentration (vol%  $O_2$ ), calibration mode (auto, semi-auto, manual), calibration type and method (zero-span calibration, zero calibration only, span calibration only), stabilization time (min.sec), calibration time (min.sec), calibration period (day/ hour), starting time (year/month/day/hour/minute)
- Output Related Items: Analog output/output mode selection, value conditions when warming-up/maintenance/calibrating(or blowback)/abnormal, oxygen concentration at 4mA/20mA (vol% O<sub>2</sub>), moisture quantity at 4mA/20mA (vol% H<sub>2</sub>O), mixture ratio at 4mA/20mA (kg/kg), time constant.
- Alarm Related Items: Oxygen concentration high-alarm/high-high alarm limit values (vol% O<sub>2</sub>), Oxygen concentration low-alarm/low-low alarm limit values (vol% O<sub>2</sub>), moisture quantity high-alarm/high-high alarm limit values (vol% H<sub>2</sub>O), moisture quantity low-alarm/low-low alarm limit values (vol% H<sub>2</sub>O), mixture ratio high-alarm/high-high alarm limit value (kg/kg), mixture ratio low-alarm/ low-low alarm limit values (kg/kg), oxygen concentration alarm hysteresis (vol% O<sub>2</sub>), moisture quantity alarm hysteresis (vol% H<sub>2</sub>O), mixture ratio alarm hysteresis (kg/kg), oxygen concentration/moisture quantity/mixture ratio alarm hysteresis (kg/kg), oxygen concentration/moisture quantity/mixture ratio alarm hysteresis (kg/kg).
- Contact Related Items: Selection of contact input 1 and 2, selection of contact output 1 to 3 (abnormal, high-high alarm, high-alarm, low-alarm, low-low alarm, maintenance, calibrating, range switching, warming-up, calibration-gas pressure-decrease, temperature high-alarm, blow back, unburnt gas detected)
- Converter Output: Two points mA analog output (4 to 20 mA DC (maximum load resistance of  $550\Omega$ ) and one of two mA digital output points (HART) (minimum load resistance of  $250\Omega$ ).
- Range: any setting between 0 to 5 through 0 to 100 vol%  $O_2$ , 0 to 25 through 0 to 100 vol% H<sub>2</sub>O, 0 to 0.200 through 0 to 1.000 kg/kg or partial range is available.

For the log output, the minimum range values are fixed at 0.1 vol%  $O_2$  for the oxygen concentration, 0.1 vol%  $H_2O$  for the moisture quantity, and 0.01 kg/kg for the mixture ratio.

4 to 20 mA DC linear or log can be selected.

Input/output isolation provided.

Output damping 0-255 (sec.)

Can select hold or non-hold, and set preset value for hold.

Contact Output: Four points, contact capacity 30V DC 3A, 250V AC 3A

(resistive load).

Three of the output points can be selected to either normally energized or normally de-energized status.

Delayed functions (0 to 255 seconds) and hysteresis function (0 to 9.9 vol%  $\rm O_2$  can be added to high/low-alarms.

The following functions are programmable for contact outputs.

 (1) Abnormal, (2) High-high alarm, (3) High-alarm, (4) Low-low alarm, (5) Low-alarm, (6) Maintenance, (7) Calibration, (8) Range switching answer-back,
 (9) Warm-up, (10) Calibration-gas pressure decrease (answerback of contact input), (11) Temperature high-alarm, (12) Blowback start, (13) Flameout gas detection (answerback of contact input), (14) Calibration coefficient alarm, (15) Startup power stabilization timeout alarm

Contact output 4 is set to normally operated, and fixed error status.

Converter Input: Thermal input one point (4 to 20 mA DC)

Contact Input: Two points, voltage-free contact inputs

The following functions are programmable for contact inputs:

(1) Calibration-gas pressure decrease alarm, (2) Range switching (switched range is fixed), (3) External calibration start, (4) Process alarm (if this signal is received, the heater power turns off), (5) Blowback start

Contact capacity: Off-state leakage current: 3 mA or less

Self-diagnosis: cell abnormal , cell temperature abnormal (low/high), calibration abnormal, A/D converter defective, digital circuit defective

Calibration:Method; zero/span calibration

Calibration mode; automatic, semi-automatic and manual (All are operated interactively with an LCD touchpanel). Either zero or span can be skipped.

Zero calibration-gas concentration setting range: 0.3 to 100 vol%  $\rm O_2$  (minimum in 0.01 vol%).

Span calibration-gas concentration setting range: 4.5 to 100 vol%  $\rm O_2$  (minimum in 0.01 vol%).

Use nitrogen-based mixed gas containing about 10% of oxygen for standard zero-gas, and 80 to 100 % of oxygen for standard span-gas.

Calibration period; date/time setting: maximum 255 days

#### 2. Specifications

#### • Model and Suffix Codes

| Model                       | Suffix code                      |         | Option<br>code                 | Description                             |                                |                                                                         |  |
|-----------------------------|----------------------------------|---------|--------------------------------|-----------------------------------------|--------------------------------|-------------------------------------------------------------------------|--|
| ZR402G                      |                                  |         |                                |                                         |                                | Separate type Zirconia High Temperature<br>Humidity Analyzer, Converter |  |
| Converter<br>thread         | nverter<br>ead<br>-G<br>-M<br>-T |         |                                | G1/2<br>Pg13.5<br>M20x1.5 mm<br>1/2NPT  |                                |                                                                         |  |
| Display                     | ay -J<br>-E<br>-G<br>-F          |         |                                | Japanese<br>English<br>German<br>French |                                |                                                                         |  |
| Instruction manual -J<br>-E |                                  |         | Japanese<br>English            |                                         |                                |                                                                         |  |
|                             |                                  |         | Always -A                      |                                         |                                |                                                                         |  |
| Options                     |                                  | /HS     | Set for Humidity Analyzer (*3) |                                         |                                |                                                                         |  |
| Tag plates                  |                                  |         |                                | /H                                      | Hood (*2)                      |                                                                         |  |
|                             |                                  |         | es                             | /SCT                                    | Stainless steel tag plate (*1) |                                                                         |  |
|                             |                                  |         |                                | /PT                                     | Printed tag plate (*1)         |                                                                         |  |
| *1 Specify                  | eit                              | her /S( | ٦т                             | or /P                                   | T option                       | code T2.4E.EPS                                                          |  |

\*1 Specify either /SCT or /PT option code.
\*2 Sun shield hood is still effective even if scratched.
\*3 Be sure to use the equipment with the option code /HS.

#### • External Dimensions

#### Unit :mm

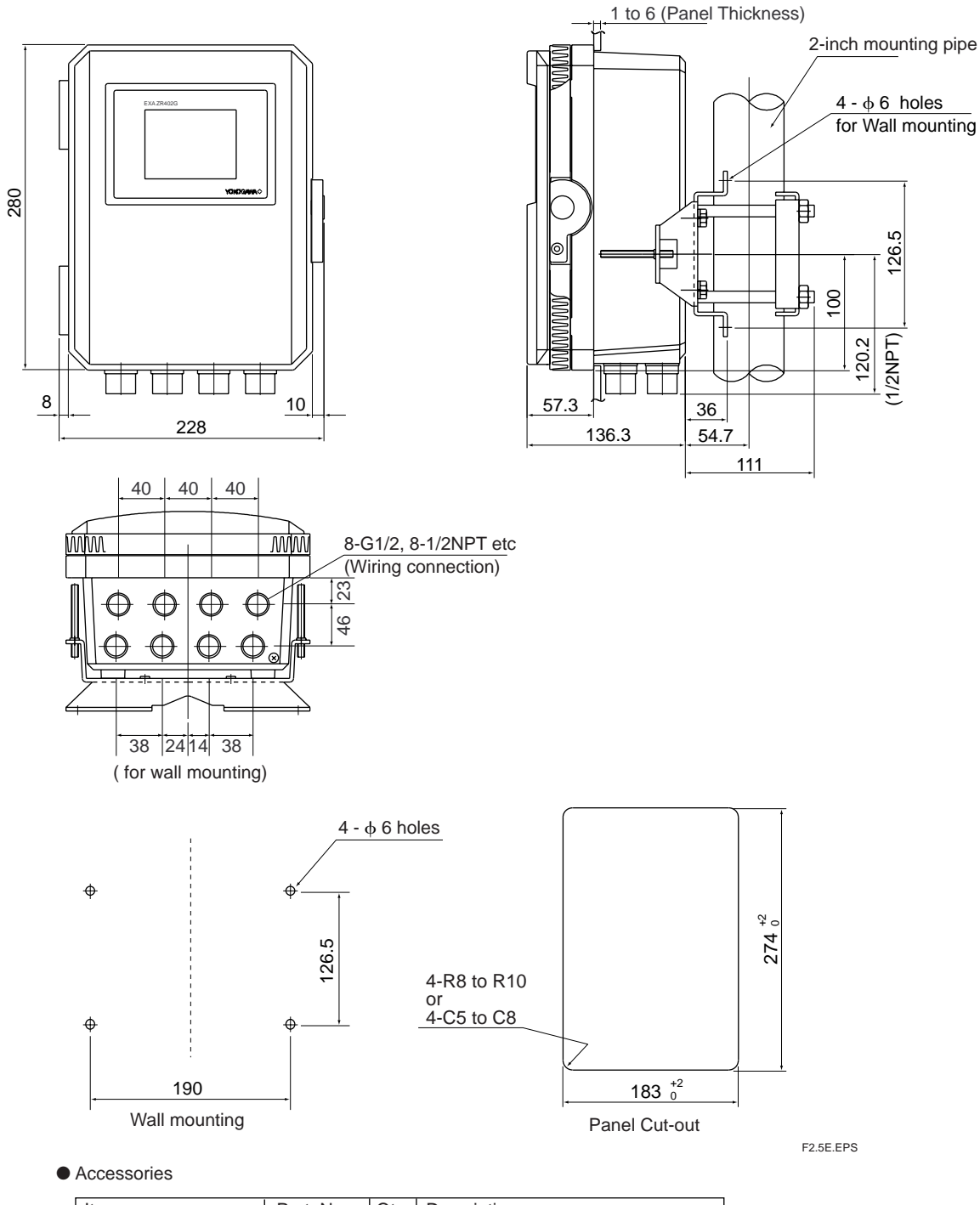

| Item                 | Part. No. | Qty | Description                                        |
|----------------------|-----------|-----|----------------------------------------------------|
| Fuse                 | A1113EF   | 1   | 3.15A                                              |
| Bracket for mounting | F9554AL   | 1   | for pipe mounting, panel mounting or wall mounting |
| Screw for Bracket    | F9123GF   | 1   |                                                    |

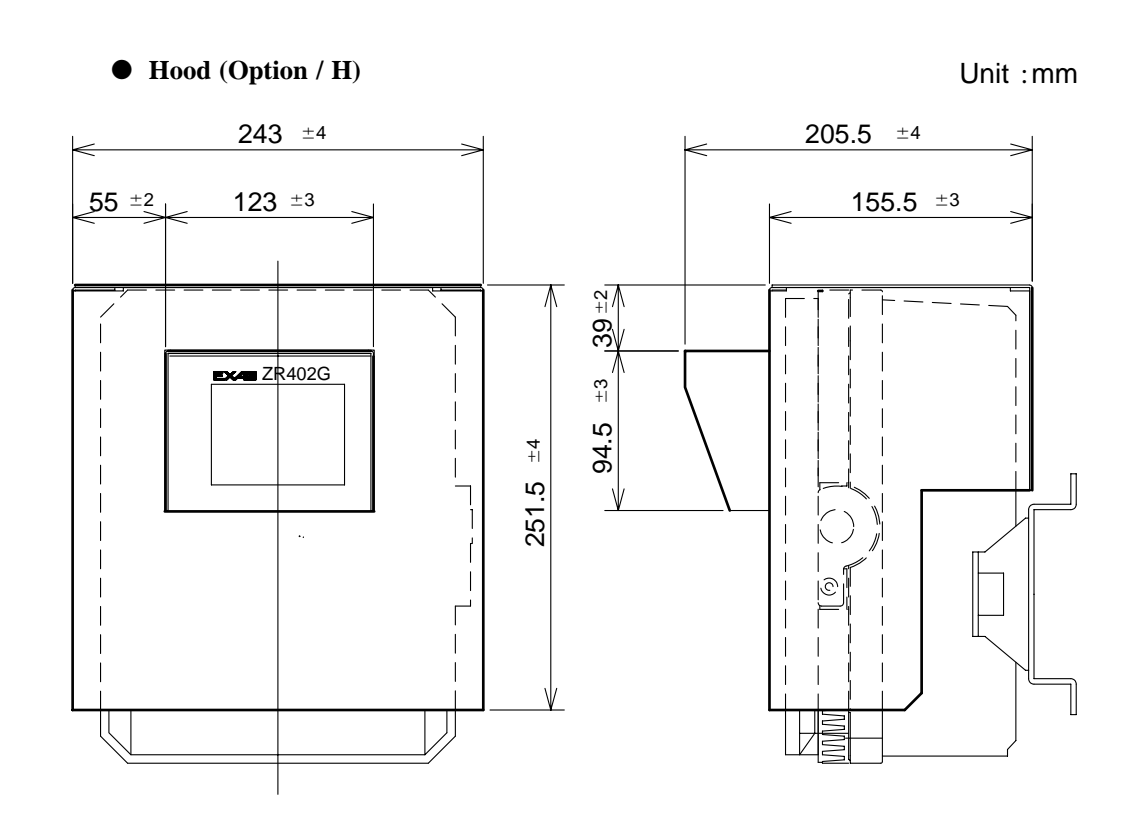

Hood material : Aluminum

2-15

## 2.4 ZA8F Flow Setting Unit and ZR40H Automatic Calibration Unit

#### 2.4.1 ZA8F Flow Setting Unit

This flow setting unit is applied to the reference gas and the calibration gas in a system configuration (System 2).

This unit consists of a flow meter and flow control valves to control the flow of calibration gas and reference air.

#### • Standard Specifications

Flowmeter: Calibration gas; 0.1 to 1.0 l/min. Reference air; 0.1 to 1.0 l/min.

Construction: Dust-proof and rainproof construction

Case Material: SPCC (Cold rolled steel sheet)

Painting: Baked epoxy resin, Dark-green (Munsell 2.0 GY 3.1/0.5 or equivalent)

Pipe Connections: Rc1/4 or 1/4FNPT

Reference Air pressure: Clean air supply of measured gas pressure plus approx. 50 kPa G (or measured gas pressure plus approx. 150kPa G when a check valve is used)

pressure at inlet of the auto-calibration unit (Maximum 300 kPaG).

Air Consumption: Approx. 1.5 l/min

Weight: Approx. 2kg

Calibration gas (zero gas, span gas) flow : 0.7 l/min (at calibration time only)

#### • Model and Codes

| Model      | Suffi | x code   | Option code | Description                     |  |  |
|------------|-------|----------|-------------|---------------------------------|--|--|
| ZA8F       |       |          |             | Flow setting unit               |  |  |
| Joint      |       | -J<br>-A |             | Rc 1/4<br>With 1/4" NPT adapter |  |  |
| Style code |       | *В       |             | Style A                         |  |  |

T2.5E.EPS

#### • External Dimensions

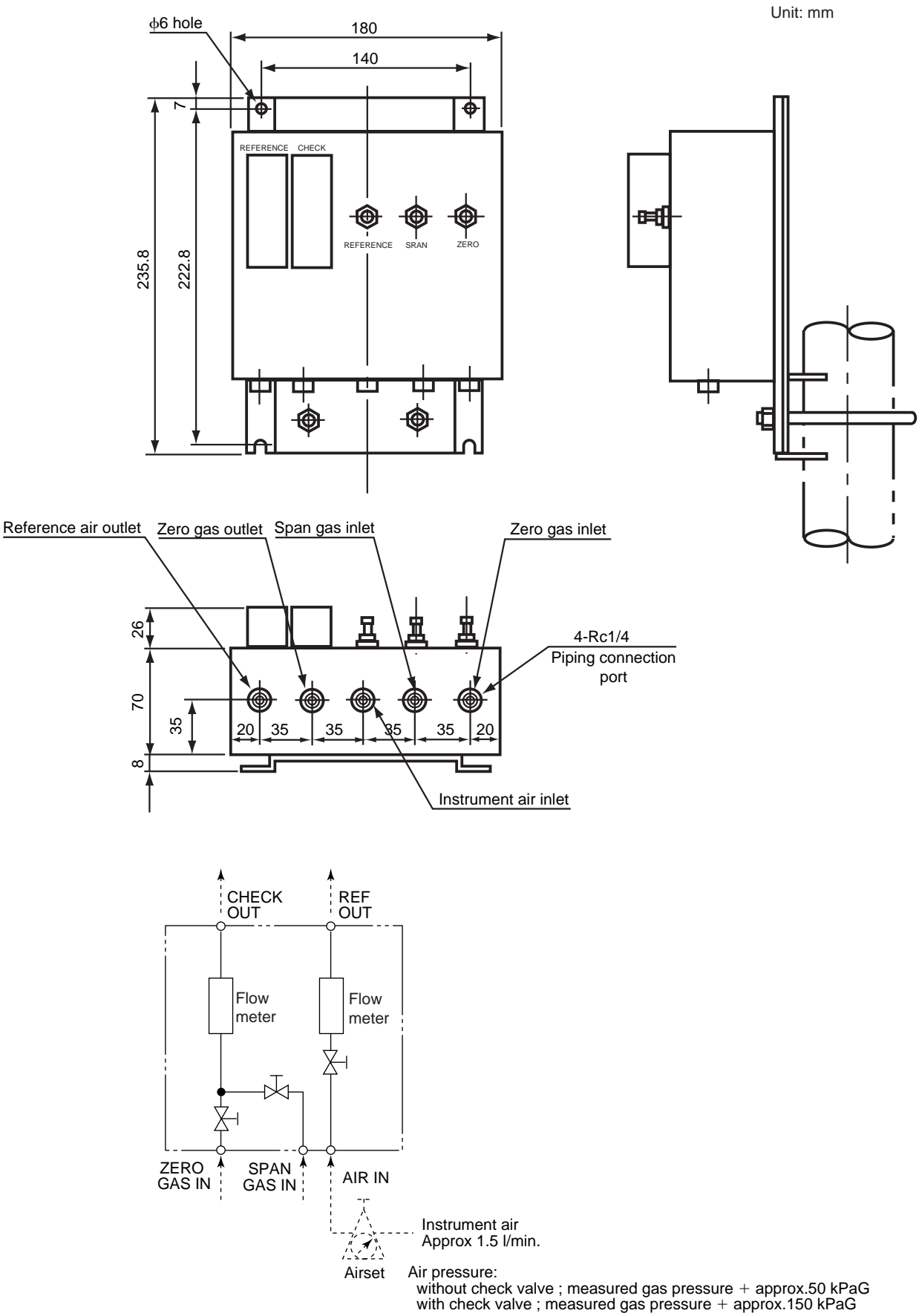
#### 2.4.2 ZR40H Automatic Calibration Unit

This automatic calibration unit is applied to supply specified flow of reference gas and calibration gas during automatic calibration to the detector in a system configuration (System 3).

#### • Specifications

Used when auto calibration is required for the separate type and instrument air is provided. The solenoid valves are provided as standard.

Construction: Dust-proof and rainproof construction:

NEMA4X/IP67 solenoid valve only (excluding flowmeter)

Mounting: 2-inch pipe or wall mounting, no vibration

Materials: Body; Aluminum alloy, Piping; SUS316 (JIS), SUS304 (JIS), Flowmeter; MA (acrylic resin), Bracket ; sus304 (JIS)

Finish: Polyurethane corrosion-resistance coating, mint green (Munse11 5.6BG3.3/2.9)

Piping Connection: Refer to Model and Suffix Codes

Power Supply: 24V DC (from ZR402G), Power consumption; Approx. 1.3W

Reference Air Pressure: Sample gas pressure plus Approx. 150 kPa (690 kPa max.), (Pressure at inlet of auto-calibration unit)

Air Consumption: Approx. 1.5 l/min

Weight: Approx. 3.5 kg

Ambient Temperature: -20 to +55° C, no condensation or freezing

Ambient Humidity: 0 to 95% RH

Storage Temperature: -30 to  $+65^{\circ}$  C

#### Model and Codes

| Model    | Suffix co            | de       |    | Option code                                                       | Description                           |
|----------|----------------------|----------|----|-------------------------------------------------------------------|---------------------------------------|
| ZR40H    |                      |          |    |                                                                   | Automatic calibration unit for ZR402G |
| Gas pipi | ng connection        | -R<br>-T |    |                                                                   | Rc 1/4<br>1/4" NPT                    |
| Wiring c | -P<br>-G<br>-M<br>-T |          |    | Pipe connection (G1/2)<br>Pg 13.5<br>20 mm (M20 x 1.5)<br>1/2 NPT |                                       |
| -        |                      |          | -A |                                                                   | Always -A                             |

#### • External Dimensions

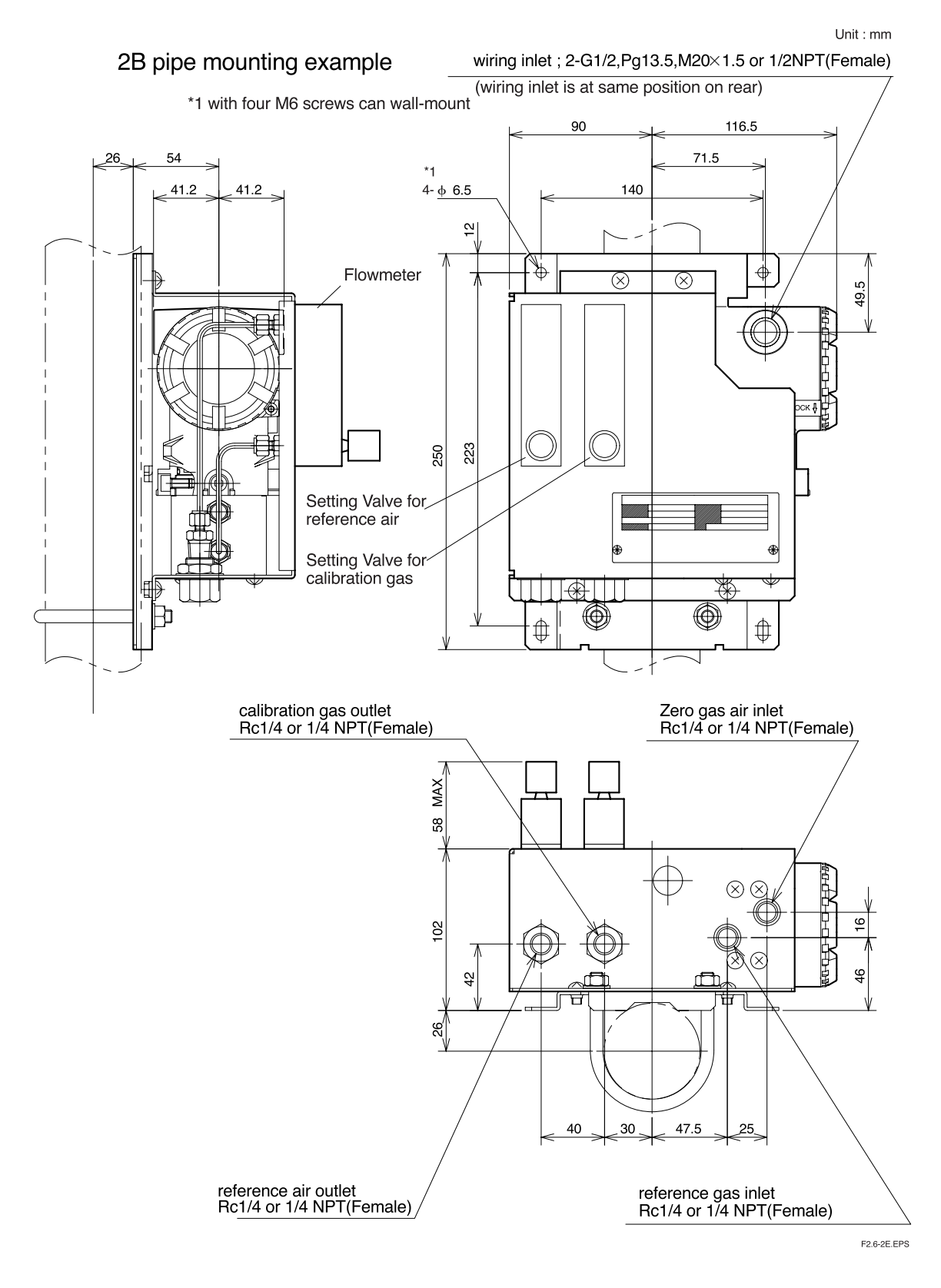

Piping

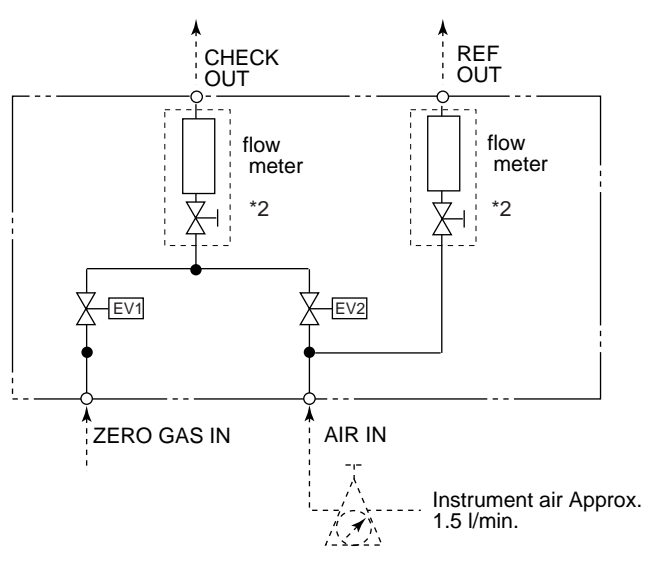

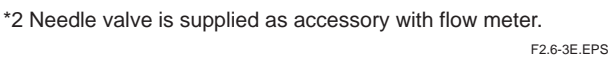

## 2.5 ZO21S Standard Gas Unit

This is a handy unit to supply zero gas and span gas to the detector in a system configuration based on System 1. It is used in combination with the detector only during calibration.

#### • Standard Specifications

Function: Portable unit for calibration gas supply consisting of span gas (air) pump, zero gas cylinder with sealed inlet, flow rate checker and flow rate needle valve.

Sealed Zero Gas Cylinders (6 provided): E7050BA

Capacity: 11

Filled pressure: Approx. 686 kPa G (at 35 ° C)

Composition: 0.95 to 1.0 vo1%  $O_2+N_2$  based

Power Supply: 100, 110, 115, 200, 220, 240 V AC± 10%, 50/60 Hz

Power Consumption: Max. 5 VA

Case Material: SPCC (Cold rolled steel sheet)

Point: Epoxy resin, baked

Paint Color:

Mainframe; Munsell 2.0 GY3.1/0.5 equivalent

Cover; Munsell 2.8 GY6.4/0.9 equivalent

Piping:  $\phi 6 \times \phi 4$ mm flexible tube connection

Span Gas: Internal pump draws in air from atmosphere, and feeds to detector.

Weight: Approx. 3 kg

\* Non CE Mark.

#### Model and Codes

| Model           | Suffix                                                         | code | Option code | Description                                                                                                    |
|-----------------|----------------------------------------------------------------|------|-------------|----------------------------------------------------------------------------------------------------|
| ZO21S           |                                                                |      |             | Standard gas unit                                                                                                    |
| Power<br>supply | -2 ····<br>-3 ····<br>-4 ····<br>-5 ····<br>-7 ····<br>-8 ···· |      |             | 200 V AC 50/60 Hz<br>220 V AC 50/60 Hz<br>240 V AC 50/60 Hz<br>100 V AC 50/60 Hz<br>110 V AC 50/60 Hz<br>115 V AC 50/60 Hz |
| Panel           | -J<br>-E                                                       |      |             | Japanese version<br>English version                                                                                        |
| Style co        | de                                                             | *A - |             | Style A                                                                                                    |
|                 |                                                                |      |             | T2.6E.EPS                                                                                                    |

#### • External Dimensions

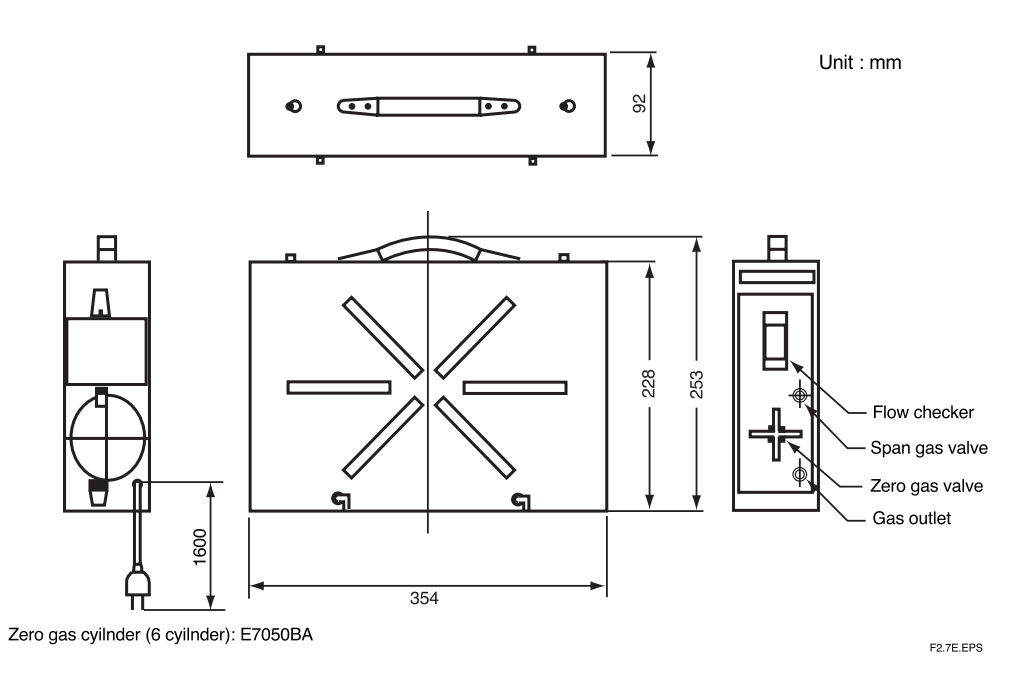

## 2.6 Other Equipment

#### 2.6.1 Stop Valve (Part Number: L9852CB or G7016XH)

This valve is mounted on the calibration gas line in the system to allow for one-touch calibration. This applies to the system configuration shown for system 1 in section 1.

#### **Standard Specifications**

Connection: Rc 1/4 or 1/4 FNPT

Material: SUS 316 (JIS)

Weight: Approx. 80 g

| Part No. | Description                             |
|----------|-----------------------------------------|
| L9852CB  | Joint: RC 1/4, Material: SUS 316 (JIS)  |
| G7016XH  | Joint: 1/4 NPT, Material: SUS 316 (JIS) |
|          | T2.9E.EPS                               |

Unit: mm

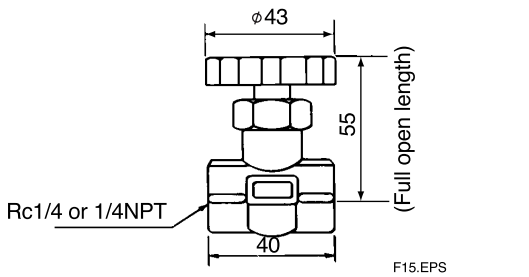

#### 2.6.2 Check Valve (Part Number: K9292DN or K9292DS)

This value is mounted on the calibration gas line (directly connected to the detector). This is applied to a system based on the (System 2 and 3) system configuration.

This valve prevents the process gas from entering the calibration gas line. Although it functions as a stop valve, operation is easier than a stop valve as it does not require opening/closing at each calibration.

Screw a check valve into the calibration gas inlet of the detector instead of the stop valve.

#### **Standard Specifications**

Connection: Rc1/4 or 1/4FNPT

Material: SUS304 (JIS)

Pressure: 70 kPa G or more, and 350 kPa G or less

Weight: Approx. 40 g

| Part No. | Description                            |
|----------|----------------------------------------|
| K9292DN  | Joint: RC 1/4, Material: SUS304 (JIS)  |
| K9292DS  | Joint: 1/4 NPT, Material: SUS304 (JIS) |
|          | T2.10E.EPS                             |

K9292DN : Rc 1/4 (A part), R 1/4(B part) K9292DS : 1/4FNPT(A part),1/4NPT(Male)(B part)

Unit : mm

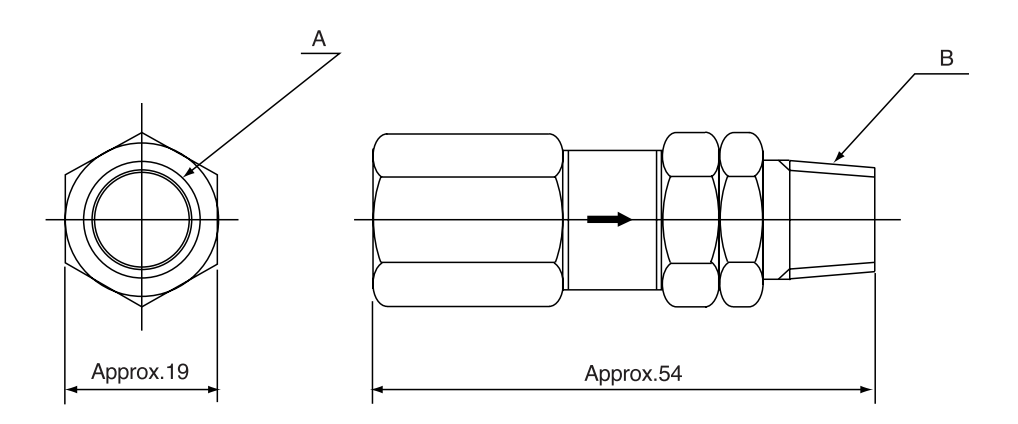

F2.11E.EPS

#### 2.6.3 Air Set

#### Part Number: K9473XH or K9473XJ

This set is used to lower the pressure when instrument air is used as the reference and span gases.

#### **Standard Specifications**

Primary Pressure: Max. 2 MPa G

Secondary Pressure: 0 to 0.25 MPa G

Connection: Rc1/4 or 1/4FNPT (includes joint adapter)

Weight: Approx.1 kg

| Part No. | Description                                                       |
|----------|-------------------------------------------------------------------|
| K9473XH  | Joint: Rc 1/4, Material: Aluminum                                 |
| K9473XJ  | Joint: 1/4 NPT (F), Material: Body; Aluminum, Adapter; Zinc alloy |
|          | T2.11E.EPS                                                        |

Unit: mm Dimensions in parentheses are approximate.

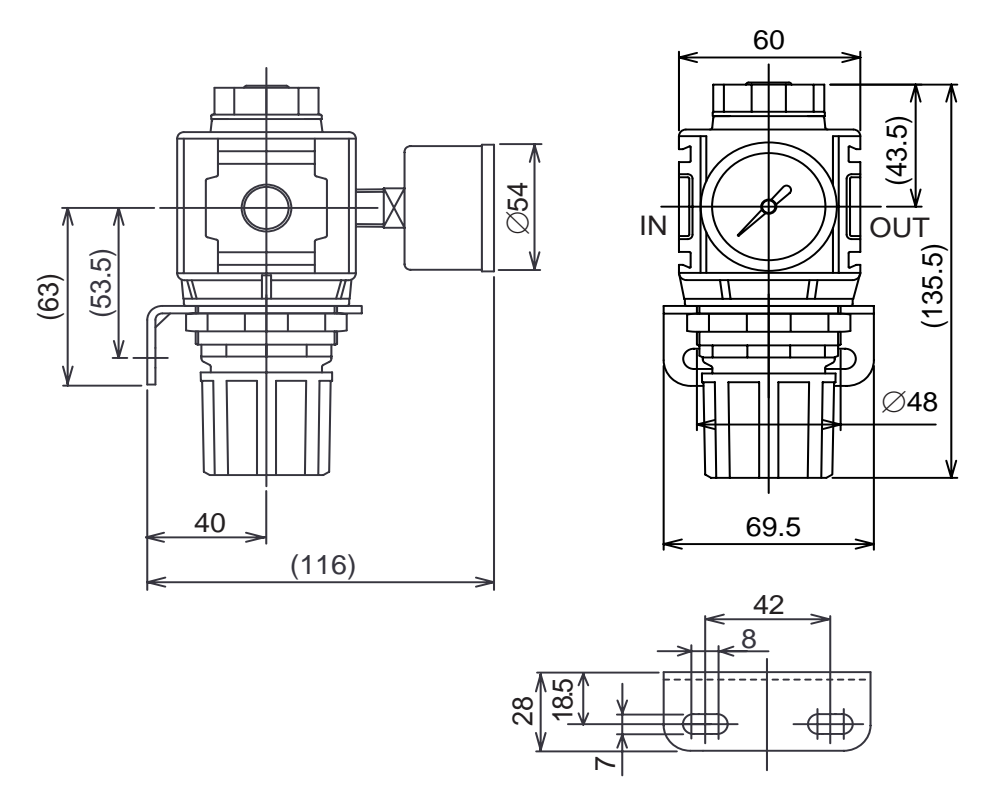

#### **Bracket Mounting Dimensions**

K9473XH: Piping connection (IN: Primary side, OUT: Secondary side), Rc1/4 K9473XJ: Piping connection (IN: Primary side, OUT: Secondary side), 1/4NPT

#### Part Number; G7004XF or K9473XG

Primary Pressure: Max. 1 MPa G

Secondary Pressure: 0.02 to 0.5 MPa G

Connection: Rc1/4 or 1/4 FNPT with joint adapter

| Part No. | Description                                                     |
|----------|-----------------------------------------------------------------|
| G7004XF  | Joint: Rc 1/4, Material: Zinc Alloy                             |
| K9473XG  | Joint: 1/4 NPT (F), Material: Body; Zinc Alloy, Adapter; SUS316 |
| -        | T2.13E.EPS                                                      |

#### • External Dimensions

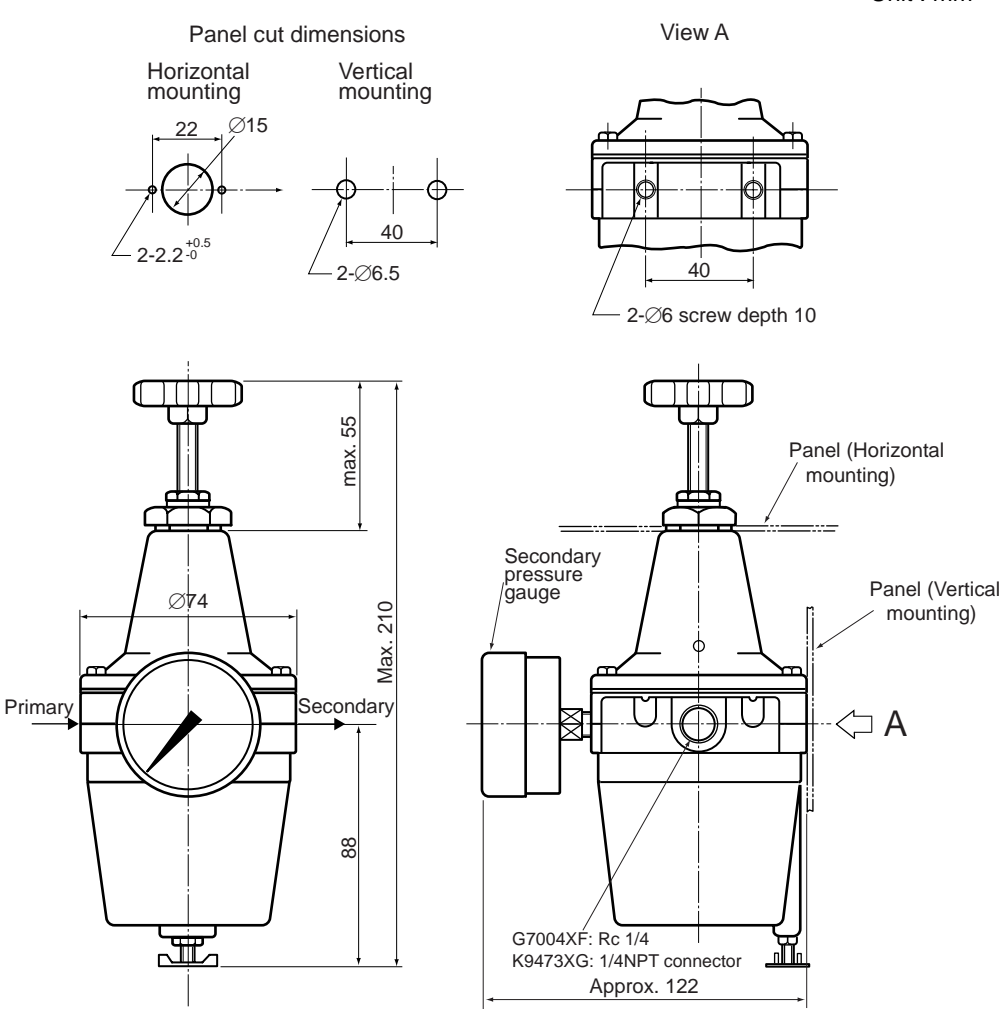

Unit : mm

#### 2.6.4 Zero-gas Cylinder (Part Number: G7001ZC)

The gas from this cylinder is used as the calibration zero gas and detector purge gas.

#### **Standard Specifications**

Capacity: 3.4 1

Filled pressure: 9.8 to 12 MPa G

Composition: 0.95 to 1.0 vol% O<sub>2</sub> in N<sub>2</sub>

(Note) Export of such high pressure filled gas cylinders to most countries is prohibited or restricted.

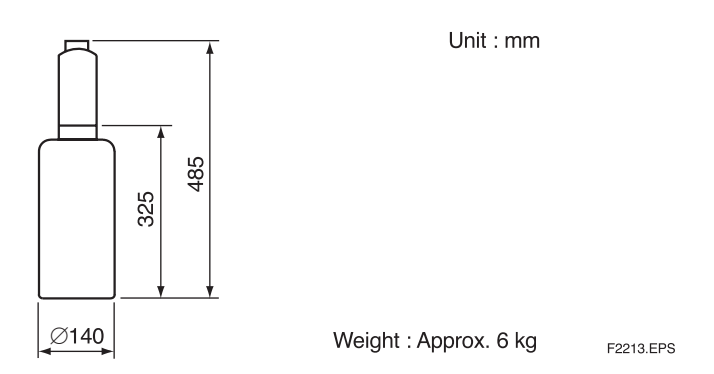

#### 2.6.5 Pressure Regulator for Gas Cylinder (Part Number: G7013XF or G7014XF)

This regulator valve is used with the zero gas cylinders.

#### **Standard Specifications**

Primary Pressure: Max. 14.8 MPa G Secondary Pressure: 0 to 0.4 MPa G Connection: Inlet W22 14 threads, right hand screw Outlet Rc1/4 or 1/4FNPT

Material: Brass body

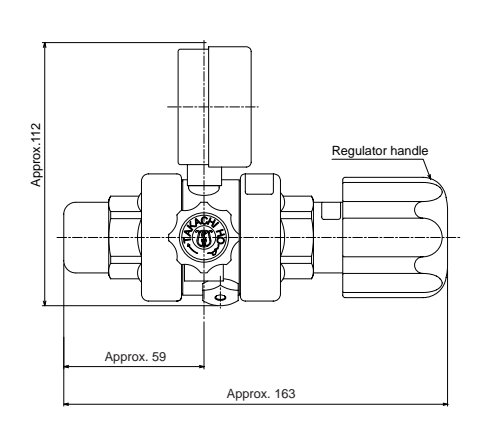

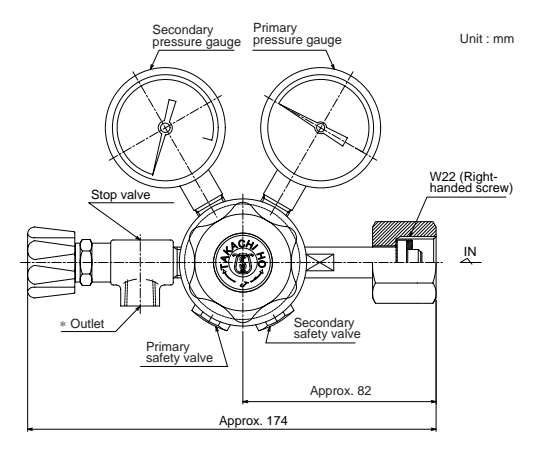

| Part No. | * Outlet             |
|----------|----------------------|
| G7013XF  | Rc1/4                |
| G7014XF  | 1/4 NPT female screw |

#### 2.6.6 Case Assembly for Calibration-gas Cylinder (Part Number: E7044KF)

This case is used to store the zero gas cylinders.

#### **Standard Specifications**

Case Paint: Baked epoxy resin, Jade green (Munsell 7.5 BG 4/1.5)

Installation: 2B pipe mounting

Material: SPCC (Cold rolled steel sheet)

Weight: Approx. 3.6kg, 10 kg with gas cylinder

(Note) Export of such high pressure filled gas cylinders to most countries is prohibited or restricted.

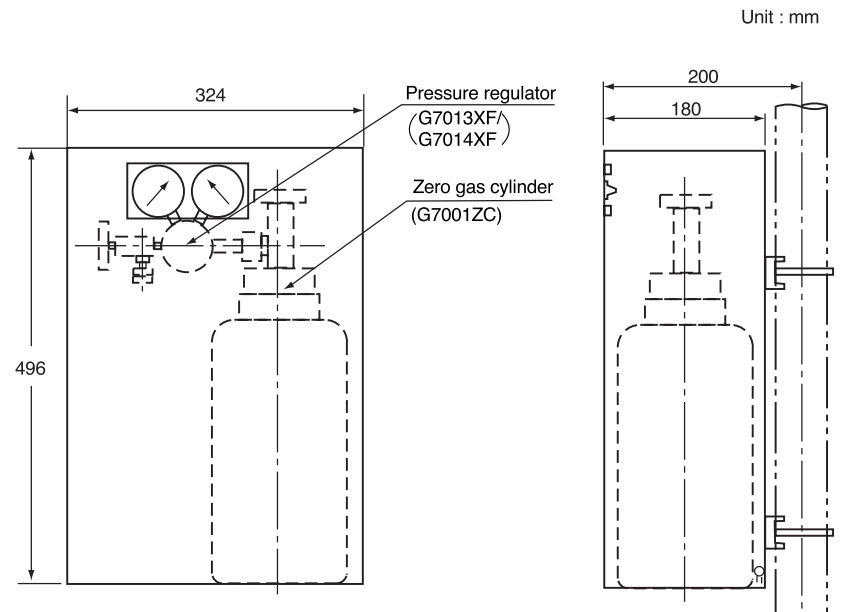

2B pipe ( \$\phi60.5\$)

F2.15E.EPS

(Note) E7044KF (case assembly) has no zero gas cylinder and pressure regulator.

2-27

#### 2.6.7 Model ZR22A Heater Assembly

#### Table 2.1 ZR22A

|                    | Style: S2                                                    |          |                |             |                                                                                                    |  |  |  |
|--------------------|--------------------------------------------------------------|----------|----------------|-------------|----------------------------------------------------------------------------------------------------|--|--|--|
| Model              | Suffix                                                       | k co     | de             | Option code | Description                                                                                                    |  |  |  |
| ZR22A              |                                                              |          |                |             | Heater Assembly for ZR22G                                                                                                    |  |  |  |
| Length<br>(*1)     | -015<br>-040<br>-070<br>-100<br>-150<br>-200<br>-250<br>-300 |          |                |             | 0.15 m<br>0.4 m<br>0.7 m<br>1 m<br>1.5 m<br>2 m<br>2.5 m<br>3 m                                                                                        |  |  |  |
| Jig for change     |                                                              | -A<br>-N |                |             | with Jig (*2)<br>None                                                                                                    |  |  |  |
| Reference air (*3) |                                                              |          | -А<br>-В<br>-С |             | Reference air Natural convention<br>External connection (Instrument air)<br>Pressure compensated (for ZR22G S2)<br>Pressure compensated (for ZR22G S1) |  |  |  |

\*1 Suffix code of length should be selected as same as ZR22G installed. \*2 Jig part no. is K9470BX to order as a parts after purchase.

\*3 Select appropriately among "-A", "-B", "-C" according to the reference air supply method and style. (Note) The heater is made of ceramic, do not drop or subject it to pressure stress.

T23.EPS

#### • External Dimensions

Jig for change (K9470BX)

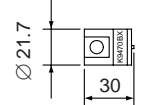

Unit : mm

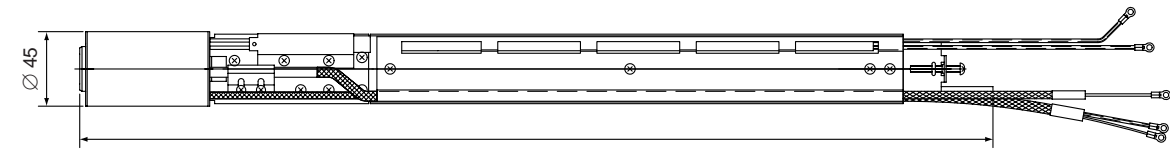

F2.16E.EPS

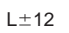

| L length     |      |             |  |  |  |  |  |
|--------------|------|-------------|--|--|--|--|--|
| Model & Code | L    | Weight (kg) |  |  |  |  |  |
| ZR22A-040    | 552  | Approx. 0.8 |  |  |  |  |  |
| ZR22A-070    | 852  | Approx. 1.2 |  |  |  |  |  |
| ZR22A-100    | 1152 | Approx. 1.6 |  |  |  |  |  |
| ZR22A-150    | 1652 | Approx. 2.2 |  |  |  |  |  |
| ZR22A-200    | 2152 | Approx. 2.8 |  |  |  |  |  |
| ZR22A-250    | 2652 | Approx. 3.4 |  |  |  |  |  |
| ZR22A-300    | 3152 | Approx. 4.0 |  |  |  |  |  |
|              |      |             |  |  |  |  |  |

# 3. Installation

This chapter describes installation of the following equipment:

- 3.1 Detector
- 3.2 Converter
- 3.3 ZA8F Flow Setting Unit
- 3.4 ZR40H Automatic Calibration Unit
- 3.5 E7044KF Case Assembly for Calibration-gas Cylinder

### **3.1 Installation of the Detector**

#### 3.1.1 Location

The following should be taken into consideration when installing the detector:

- (1) Easy and safe access to the detector for checking and maintenance work.
- (2) Ambient temperature of not more than 150°C, and the terminal box should not affected by radiant heat.
- (3) A clean environment without any corrosive gases.

• A natural convection type detector (model ZR22G- $\Box$ - $\Box$ -C), which uses ambient air as reference gas, requires that the ambient oxygen concentration be constant.

(4) No vibration.

- (5) The measurement gas satisfies the specifications described in Chapter 2.
- (6) No measurement gas-pressure fluctuations.

#### 3.1.2 Probe Insertion Hole

Includes those analyzers equipped with a dust protector.

When preparing the probe insertion hole, the following should be taken into consideration:

# 

- The outside dimension of detector may vary depending on its options. Use a pipe that is large enough for the detector. Refer to Figure 3.1 for the dimensions.
- If the detector is mounted horizontally, the calibration gas inlet and reference gas inlet should face downwards.

When using the detector with pressure compensation, ensure that the flange gasket does not block the reference air outlet on the detector flange. If the flange gasket blocks the outlet, the detector cannot conduct pressure compensation. Where necessary, make a notch in the flange gasket. Confirm the external dimensions of the detector in Section 3.7 before installation.

- The sensor (zirconia cell) at the probe tip may deteriorate due to condensation as it is always at high temperature.
- (1) Do not mount the probe with the tip higher than the probe base.
- (2) If the probe length is 2.5 meters or more, the detector should be mounted vertically (nomore than a  $5^{\circ}$  tilt).
- (3) The detector probe should be mounted at right angles to the measurement gas flow or the probe tip should point downstream.

Figure 3.1 illustrates an example of the probe insertion hole.

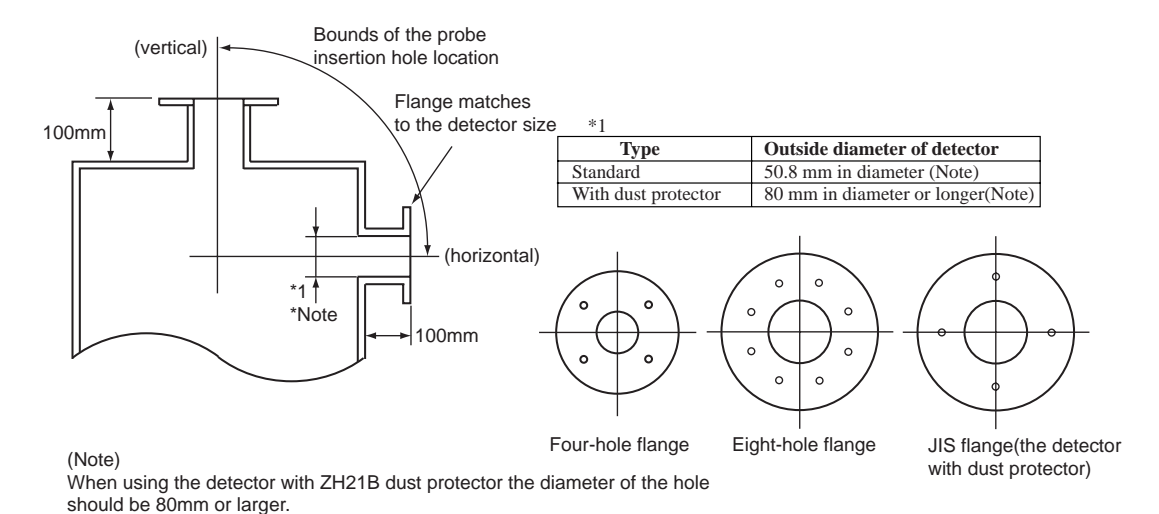

F3.1E.EPS

When using the detector with pressure compensation, ensure that the flange gasket does not block the reference air outlet on the detector flange. If the flange gasket blocks the outlet, the detector cannot conduct pressure compensation. Where necessary, make a notch in the flange gasket. Confirm the outside dimensions of the detector in Section 3.7 before installation.

#### Figure 3.1 Example of forming probe insertion hole

#### 3.1.3 Installation of the Detector

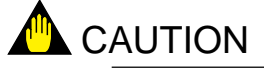

- The cell (sensor) at the tip of the detector is made of ceramic (zirconia). Do not drop the detector, as impact will damage it.
- A gasket should be used between the flanges to prevent gas leakage. The gasket material should be heatproof and corrosion-proof, suited to the characteristics of the measured gas

The following should be taken into consideration when mounting the general-use detector:

#### <General-use detector>

- (1) Make sure that the cell mounting screws (four) at the probe tip are not loose.
- (2) Where the detector is mounted horizontally, the calibration gas inlet and the reference gas inlet should face downward.

#### 3.1.4 Installation of ZH21B Dust Protector

- (1) Put the gasket that is provided by the user between the flanges and mount the dust protector in the probe insertion hole.
- (2) Make sure that the cell assembly mounting screws (four) at the probe tip are not loose.
- (3) Mount the detector so that the calibration gas inlet and the reference gas inlet face downward

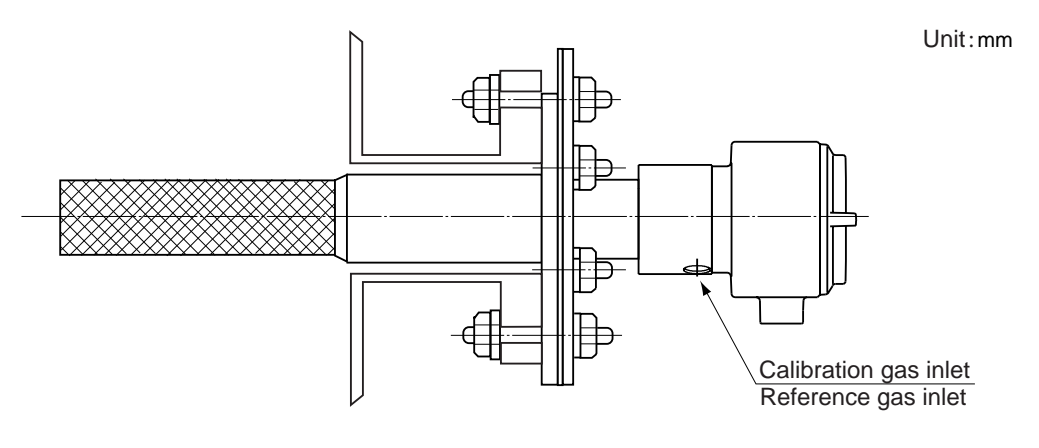

F3.2E.EPS

Figure 3.2 Installation of the dust filter

## **3.2 Installation of the Converter**

#### 3.2.1 Location

The following should be taken into consideration when installing the converter:

(1) Readability of the indicated values of moisture concentration or messages on the converter display.

Easy and safe access to the converter for operating keys on the panel.

- (2) Easy and safe access to the converter for checking and maintenance work.
- (3) An ambient temperature of not more than 55°C and little change in temperature (recommended within 15°C in a day).
- (4) The normal ambient humidity (recommended between 40 to 75 %RH) and without any corrosive gases.
- (5) No vibration.
- (6) Near to the detector.
- (7) Not in direct rays of the sun. If the sun shines on the converter, prepare the hood (/ H) or other appropriate sunshade.

#### **3.2.2** Mounting of the Converter

The converter can be mounted on a pipe (nominal JIS 50A: O.D. 60.5 mm), a wall or a panel. The converter can be mounted at an angle to the vertical, however, it is recommended to mount it vertically plane.

Mount the converter as follows.

<Pipe Mounting>

- (1) Prepare a vertical pipe of sufficient strength (nominal JIS 50A: O.D. 60.5 mm) for mounting the converter. (Converter weighs approximately 6 kg.)
- (2) Mount the converter on the pipe. Fix it firmly on the pipe in the procedure described in Figure 3.3.

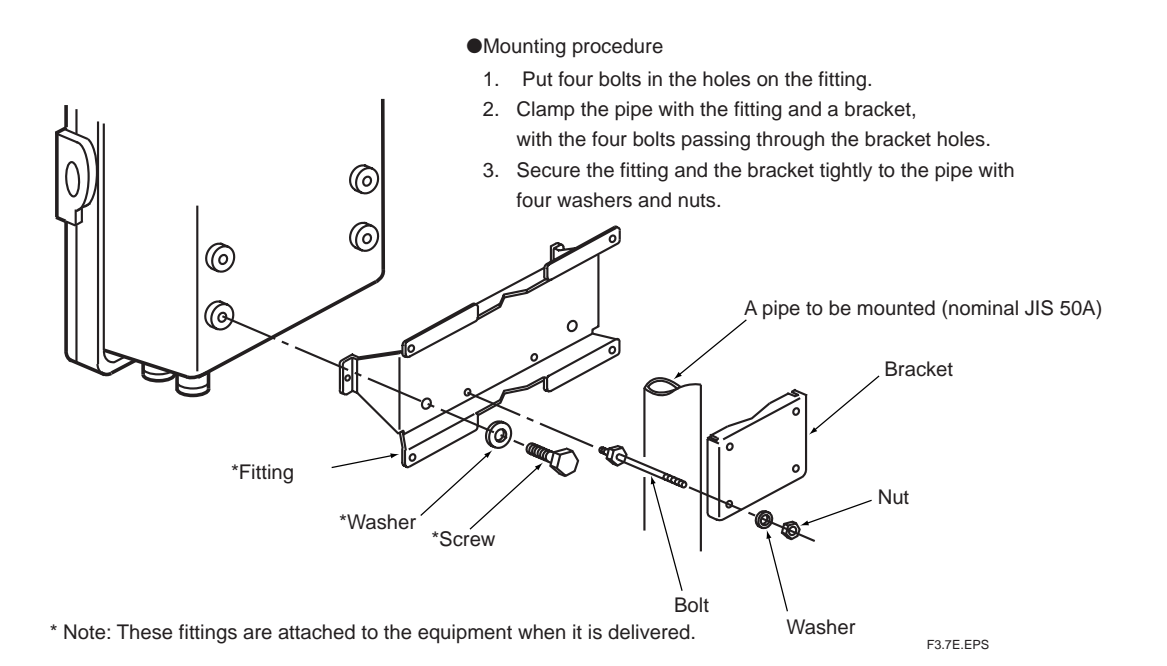

Figure 3.3 Pipe Mounting

(1) Drill mounting holes through the wall as shown in Figure 3.4.

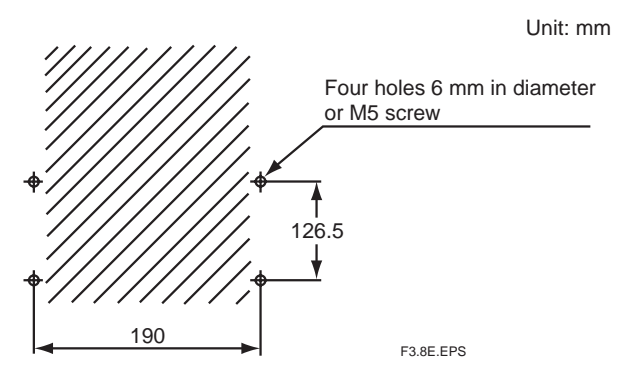

Figure 3.4 Mounting holes

(2) Mount the converter. Secure the converter on the wall using four screws.

Note: For wall mounting, the bracket and bolts are not used.

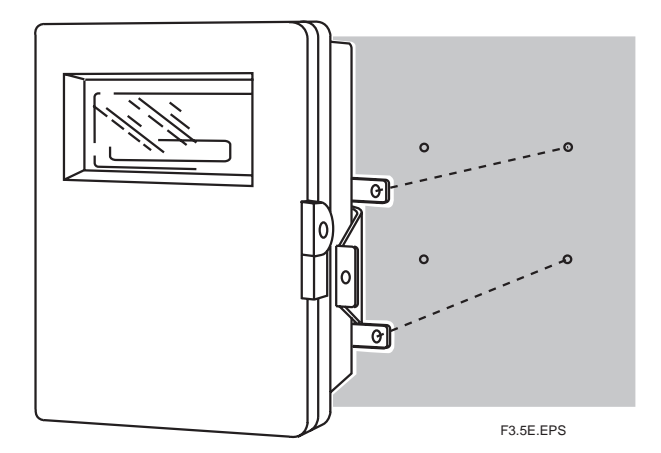

Figure 3.5 Wall Mounting

#### <Panel Mounting>

(1) Cut out the panel according to Figure 3.6.

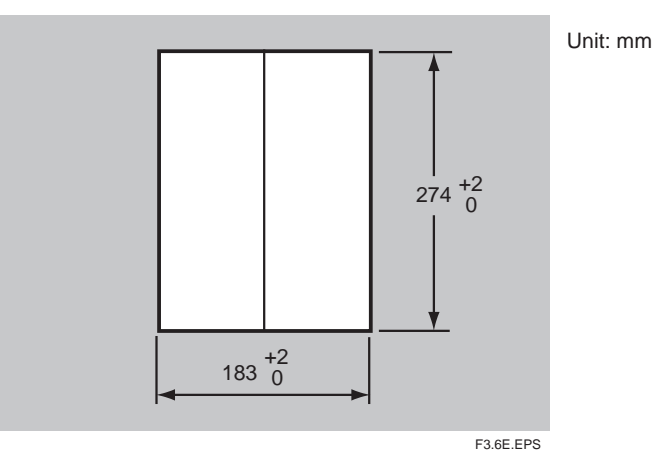

Figure 3.6 Panel cutout sizes

- (2) Remove the fitting from the converter by loosening the four screws.
- (3) Insert the converter case into the cutout hole of the panel.
- (4) Attach the mounting fitting which is once removed in step (2) again to the converter.
- (5) Firmly fix the converter to the panel. Fully tighten the two clamp screws to hold the panel with the fitting.

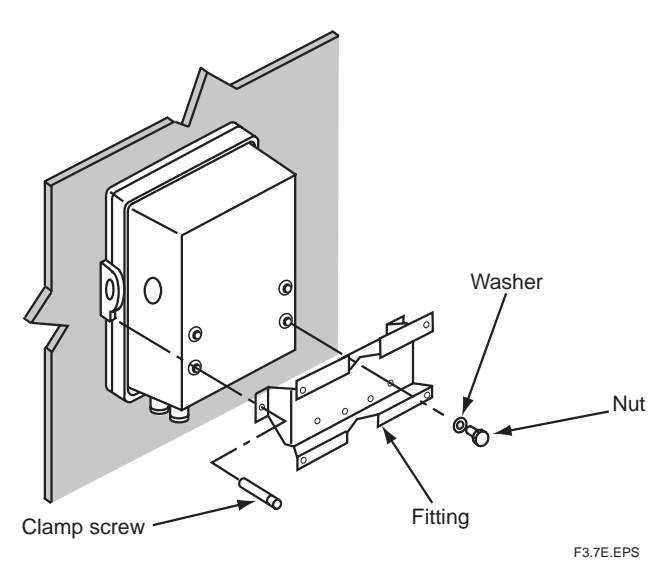

Figure 3.7 Panel mounting

## 3.3 Installation of ZA8F Flow Setting Unit

#### 3.3.1 Location

The following should be taken into consideration:

- (1) Easy access to the unit for checking and maintenance work.
- (2) Near to the detector and the converter for operating keys on the panel.
- (3) No corrosive gas.
- (4) An ambient temperature of not more than 55°C and little changes of temperature.
- (5) No vibration.
- (6) Little exposure to rays of the sun or rain.

#### 3.3.2 Mounting of ZA8F Flow Setting Unit

The flow setting unit can be mounted either on a pipe (nominal JIS 50A) or on a wall. It should be positioned vertically so that the flowmeter works correctly.

#### <Pipe Mounting>

- (1) Prepare a vertical pipe of sufficient strength (nominal JIS 50A: O.D. 60.5 mm) for mounting the flow setting unit. (The unit weighs approximately 2 to 3.5 kg.)
- (2) Mount the flow setting unit on the pipe by tightening the nuts with the U-bolt so that the metal fitting is firmly attached to the pipe.

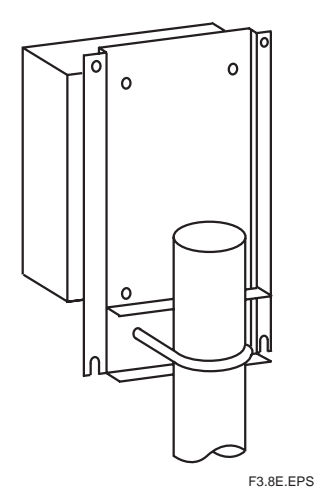

Figure 3.8 Pipe Mounting

#### <Wall Mounting>

(1) Make a hole in the wall as illustrated in Figure 3.9.

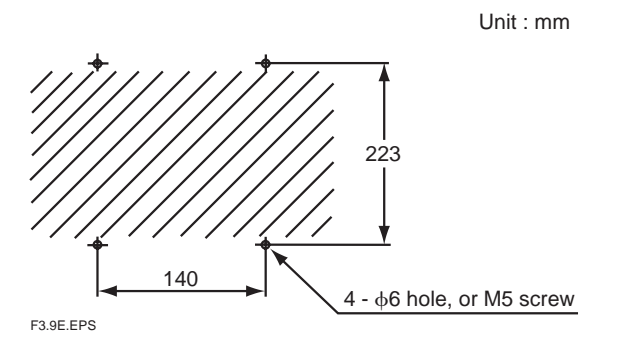

Figure 3.9 Mounting holes

(2) Mount the flow setting unit. Remove the pipe mounting parts from the mount fittings of the flow setting unit and attach the unit securely on the wall with four screws.

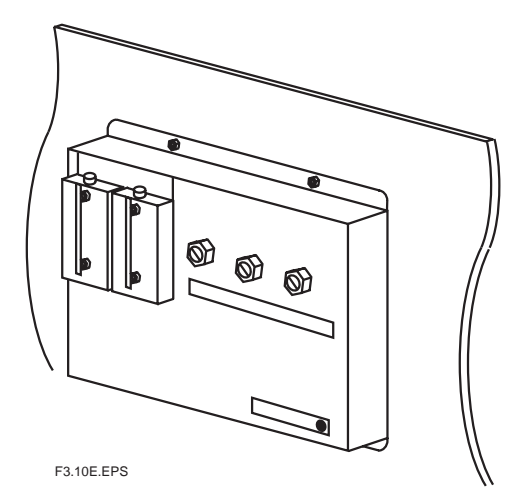

Figure 3.10 Wall mounting

## **3.4 Installation of ZR40H Automatic Calibration Unit**

#### 3.4.1 Location

The following should be taken into consideration:

- (1) Easy access to the unit for checking and maintenance work.
- (2) Near to the detector and the converter
- (3) No corrosive gas.
- (4) An ambient temperature of not more than 55°C and little change of temperature.
- (5) No vibration.
- (6) Little exposure to rays of the sun or rain.

#### 3.4.2 Mounting of ZR40H Automatic Calibration Unit

The Automatic Calibration Unit can be mounted either on a pipe (nominal JIS 50A) or on a wall. It should be positioned vertically so that the flowmeter works correctly.

#### <Pipe Mounting>

- (1) Prepare a vertical pipe of sufficient strength (nominal JIS 50A: O.D. 60.5 mm) for mounting of Automatic Calibration Unit. (The unit weights approximately 3.5 kg.)
- (2) Mount the Automatic Calibration Unit on the pipe by tightening the nuts with the U-bolt so that the metal fitting is firmly attached to the pipe.

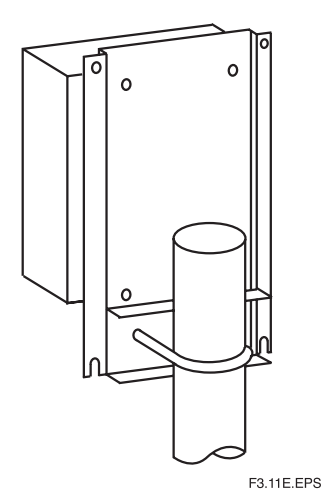

**Figure 3.11 Pipe Mounting** 

#### <Wall Mounting>

(1) Make a hole in the wall as illustrated in Figure 3.12.

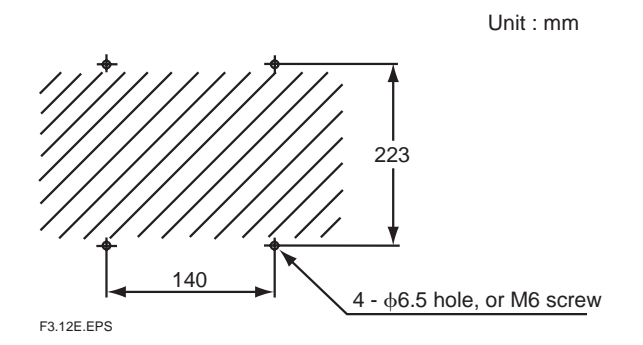

Figure 3.12 Mounting holes

(2) Mount the Automatic Calibration Unit. Remove the pipe mounting parts from the mount fittings of the flow setting unit and attach the unit on the wall with four screws. When setting it with M5 bolts, use washers.

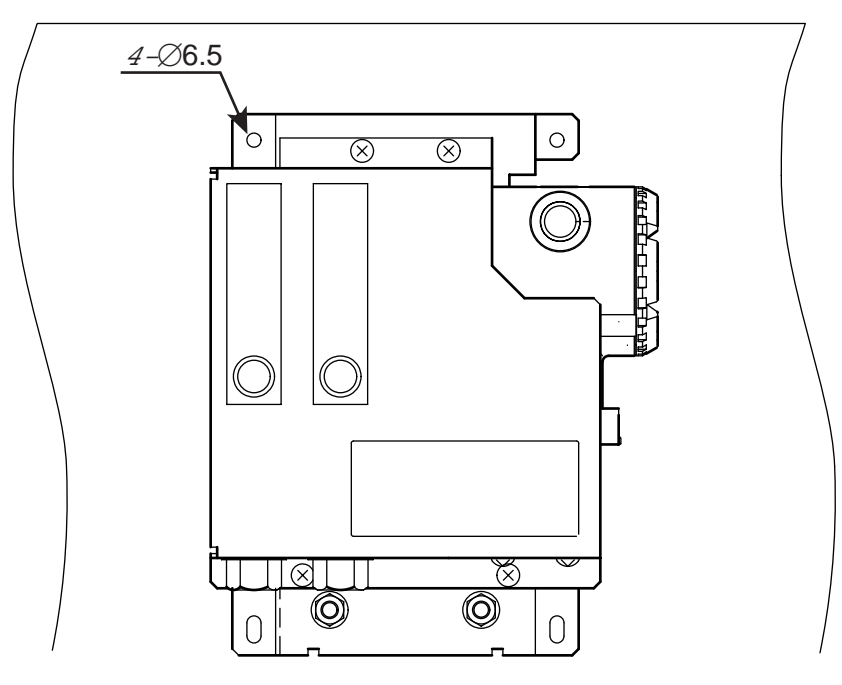

F3.13E.EPS

Figure 3.13 Wall Mounting

## **3.5 Installation of E7044KF Case Assembly for the Calibration-gas Cylinder**

The calibration gas unit case is used to store the G7001ZC zero gas cylinders.

#### 3.5.1 Location

The following should be taken into consideration:

- (1) Easy access for cylinder replacement
- (2) Easy access for checking
- (3) Near to the detector and converter as well as the flow setting unit.
- (4) The temperature of the case should not exceed  $40^{\circ}$ C due to rays of the sun or radiated heat.
- (5) No vibration

#### 3.5.2 Mounting

Mount the calibration gas unit case on a pipe (nominal JIS 50A) as follows:

- (1) Prepare a vertical pipe of sufficient strength (nominal JIS 50A: O.D. 60.5 mm) for mounting the flow setting unit. (The sum of the calibration gas unit case and the calibration gas cylinder weighs approximately 4.2 kg.)
- (2) Mount the unit case on the pipe by tightening the nuts with the U-bolt so that the metal fitting is firmly attached to the pipe.

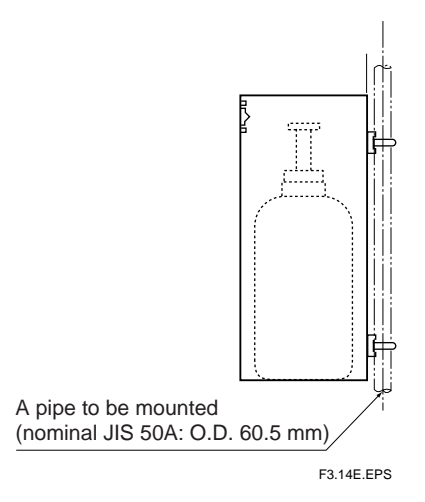

Figure 3.14 Pipe Mounting

## 3.6 Insulation Resistance Test

Even if the testing voltage is not so great that it causes dielectric breakdown, testing may cause deterioration in insulation and a possible safety hazard. Therefore, conduct this test only when it is necessary.

The applied voltage for this test shall be 500 V DC or less. The voltage shall be applied for as short a time as practicable to confirm that insulation resistance is 20 M $\Omega$  or more.

Remove wiring from the converter and the detector.

- 1. Remove the jumper plate located between terminal G and the protective grounding terminal.
- 2. Connect crossover wiring between L and N.
- 3. Connect an insulation resistance tester (with its power OFF). Connect (+) terminal to the crossover wiring, and (-) terminal to ground.
- 4. Turn the insulation resistance tester ON and measure the insulation resistance.
- 5. After testing, remove the tester and connect a 100 k $\Omega$  resistance between the crossover wiring and ground to discharge.
- 6. Testing between the heater terminal and ground, contact output terminal and ground, analog output/input terminal and ground can be conducted in the same manner.
- 7. Although contact input terminals are isolated, insulation resistance test cannot be conducted because the breakdown voltage of the surge-preventing arrester between the terminal and ground is low.
- 8. After conducting all the tests, replace the jumper plate as it was.

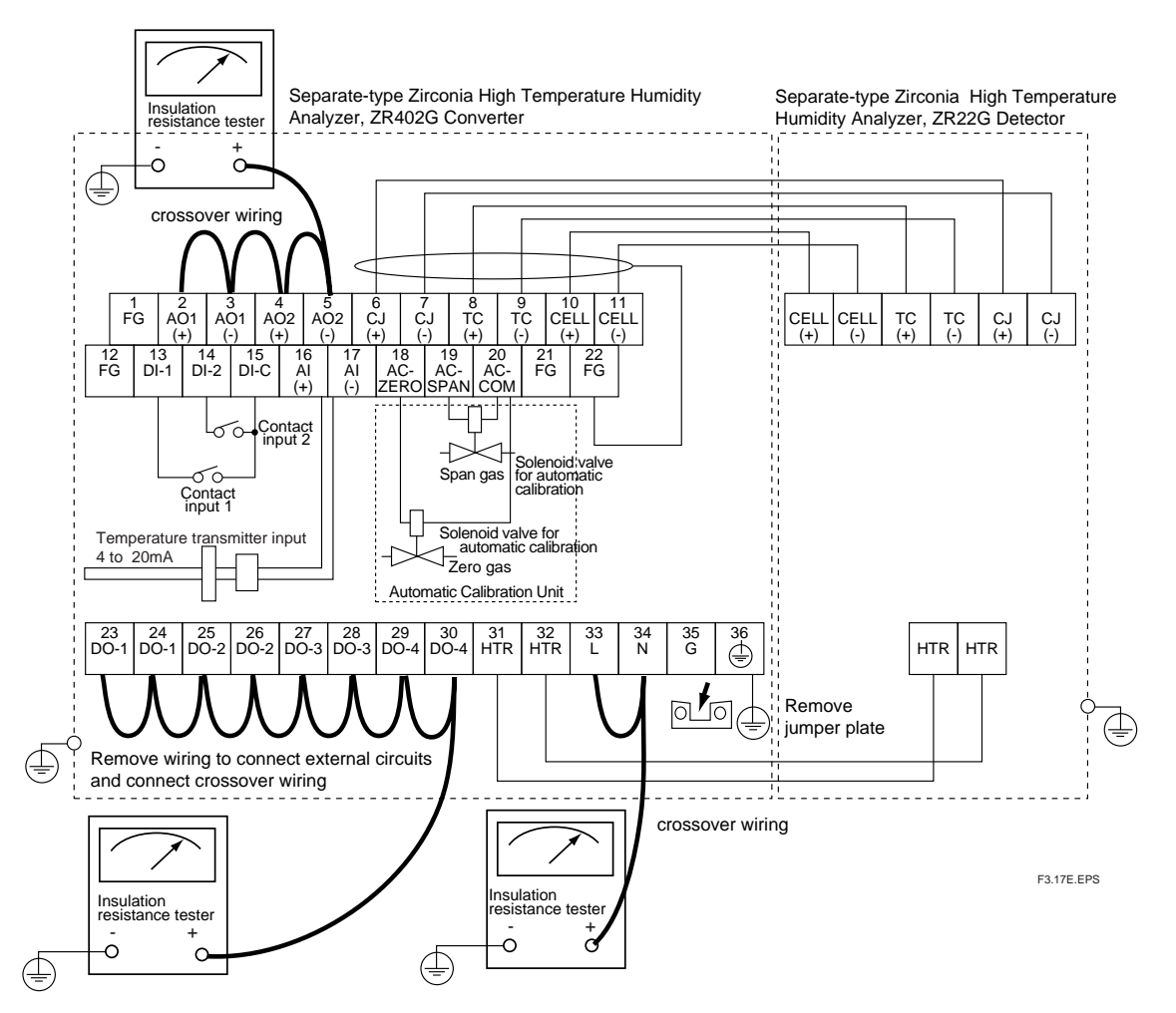

# **3.7 External Dimensions of Detectors with Pressure Compensation**

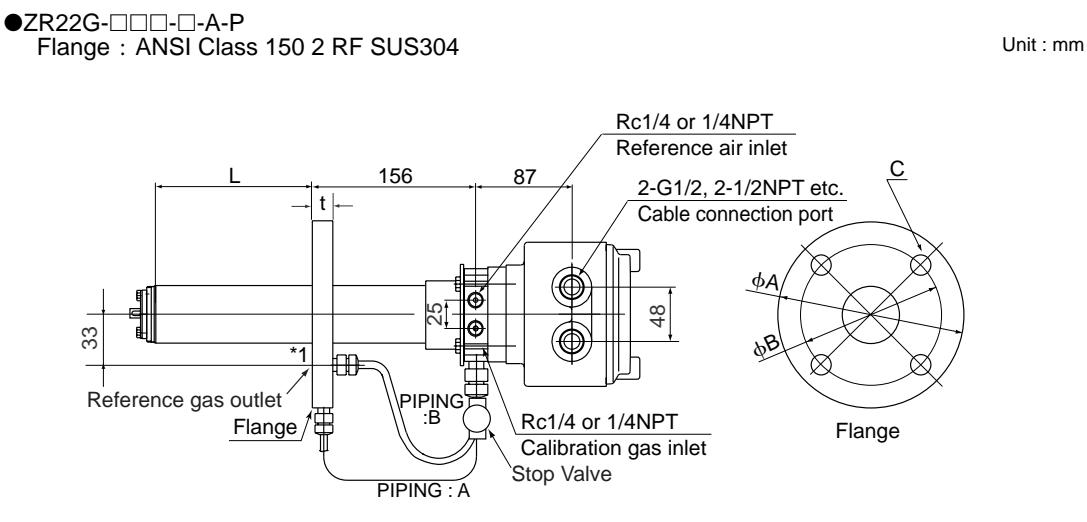

|     |               | 1    |                               |       |       | Weight         |    |        |             |
|-----|---------------|------|-------------------------------|-------|-------|----------------|----|--------|-------------|
|     | Model, Code   | L    | Specification                 | А     | В     | С              | t  | PIPING | (kg)        |
|     | ZR22G-040-□-A | 400  | ANSI Class 150<br>2 RF SUS304 | 152.4 | 120.6 | 4- <b></b> 019 | 19 | A      | Approx. 6   |
|     | ZR22G-070-□-A | 700  |                               |       |       |                |    |        | Approx. 7   |
| l   | ZR22G-100-□-A | 1000 |                               |       |       |                |    |        | Approx. 8   |
|     | ZR22G-150-□-A | 1500 |                               |       |       |                |    |        | Approx. 10  |
| [   | ZR22G-200-□-A | 2000 |                               |       |       |                |    |        | Approx. 12  |
| []] | ZR22G-250-□-A | 2500 |                               |       |       |                |    |        | Approx. 14  |
|     | ZR22G-300-□-A | 3000 |                               |       |       |                |    |        | Approx. 15  |
|     |               |      |                               |       |       |                |    |        | F3.8.1E.EPS |

#### IM 11M12A01-03E

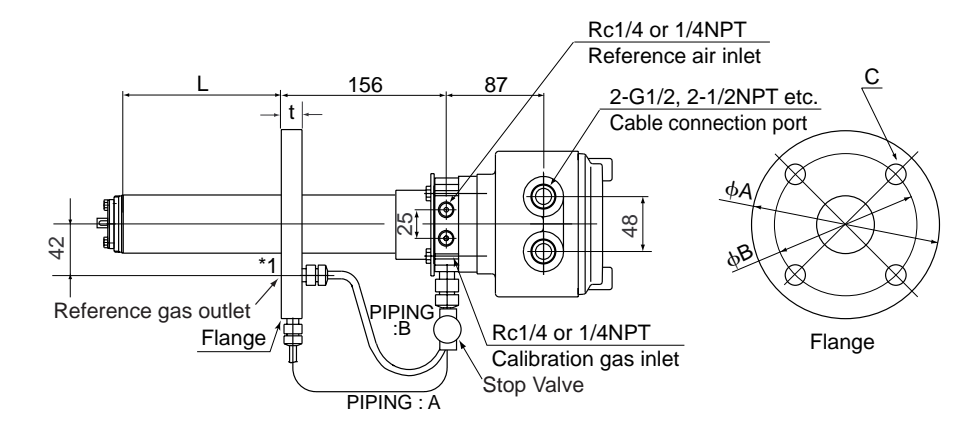

|     |               | 1    |                               |             |             | Weight |       |        |             |            |            |
|-----|---------------|------|-------------------------------|-------------|-------------|--------|-------|--------|-------------|------------|------------|
|     | Model, Code   | L    | Specification                 | А           | В           | С      | t     | PIPING | (kg)        |            |            |
|     | ZR22G-040-□-B | 400  |                               |             |             |        |       |        | Approx. 9   |            |            |
|     | ZR22G-070-□-B | 700  | ANSI Class 150<br>3 RF SUS304 |             |             |        |       |        |             | Approx. 10 |            |
|     | ZR22G-100-□-B | 1000 |                               |             |             |        |       |        | Approx. 11  |            |            |
|     | ZR22G-150-□-B | 1500 |                               | 3 RF SUS304 | 3 RF SUS304 | 190.5  | 152.4 | 4-փ19  | 24          | в          | Approx. 13 |
| [   | ZR22G-200-□-B | 2000 |                               |             |             |        |       | 27     |             | Approx. 14 |            |
| []] | ZR22G-250-□-B | 2500 |                               |             |             |        |       |        | Approx. 16  |            |            |
|     | ZR22G-300-□-B | 3000 |                               |             |             |        |       |        | Approx. 18  |            |            |
|     |               |      |                               |             |             |        |       |        | F3.8.2E.EPS |            |            |

●ZR22G-□□-□-C-P Flange: ANSI Class 150 4 RF

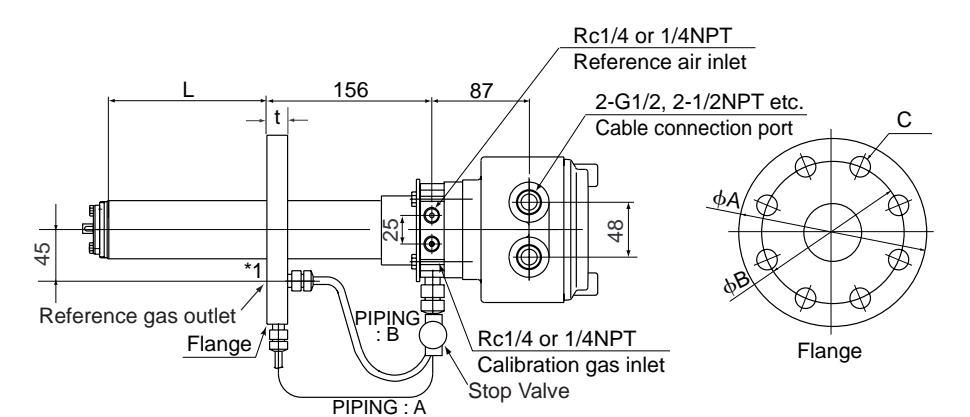

|                   | 1    | Flange                        |       |       |                |    |        | Weight      |  |
|-------------------|------|-------------------------------|-------|-------|----------------|----|--------|-------------|--|
| Model, Code       | L    | Specification                 | A     | В     | С              | t  | PIPING | ING (kg)    |  |
| <br>ZR22G-040-□-C | 400  | ANSI Class 150<br>4 RF SUS304 |       |       | 8- <b></b> 419 | 24 | В      | Approx. 11  |  |
| <br>ZR22G-070-□-C | 700  |                               |       |       |                |    |        | Approx. 12  |  |
| <br>ZR22G-100-□-C | 1000 |                               | 228.6 | 190.5 |                |    |        | Approx. 13  |  |
| ZR22G-150-□-C     | 1500 |                               |       |       |                |    |        | Approx. 15  |  |
| ZR22G-200-□-C     | 2000 |                               |       |       |                |    |        | Approx. 17  |  |
| ZR22G-250-□-C     | 2500 |                               |       |       |                |    |        | Approx. 18  |  |
| ZR22G-300-□-C     | 3000 |                               |       |       |                |    |        | Approx. 20  |  |
|                   |      |                               |       |       |                |    |        | F3.8.3E.EPS |  |

Unit : mm

Unit : mm

IM 11M12A01-03E

#### ●ZR22G-□□-□-E-P Flange: DIN PN10 DN50

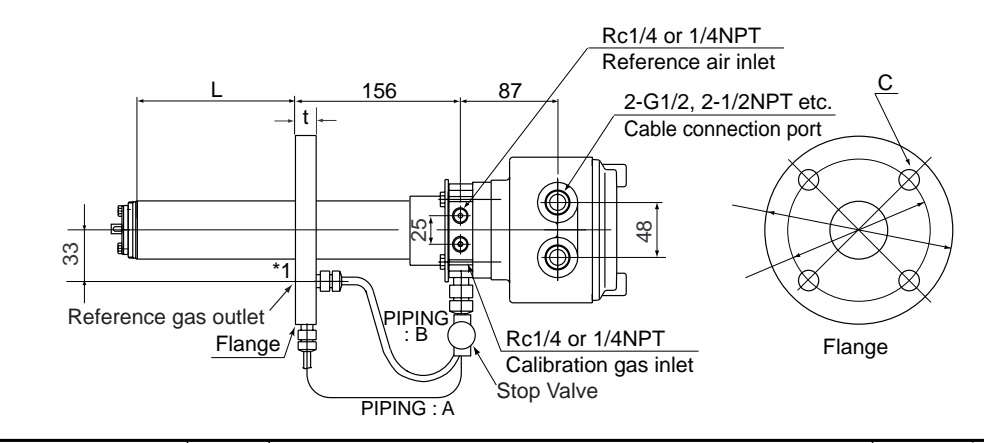

| I |                   | 1    |               | Flange |     |               |    | Weight |             |
|---|-------------------|------|---------------|--------|-----|---------------|----|--------|-------------|
|   | Model, Code       | L    | Specification | А      | В   | С             | t  | PIPING | (kg)        |
| ſ | <br>ZR22G-040-□-E | 400  |               |        |     |               |    |        | Approx. 7   |
|   | <br>ZR22G-070-□-E | 700  |               |        |     |               |    |        | Approx. 8   |
|   | ZR22G-100-□-E     | 1000 |               |        |     |               |    |        | Approx. 9   |
|   | ZR22G-150-□-E     | 1500 | SUS304        | 165    | 125 | <b>4-</b> ф18 | 18 | А      | Approx. 10  |
| ſ | ZR22G-200-□-E     | 2000 |               |        | _   |               | -  |        | Approx. 12  |
| [ | ZR22G-250-□-E     | 2500 |               |        |     |               |    |        | Approx. 14  |
|   | ZR22G-300-□-E     | 3000 |               |        |     |               |    |        | Approx. 16  |
|   |                   |      |               |        |     |               |    |        | F3.8.4E.EPS |

●ZR22G-□□-□-F-P Flange:DIN PN10 DN80

Unit : mm

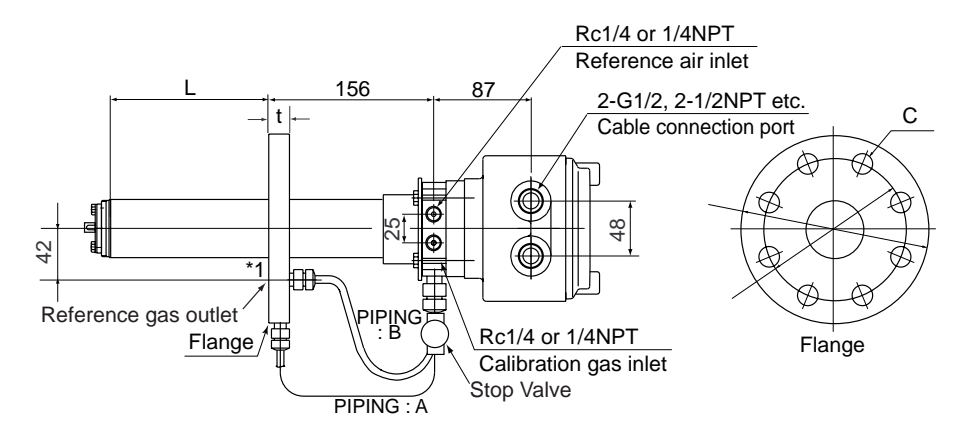

|               |      |               | Flange |     |       |    |        | Weight      |
|---------------|------|---------------|--------|-----|-------|----|--------|-------------|
| Model, Code   | L    | Specification | А      | В   | С     | t  | PIPING | (kg)        |
| ZR22G-040-□-F | 400  |               |        |     |       |    |        | Approx. 8   |
| ZR22G-070-□-F | 700  |               |        |     |       |    |        | Approx. 10  |
| ZR22G-100-□-F | 1000 |               |        |     |       |    |        | Approx. 11  |
| ZR22G-150-□-F | 1500 | SUS304        | 200    | 160 | 8-ф18 | 20 | в      | Approx. 12  |
| ZR22G-200-□-F | 2000 |               |        |     | 0 4.0 | -  | _      | Approx. 14  |
| ZR22G-250-□-F | 2500 |               |        |     |       |    |        | Approx. 16  |
| ZR22G-300-□-F | 3000 |               |        |     |       |    |        | Approx. 18  |
|               |      |               |        |     |       |    |        | F3.8.5E.EPS |

#### ●ZR22G-□□□-□-G-P Flange: Equivalent to DIN PN10 DN100

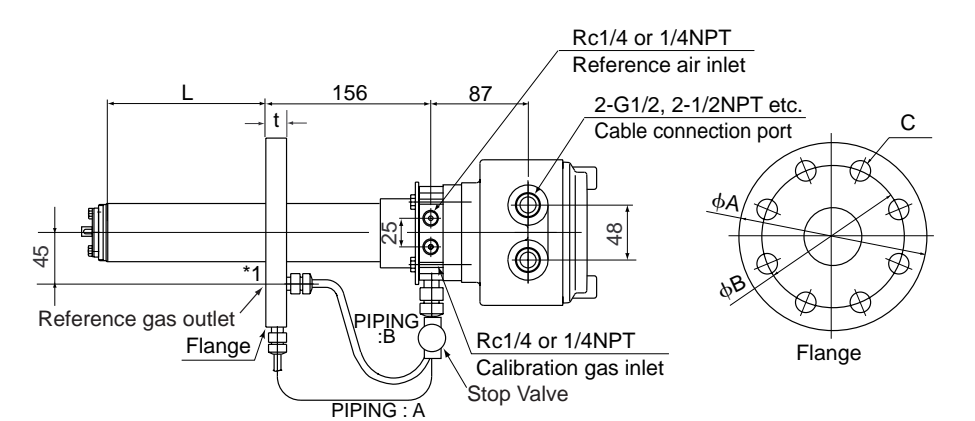

|    |               |      | Flange        |     |     |       |    |        | Weight     |
|----|---------------|------|---------------|-----|-----|-------|----|--------|------------|
|    | Model, Code   | L    | Specification | А   | В   | С     | t  | PIPING | (kg)       |
|    | ZR22G-040-□-G | 400  |               |     |     |       |    |        | Approx. 9  |
|    | ZR22G-070-□-G | 700  |               |     |     |       |    |        | Approx. 11 |
|    | ZR22G-100-□-G | 1000 |               |     |     |       |    |        | Approx. 12 |
|    | ZR22G-150-□-G | 1500 | SUS304        | 220 | 180 | 8-ф18 | 20 | в      | Approx. 13 |
|    | ZR22G-200-□-G | 2000 |               | -   |     |       | 20 |        | Approx. 15 |
| [] | ZR22G-250-□-G | 2500 |               |     |     |       |    |        | Approx. 17 |
|    | ZR22G-300-□-G | 3000 |               |     |     |       |    |        | Approx. 19 |

F3.8.6E.EPS

#### ●ZR22G-□□-□-K-P Flange: Eguivalent to JIS 5K 65 FF

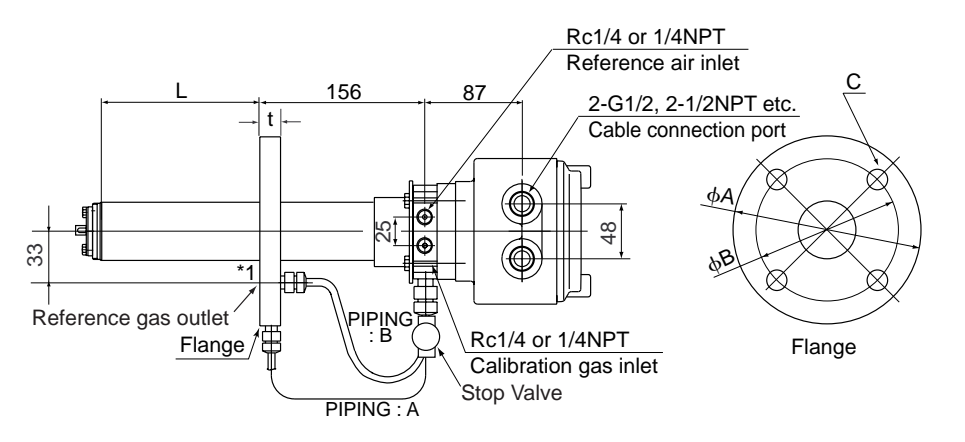

|         |               | 1    |               | Flange |     |               |    |        | Weight      |
|---------|---------------|------|---------------|--------|-----|---------------|----|--------|-------------|
|         | Model, Code   | L    | Specification | А      | В   | С             | t  | PIPING | (kg)        |
|         | ZR22G-040-□-K | 400  |               |        |     |               |    |        | Approx. 6   |
|         | ZR22G-070-□-K | 700  |               |        |     |               |    |        | Approx. 7   |
|         | ZR22G-100-□-K | 1000 |               |        |     |               |    |        | Approx. 8   |
|         | ZR22G-150-□-K | 1500 | SUS304        | 155    | 130 | <b>4-</b> ф15 | 14 | А      | Approx. 10  |
| [       | ZR22G-200-□-K | 2000 |               |        |     |               |    |        | Approx. 12  |
| [ · · · | ZR22G-250-□-K | 2500 |               |        |     |               |    |        | Approx. 14  |
|         | ZR22G-300-□-K | 3000 |               |        |     |               |    |        | Approx. 15  |
|         |               |      |               |        |     |               |    |        | F3.8.7E.EPS |

Unit : mm

Unit : mm

Unit : mm

| ZR22G-LLLL-LL-M-P      |
|------------------------|
| Flange : JIS 10K 80 FF |
|                        |

\_ . . .

●ZR22G-□□□-□-L-P Flange : JIS 10K 65 FF

T

Reference gas outlet

33

|           |   | PIPING : A    |
|-----------|---|---------------|
|           |   |               |
| lel, Code | L | Specification |
|           |   |               |

Flange

|               |      |               |     | riunge |       |    |        |
|---------------|------|---------------|-----|--------|-------|----|--------|
| Model, Code   | L    | Specification | А   | В      | С     | t  | PIPING |
| ZR22G-040-□-L | 400  |               |     |        |       |    |        |
| ZR22G-070-□-L | 700  |               |     |        |       |    |        |
| ZR22G-100-□-L | 1000 | IIS 10K 65 FF |     |        |       |    |        |
| ZR22G-150-□-L | 1500 | SUS304        | 175 | 140    | 4-փ19 | 18 | А      |
| ZR22G-200-□-L | 2000 |               | _   | -      |       | 10 |        |
| ZR22G-250-□-L | 2500 |               |     |        |       |    |        |
| ZR22G-300-□-L | 3000 |               |     |        |       |    |        |
|               |      |               |     |        |       |    |        |

156

t -

156

t

\*1

<u>I</u>∩⊧

₽

87

Ó

•

SĮ

Rc1/4 or 1/4NPT Reference air inlet

\$

Rc1/4 or 1/4NPT

Stop Valve

Calibration gas inlet

Flange

Rc1/4 or 1/4NPT Reference air inlet

2-G1/2, 2-1/2NPT etc.

Cable connection port

2-G1/2, 2-1/2NPT etc.

Cable connection port

φA

фВ

С

Flange

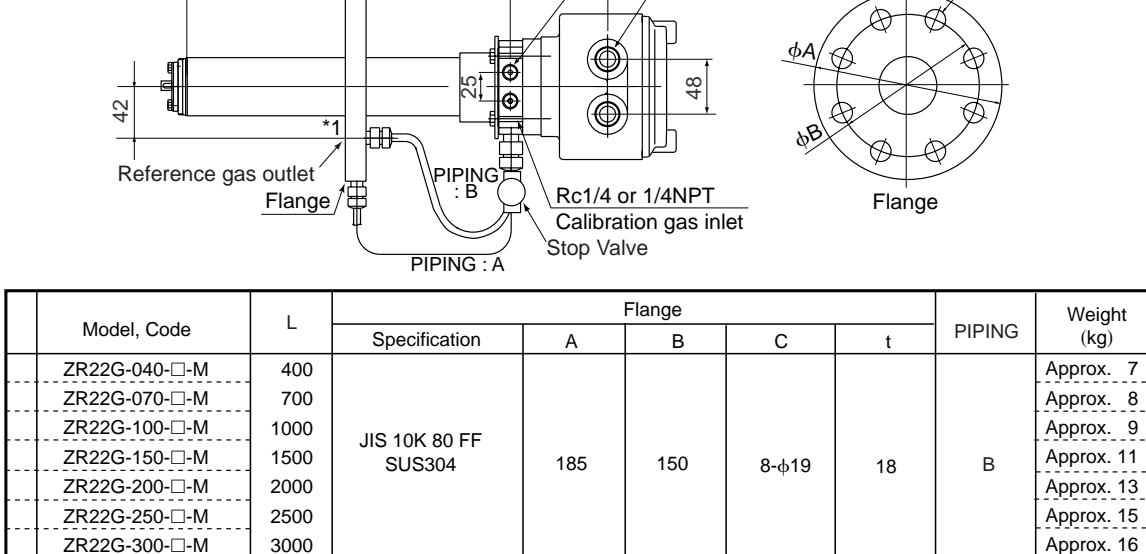

87

F3.8.9E.EPS

3-17

Unit : mm

Weight

(kg) Approx. 7 Approx. 8 Approx. 9 Approx. 11

Approx. 13 Approx. 14 Approx. 16 F3.8.8E.EPS

С

#### ●ZR22G-□□-□-P-P Flange : JIS 10K 100 FF

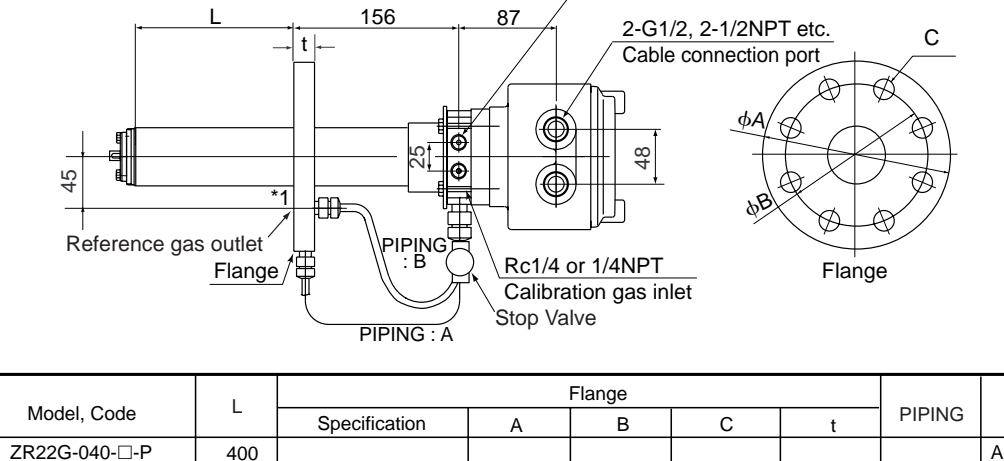

Rc1/4 or 1/4NPT Reference air inlet

Rc1/4 or 1/4NPT Reference air inlet

|     | Model, Code   | L.   | Specification  | А   | В   | С       | t  | PIPING | (kg)        |
|-----|---------------|------|----------------|-----|-----|---------|----|--------|-------------|
|     | ZR22G-040-□-P | 400  |                |     |     |         |    |        | Approx. 8   |
|     | ZR22G-070-□-P | 700  |                |     |     |         |    |        | Approx. 10  |
|     | ZR22G-100-□-P | 1000 | IIS 10K 100 FE |     |     |         |    |        | Approx. 11  |
|     | ZR22G-150-□-P | 1500 | SUS304         | 210 | 175 | 8-ф19   | 18 | В      | Approx. 12  |
| [   | ZR22G-200-□-P | 2000 |                | -   | -   | - + · · |    |        | Approx. 14  |
| []] | ZR22G-250-□-P | 2500 |                |     |     |         |    |        | Approx. 16  |
|     | ZR22G-300-□-P | 3000 |                |     |     |         |    |        | Approx. 18  |
|     |               |      |                |     |     |         |    |        | F3.8.10.EPS |

●ZR22G-□□-□-R-P Flange : JPI Class 150 4 RF

Γ

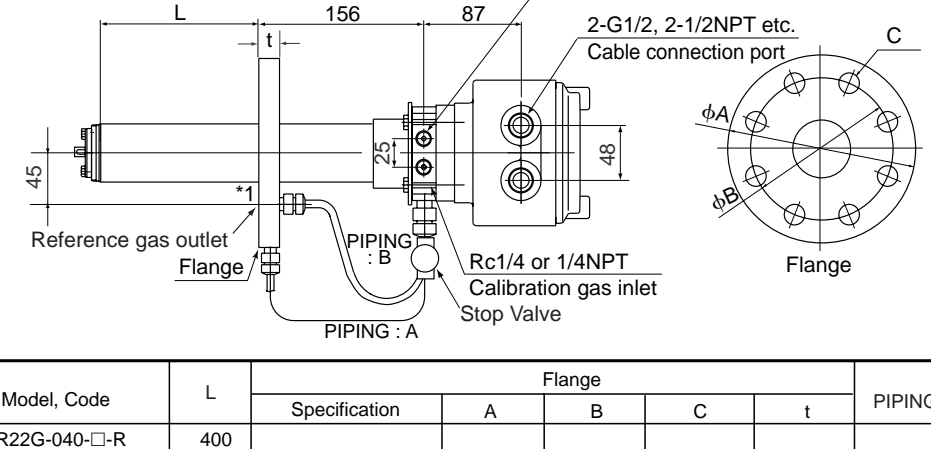

| I |               |      |               |     | Flange |       | -  |        | Weight      |
|---|---------------|------|---------------|-----|--------|-------|----|--------|-------------|
| I | Model, Code   | L    | Specification | A   | В      | С     | t  | PIPING | (kg)        |
| I | ZR22G-040-□-R | 400  |               |     |        |       |    |        | Approx. 11  |
| l | ZR22G-070-□-R | 700  |               |     |        |       |    |        | Approx. 12  |
| l | ZR22G-100-□-R | 1000 | IRI Class 150 |     |        |       |    |        | Approx. 13  |
| I | ZR22G-150-□-R | 1500 | 4 RF SUS304   | 229 | 190.5  | 8-619 | 24 | в      | Approx. 15  |
| I | ZR22G-200-□-R | 2000 |               |     |        | 0 4.0 |    | _      | Approx. 17  |
|   | ZR22G-250-□-R | 2500 |               |     |        |       |    |        | Approx. 19  |
|   | ZR22G-300-□-R | 3000 |               |     |        |       |    |        | Approx. 20  |
| 1 |               |      |               |     |        |       |    |        | F3.8.11.EPS |

Unit : mm

Weight

#### ●ZR22G-□□-□-S-P Flange ; JPI Class 150 3 RF

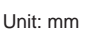

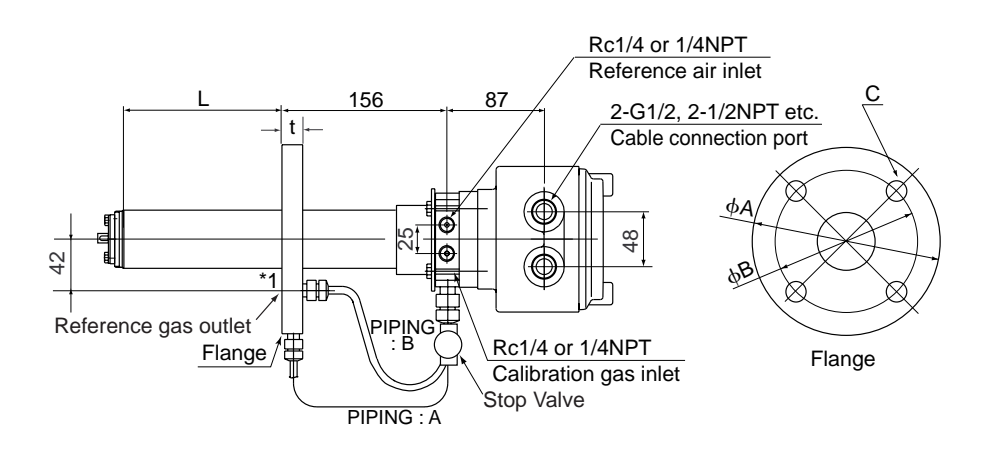

|       |               |      | Flange        |     |       |               |    |        | Weight     |
|-------|---------------|------|---------------|-----|-------|---------------|----|--------|------------|
|       | Model, Code   | L    | Specification | A   | В     | С             | t  | PIPING | (kg)       |
|       | ZR22G-040-□-S | 400  |               |     |       |               |    |        | Approx. 9  |
|       | ZR22G-070-□-S | 700  |               |     |       |               |    |        | Approx. 10 |
|       | ZR22G-100-□-S | 1000 | IPI Class 150 |     |       |               |    |        | Approx. 11 |
|       | ZR22G-150-□-S | 1500 | 3 RF SUS304   | 190 | 152.4 | <b>4-</b> ф19 | 24 | в      | Approx. 13 |
| [ · · | ZR22G-200-□-S | 2000 |               |     |       |               | 27 | _      | Approx. 14 |
| [     | ZR22G-250-□-S | 2500 |               |     |       |               |    |        | Approx. 16 |
|       | ZR22G-300-□-S | 3000 |               |     |       |               |    |        | Approx. 18 |

F3.8.12E.EPS

Unit: mm

<sup>●</sup>ZR22G-□□-□-W-P Flange ; Westinghouse

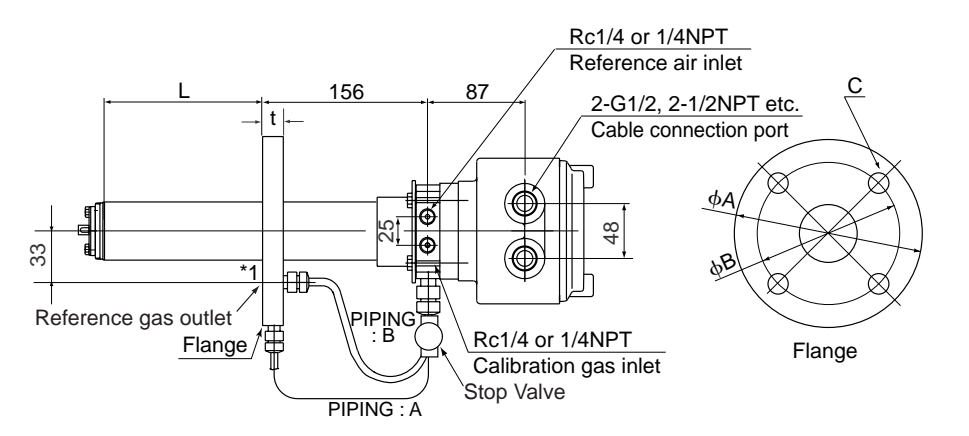

|   |               | 1    | Flange        |     |     |         |    |        | Weight     |
|---|---------------|------|---------------|-----|-----|---------|----|--------|------------|
|   | Model, Code   | L    | Specification | A   | В   | С       | t  | PIPING | (kg)       |
|   | ZR22G-040-□-W | 400  |               |     |     |         |    |        | Approx. 6  |
|   | ZR22G-070-□-W | 700  |               |     |     |         |    |        | Approx. 7  |
|   | ZR22G-100-□-W | 1000 |               |     |     |         |    |        | Approx. 8  |
|   | ZR22G-150-□-W | 1500 | Westinghouse  | 155 | 127 | 4-611.5 | 14 | А      | Approx. 10 |
|   | ZR22G-200-□-W | 2000 | <b>J</b>      |     |     | 1 411.0 | 14 |        | Approx. 12 |
| [ | ZR22G-250-□-W | 2500 |               |     |     |         |    |        | Approx. 14 |
|   | ZR22G-300-□-W | 3000 |               |     |     |         |    |        | Approx. 15 |

# 4. Piping

This chapter describes piping procedures based on three typical system configurations for EXAxt ZR Separate-type Zirconia High-temperature Humidity Analyzer.

- Ensure that each check valve, stop valve and joint used for piping do not allow leakage. Especially, if there is any leakage of from the calibration gas pipes and joints, it may cause clogging of the piping or incorrect calibration.
- Be sure to conduct leakage test after pipes piping.
- Basically, apply instrument air (dehumidified by cooling to the dew point -20°C or lower, and removing any dust, oil mist and the like) for the reference gas piping.
- When the instrument uses natural convection for reference gas, ambient air near the detector is used for reference gas; therefore the accuracy of analysis will be affected by ambient temperature changes or the like. If more accurate analysis is necessary, use instrument air (dehumidified by cooling to the dew point -20°C or lower, and removing any dust, oil mist and the like) for reference gas. Stable analyzing can be conducted when using instrument air.

## 4.1 Piping for System 1

The piping in System 1 is illustrated in Figure 4.1.

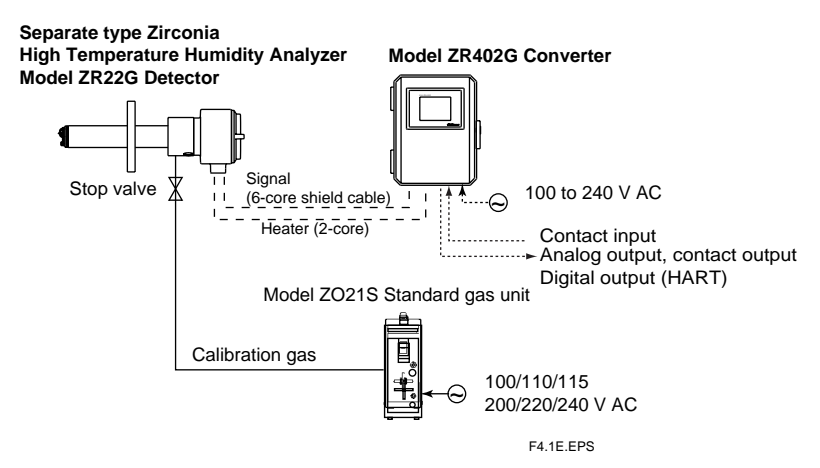

Figure 4.1 Piping in System 1

Piping in System 1 is as follows:

• Place a stop valve through the nipple at the calibration gas inlet of the detector. Then mount a joint for a 6 mm (O.D.)×4 mm (I.D.) soft tube at the stop valve connection hole of the inlet side (see Section 4.1.2). The tube is to be connected to this joint only during calibration.

## 

- The stop valve should be connected directly to the detector. If any piping is present between the detector and the stop valve, water may condense in the pipe, which may cause damage to the sensor by rapid cooling when the calibration gas is introduced. The stop valve should be closed except while the calibration gas is being introduced. Piping is required if the air around the detector is not clean.
- The reference gas should have an oxygen concentration identical to that of fresh air (21%).

• It is recommended to use ZH21B dust protector to protect the probe output from dust agitation (i.e., to prevent combustible materials from entering the probe cell) where humidity measurements are made under dusty or combustible, such as paper dust, environment.

#### 4.1.1 Parts Required for Piping in System 1

Check that the parts listed in Table 4.1 are ready.

| Table 4.1 |
|-----------|
|-----------|

| Detector                                           | Piping location       | Parts                     | Note                                              |               |
|----------------------------------------------------|-----------------------|---------------------------|---------------------------------------------------|---------------|
| General-use                                        | Calibration gas inlet | Stop valve                | Recommended by YOKOGAWA                           |               |
| detector                                           |                       |                           | (L9852CB or G7016XH)                              |               |
|                                                    |                       | nipple *                  | Rc1/4 or 1/4 NPT                                  | generic parts |
|                                                    |                       | joint for tube connection | Rc1/4 (1/4NPT) for $\phi 6 \times \phi 4$ mm      | generic parts |
|                                                    |                       |                           | soft tube                                         |               |
|                                                    | Reference gas inlet   | (sealed up)               | (when piping is required, refer to section 4.1.3) |               |
| Note: Parts with marking * are used when required. |                       |                           |                                                   |               |

Note : Parts with marking \* are used when required.

#### 4.1.2 **Connection to the Calibration Gas Inlet**

When carrying out calibration, connect the piping (6(O.D)×4(I.D.) mm tube) from the standard gas unit to the calibration gas inlet of the detector. First, mount a stop valve (of a quality specified by YOKOGAWA) or a nipple (found on the open market) as illustrated in Figure 4.2, and mount a joint (also found on the open market) at the stop valve tip. (The stop valve may be mounted on the detector prior to shipping the detector is shipped.)

Note : Mount the stop valve close to the detector.

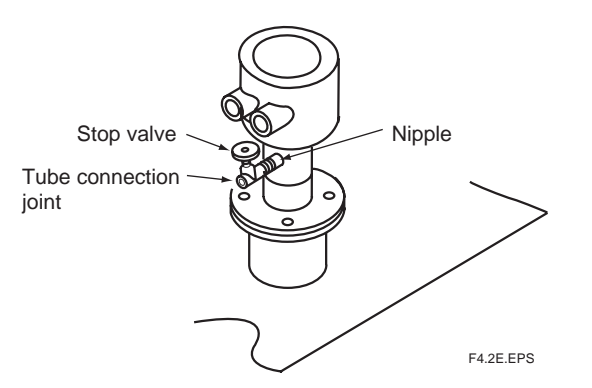

Figure 4.2 Connection to the calibration gas inlet

#### 4.1.3 **Connection to the Reference Gas Inlet**

- Normally, no piping is required for the reference gas inlet when the equipment uses natural convection for reference gas (models ZR22G-DDC). Leave the plug as it is. If the air around the detector is polluted and the necessary oxygen concentration (21 vol%O<sub>2</sub>) cannot be obtained, prepare piping the same as which described in Section 4.2, System 2.
- When the equipment uses instrument air for the reference gas, piping is required as described in Section 4.2, System 2 (models ZR22G- $\Box$ - $\Box$ E).

## 4.2 Piping for System 2

Piping in System 2 is illustrated in Figure 4.7.

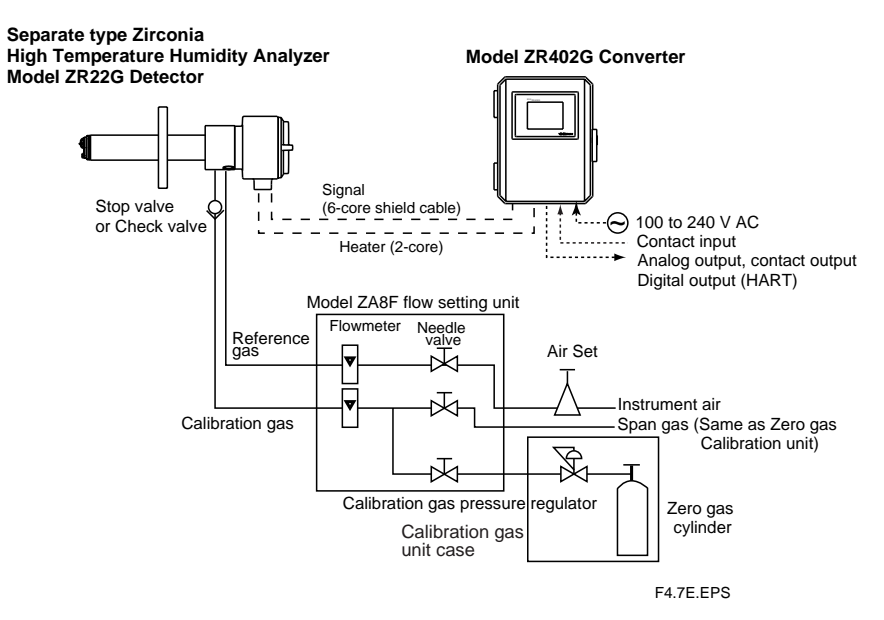

#### Figure 4.7 Piping for System 2

Piping in System 2 is as follows:

- Place a stop valve or check valve through the nipple at the calibration gas inlet of the detector.
- It is recommended to use ZH21B dust protector to protect the probe output from dust agitation (i.e., to prevent combustible materials from entering the probe cell) where humidity measurements are made under dusty or combustible environment

#### 4.2.1 Piping Parts for System 2

Check that the parts listed in Table 4.2 are ready.

| Detector    | Piping location       | Parts                     | Note                           |  |
|-------------|-----------------------|---------------------------|--------------------------------|--|
| General-use | Calibration gas inlet | Stop valve or check valve | Recommended by YOKOGAWA        |  |
| detector    |                       |                           | (L9852CB or G7016XH)           |  |
|             |                       |                           | Provided by YOKOGAWA           |  |
|             |                       |                           | (K9292DN or K9292DS)           |  |
|             |                       | Nipple *                  | Rc1/4 or 1/4 NPT generic parts |  |
|             |                       | Zero gas cylinder         | User's scope                   |  |
|             |                       |                           |                                |  |
|             |                       | Gas pressure regulator    | Recommended by YOKOGAWA        |  |
|             |                       |                           | (G7013XF or G7014XF)           |  |
|             |                       | Joint for tube connection | Rc1/4 or 1/4 NPT generic parts |  |
|             | Reference gas inlet   | Air set                   | Recommended by YOKOGAWA        |  |
|             |                       |                           | (K9473XH/K9473XJ or            |  |
|             |                       |                           | G7004XF/ K9473XG)              |  |
|             |                       | Joint for tube connection | Rc1/4 or 1/4 NPT generic parts |  |

Table 4.2

Note : Parts with marking \* are used when required.

T4.2E.EPS

#### 4.2.2 Piping for the Calibration Gas

This piping is to be installed between the zero gas cylinder and the ZA8F flow setting unit, and between the ZA8F flow setting unit and the ZR22G detector.

The cylinder should be placed in a calibration gas unit case or the like to avoid any direct sunlight or radiant heat so that the gas cylinder temperature does not exceed  $40^{\circ}$  C. Mount a regulator valve (specified by YOKOGAWA) on the cylinder.

Mount a check valve or the stop valve (specified by YOKOGAWA) or the nipple (found on the open market) at the calibration gas inlet of the detector as illustrated in Figure 4.8. (The check valve or the stop valve may have been mounted on the detector when shipped.) Connect the flow setting unit and the detector to a stainless steel pipe 6 mm (O.D.)  $\times$ 4 mm or larger (I.D.) (or nominal size 1/4 inch).

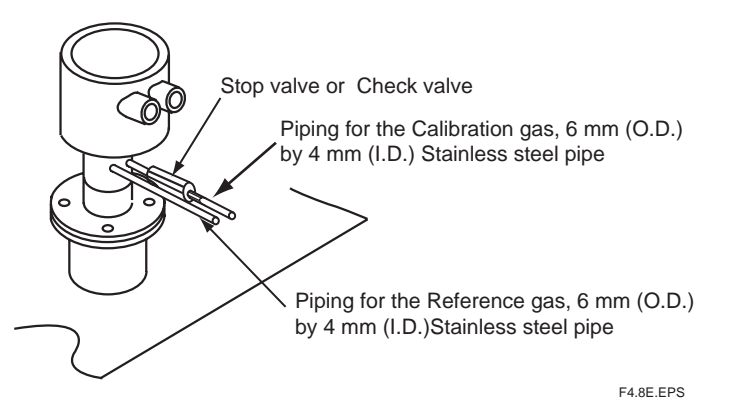

Figure 4.8 Piping for the Calibration Gas Inlet

#### 4.2.3 **Piping for the Reference Gas**

Reference gas piping is required between the air source (instrument air) and the flow setting unit, and between the flow setting unit and the detector.

Insert the air set next to the flow setting unit in the piping between the air source and the flow setting unit.

Use a 6 mm (O.D.)  $\times$  4 mm or larger (I.D.) (or nominal size 1/4 inch) stainless steel pipe between the flow setting unit and the detector.

## 4.3 Piping for System 3

Piping in System 3 is illustrated in Figure 4.9. In System 3, calibration is automated; however, the piping is basically the same as that of System 2. Refer to Section 4.2.

Adjust secondary pressure of both the air set and the zero gas reducing valve so that these two pressures are approximately the same. The flow rate of zero and span gases (normally instrument air) are set by a single needle valve.

After installation and wiring, check the calibration contact output (see Sec. 7.10.2), and adjust zero gas reducing valve and calibration gas needle valve so that zero gas flow is within the permitted range. Next check span gas calibration contact output and adjust air set so that span gas flow is within the permitted range.

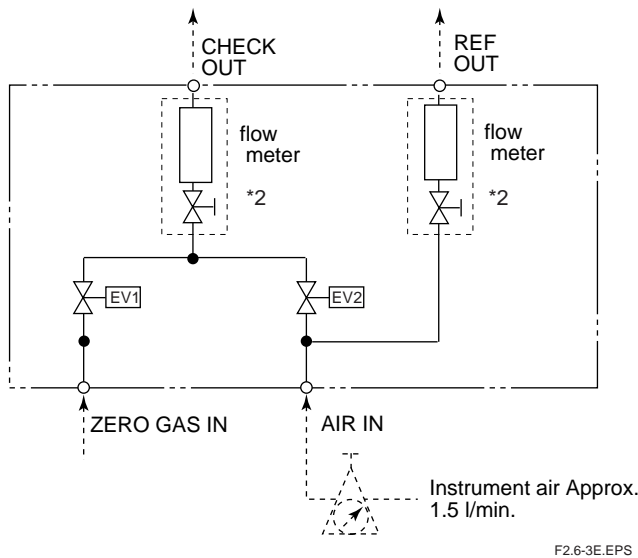

\*2: Needle valve comes with flowmeter

It is recommended to use ZH21B dust protector to protect the probe output from dust agitation (i.e., to prevent combustible materials from entering the probe cell) where humidity measurements are made under dusty or combustible environment.

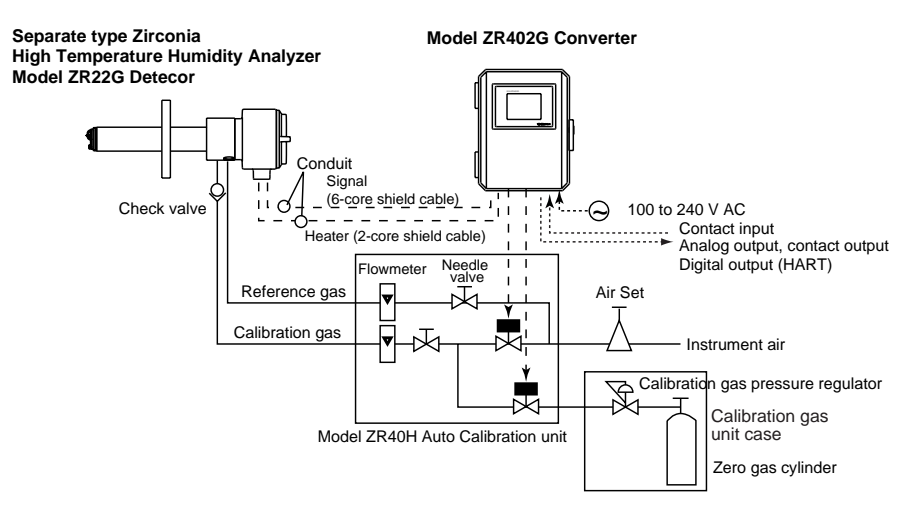

F4.9E.EPS

Figure 4.9 Piping for System 3
# 5. Wiring

In this Chapter, the wiring necessary for connection to the EXAxtZR Separate-type Zirconia High-temperature Humidity Analyzer is described.

## 5.1 General

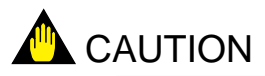

- NEVER supply current to the converter or any other device constituting a power circuit in combination with the converter, until all wiring is completed.
- This product complies with CE marking. Where compliance with CE marking is necessary, the following piping procedure is necessary.
- 1. Install an external switch or circuit breaker to the power supply of the converter.
- 2. Use an external switch or circuit breaker rated 5A and conforming with IEC 947-1 or IEC947-3.
- 3. It is recommended that the external switch or circuit breaker be mounted in the same room as the converter.
- 4. The external switch or circuit breaker should be installed within the reach of the operator, and marked as the power supply switch of this equipment.

#### Wiring procedure

Wiring should be preformed according to the following procedure:

- 1. Be sure to connect the shield line to FG terminal of the converter.
- 2. The outer sheath of the signal line should be stripped to a length of 50 mm or less. The outer sheath of the power cable should be stripped to a length of 20 mm or less.
- 3. Signals may be affected by noise emission when the signal lines, power cable and heater cable are located in the same conduit. When using conduit, signal lines should be installed in a separate conduit from power and heater cables.
- 4. Install metal blind plug(s) in unused cable connection gland(s) of the converter.
- 5. Metal conduit should be grounded.
- 6. The following cables are used for wiring:

#### Table 5.1 Cable specifications

| Terminal name of converter | Name             | Need for shields | Cable type | Number of wires |
|----------------------------|------------------|------------------|------------|-----------------|
| CELL+, CELL-               |                  |                  |            |                 |
| HTR TC+, HTR TC-           | Converter signal | 0                | CVVS       | 6               |
| CJ+, CJ-                   |                  |                  |            |                 |
| HEATER                     | Converter heater |                  | CVV        | 2               |
| L, N,                      | Power supply     |                  | CVV        | 2 or 3 *        |
| AO-1+, AO-1-, AO-2+, AO-2- | Analog output    | 0                | CVVS       | 2 or 4          |
| DO-1, DO-2, DO-3, DO-4     | Contact output   |                  | CVV        | 2 to 8          |
| AC-Z, AC-S, AC-C           | Automatic        |                  | CVV        | 3               |
|                            | Calibration unit |                  |            |                 |
| DI-1, DI-2, DI-C           | Contact input    |                  | CVV        | 3               |

Note \*: When the case is used for protective grounding, use a 2-wire cable.

T5.1E.EPS

# 

- Select suitable cable O.D. to match the cable gland size.
- Protective grounding should be connected (Class 3) grounding (the grounding resistance is  $100\Omega$  or less).
- Special cable length should be taken consideration. For detail of the HART communication, refer to IM11M12A01-51E HART Protocol Section 1.1.2 Communication Line Requirement..

#### 5.1.1 Terminals for the External Wiring in the Converter

Open the front door and remove the terminal cover to gain access to the converter external wiring terminals (see Figure 5.2).

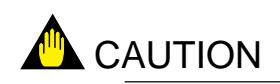

After wiring necessary cable to the converter terminals, be sure to fix the terminal covering plate with two screws again.

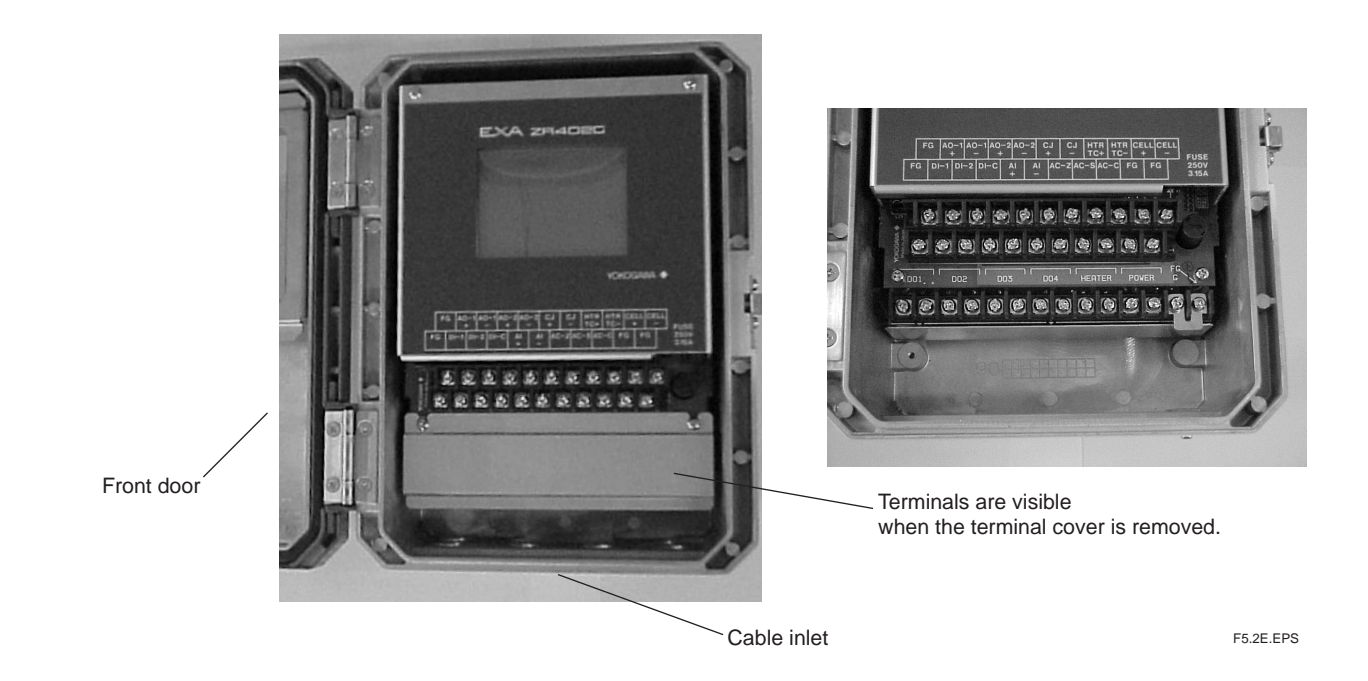

Figure 5.2 Terminals for external wiring in the converter

#### 5.1.2 Wiring

Connect the following wiring to the converter. It requires a maximum of eight wiring connections as shown below.

- (1) Detector output (connects the converter with the detector.)
- (2) Detector heater power (connects the converter with the detector.)
- (3) Analog output signal
- (4) Power and ground
- (5) Contact output
- (6) Operation of the solenoid valve of automatic calibration unit
- (7) Contact input
- (8) Temperature input

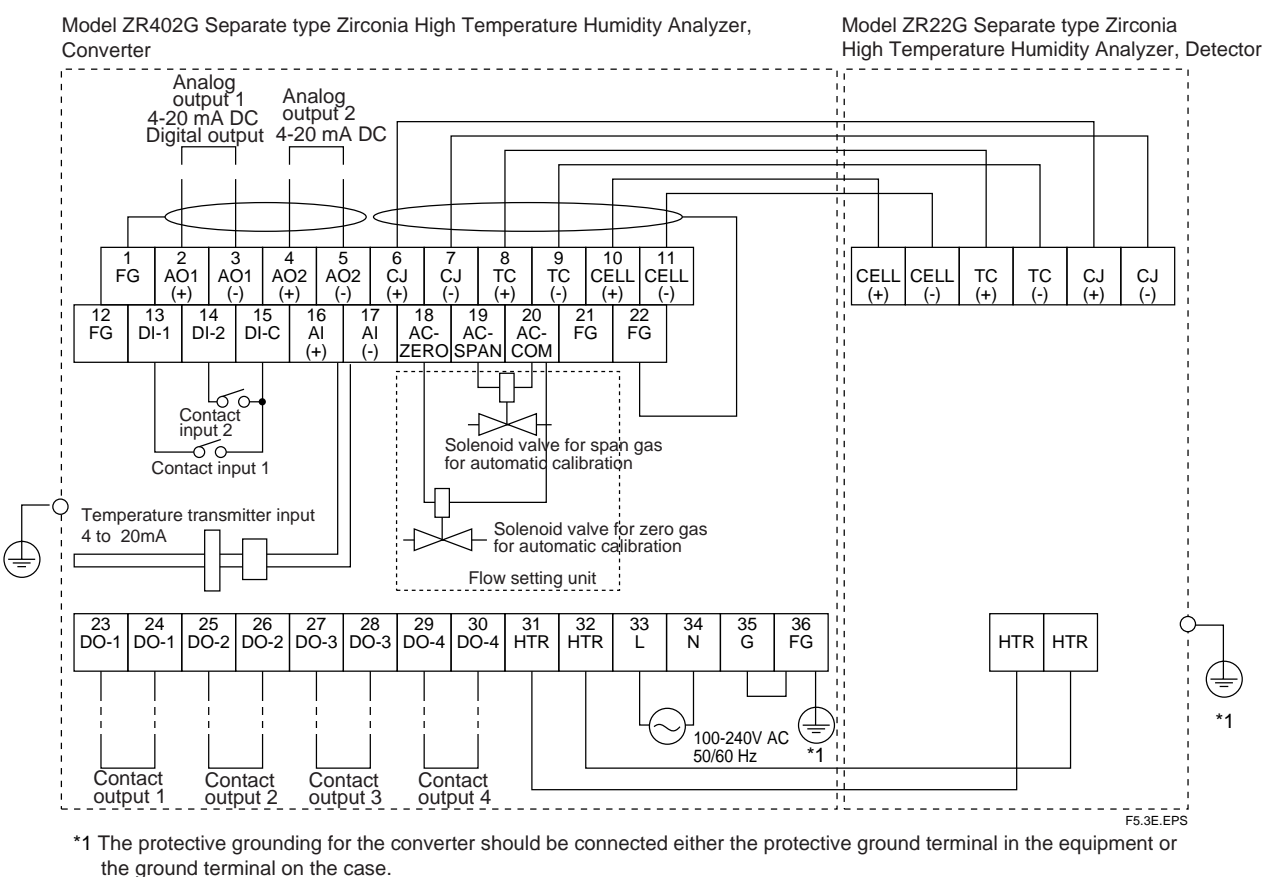

Standard regarding grounding: Ground to earth (Class 3 grounding), ground resistance: 100  $\Omega$  or less.

Figure 5.3 Wiring connection to the converter

#### 5.1.3 Mounting of Cable Gland

For each cable connection opening of the converter, mount a conduit that matches the thread size or a cable gland.

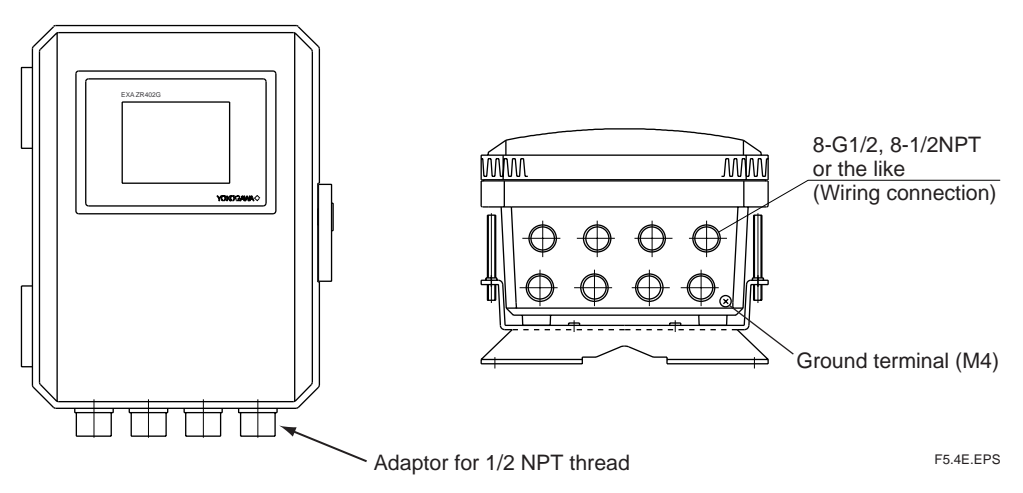

Figure 5.4 Cable gland mounting

### 5.2 Wiring for Detector Output

This wiring enables the converter to receive cell output from the detector, output from a thermocouple and a reference junction compensation signal. Install wires that allow for 10  $\Omega$  of loop resistance or less. Keep detector signal wiring away from power wiring.

Separate the signal and the power wiring.

(1) Ambient temperature of the detector: 80°C or less

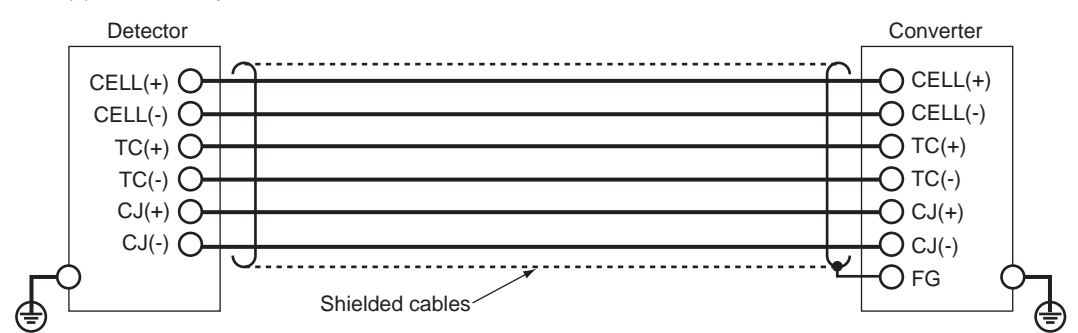

(2) Ambient temperature of the detector: exceeding 80°C

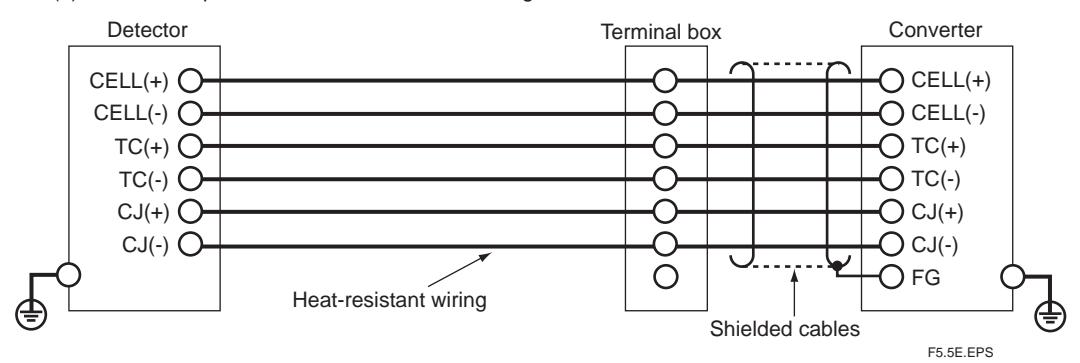

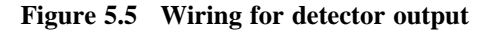

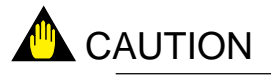

If shielded cables cannot be used between the detector and the terminal box, for example, when heat-resistant wiring is used, locate the detector and the terminal box as close together as possible.

#### 5.2.1 Cable Specifications

Basically, PVC sheathed PVC insulated cable (six core) is used for this wiring. When the ambient temperature of the detector exceeds 80°C, install a terminal box, and connect with the detector using six-piece 600-V silicon rubber insulated glass braided wire.

#### 5.2.2 Connection to the Detector

To connect cables to the detector, proceed as follows:

(1) Mount conduits of the specified thread size or cable glands to the wiring connections of the detector.

The detector may need to be removed in future for maintenance, so be sure to allow a sufficient cable length.

- (2) If the ambient temperature at the location of wire installation is 80 to 150° C, be sure to use a flexible metallic wire conduit. If a non-shielded "600V silicon rubber insulated glass braided wire " is used, keep the wire away from noise sources to avoid noise interference.
- (3) Figure 5.6 shows the layout of the detector terminals.

TC +(with Si TUBE)

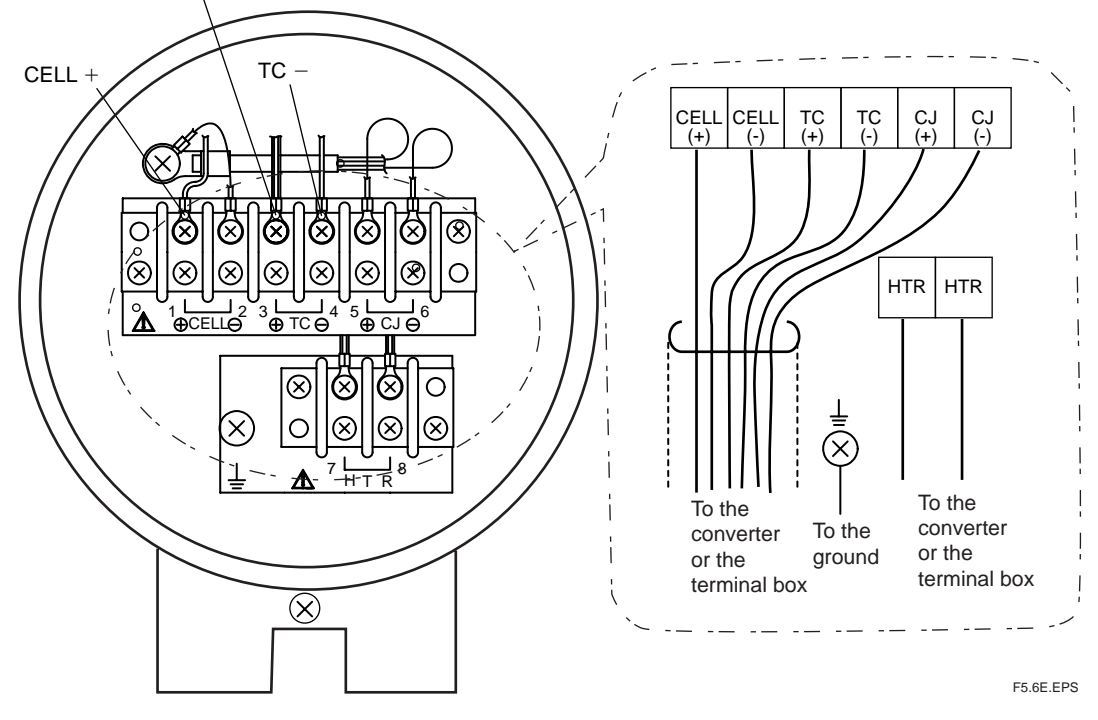

Figure 5.6 Detector terminals

The sizes of the terminal screw threads are M3.5 except for the M4 on grounding terminal. Each wire in the cable should be terminated in the corresponding size of crimp-on terminal(\*1).

- \*1 If the ambient temperature at the detector installation site exceeds  $60^{\circ}$  C, use a "bare crimp-on terminal".
- (4) Except when a "600V silicon rubber insulated glass braided wire" is used, connect the cable shield to the FG terminal of the converter.

#### 5.2.3 Connection to the Converter

To connect the wiring to the converter, proceed as follows:

- (1) M4 screws are used for the terminals of the converter. Each wire in the cable should be terminated in the corresponding sige crimp-on terminal.
- (2) When a rubber insulated glass braided wire is used for wiring to the detector, use a terminal box. For wiring between the terminal box and the converter, use basically a cable, e.g. PVC sheathed PVC insulated cable, rather than individual wires.

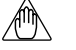

#### Note

The above is to prevent moisture or corrosive gas from entering the converter and to ground the detector without fail.

### 5.3 Wiring for Power to Detector Heater

This wiring provides electric power from the converter to the heater for heating the sensor in the detector.

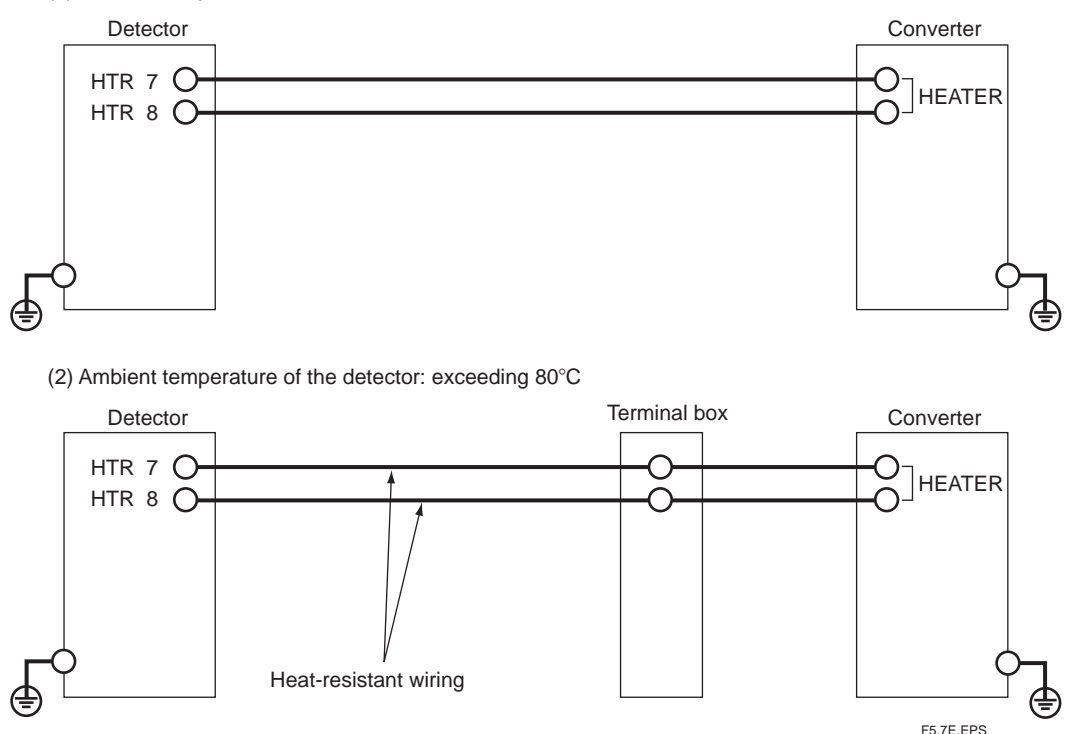

(1) Ambient temperature of the detector: 80°C or less

Figure 5.7 Wiring for power to the detector heater

#### 5.3.1 Cable Specifications

Basically, PVC insulated PVC sheathed control cables (2 cores) are used for this wiring. When the ambient temperature of the detector exceeds  $80^{\circ}$  C, install a terminal box, and connect to the detector using six 600V silicon rubber insulated glass braided wires.

#### 5.3.2 Connection to Detector

When connecting the cable to the detector, proceed as follows:

(1) Mount cable glands or conduits of the specified thread size to the wiring connections of the detector.

The detector may need to be removed in future for maintenance, so be sure to allow sufficient cable length.

- (2) If the ambient temperature at the location of wire installation is 80 to 150° C, be sure to use a flexible metallic conduit for the wire. If a non-shielded " 600V silicon rubber insulated glass braided wire " is used, keep the wire away from noise sources, to avoid noise interference.
- (3) The size of the terminal screw threads is M3.5. Each cable should be terminated in the corresponding size crimp-on terminals (\*1) respectively.
- \*1 If the ambient temperature at the detector installation site exceeds  $60^{\circ}$  C, use a " bare crimp-on terminal".

# 

- •Before opening the detector cover, loosen the lock screw. If the screw is not loosened first, the screw will damage the cover, and the terminal box will require replacement. When opening and closing the cover, remove any sand particles or dust to avoid gouging the thread.
- Notice when closing the cover of the detector
- After screwing the cover in the detector body, secure it with the lock screw.

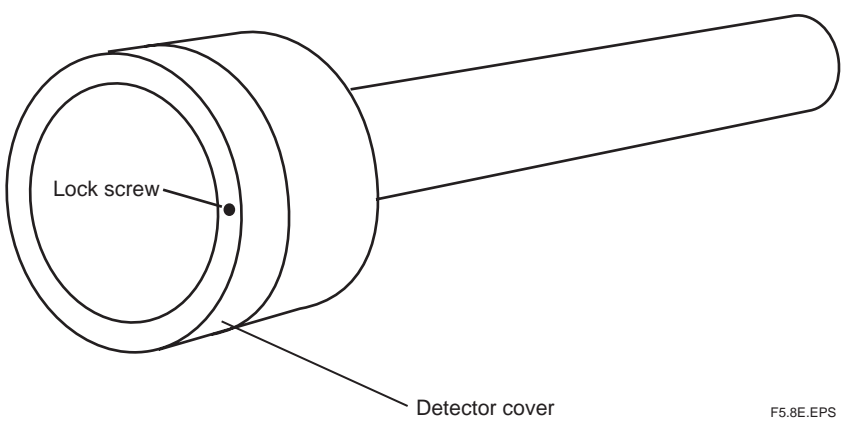

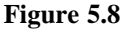

#### 5.3.3 Connection to Converter

To connect the wiring to the converter, proceed as follows:

- (1) M4 screws are used for the terminal of the converter. Each cable should be terminated in the corresponding size crimp-on terminals.
- (2) When a rubber insulated glass braided wire is used for wiring to the detector, use a terminal box. For wiring between the terminal box and the converter, use basically a cable, e.g., PVC sheathed PVC insulated cable rather than wire.

### 🕚 Note

The above is to prevent moisture or corrosive gas from entering the converter. Where the ambient environment of the detector and the converter is well-maintained, it is permissible allowed to connect the wiring from the detector directly to the converter with protection by conduits.

# 

This wiring is to carry power for the heater. Be careful to wire the correct terminals, and be careful not to ground or short circuit terminals when wiring, as otherwise the instrument may be damaged.

## 5.4 Wiring for Analog Output

This wiring is for transmitting 4 to 20 mA DC output signals to a device, e.g. recorder. Maintain the load resistance including the wiring resistance at  $550\Omega$  or less.

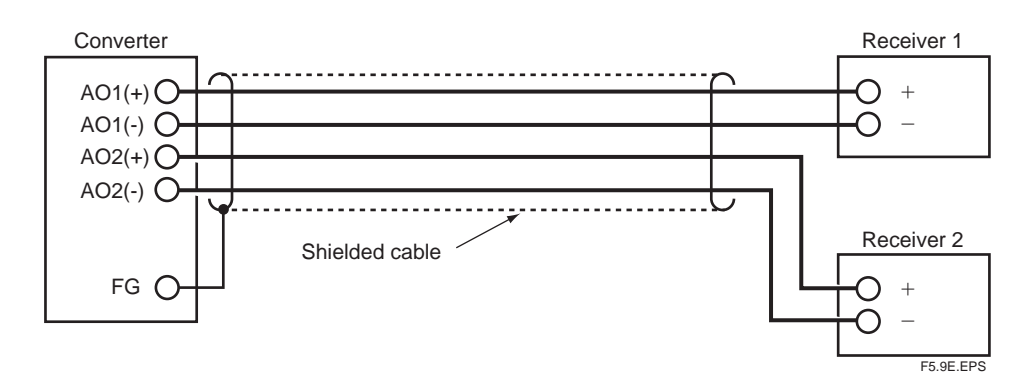

Figure 5.9 Wiring for analog output

#### 5.4.1 Cable Specifications

For this wiring, use a 2-core or a 4-core shielded cable.

#### 5.4.2 Wiring Procedure

- (1) M4 screws are used for the terminals of the converter. Each wire of the cable should be terminated in corresponding crimp-on terminals. Ensure that the cable shield is connected to the FG terminal of the converter.
- (2) Be sure to connect "+" and "-" polarities correctly.

### 5.5 Power and Grounding Wiring

This wiring supplies power to the converter and grounds the converter/detector.

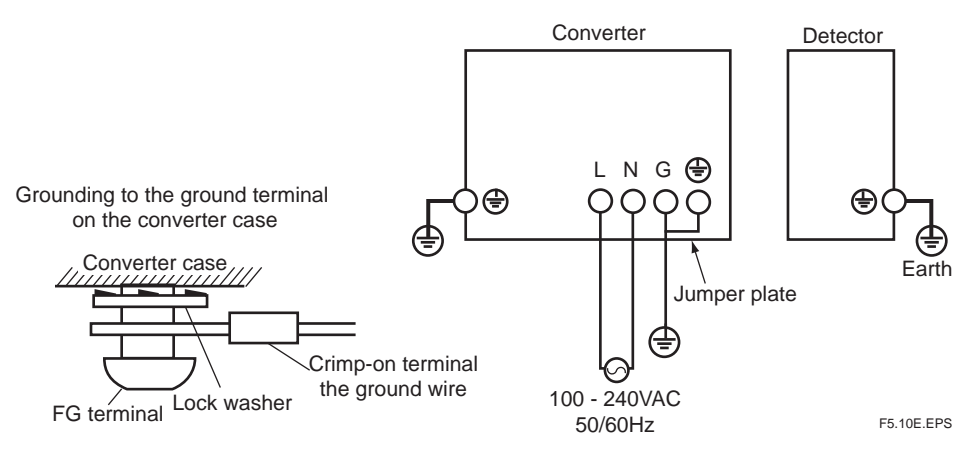

Figure 5.10 Power and Grounding wiring

#### 5.5.1 Power Wiring

Connect the power wiring to the L and N terminals of the converter. Proceed as follows:

- (1) Use a 2-core or a 3-core shielded cable.
- (2) The size of converter terminal screw threads is M4. Each cable should be terminated corresponding crimp-on terminals.

#### 5.5.2 Grounding Wiring

The ground wiring of the detector should be connected to the ground terminal of the detector case. The ground wiring of the converter should be connected to either the ground terminal of the converter case or the protective ground terminal in the equipment. The ground terminals of the detector and the converter are of size M4. Proceed as follows:

- (1) Keep ground resistance to  $100\Omega$  or less (JIS Class 3 ground).
- (2) When the ambient temperature of the wiring installation is 80 to  $150^{\circ}$  C for the wiring of the detector, use wiring material with sufficient heat resistance.
- (3) When connecting the ground wiring to the ground terminal of the converter case, be sure that the lock washer is in contact with the case surface (see Figure 5.10.).
- (4) Ensure that the jumper plate is connected between the G terminal and the protective ground terminal of the converter.

## 5.6 Wiring for Contact Output

Contact outputs 1 to 3 can be freely assigned to "low limit alarm", "high limit alarm", etc. user selectable, but the assignment of contact output 4 is fixed ("error output"). And the action (contact closed on error output) also cannot be changed.

When using these contact outputs, install the wiring as follows:

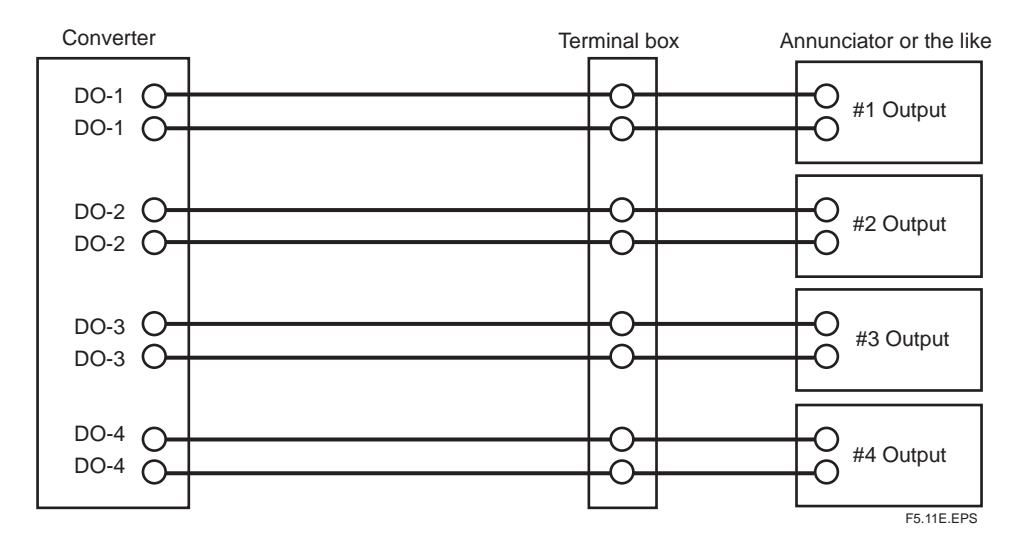

Figure 5.11 Contact output wiring

#### 5.6.1 Cable Specifications

Number of wires in cable varies depending on the number of contact used.

#### 5.6.2 Wiring Procedure

- (1) M4 screws are used for the terminals of the converter. Each wire in the cable should be terminated in the corresponding crimp-on terminal.
- (2) The capacities of the contact output relay are 30 V DC 3 A, 250V AC 3 A. Connect a load (e.g. pilot lamp and annunciator) within these limits.

### 5.7 Wiring for ZR40H Automatic Calibration Unit

This wiring is for operating the solenoid valve for the zero gas and the span gas in the ZR40H Automatic Calibration Unit, in a system where the calibration gas flow rate is automatically controlled (e.g. System configuration 3). When installing this wiring, proceed as follows:

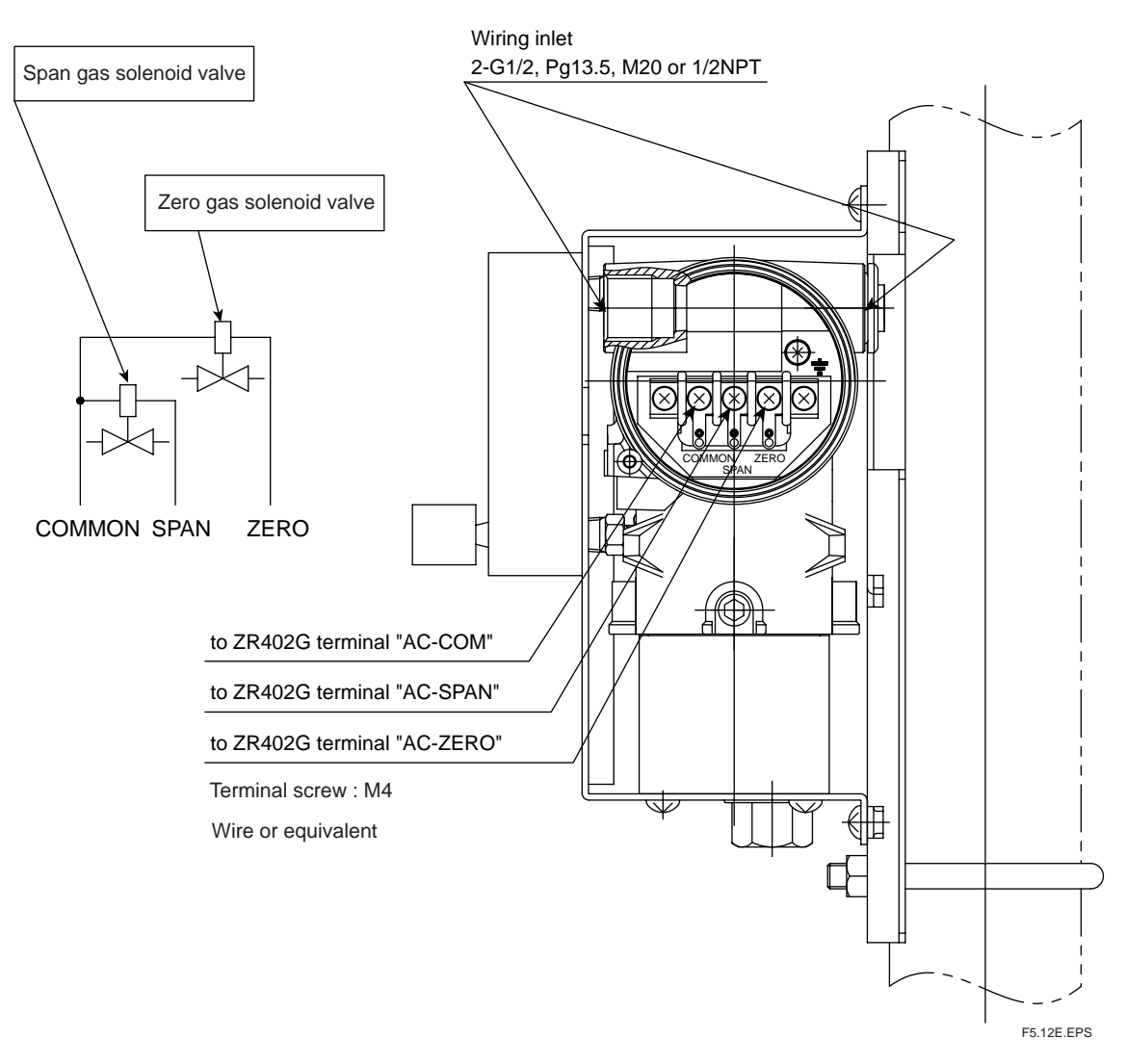

Figure 5.12 Automatic Calibration Unit

#### 5.7.1 Cable Specifications

Use a three-core cable for this wiring.

#### 5.7.2 Wiring Procedure

M4 screws are used for the terminals of the converter. Each cable should be terminated in the corresponding crimp-on terminals. M4 screws are used for the terminals of the solenoid valve as well.

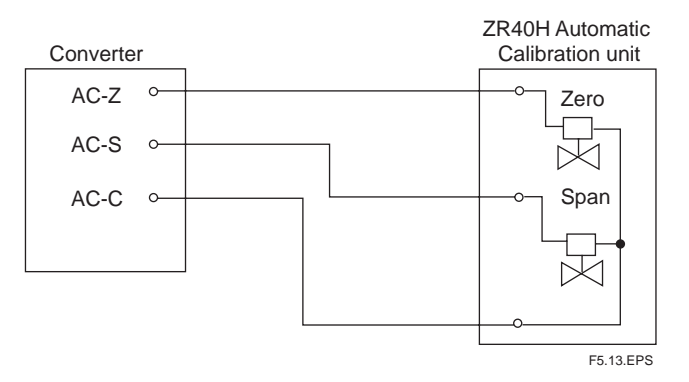

Figure 5.13 Wiring for Automatic Calibration Unit

### 5.8 Wiring for Contact Input

The converter can execute specified function when receiving contact signals.

To use these contact signals, wire as follows:

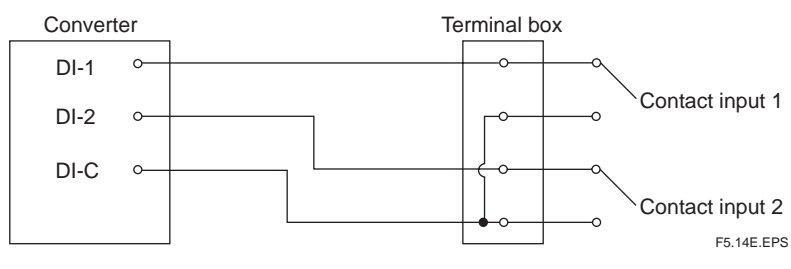

Figure 5.14 Contact Input Wiring

#### 5.8.1 Cable Specifications

Use a 2-core or 3-core cable for this wiring. Depending on the number of input(s), determine which cable to use.

#### 5.8.2 Wiring Procedure

- (1) M4 screws are used for the terminals of the converter. Each cable should be terminated in the corresponding crimp-on terminals.
- (2) The ON/OFF level of this contact input is identified by the resistance. Connect a contact input that satisfies the specifications in Table 5.2.

 Table 5.2
 Identification of Contact Input ON/OFF

|   |            | Closed              | Open                          |
|---|------------|---------------------|-------------------------------|
|   | Resistance | $200\Omega$ or less | $100 \text{ k}\Omega$ or more |
| ľ |            |                     | T5.2E.EPS                     |

## 5.9 Temperature Input Wiring

When inputting the measurement gas temperature from external of the equipment, connect a two-wire temperature transmitter. The relative humidity and dew point are acquired based on the temperature signal from the connected transmitter, in the case where the setting is "Temperature input selected" and "external input". As for the wiring of the temperature transmitter and thermocouples, refer to appropriate temperature transmitter instruction manual.

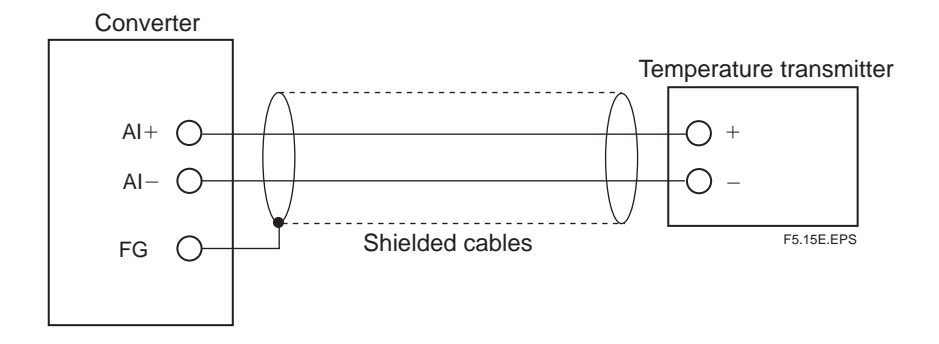

#### 5.9.1 Applicable Temperature Transmitter

#### Apply a temperature transmitter that is suit for the following interfaces:

Output signal: 4 to 20 mA DC, two-wire system

Maximum supply voltage from the analyzer: 24 V DC

Input resistance of the analyzer:

Maximum 250  $\Omega$  (The load resistance of the transmitter is the total of wiring resistance and input resistance.)

#### **Temperature Transmitter Burnout**

When outputting a burnout signal of the temperature transmitter with a contact output of the analyzer, use "high-limit temperature alarm". (Refer to Section 8.4, "Contact Output Setting.") In this case, set the burnout signal of the temperature transmitter to exceed the high limit (20 mA or more).

#### 5.9.2 Cable Specifications

Use a two-core shielded cable for wiring.

#### 5.9.3 Wiring Procedure

- (1) M4 screws are used for the converter terminals. Cables should be equipped with appropriate crimp contacts. Ensure that the cable shield be connected to the FG terminal of the converter.
- (2) Be sure to connect "+" and "-" polarities correctly.

# 6. Components

In this chapter, the names and functions of components are described for the major equipment of the EXAxt ZR Separate-type Zirconia High-temperature Humidity Analyzer.

## 6.1 ZR22G Detector

#### 6.1.1 General-purpose Detector

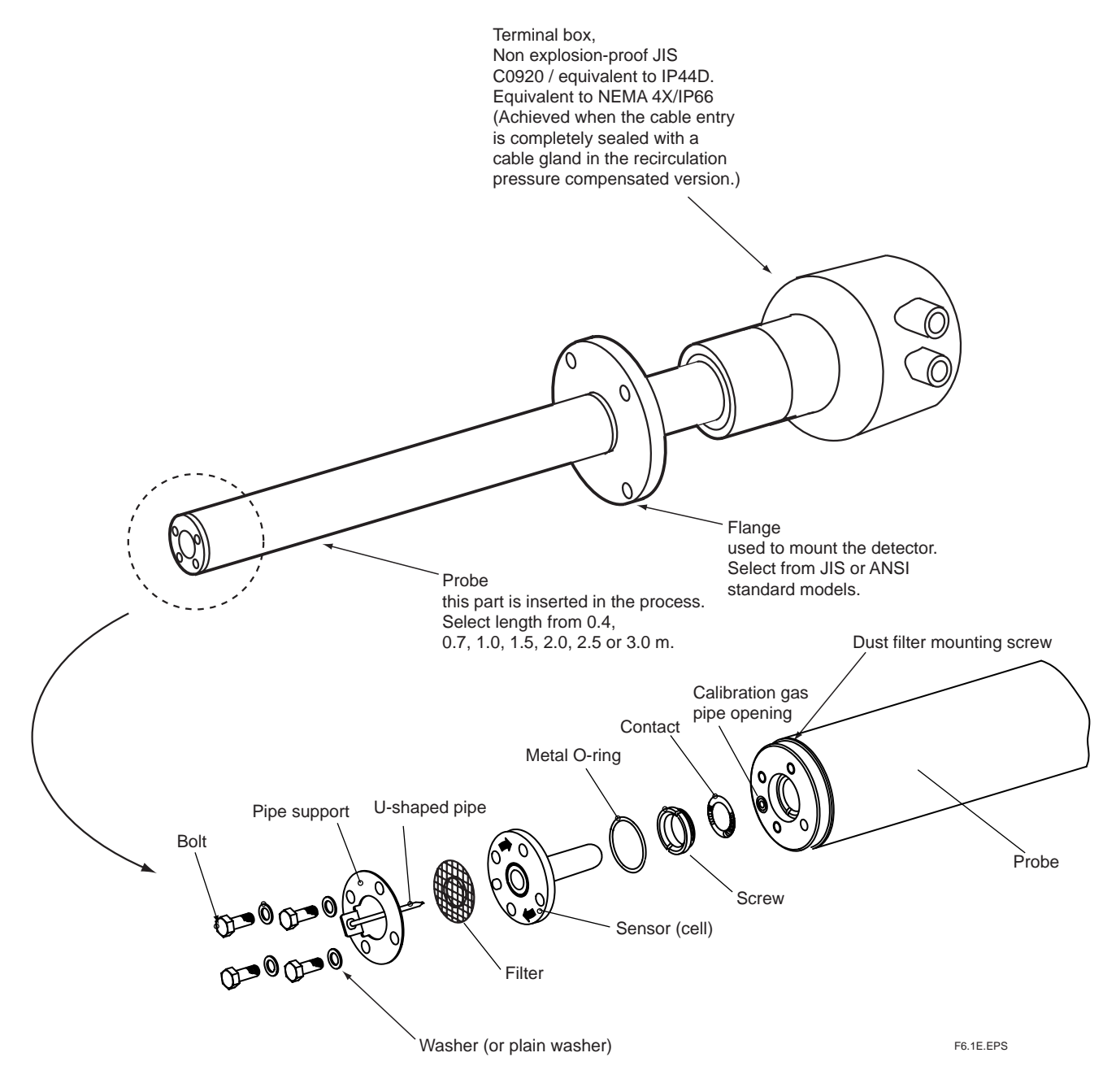

Figure 6.1 General-use Detector

## 6.2 ZR402G Converter

#### **Complete Operation Display**

- Interactive operations along with operation display
- A variety of display modes enabling you to select the operation mode freely
- Back-lit LCD display allows viewing even in areas of low lighting
- Error codes and details of errors are displayed, no need to refer to the appropriate instruction manual
- Password for security

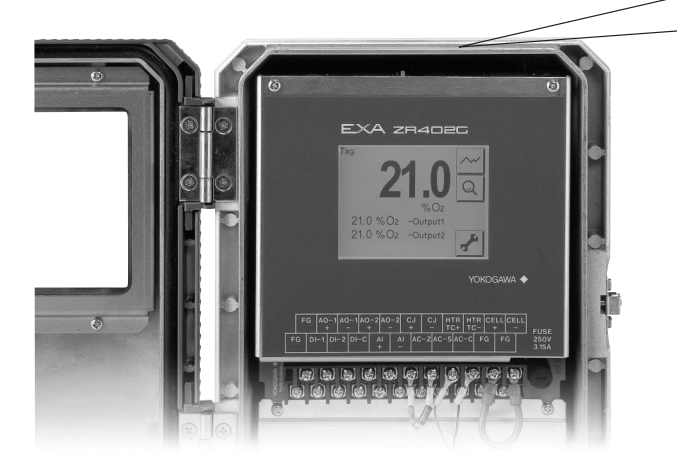

#### Self-testing suggests countermeasures for problems

If a problem occurs, the liquid-crystal display will provides an error code and description of the problem. This enables prompt and appropriate corrective action to be taken.

| Error code | Reason for error                 |
|------------|----------------------------------|
| E1         | Cell failure                     |
| E2         | Abnormal heater temperature      |
| E3         | Defective A/D converter          |
| E4         | Faulty EEPROM                    |
| ALARM1     | Abnormal oxygen concentration    |
| ALARM2     | Abnormal moisture                |
| ALARM3     | Abnormal mixing ratio            |
| ALARM6     | Abnormal zero calibration factor |
| ALARM7     | Abnormal span calibration factor |
| ALARM8     | Stabilization time over          |

Figure 6.3 Converter

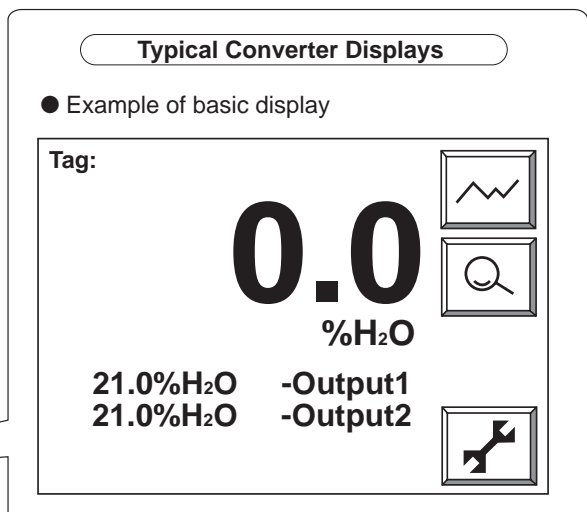

This deta provides for interective operation.

 Example of trend display-displays data changes

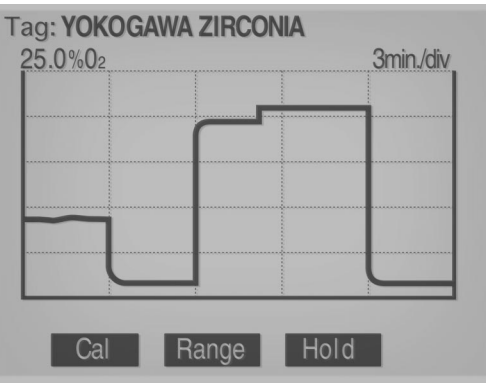

During automatic calibration, you can check has stabilized of display data while viewing oxygen trend data, thus providing highly reliable calibration.

• Example of setting data display - displays data changes

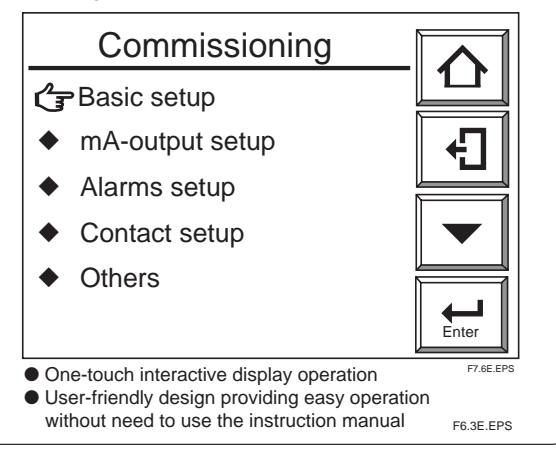

### 6.3 ZA8F Flow Setting Unit, ZR40H Automatic Calibration Unit

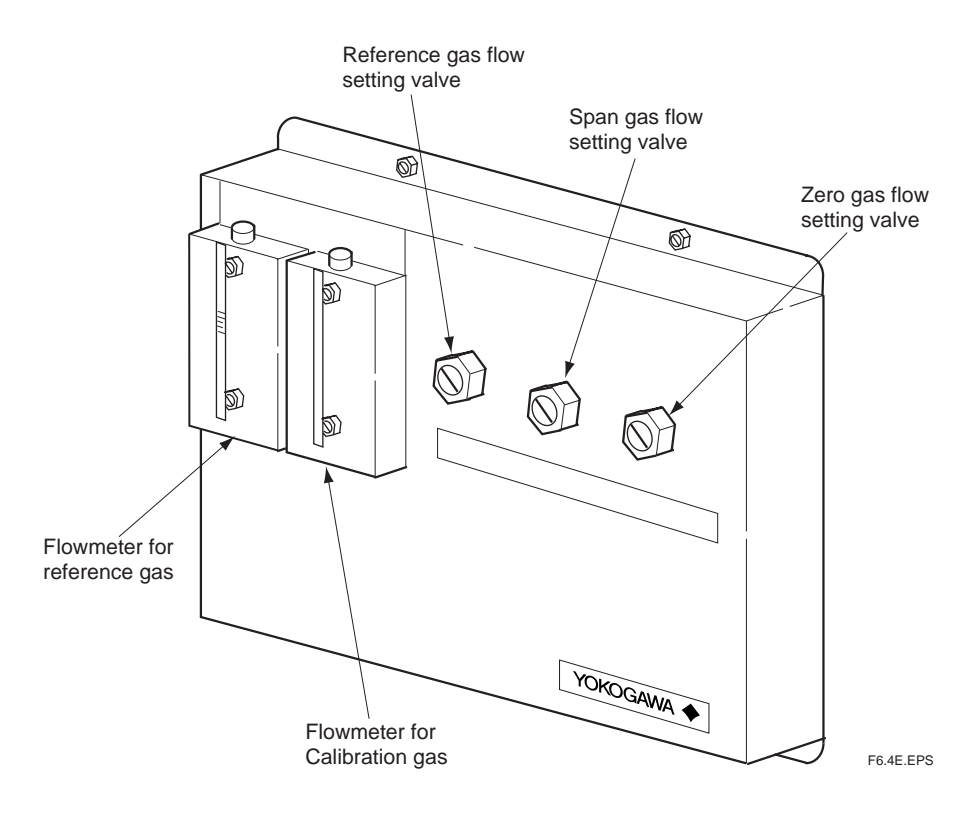

Figure 6.4 ZA8F Flow Setting Unit

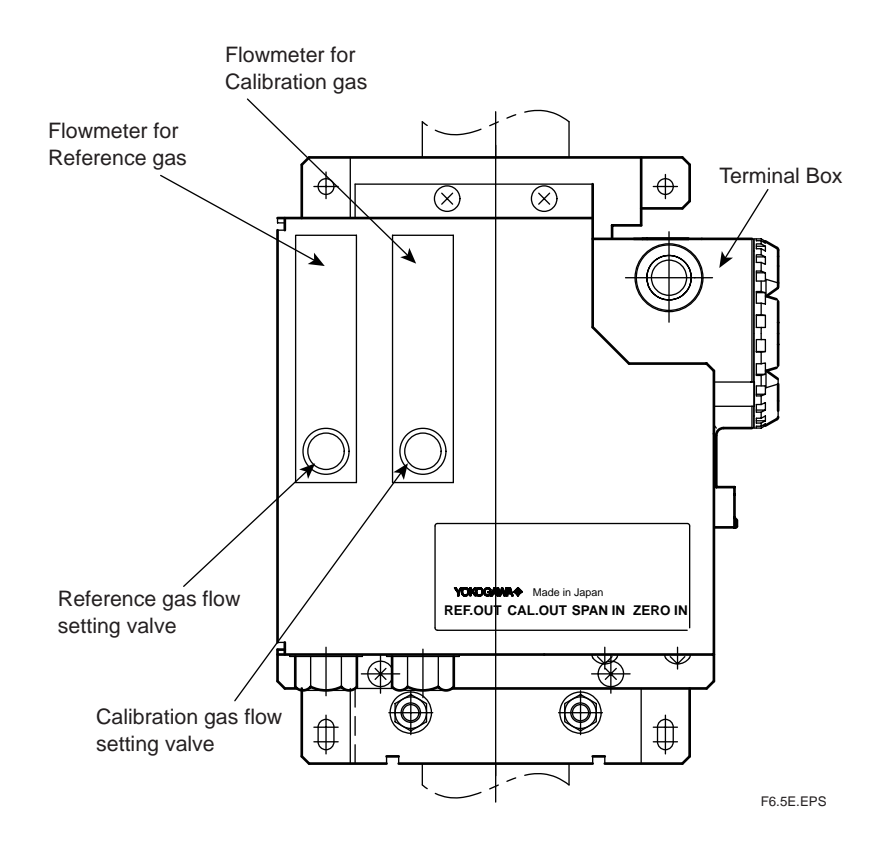

Figure 6.5 ZR40H Automatic Calibration Unit

# 7. Startup

The following describes the minimum operating requirements — from supplying power to the converter to analog output confirmation to manual calibration.

System tuning by the HART communicator, refer to IM11M12A01-51E "HART Communication Protocol"

### 7.1 Checking Piping and Wiring Connections

Check that the piping and wiring connections have been properly completed in accordance with Chapter 4, "Piping," and Chapter 5, "Wiring."

### 7.2 Checking Valve Setup

Set up valves and associated components used in the analyzer system as follows procedures:

- (1) If a stop valve is used in the detector's calibration-gas inlet, fully close this valve.
- (2) If instrument air is used as the reference gas, adjust the air-set secondary pressure so that an air pressure equals measured gas pressure plus approx.50 kPa (or measured gas pressure plus approx. 150 kPa when a check valve is used, maximum pressure rating is 300 kPa) is obtained. Turn the reference-gas flow setting valve in the flow setting unit to obtain a flow of 800 to 1000 ml/min. (Turning the valve shaft counter-clockwise increases the rate of flow. Before turning the valve shaft, if the valve has a lock nut, first loosen the lock nut.) After completing the valve setup, be sure to tighten the lock nut.

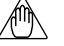

#### Note

The calibration-gas flow setting is described later. Fully close the needle valve in the flow setting unit.

## 7.3 Supplying Power to the Converter

# 

To avoid temperature changes around the sensor, it is recommended that rather than tuning it on and off power be continuously supplied to the High-temperature Humidity Analyzer if it is used in an application where it is used periodically. It is also recommended to flow a span gas (instrument air) beforehand.

Supply power to the converter. A display as in Figure 7.1, which indicates the detector's sensor temperature, then appears. As the heat in the sensor increases, the temperature gradually rises to  $750^{\circ}$  C. This takes about 20 minutes after the power is turned on, depending somewhat on the ambient temperature and the measured gas temperature. After the sensor temperature has stabilized at  $750^{\circ}$  C, the converter is in measurement mode. The display panel then displays the oxygen concentration as in Figure 7.2. This is called the basic panel display.

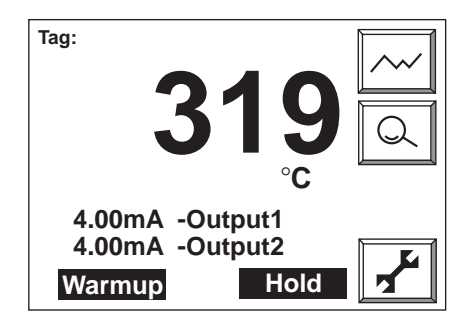

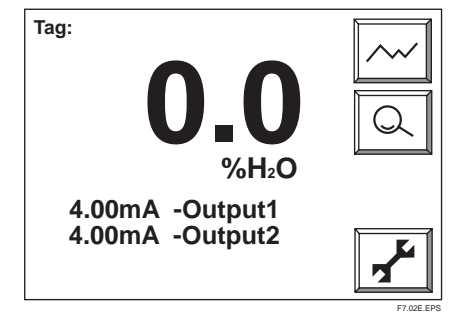

Figure 7.1 Display of Sensor Temperature During Warmup

Figure 7.2 Measurement Mode Display

### 7.4 Touchpanel Switch Operations

#### 7.4.1 Basic Panel and Switch

The converter uses a touchpanel switch which can be operated by just touching the panel display. Figure 7.3 shows the basic panel display. The switches that appear in the switch display area vary depending on the panel display, allowing all switch operations. Table 7.1 shows the switch functions.

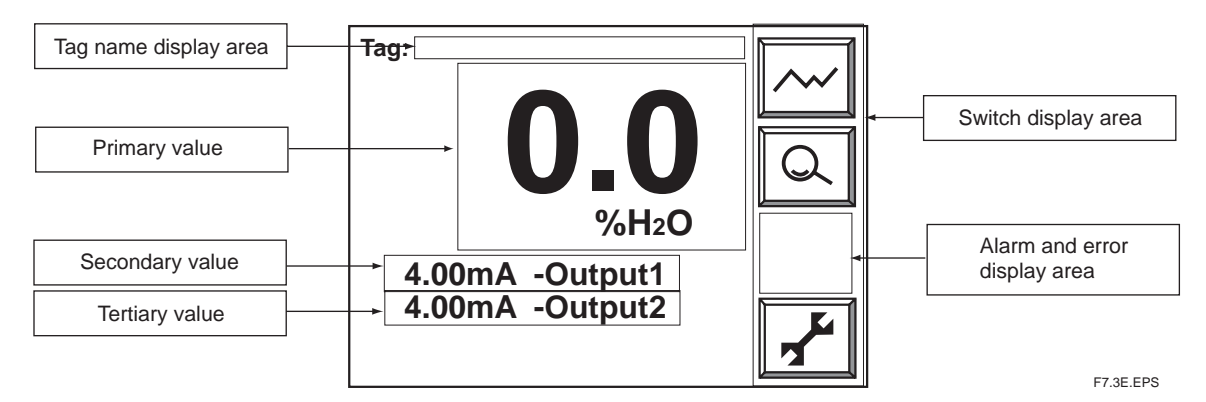

Figure 7.3 Basic Panel Display

Tag name display area: Displays the set tag name (Refer to Section 10.1.4, "Entering Tag Name").

Primary to tertiary display items: Displays the selected item. (Refer to Section 7.8, "Setting Display Item".)

Switch display area: Displays switches and functions selected according to the panel display.

Alarm and error display area: Displays an error if an alarm or error occurs. If you touch this area, the details of the error or alarm are then displayed.

#### Table 7.1 Switches and Their Functions

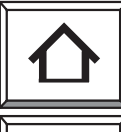

Home key: Returns to the Execution/Setup display.

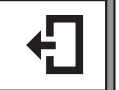

Reject key: Moves back to the previous display.

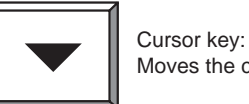

Moves the cursor down.

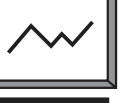

Graph display key: Displays a trend graph.

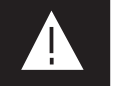

Alarm: Displayed if an alarm arises.

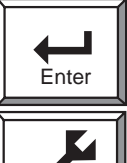

Enter key: Enters the input value and sets up the selected item.

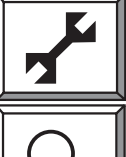

Setup key:

Used to enter the Execution/Setup display.

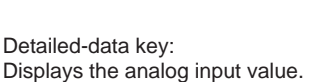

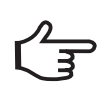

Cursor: Points the cursor at the currently selected item.

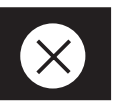

Error: Displayed if an error occurs.

T7.1E.EPS

#### 7.4.2 Display Configuration (for High-temperature Humidity Analyzer)

Figure 7.3.1 shows the display configuration. A password positioned below the displays enables Execution/Setup to be protected. If a password has not been set, press the [Enter] key to proceed to the next panel display. The Home key enables you to return to Execution/Setup from any panel display.

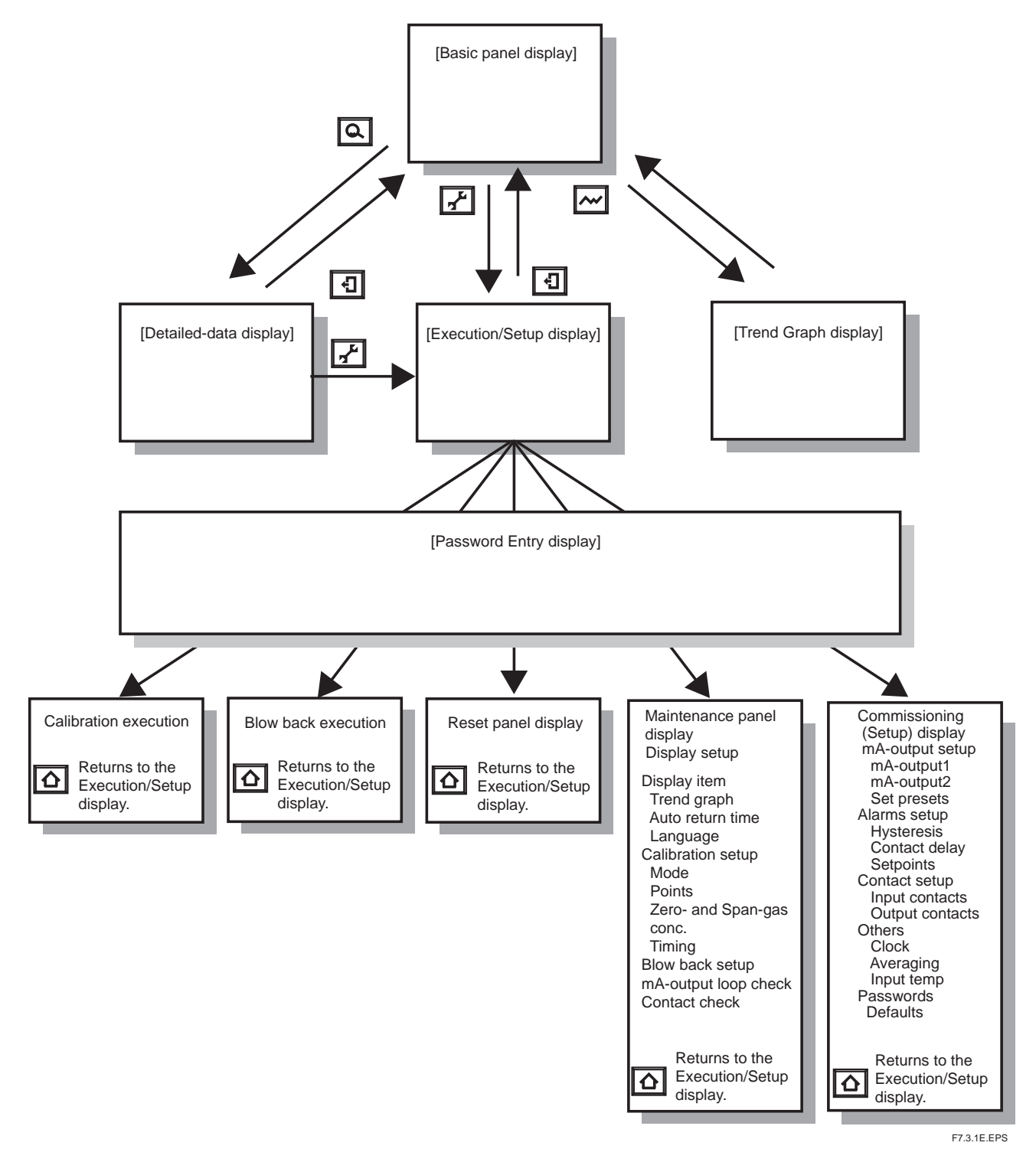

Figure 7.3.1 Display Configuration

#### 7.4.3 Display Functions

Individual panel displays in the display configuration provide the following functions:

- (1) Basic panel display: Displays the values measured in three selected items (see Section 7.9, "Setting Display Items").
- (2) Execution/Setup display: Selects the calibration, maintenance and setup items.
- (3) Detailed-data display: This allows you to view such detailed data as the cell electromotive force and cell temperature (see Section 10.1.1, "Detailed-data Display," later in this manual).
- (4) Trend Graph display: Displays a trend graph (see Section 10.1.2, "Trend Graphs," later in this manual).
- (5) Calibration execution: Makes zero and span calibrations (see Chapter 9, "Calibration," and the associated sections later in this manual).
- (6) Blow-back execution: Executes a "blow back" (see Section 10.2, "Blow Back," later in this manual).
- (7) Reset panel display: If an error arises, you can restart the equipment from this display (for more details, see Section 10.4, "Reset," later in this manual).
- (8) Maintenance panel display: Sets the data for equipment maintenance or makes a loop check.
- (9) Commissioning (Setup) display: Sets up the operation data. (For details, see Chapter 8, "Detailed-data Settings," and the associated sections later in this manual.)

#### 7.4.4 Entering Numeric and Text Data

This section sets out how to enter numeric and text data. If only numeric values are entered, a numeric-data entry display as in Figure 7.4 then appears. Press the numeral keys to enter numeric values. If those values include a decimal point as in Figure 7.4, the decimal point need not be entered because the decimal point position is already fixed, so just enter 00098.

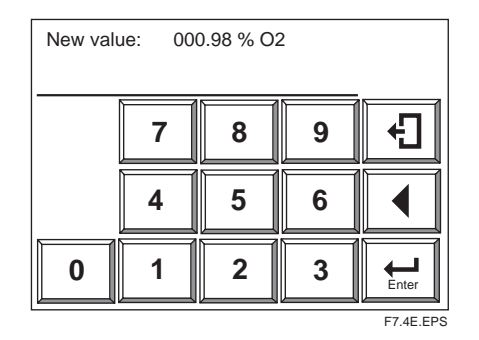

Figure 7.4 Numeric-data Entry Display

To enter a password (in combination with text data, numeric values and codes), the alphabetic character entry panel display first appears. If you press any numeral key (0 to 9), the current display then changes to the numeric-value entry panel display, enabling you to enter numeric values. If you press the "other" key, the current display then changes to the code-entry display, enabling you to enter codes. These displays alternate between the three. Figure 7.5 shows the relationship between these three displays. Three alphabetic characters and three codes are assigned for each individual switch. If the alphabetic character key is pressed and held, three characters appear in turn. Move the cursor to the desired character and release the key to enter it. If an incorrect character is entered, move the cursor to re-enter the characters. The following shows an example of entering "abc% 123.

| Operation<br>Press the [ABC] key once.<br>Press and hold the [ABC] key.                                | Display<br>A_<br>A A<br>B → C |
|----------------------------------------------------------------------------------------------------|-------------------------------|
| Release the [ABC] key when the character B                                                             | AB_                           |
| Enter the character C in the same manner<br>as above.<br>Press the [other] key.                        | ABC_                          |
| Press and hold the [\$%&] key and enter "%."<br>Then press the [0-9] key.                              | ABC%_                         |
| Enter the numeric characters 1, 2 and 3 in turn.<br>Press the [Enter] key to complete the entry.       | ABC%123_<br>Siki7.4E          |
| Enter your password<br>0-9 A D G H I<br>0-9 B C E F H I<br>other K L N O Q R<br>Space S V Y Y<br>Enter |                               |

|           |           |    | other<br>Space | У<br>К<br>С<br>К<br>С<br>К<br>С |   | M P<br>Q<br>/ Y<br>X Z ( | R<br>@   | er       |          |           |
|-----------|-----------|----|----------------|---------------------------------|---|--------------------------|----------|----------|----------|-----------|
| Enter you | ır passwo | rd |                |                                 |   | Enter you                | r passwo | rd       |          |           |
| A-Z       | 7         | 8  | 9              | Ð                               |   | A-Z                      | !<br>0 # | \$<br>%& | ,<br>()  | Ð         |
| other     | 4         | 5  | 6              |                                 | • | 0-9                      | *<br>+ , | . /      | :<br>; < |           |
| þ         | 1         | 2  | 3              | Enter                           |   | {                        | ><br>?@  | []       | ^<br>`   | Enter     |
|           |           |    |                |                                 | 4 |                          |          | •        |          | F7.5E.EPS |

Figure 7.5 Text Entry Display

### 7.5 Confirmation of Converter Type Setting

This converter can be used for both the Oxygen Analyzer and the Humidity Analyzer. Before setting the operating data, be sure to check that the desired converter model has been set.

Note that if the converter type setting is changed, the operating data that have been set are then initialized and the default settings remain. To set the desired operating data, follow these steps:

- (1) Press the setup key.
- (2) Use the  $\mathbf{\nabla}$ key to select Setup and press the [Enter] key.
- (3) In the password display, enter the [Enter] key. If the password is to be set again, enter the new password (for details, see Section 8.6.5, "Passwords," later in this manual).
- (4) The Setup display shown in Figure 7.6 appears. Select "Basic setup" and press the [Enter] key.
- (5) The Basic setup display shown in Figure 7.7 then appears. Confirm the currently set converter type. If the Humidity Analyzer option /HS was selected at the time of purchase, the converter was set for high-temperature humidity use before shipment.
- (6) If the converter type is to be changed, press the [Enter] key. The display shown in Figure 7.8 then appears.
- (7) Use the Vkey to select the type of equipment. Then press the [Enter] key to complete the converter selection.
- (8) If the type of converter is changed after setting the operating data, those data are then initialized and the default settings remain. Reset the operating data to meet the new type of equipment.

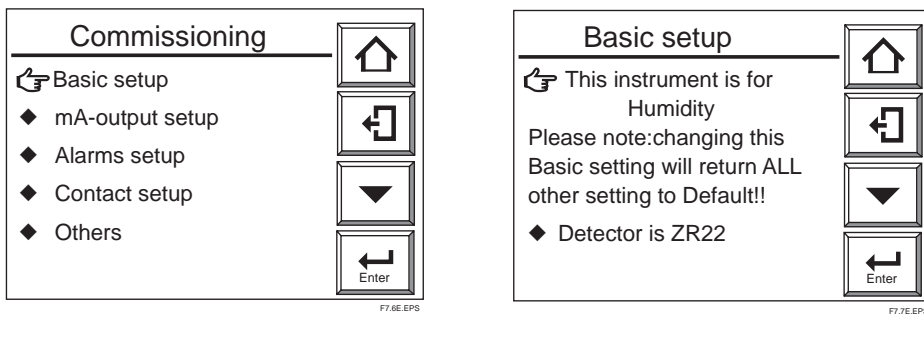

Figure 7.6 Commissioning ("Setup") Display

Figure 7.7 Basic Setup Display

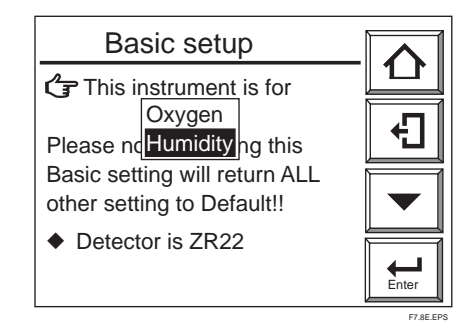

Figure 7.8 Basic Setup

## 7.6 Confirmation of Detector Type Setting

Check that the detector in Figure 7.7 is the one for this equipment.

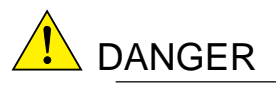

• If this converter is to be used in conjunction with the ZO21D, the power requirements are limited to 150 V AC or less, 50 Hz or 60 Hz (it cannot be used with a 150V or greater, or in the EEC).

If detector settings are to be changed, first disconnect the wiring connections between the detector and the converter. Then change detector settings appropriately.

## 7.7 Current Output Setting

This section sets forth analog output settings. For details, consult Section 8.1, "Current Output Settings," later in this manual.

#### 7.7.1 Analog Output Setting

Select any one of the analog output settings — Oxygen, Humidity, and Mixing from the mA-output range display. If the /HS option is specified at the time of purchase, the equipment is a humidity analyzer. For other than this setting, the analyzer is an oxygen analyzer. If a mixed measurement is required, change the current output setting as given below. If the humidity analyzer is specified in the above detector type setting, the analog output is set to "humidity" when the data initialization is attempted.

- (1) Select the Setup from the Execution/Setup display.
- (2) From the Commissioning (Setup) display, select "mA-output setup"; the display shown in Figure 7.9 then appears.
- (3) Select "mA-output1" from the "mA-outputs" display. The "mA-output1 range" display shown in Figure 7.10 then appears.
- (4) Select the Parameter, then the Oxygen, Humidity, and Mixing appear in the mAoutput1 range display (Figure 7.10.1). Select "Mixing" and press the [Enter] key.
- (5) The "Mixing" in Figure 7.10.2 appears.
- (6) Perform the same setting in mA-outpout2 if necessary.

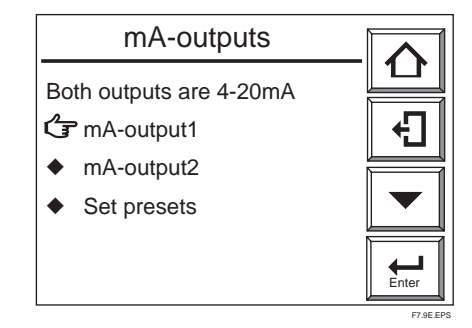

MA-output1 range Crange A Min. humidity conc: 0 %H2O Max. humidity conc: 25 %H2O A Output damping: 0 s O Output mode: Linear

Figure 7.9 mA-outputs Setting Display

Figure 7.10 mA-output1 Range Display

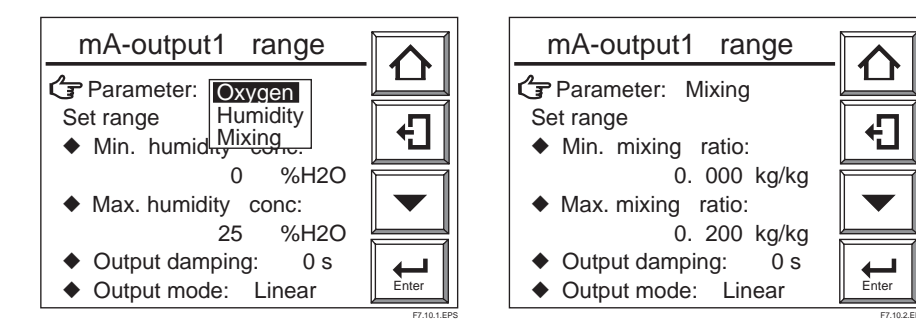

Figure 7.10.1 mA-output1 Range Selection

Figure 7.10.2 Mixing Ratio Display

#### 7.7.2 Minimum Current (4 mA) and Maximum Current (20 mA) Settings

To set the analog output range, follow these steps:

- (1) Select the Setup from the Execution/Setup display.
- (2) From the Commissioning (Setup) display, select the "mA-output setup." Select "mA-output1" from the "mA-outputs" display. The "mA-output1 range" that displays "Parameter: Humidity," as shown in Figure 7.10 then appears.
- (3) To set the minimum humidity at 4 mA, choose the Min. humidity conc. To set the maximum humidity at 20 mA, choose the Max. humidity conc.
- (4) To set 50% H<sub>2</sub>O, type in 050 and press the [Enter] key.
- (5) Set "mA-output2" in the same manner as in the appropriate steps above.

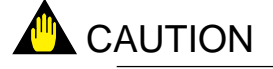

Note: Analog output range settings should be limited. For more details, consult Section 8.1, "Current Output setting," later in this manual.

### 7.8 Setting Display Item

This section briefly describes the display item settings shown in Figure 7.11, "Basic Panel Display." If the humidity analyzer /HS option was specified at the time of purchase, the primary value has set "Humidity." If a mixing ratio is to be measured, change the current primary value following the steps below.

Additionally, if the "humidity" has been selected in the Detector Type Setting in Section 7.6, earlier in this manual, the primary value is set to the humidity and the secondary and tertiary values are current outputs 1 and 2, respectively when data initialization is performed.

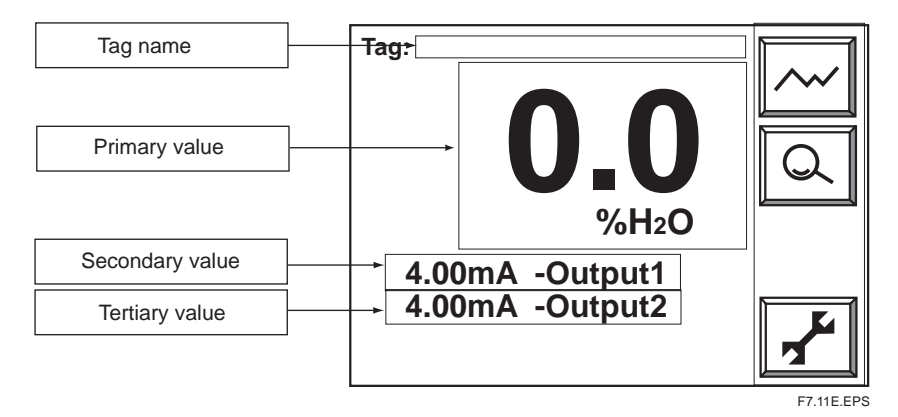

#### Figure 7.11 Basic Panel Display

- (1) Press the Setup key in the basic panel display to display the Execution/Setup display. Then select Maintenance in the Execution/Setup display.
- (2) Select the Display setup from the Maintenance panel display (Figure 7.12). The Display setup display (Figure 7.13) then appears.
- (3) In the above Display setup display, select the Display item. The Display item display (Figure 7.14) then appears. From this display, select the Primary value and press the [Enter] key to display the Display item selection display (Figure 7.15).
- (4) Select the Secondary and Tertiary values in the same manner as in the steps above.
- (5) Consult Table 7.2, "Display Items," enabling the selection of display items in individual display areas.

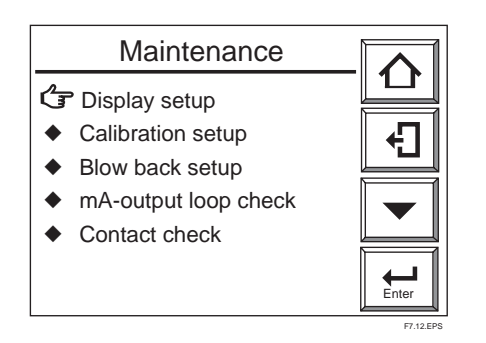

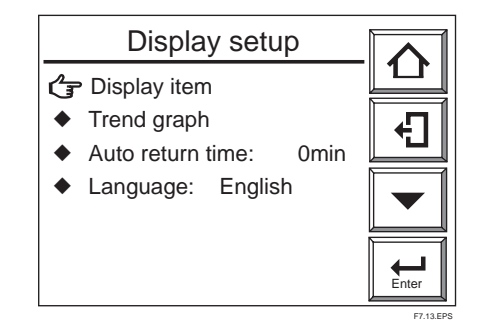

**Figure 7.12 Maintenance Panel Display** 

Figure 7.13 Display Setup

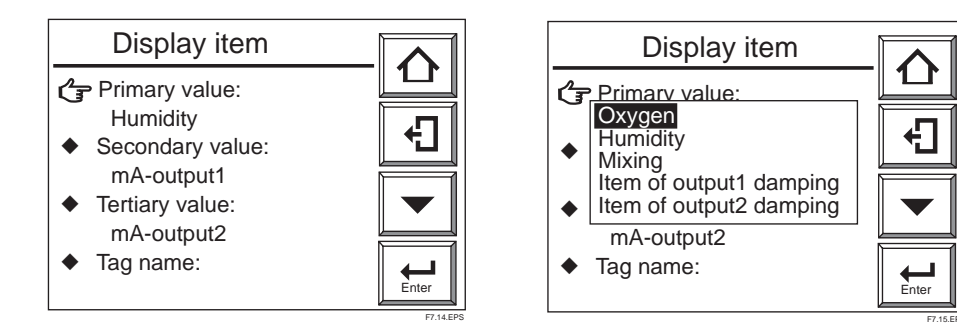

Figure 7.14 Display Item Display

|       |     |         | -     |
|-------|-----|---------|-------|
| Table | 7.2 | Display | Items |

Figure 7.15 Display Item Selection

| Tube 112 Display Terms                                                                     |       |                 |                                                                 |  |  |
|--------------------------------------------------------------------------------------------|-------|-----------------|-----------------------------------------------------------------|--|--|
| Item Primary Secondary and                                                                 |       | Secondary and   | Display                                                         |  |  |
|                                                                                            | value | tertiary values |                                                                 |  |  |
| Oxygen concentration                                                                       | 0     | 0               | Oxygen concentration during measurement                         |  |  |
| Humidity                                                                                   | 0     | 0               | Humidity (%H <sub>2</sub> O) in the exhaust gas                 |  |  |
| Mixing ratio                                                                               | 0     | 0               | Mixing ratio during measurement                                 |  |  |
| Relative humidity                                                                          |       | 0               | Relative humidity calculated from the measured value            |  |  |
| Dew point                                                                                  |       | 0               | Dew point calculated from the measured value                    |  |  |
| Output 1 item                                                                              |       |                 | Oxygen concentration with the equipment set for oxygen analyzer |  |  |
|                                                                                            | 0     | 0               | (See *1 below.)                                                 |  |  |
| Output 2 item                                                                              |       | _               | Oxygen concentration with the equipment set for oxygen analyzer |  |  |
|                                                                                            | 0     | 0               | (See *1 below.)                                                 |  |  |
| Current output 1                                                                           |       | 0               | Current value output from analog output 1                       |  |  |
| Current output 2                                                                           |       | 0               | Current value output from analog output 2                       |  |  |
| *1 · If an analog output damping constant is set display data then includes these settings |       |                 |                                                                 |  |  |

\*1 : If an analog output damping constant is set, display data then includes these settings.

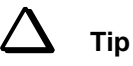

For the relative humidity and dew-point calculations, appropriate operation parameters should be entered. For details on the parameters, consult Section 8.6.3, "Setting Measurement Gas Temperature and Pressure," later in this manual.

## 7.9 Checking Current Loop

The set current can be output as an analog output.

- (1) Press the Setup key on the basic panel display to display the Execution/Setup display. Then select Maintenance in the Execution/Setup display.
- (2) Select "mA-output loop check" in the Maintenance panel display to display the "mA-output loop check" display, enabling you to check "mA-output1" and "mA-output2." Select the desired output terminal for current-loop checking (see Figure 7.15.1).
- (3) At the time of entering the numeric-data entry display, the output current will change to 4 mA (default value). If the desired current is entered, the corresponding output will be provided.

| 🕝 mA - output 1 |       |
|-----------------|-------|
| MA - output 2   | Ð     |
|                 |       |
|                 | Enter |

Figure 7.15.1 "mA-output loop check" Panel Display

### 7.10 Checking Contact I/O

Conduct the contact input and output checking as well as operational checking of the solenoid valves for automatic calibration.

#### 7.10.1 Checking Contact Output

To check the contact output, follow these steps:

- (1) Press the Setup key in the basic panel display to display the Execution/Setup display. Select Maintenance in that display.
- (2) Select Contact check then Contact output in the Maintenance panel display to display the Output contacts display (see Figure 7.15.2).
- (3) Select the desired output contact for checking. The display, which enables the closing and opening of contacts, then appears. Use the display to conduct continuity checking.

| Output contacts             |              |
|-----------------------------|--------------|
| C͡ᢖ Output contact 1 : Open |              |
| • Output contact 2 : Open   | -F           |
| • Output contact 3 : Open   |              |
| • Output contact 4 : Open   |              |
|                             | Enter        |
|                             | F7.15.2E.EPS |

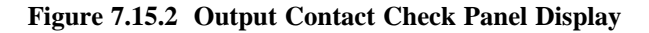

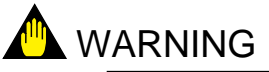

• If you conduct an open-close check for contact output 4, Error 1 or Error 2 will occur. This is because the built-in heater power of the detector, which is connected to contact output 4, is turned off during the above check. So, if the above error occurs, reset the equipment or turn the power off and then back on to restart (refer to Section 10.4, "Reset," later in this manual).

#### 7.10.2 Checking Calibration Contact Output

The calibration contacts are used for solenoid valve drive signals for the ZR40H Automatic Calibration Unit. When using the ZR40H Automatic Calibration Unit, use the calibration contact output to check that the wiring connections have been properly completed and check equipment operation.

- (1) Referring to Section 7.10.1, display the contact check display.
- (2) Select the Calibration contacts to display the panel display as Figure 7.15.3 shows.
- (3) Perform the same action as in the previous section to cause the zero-gas and span-gas contacts to act; this will help check the automatic calibration unit and wiring connections.

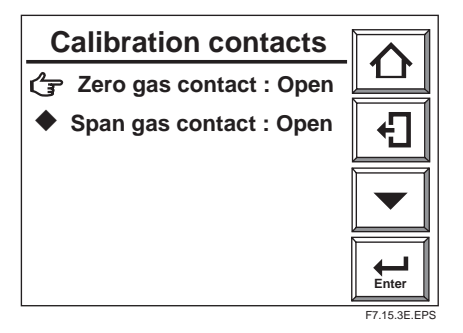

Figure 7.15.3 Calibration Contact Check Display

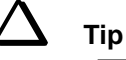

"Open" and "Closed" displayed on the Calibration contact display indicate actions of drive contacts and are opposite to the valve open and close actions. If Open is displayed on the Calibration contact display, no calibration gas flows. If Closed is displayed on that display, calibration gas flows.

#### 7.10.3 Checking Input Contacts

- (1) Follow the previous section to display the contact check display.
- (2) Display the Input contacts as Figure 7.15.4 shows. The "Open" or "Closed" on this display shows the current contact input terminal status, and the display changes according to the contact status. This enables you to check that the wiring connections have been properly completed.

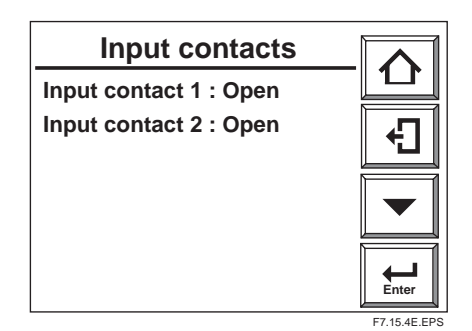

Figure 7.15.4 Input Contact Check Display

### 7.11 Calibration

The analyzer is calibrated in such a way that the actual zero and span gases are measured and those measured values are used to agree with the oxygen concentrations in the respective gases.

There are three types of calibration procedures available:

- (1) Manual calibration conducting zero and span calibrations, or either of these calibrations in turn.
- (2) Semi-automatic calibration which uses the touchpanel or a contact input signal and conducts calibration operations based on a preset calibration time and stable time.
- (3) Automatic calibration conducted at preset intervals.

Manual calibration needs the ZA8F Flow Setting Unit to allow manual supply of the calibration gases. Semi-automatic and automatic calibrations need the ZR40H Automatic Calibration Unit to allow automatic supply of the calibration gases. The following sections set forth the manual calibration procedures. For details on semi-automatic and automatic calibrations, consult Chapter 9, "Calibration," later in this manual.

#### 7.11.1 Calibration Setup

#### 7.11.1.1 Mode Setting

For the mode setting, do the following:

Press the Setup key in the basic panel display to display the Execution/Setup display. Select Maintenance in the Execution/Setup display to display the Maintenance panel display. Then select Calibration setup to display the Calibration setup display as Figure 7.16 shows. Select Mode in this panel, and then select "Manual" for the intended calibration herein.

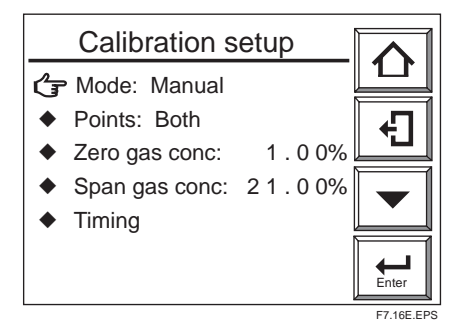

**Figure 7.16 Calibration Setup** 

#### 7.11.1.2 Calibration Setting Procedures

Select "Points" (calibration procedure) in the Calibration setup display to display the "Span – Zero," "Span, Zero" selection display. In this display, select "Span – Zero."

#### 7.11.1.3 Calibration Gas Concentration Setting

(1) Zero-gas concentration

If zero-gas concentration is selected, the Numeric-data Entry display then appears. Use this display to enter an oxygen concentration value for the zero-gas calibration; if the oxygen concentration is  $0.98 \text{ vol}\% \text{ O}_2$ , enter 00098.

(2) Span-gas concentration

With "Span gas conc" selected in the Calibration setup display, display the Numericdata Entry display and enter an oxygen concentration value for the span-gas calibration; If instrument air is used, enter 02100 for a 21 vol%  $O_2$  value.

When using the ZO21S Standard Gas Unit (for use of the atmospheric air as a span gas), use a hand-held oxygen analyzer to measure the actual oxygen concentration, and then enter it.

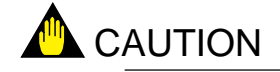

- If instrument air is used for the span gas, dehumidify the air down to a dew point of 20° C and remove any oil mist or dust.
- If dehumidification is insufficient, or polluted air is used, a measurement accuracy may be adversely affected.

#### 7.11.2 Manual Calibration

#### 7.11.2.1 Preliminary

Before performing a manual calibration, be sure that the ZA8F Flow Setting Unit zerogas flow valve is fully closed. Open the zero-gas cylinder pressure regulator so that the secondary pressure equals measured gas pressure plus approx 50 kPa (or measured gas pressure plus approx. 150 kPa when a check valve is used, maximum pressure rating is 300kPa). This applies even if you are using the ZR40H Auto Calibration Unit.

#### 7.11.2.2 Calibration Procedures

This manual assumes that the instrument air is the same as the reference gas used for the span gas. Follow the steps below to conduct manual calibration:

(1) Press the Setup key in the basic panel display to display the Execution/Setup display. Then select Calibration in the Execution/Setup display. In doing so, the Calibration display as in Figure 7.17 appears.

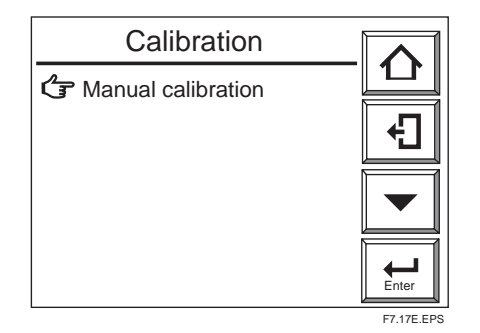

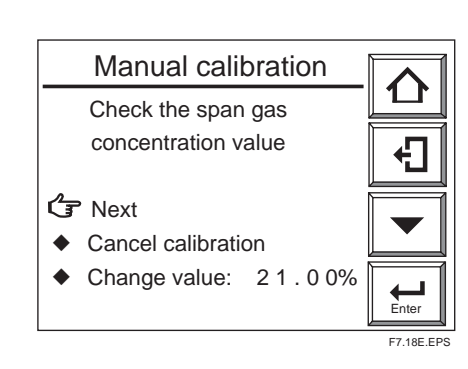

Figure 7.17 Calibration Display

**Figure 7.18 Manual Calibration**
- (2)Press the [Enter] key to select span-gas calibration. The Manual calibration display shown in Figure 7.18 then appears. Check that the oxygen concentration for the span gas in this display coincides with the oxygen concentration in the calibration gas actually used. If the check results are assumed to be OK, select Next in the Manual calibration display.
- (3) Follow the display message in Figure 7.19 to turn on span gas flow. Open the spangas flow valve of the Flow Setting Unit by loosening the valve lock-nut and slowly turning the valve shaft counterclockwise to set the span gas flow at  $600 \pm 60$  ml/min. Use the calibration gas flowmeter to check the flow.

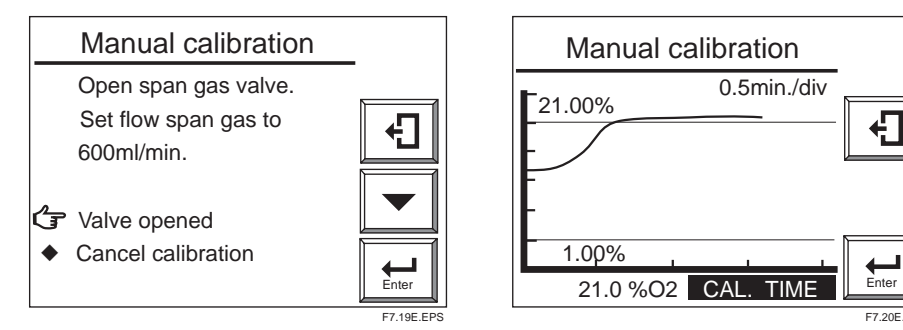

# Figure 7.19 Span-gas Flow Display (for Manual Calibration)

Figure 7.20 Manual Calibration Trend Graph

- (4) If "Valve opened" is selected as in Figure 7.19, an oxygen-concentration trend graph (with the oxygen concentration being measured) appears (see Figure 7.20). The CAL TIME in the bottom area of the panel flashes. Observe the trend graph and wait until the measured value stabilizes in the vicinity of 21 percent on the graph. At this point, calibration has not yet been is executed, so even though the measured value is above or below 21 percent, no problem occurs.
- (5) After the measured value has stabilized, press the [Enter] key to display the "spancalibration complete" display shown in Figure 7.21. At this point, the measured value is corrected to equal the span-gas concentration. Close the span-gas flow valve. The valve lock-nut should be tightened completely so that the span gas does not leak.

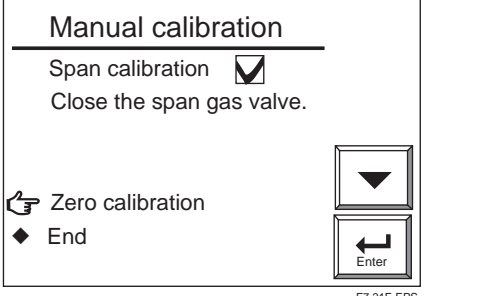

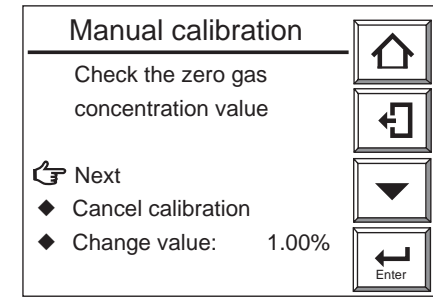

Figure 7.21 Span Calibration Complete Zero Calibration Start Display (in Manual Calibration)

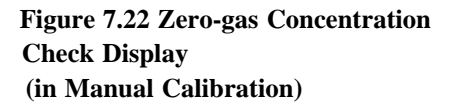

(6)Select Zero calibration as in Figure 7.21 to display the zero-gas concentration check display (in Manual calibration). Check that the zero-gas oxygen concentration value and the calibration gas oxygen concentration value agree. Then select Next as in Figure 7.22.

(7) Follow the instructions in the display as in Figure 7.23 to turn on the zero gas flow. To do this, open the zero-gas flow valve for the Flow Setting Unit and adjust that valve to obtain a flow of  $600 \pm 60$  ml/min.

(The valve should be adjusted by loosening its lock nut and slowly turning the valve shaft counterclockwise. Use the calibration gas flowmeter to check the flow.)

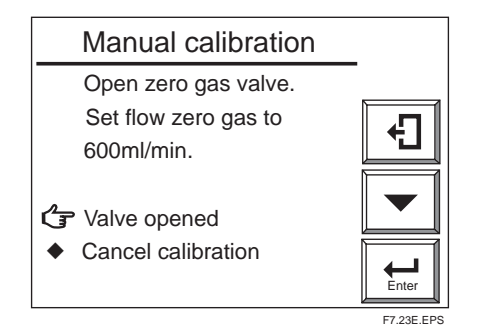

# Figure 7.23 Zero-gas Flow Display (for Manual calibration)

(8) If "Valve opened" is selected as in Figure 7.23, an oxygen-concentration trend graph (with the oxygen concentration being measured) appears (see Figure 7.25). The "CAL. TIME" in the bottom area of the panel flashes. Observe the trend graph and wait until the measured value stabilizes in the vicinity of the zero-gas concentration on the graph. At this point, no calibration has been executed yet, so even if the measured value is above or below the zero-gas concentration value, no problem occurs.

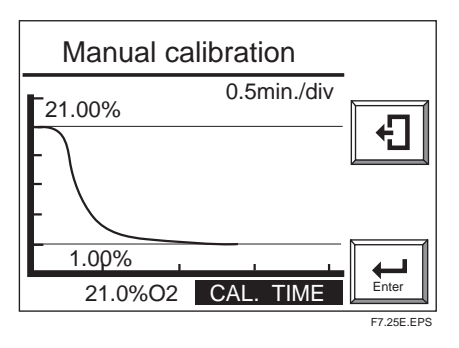

Figure 7.25 Manual Calibration, Trend Graph

(9) After the measured value has stabilized, press the [Enter] key to display the "zerocalibration complete" display shown in Figure 7.26. At this point, the measured value is corrected to equal the zero-gas concentration setting. Close the zero-gas flow valve. The valve lock-nut should be tightened completely so that the zero gas does not leak.

| Manual calibration                                   |            |
|------------------------------------------------------|------------|
| Zero calibration                                     | -          |
| Close the zero gas valve.                            |            |
| <ul> <li>Graph Calibration</li> <li>♦ End</li> </ul> | Enter      |
|                                                      | E7 36E EDS |

Figure 7.26 Zero Calibration Complete Display

(10) Select "End" in the display as shown in Figure 7.26. An oxygen concentration trend graph (with the oxygen concentration being measured) appears and "HOLD TIME" then flashes. This time is referred to as the output-stabilize time. If the "HOLD TIME" has been set with the output-hold setting, the analog output remains held (refer to Section 8.2, "Output Hold Setting," later in this manual). Manual calibration is completed when the preset output-stabilize time elapses. This output-stabilized time is set to 10 minutes at the factory before shipment. If you press the [Enter] or [Return] key within the output-stabilize time, manual calibration is then completed.

# 8.1 Current Output Setting

This section describes setting of the analog output range.

# 8.1.1 About Input Ranges

The minimum concentration of oxygen for the minimum current (4 mA) is  $0\% O_2$  or 6% to 76%  $O_2$ . The maximum concentration of oxygen for the maximum current (20 mA) ranges from 5% to 100%  $O_2$ , and must be at least 1.3 times the concentration of oxygen set for the minimum.

# Setting example 1

If the setting (for a 4 mA current) is  $10\% O_2$ , you must set the oxygen concentration for the maximum (20 mA) point at more than 13% O<sub>2</sub>.

# Setting example 2

If the setting (for a 4 mA current) is 75%  $O_2$ , you must set the oxygen concentration for the maximum (20 mA) point at more than 98%  $O_2$  or greater, (75×1.3%  $O_2$ ). (Numbers after the decimal point are rounded up.)

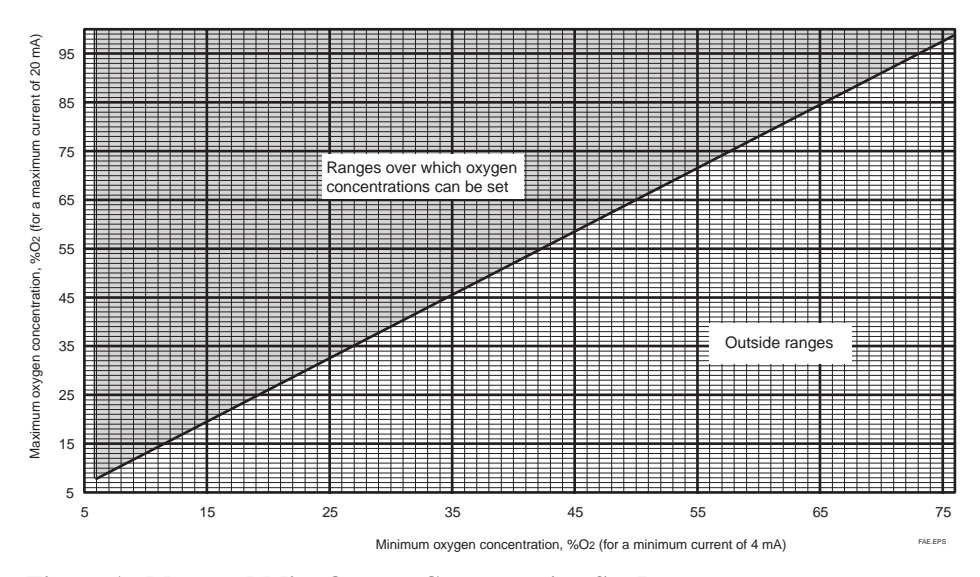

Figure A Max. and Min. Oxygen Concentration Set Ranges

# Humidity (amount-of-moisture-content) setting range

The minimum humidity is set to 0% H<sub>2</sub>O or ranges from 26 to 100% H<sub>2</sub>O. The maximum humidity ranges from 25% to 100% H<sub>2</sub>O, and must be greater than 0.8 times plus 23 the humidity set for the minimum.

# Setting example 1

If the setting (for a 4 mA current) is 0%  $H_2O$ , you must set the maximum (20 mA) point at more than 25%  $H_2O$ .

# Setting example 2

If the setting (for a 4 mA current) is 26%  $H_2O$ , you must set the maximum (20 mA) point at more than 44%  $H_2O$ , (26× 0.8 + 23%  $H_2O$ ). (Numbers after the decimal point are rounded up.)

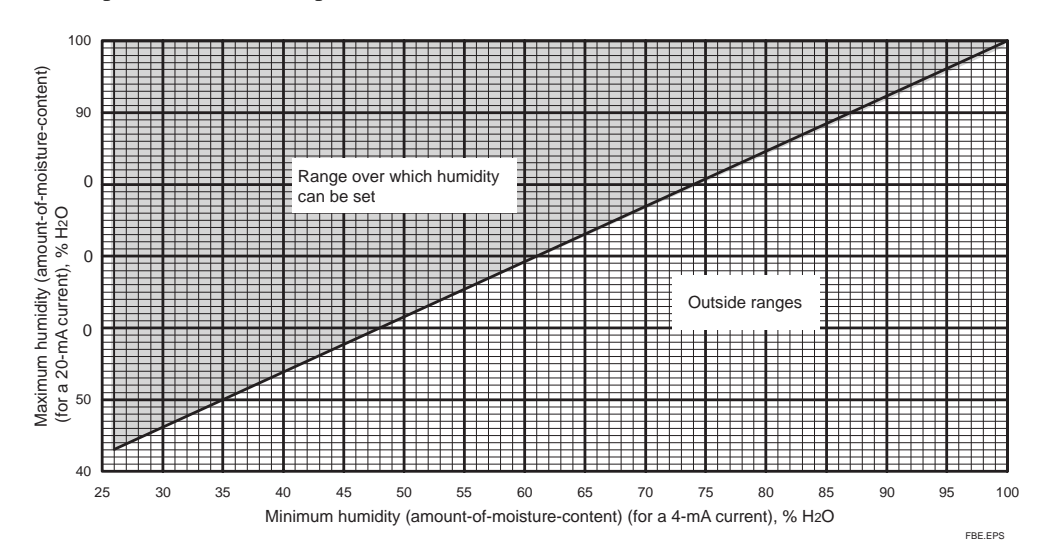

Figure B Max. and Min. Humidity Set Ranges

# "Mixing ratio" setting range

The minimum mixing ratio is set to 0 kg/kg or ranges from 0.201 to 0.625 kg/kg. The maximum "mixing ratio" setting ranges from 0.2 to 1.0 kg/kg, and must be greater than 1.3 times plus 0.187 the mixing ratio set for the minimum.

# Setting example 1

If the setting (for a 4 mA current) is 0 kg/kg, you must set the maximum (20 mA) point at more than 0.2 kg/kg.

# Setting example 2

If the setting (for a 4 mA current) is 0.201 kg/kg, you must set the maximum (20 mA) point at more than 0.449 kg/kg, (0.201  $\times$  1.3 + 0.187 kg/kg). (Numbers after the decimal point are rounded up.)

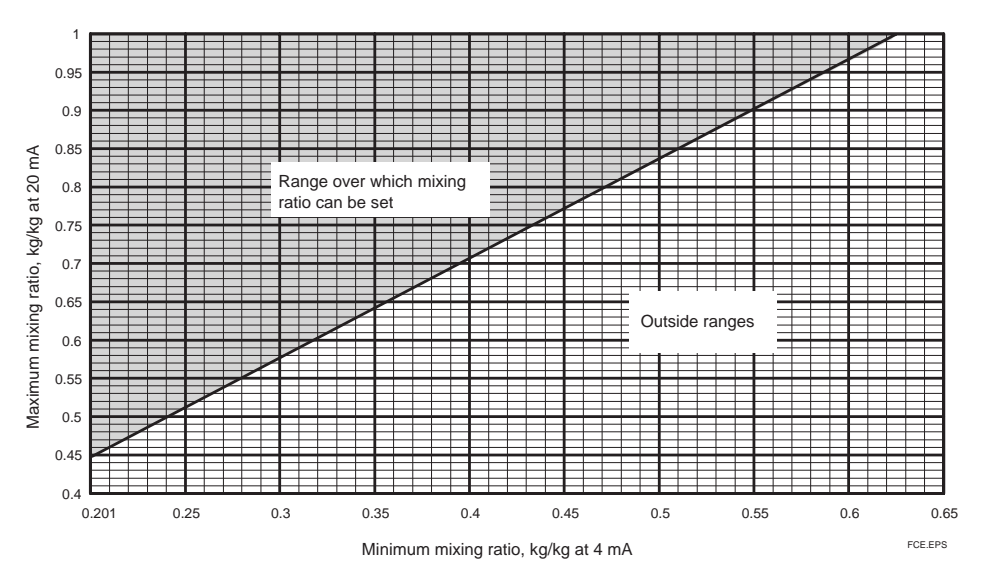

Figure C Max. and Min. Mixing Ratio Set Ranges

# 8.1.2 Setting Minimum Current (4 mA) and Maximum Current (20 mA)

To set the minimum humidity to 50%  $H_2O$  and the maximum humidity to 100%  $H_2O$ , follow these steps:

- (1) Select Setup in the Execution/Setup display.
- (2) Select the mA-output setup in the "Commissioning" (Setup) display.
- (3) Select mA-output1 in the mA-outputs display.
- (4) Select the Max. humidity conc. in the mA-output1 range display and press the [Enter] key. The numeric-data entry display then appears. Enter the humidity value for the maximum current (20 mA); for example, enter "100" for 100% H<sub>2</sub>O.

# 

For the humidity measurement, 0%  $H_2O$  is a default setting for the minimum humidity and 25%  $H_2O$  is the default for the maximum humidity. If you first attempt to set 50%  $H_2O$  for the minimum humidity, you cannot set it because that value is outside the set range. In such a case, set the maximum humidity first.

- (5) Select the Min. humidity conc. and enter a minimum humidity value, e.g., 050 for 50% H<sub>2</sub>O.
- (6) Follow the above steps to set the mA-output2, if necessary.

# 8.1.3 Entering Output Damping Constants

If a measured value which is adversely affected by rapid changes in the measurement object is used as the basis for control, frequent on-off actions of the output may result. To avoid this, the analyzer allows the setting of output damping constants ranging from 0 to 255 seconds. Select the appropriate output damping constant from the numeric-data entry display. To set 30 seconds, enter 030.

# 8.1.4 Selection of Output Mode

You can select linear or logarithmic output mode. Press the [Enter] key in the output mode display. A linear/logarithmic selection display then appears. Select your desired mode.

# 

When you select logarithmic mode, the minimum output remains constant at 0.1%  $O_2$ , and the humidity remains set to 0.1%  $H_2O$  and mixing ratio is set to 0.01 kg/kg.

# 8.1.5 Default Values

When the analyzer is delivered or reset to defaults, the output current default settings are as shown in Table 8.1.

| Table 8.1 | Output | Current | Default | Values |
|-----------|--------|---------|---------|--------|
|-----------|--------|---------|---------|--------|

| Item                      | Default setting      |
|---------------------------|----------------------|
| Min. oxygen concentration | 0% O <sub>2</sub>    |
| Max. oxygen concentration | 25% O <sub>2</sub>   |
| Minimum humidity conc.    | 0% H <sub>2</sub> O  |
| Maximum humidity conc.    | 25% H <sub>2</sub> O |
| Minimum mixing ratio      | 0.000 kg/kg          |
| Maximum mixing ratio      | 0.2 00 kg/kg         |
| Output damping constant   | 0 (seconds)          |
| Output mode               | Linear               |
|                           | T8.1E.EPS            |

# 8.2 Output Hold Setting

The "output hold" functions hold an analog output signal at a preset value during the equipment's warm-up time or calibration or if an error arises. Outputs 1 and 2 can be set individually. Table 8.2 shows the analog outputs that can be retained and the individual states.

# Table 8.2

| Equipment status<br>Output hold<br>values available | During warm-up | Under<br>maintenance | Under Under calibration<br>naintenance During blow back |   |
|-----------------------------------------------------|----------------|----------------------|---------------------------------------------------------|---|
| 4 mA                                                | 0              |                      |                                                         |   |
| 20 mA                                               | 0              |                      |                                                         |   |
| Without hold feature                                |                | 0                    | 0                                                       | 0 |
| Retains output<br>from just before<br>occurrence    |                | 0                    | 0                                                       | 0 |
| Set value<br>(2.4 to 21.6 mA)                       | 0              | 0                    | 0                                                       | 0 |

O: The output hold functions are available.

T8.2E.EPS

# 8.2.1 Definition of Equipment Status

# (1) During Warm up

"Warming up" is the time required after applying power until the sensor temperature stabilizes at 750°C, and the equipment is in the measurement mode.

# (2) Under maintenance

"During maintenance" is the time, starting from pressing the Setup key in the basic panel display the Execution/Setup display, to go back to the basic panel display. The display panels under the Execution/Setup display, which are in Figure 7.3.1, are included.

# (3) Under calibration" (see Chapter 9, "Calibration")

"During calibration" is the time, during manual calibration, starting from entering the Manual calibration display (shown in Figure 8.1), and making a series of calibrations, until the Calibration End key is pressed or until the preset output stabilization time elapses.

| Manual calibration                           |           |
|----------------------------------------------|-----------|
| Open span gas valve.<br>Set flow span gas to | न         |
| 600ml/min.                                   |           |
| <ul> <li>Cancel calibration</li> </ul>       | Enter     |
|                                              | F8 1E EPS |

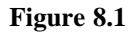

For semi-automatic calibration, "under calibration" is the time required from entering calibration instructions, to perform a calibration either by using the touchpanel or by a contact input, until the output stabilization time elapses.

For automatic calibration, "under calibration" is the time required after performing an appropriate calibration, until the output stabilization time elapses.

# (4) During "Blow-back" (see Section 10.2, "Blow-back," later in this manual) Under semi-automatic blow-back:

During blow-back" is the time required after pressing the blow-back start key, by using the touchpanel or entering a blow-back start instruction by using a contact input, until the blow-back time and output stabilization time elapse.

# Under automatic blow-back:

During blow-back" is the time required after reaching the blow-back start time until the blow-back time and output stabilization time elapse.

# (5) On Error occurrence

This is the time of which any of Errors 1 to 4 occurs.

# 8.2.2 Preference Order of Output Hold Value

The output hold value takes the following preference order:

| <b>↑</b>                | On error occurrence                 |            |
|-------------------------|-------------------------------------|------------|
|                         | Under calibration or during blow-ba | ack        |
| Preference order (high) | During warm-up                      |            |
|                         | Under maintenance                   | 8.2.2.siki |

For example, if the output current is set to 4 mA during maintenance, and no outputhold output for during calibration is preset, the output is held at 4 mA during the maintenance display. However, the output hold is released at the time of starting the calibration, and the output will be again held at 4 mA after completing the calibration and when the output stabilization time elapses.

#### 8.2.3 **Output Hold Setting**

## To set the output hold, follow these steps:

(1) Press the Setup key in the basic panel display to display the Execution/Setup display. Then select Setup in the Execution/Setup display. Next, select the mA-output setup

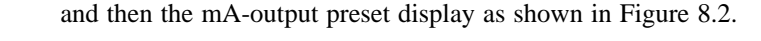

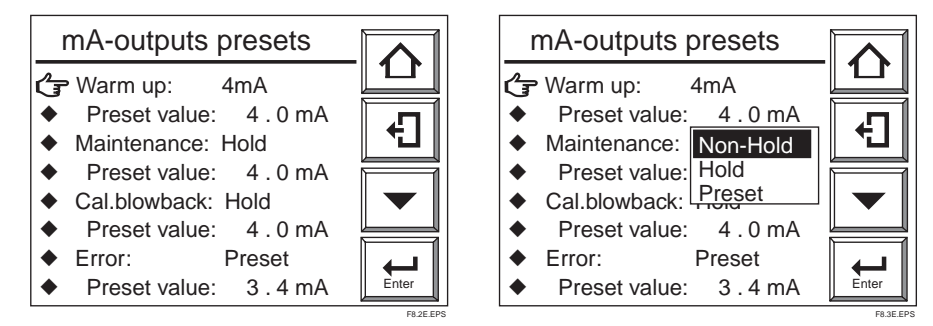

Figure 8.2 mA-output Preset Display Figure 8.3

- (2) From the this display (Fig.8.2), select the desired display. Figure 8.3 shows an example of selecting Maintenance. Select the desired output status.
- (3) If a preset value is selected, set the corresponding output current. If you select a preset value just below Maintenance, on the screen, the numeric-data entry display will appear. Enter the current value you want. To set 10 mA, type in 100 and press the [Enter] key to complete the setting.

The setting range is from 2.4 to 21.6 mA

#### 8.2.4 **Default Values**

When the analyzer is delivered, or if data are initialized, output hold is the default as shown in Table 8.3.

| Table 8.3 Output Hold Defau | ilt Values |
|-----------------------------|------------|
|-----------------------------|------------|

| Status                         | Output hold (min. and max. values)                     | Preset value |
|--------------------------------|--------------------------------------------------------|--------------|
| During warm-up                 | 4 mA                                                   | 4 mA         |
| Under maintenance              | Holds output at value just before maintenance started. | 4 mA         |
| Under calibration or blow back | Holds output at value just before starting calibration |              |
|                                | or "blow back."                                        | 4 mA         |
| On Error occurrence            | Holds output at a preset value.                        | 3.4 mA       |

T8.3E.EPS

# 8.3 Alarm Setting

The analyzer enables the setting of four alarms — high-high, high, low, and low-low alarms — depending upon the measurement conditions. The following section sets forth the alarm operations and setting procedures.

# 8.3.1 Alarm Values

# (1) High-high and high alarm values

If high-high and high alarm values are set to ON, then alarms occur if measured values exceed the alarm set values.

# (2) Low and low-low alarm values

If low-low and low alarm values are set, then alarms occur if measured values fall below the alarm set values.

# 8.3.2 Alarm Output Actions

If the measured values fluctuate between normal (steady-state) values and alarm setting, there may be a lot of alarm-output issuing and canceling. To avoid this, set the alarm delay and hysteresis for alarm canceling under the alarm output conditions, as Figure 8.4 shows. When the delay time is set, an alarm will not be issued so quickly even if the measured value differs from the steady-state and enters the alarm setpoint range. If the measured value remains within the alarm setpoint range for a certain period of time (for the preset delay time), an alarm will result. On the other hand, there will be a similar delay each time the measured value returns to the steady state from the alarm setpoint range (canceling the alarm status). If hysteresis is set, alarms will be canceled when the measured value is less than or greater than the preset hysteresis values. If both the delay time and hysteresis are set, an alarm will be issued if the measured value is in the alarm setpoint range and the delayd time has elapsed. When the alarm is reset (canceled), it is required that the measured value be beyond the preset hysteresis value and that the preset delay time has elapsed. Refer to Figure 8.4 for any further alarm output actions. The delay time and hysteresis settings are common to all alarm points.

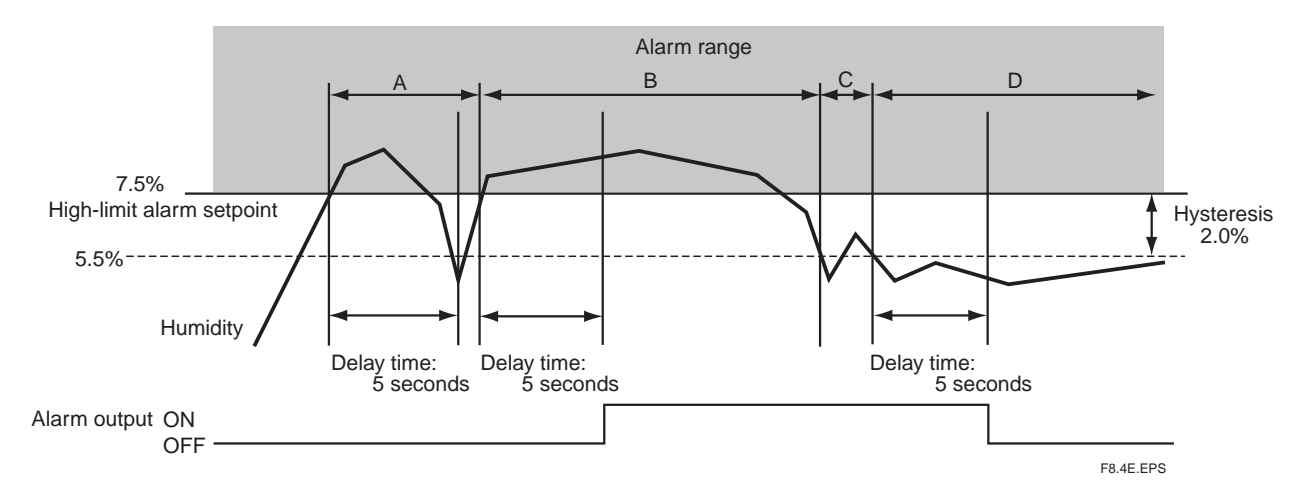

Figure 8.4 Alarm Output Action

In the example in Figure 8.4, the high-limit alarm point is set to 7.5%, the delayed time is set to five seconds, and hysteresis is set to 2%.

Alarm output actions in this figure are expressed as follows:

- (1) Although the measured value "A" has exceeded the high-limit alarm setpoint, "A" falls lower than the high-limit alarm setpoint before the preset delayed time of five seconds elapses. So, no alarm is issued.
- (2) The measured value "B" exceeds the high-limit alarm setpoint and the delayed time has elapsed during that measurement. So, an alarm results.
- (3) Although the measured value "C" has fallen lower than the hysteresis set value, that measurement exceeds the hysteresis set value before the preset delayed time has elapsed. So, the alarm is not canceled.
- (4) The measured value "D" has fallen below the hysteresis set value and the preset delayed time during measurement has elapsed, so the alarm is canceled

# 8.3.3 Alarm Setting Procedure

## To set the alarm setpoints, follow these steps:

- (1) Press the Setup key in the basic panel display to display the Execution/Setup display.
- (2) Select Setup in the Execution/Setup display. The "Commissioning" (Setup) display then appears.
- (3) Select the Alarm setup in the "Commissioning" (Setup) display. The Alarms setup display shown in Figure 8.5 then appears.
- (4) Select Parameter in the Alarms setup display to display Oxygen, Humidity, and Mixing, as Figure 8.6 shows.
- (5) Select the Humidity and press the [Enter] key to confirm the humidity measurement, as Figure 8.7 shows.

# To set the hysteresis, proceed to the following steps:

(6) Select Hysteresis in the Alarms setup display. The numeric-data entry display then appears. Enter the desired hysteresis value, in %  $H_2O$ . To set 2.5%  $H_2O$ , enter "25." The hysteresis can be in the setting range 0 to 9.9%  $H_2O$ .

## To set the delay time, proceed to the following steps:

(7) Select the Contact delay in the Alarms setup display. The numeric-data entry display then appears. Enter the desired delay time, in seconds. To set three seconds, enter "003." The delay time setting can be in the ranges from 0 to 255 seconds.

## To set the alarm point, proceed the following steps:

- (8) Select Setpoints in the Alarms setup display to display the Humidity alarms as shown in Figure 8.8.
- (9) When you select "High alarm" in the display, the "off" or "on" selection display then appears. If you select "on," the High alarm will then be enabled(enable/ disable).
- (10) To set the High alarm values, select the "Set value" just below the High alarm. The numeric-data entry display then appears. Enter the alarm set value (in %  $H_2O$ ). If you want to set the alarm value to 10%  $H_2O$ , enter "0100."
- (11) Set the other alarm settings in the same manner as in the steps above.

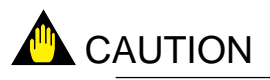

No alarm is issued when alarm is set to "off "(disabled) . To use the alarm functions, be sure to set the alarm on.

| Alarms setup                                                                                                    |           | Alarms setup                                                                                                    |
|----------------------------------------------------------------------------------------------------|-----------|----------------------------------------------------------------------------------------------------|
| <ul> <li>Parameter: Oxygen</li> <li>Hysteresis: 0.1%O2</li> <li>Contact delay: 3 s</li> <li>Setpoints</li> </ul> |           | <ul> <li>Parameter: Oxygen<br/>Hysteresis: Humidity<br/><u>Mixing</u></li> <li>Contact delay: 3 s</li> <li>Setpoints</li> </ul> |
|                                                                                                    | F8.5E.EPS |                                                                                                    |

Figure 8.5 Alarms Setup Display

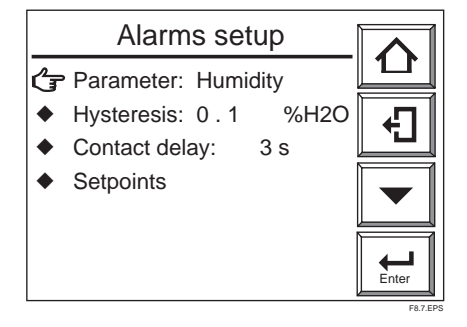

Figure 8.7 Alarms Setup Display

Figure 8.6 Alarms Setup Display

| Humidity alarms                              |       |
|----------------------------------------------|-------|
| 👍 High High alarm: OFF                       |       |
| ◆ Set value: 1 0 0. 0 %H2O                   |       |
| <ul> <li>High alarm: OFF</li> </ul>          |       |
| <ul> <li>Set value: 1 0 0. 0 %H2O</li> </ul> |       |
| <ul> <li>Low alarm: OFF</li> </ul>           |       |
| <ul> <li>Set value: 0.0 %H2O</li> </ul>      |       |
| <ul> <li>Low Low alarm: OFF</li> </ul>       | ⊷     |
| <ul> <li>Set value: 0.0 %H2O</li> </ul>      | Enter |

Figure 8.8 Humidity Alarms Display

# 8.3.4 Default Values

When the analyzer is delivered, or if data are initialized, the default alarm set values are as shown in Table 8.4

| Table 8.4 | Alarm | Setting | Default | Values |
|-----------|-------|---------|---------|--------|
|-----------|-------|---------|---------|--------|

| Set item              | Oxygen concer                         | ntration | Humidity (amount of |          | Mixing ratio   |             |
|-----------------------|---------------------------------------|----------|---------------------|----------|----------------|-------------|
|                       |                                       |          | moisture content)   |          |                |             |
|                       | Set value                             | Default  | Set value           | Default  | Set value      | Default     |
|                       |                                       | setting  |                     | setting  |                | setting     |
| Hysteresis            | 0.1 to 9.9% O2                        | 0.1% O2  | 0 to 9.9% H2O       | 0.1% H2O | 0 to 0.1 kg/kg | 0.001 kg/kg |
| Delay time            | 0 to 255                              | 3        | 0 to 255            | 3        | 0 to 255       | 3           |
|                       | seconds                               | seconds  | seconds             | seconds  | seconds        | seconds     |
| High-high limit       |                                       | Off      |                     | Off      |                | Off         |
| alarm                 |                                       |          |                     |          |                |             |
| High-high-limit       | 0 to 100% O2                          | 100% O2  | 0 to 100%           | 100.0%   | 0 to 1 kg/kg   | 1 kg/kg     |
| alarm setpoint        |                                       |          | H2O                 | H2O      |                |             |
| High-limit alarm      |                                       | Off      |                     | Off      |                | Off         |
| High- and low-        | 0 to 100% O2                          | 100% O2  | 0 to 100%           | 100.0%   | 0 to 1 kg/kg   | 1 kg/kg     |
| limit alarm setpoints |                                       |          |                     | H2O      | H2O            |             |
| Low-limit alarm       |                                       | Off      |                     | Off      |                | Off         |
| Low-limit alarm       | 0 to 100% O2                          | 0% O2    | 0 to 100%           | 0.0%     | 0 to 1 kg/kg   | 0 kg/kg     |
| setpoint              |                                       |          | H2O                 | H2O      |                |             |
| Low-low-limit alarm   |                                       | Off      |                     | Off      |                | Off         |
| Low-low-limit alarm   | 0 to 100% O2                          | 0% O2    | 0 to 100% H2O       | 0.0% H2O | 0 to 1 kg/kg   | 0 kg/kg     |
| setpoint              |                                       |          |                     |          |                |             |
|                       | · · · · · · · · · · · · · · · · · · · |          |                     |          |                | T8.4E.EPS   |

# 8.4 Output Contact Setup

# 8.4.1 Output Contact

Mechanical relays provide contact outputs. Be sure to observe relay contact ratings. (For details, see section 2.1, "General specifications.") The operation modes of each contact output are as follows. For output contacts 1 to 3 you can select open or closed contact when the contact is "operated". Default is closed. For output contact 4, contact is closed. When power fails, contact outputs 1 to 3 are open, and 4 is closed.

# Table 8.5

|                  | Operating state              | When no power is applied to this equipment |
|------------------|------------------------------|--------------------------------------------|
| Output contact 1 | Open (deenergized) or closed | Open                                       |
|                  | (energized) selectable.      |                                            |
| Output contact 2 | Open (deenergized) or closed | Open                                       |
|                  | (energized) selectable.      |                                            |
| Output contact 3 | Open (deenergized) or closed | Open                                       |
|                  | (energized) selectable.      |                                            |
| Output contact 4 | Closed (deenergized) only    | Closed                                     |
|                  |                              | T8.5E.EP                                   |

# 8.4.2 Setting Procedure

## To set the output contact, follow these steps:

- (1) Press the Setup key in the basic panel display to display the Execution/Setup display.
- (2) Select Setup in the Execution/Setup display. The "Commissioning" (Setup) display then appears.
- (3) Select the Contact setup in the "Commissioning" (Setup) display. The Contact setup display shown in Figure 8.9 then appears.
- (4) Select the desired output contact. This section shows an example where contact output 1 is selected (see Figure 8.10).
- (5) Each set item and the selected items are briefly described in Table 8.6. The following describes an example of setting where output contact 1 is closed during calibration.
- (6) Select Others in the Output contact 1 display. The "Contact1" display shown in Figure 8.11 then appears. Select Calibration in the Contact1 display.
- (7) The on or off selection display then appears. Select "on" herein.
- (8) Press the Return key to go back to the previous display.
- (9) Move the pointer to "During power-off the contact is open and in condition it is Open" and press the [Enter] key. The "off" or "on" selection display then appears. If you select "off," this mean "open" in normal conditions and "closed" when the contact output is on.

# 

• The contact output 4 is fixed as " close in power on", which cannot be changed by setting.

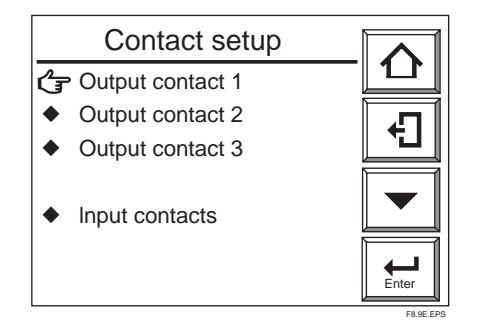

| Output contact 1                                                                                                    |  |
|----------------------------------------------------------------------------------------------------|--|
| <ul> <li>Alarms</li> <li>Others</li> <li>During power-off the contact is open and in condition it is Open</li> </ul> |  |

Figure 8.10 Output Contact 1 Display

Figure 8.9 Contact Setup Display

| Contact1                               | Others |            |
|----------------------------------------|--------|------------|
| Gr Warm up:                            | ON     |            |
| Range change:                          | OFF    |            |
| <ul> <li>Calibration:</li> </ul>       | OFF    |            |
| <ul> <li>Maintenance:</li> </ul>       | ON     |            |
| <ul> <li>Blow back:</li> </ul>         | OFF    |            |
| Temp.input high:                       | OFF    |            |
| <ul> <li>Cal.gas press.low;</li> </ul> | OFF    |            |
| Process up set:                        | OFF    | Enter      |
|                                        |        | F8.11E.EPS |

Figure 8.11 "Contact1 — Others" Display

| Table | 8.6 | Output | Contact | Settings |
|-------|-----|--------|---------|----------|
|-------|-----|--------|---------|----------|

|          | Item to be selected           | Brief description                                                                       |  |  |
|----------|-------------------------------|-----------------------------------------------------------------------------------------|--|--|
|          | High-high-                    | If "high-high alarm ON" is selected, contact output occurs when the high-high-limit     |  |  |
|          | limit alarm                   | alarm is issued. To do this, it is required, in alarm setup, that the                   |  |  |
| _        |                               | high-high alarm be set on beforehand (see Section 8.3).                                 |  |  |
|          | High-limit                    | If "high alarm ON" is selected, contact output occurs when the high-limit alarm         |  |  |
|          | alarm                         | is issued. To do this, it is required, in alarm setup, that the                         |  |  |
|          |                               | high-limit alarm be set on beforehand (see Section 8.3).                                |  |  |
|          | Low-limit                     | If "low alarm ON" is selected, contact output occurs when the low-limit alarm is        |  |  |
| Alarm    | alarm                         | provided. To do this, it is required, in alarm setup, that the                          |  |  |
| and      |                               | low-limit alarm be set on beforehand (see Section 8.3).                                 |  |  |
| Error    | Low-low-limit                 | If "low-low alarm ON" is selected, contact is on when the low-low-limit alarm is        |  |  |
| settings | alarm                         | issued. To do this, it is required, in alarm setup, that the low-low                    |  |  |
|          | Calibration coefficient alarm | If calibration coefficient alarm is ON (enabled), then when a zero- calibration         |  |  |
|          |                               | coefficient alarm (alarm 6) or span calibration coefficient alarm (alarm 7) occurs then |  |  |
|          |                               | calibration coefficient alarm contact output occurs (see Sec. 12.2.1 Alarms)            |  |  |
|          | Startup power stabilization   | If set ON then contact output occurs when startup power stabilization timeout alarm     |  |  |
|          | timeout alarm                 | (alarm 8) occurs (see Sec.12.2.1 Alarms)                                                |  |  |
|          |                               | alarm be set on beforehand (see Section 8.3).                                           |  |  |
|          | Error                         | If "Error ON" is selected, contact output occurs when an error results.                 |  |  |
|          |                               | (See Chapter 12, "Troubleshooting.")                                                    |  |  |
|          | Warm-up                       | If "Warm-up ON" is selected, contact output occurs during warm-up.                      |  |  |
|          |                               | For the definition of warm-up, see Section 8.2.1.                                       |  |  |
|          | Output range                  | If "Range Change ON" is selected, contact output occurs ("answer-back signal            |  |  |
|          | change                        | to a range change signal") while a range change signal is                               |  |  |
|          |                               | applied to a contact input. To do this, it is required, in input contact setup,         |  |  |
|          |                               | that the range change be selected beforehand. For more on this, see Section 8.5.        |  |  |
|          | Calibration                   | If "Calibration ON" is selected, contact output occurs during calibration.              |  |  |
|          |                               | For the definition of "During calibration," consult Section 8.2.1.                      |  |  |
|          | Maintenance                   | If "Maintenance ON" is selected, contact output occurs during maintenance.              |  |  |
|          |                               | For the definition of "During maintenance," consult Section 8.2.1.                      |  |  |
|          | Blow back                     | If "Blow back ON" is selected, contact output occurs during blow back.                  |  |  |
| Other    |                               | For the definition of "During blow back," consult Section 8.2.1.                        |  |  |
| settings | High-limit                    | Not supported by the oxygen analyzer.                                                   |  |  |
|          | temperature                   |                                                                                         |  |  |
|          | alarm                         |                                                                                         |  |  |
|          | Calibration-                  | If "Cal. gas press. low ON" is selected, contact output occurs ("answer-back            |  |  |
|          | gas press. low                | signal to a calibration-gas low-pressure signal")when a calibration-gas low-            |  |  |
|          |                               | pressure signal is applied to the contact input. To do this, it is required, in input   |  |  |
|          |                               | contact setup, that "Cal. gas press. Low" be selected beforehand. For more on this,     |  |  |
|          |                               | see Section 8.5.                                                                        |  |  |
|          | Process upset                 | If "Process upset" is selected, contact output occurs ("answer-back signal to           |  |  |
|          |                               | a process upset signal) when the process upset signal is applied to the contact input.  |  |  |
|          |                               | To do this, it is required, in input contact setup, that "process upset" be selected    |  |  |
|          |                               | beforehand (see Section 8.5).                                                           |  |  |

Note : To provide an alarm with an output contact, be sure to make an alarm setting. When using contact output as an answer-back signal for an input contact, be sure to make an input contact

T8.6E.EPS

#### 8.4.3 **Default Values**

When the analyzer is delivered, or if data are initialized, alarm and other setting are defaults as shown in Table 8.7.

|          | Item              | Output    | Output    | Output    | Output    |
|----------|-------------------|-----------|-----------|-----------|-----------|
|          |                   | contact 1 | contact 2 | contact 3 | contact 4 |
|          | High-high-        |           |           |           |           |
|          | limit alarm       |           |           |           |           |
|          | High-limit        |           |           | 0         |           |
| Alarm    | alarm             |           |           |           |           |
| settings | Low-limit         |           |           | 0         |           |
|          | alarm             |           |           | 0         |           |
|          | Low-low-          |           |           |           |           |
|          | limit alarm       |           |           |           |           |
|          | Calibration       |           |           |           |           |
|          | coefficient alarm |           |           |           |           |
|          | Startup power     |           |           |           |           |
|          | stabilization     |           |           |           |           |
|          | timeout alarm     |           |           |           |           |
|          | Error             |           |           |           | 0         |
| Other    | Warm-up           | 0         |           |           |           |
| settings | Output range      |           |           |           |           |
| Settings | change            |           |           |           |           |
|          | Calibration       |           | 0         |           |           |
|          | Maintenance       | 0         |           |           |           |
|          | Blow-back         |           |           |           |           |
|          | High-limit        |           |           |           |           |
|          | temperature       |           |           |           |           |
|          | alarm             |           |           |           |           |
|          | Calibration-      | (default) | (default) | (default) |           |
|          | gas press. low    |           |           |           |           |
|          | Process           |           |           |           |           |
|          | upset             |           |           |           |           |
|          | Operating         | Open      | Closed    | Closed    | Closed    |
|          | contact           | -         |           |           | (fixed)   |
|          | status            |           |           |           |           |
|          | -                 |           |           |           | T8.7E.EPS |

**Table 8.7 Output Contact Default Settings** 

O: Present

Note: Blank boxes in the above table indicate that the default is "disabled".

# 8.5 Input Contact Settings

# 8.5.1 Input Contact Functions

The converter input contacts execute set functions by accepting a remote contact signal. Table 8.8 shows the functions executed by a remote contact signal.

**Table 8.8 Input Contact Functions** 

| Item                       | Function                                                                   |
|----------------------------|----------------------------------------------------------------------------|
| Calibration-gas press. low | While the contact signal is on, neither semi-automatic nor                 |
|                            | automatic calibration is possible.                                         |
| Measuring range change     | While contact input is On, range of Analog Output 1 is switched as         |
|                            | follows: When analog output 1 range is set to "Humidity", then output      |
|                            | range is switched to 0 to 100% $H_2O$ . When analog output 1 range is      |
|                            | set to "Mixing ratio", then output range is switched to 0 to 1 kg/kg.      |
|                            | When analog output 1 range is set to "Oxygen", then range is switched      |
|                            | to 0 to 25% O <sub>2</sub> . While range is switched by the contact input, |
|                            | [Range] is displayed on the screen. See Figure 8.12.                       |
| Calibration start          | If the contact signal is applied, semi-automatic calibration               |
|                            | starts (only if the semi-automatic or automatic mode has been              |
|                            | setup). Calibration is started with an applied one- to 11-second           |
|                            | time interval single-output contact signal. Even if a continuous           |
|                            | contact signal is applied, a calibration is not repeated.                  |
|                            | If you want to perform a second calibration,                               |
|                            | turn the contact signal off and then back on.                              |
| Process                    | If the contact signal is on, heater power will be switched off.            |
| upset                      | (A one- to 11-second time interval single-output signal is                 |
|                            | available as a contact signal.) If this operation starts, the sensor       |
|                            | temperature decreases and an error occurs. To restore it to normal,        |
|                            | turn the power off and then back on, or reset the analyzer.                |
| Blow back start            | If the contact signal is on, blow-back starts. (A one- to 11-second        |
|                            | time interval single-output signal is available as a contact signal.)      |
|                            | Even if a continuous contact signal is applied, calibration is             |
|                            | not repeated. If you want to make a second calibration, turn the contact   |
|                            | signal off and then back on. (Refer to Section 10.2, "Blow back.")         |
| <b></b>                    | T8.8E.EPS                                                                  |

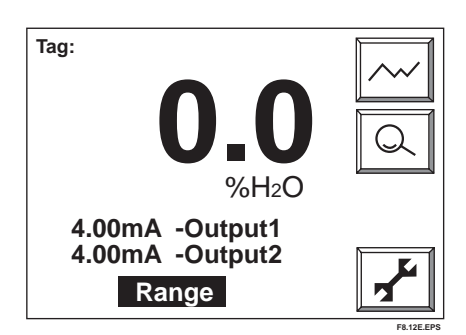

Figure 8.12 Changing Measuring Range with Input Contact

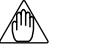

Note

- Measurement range switching function by an external contact input is available for analog output1 only.
- When making a semi-automatic calibration, be sure to set semi-automatic or automatic mode using the Calibration setup display.
- When carrying out "blowback," be sure to set "blowback" in the output contact setup.
- When the unburnt gas detection signal is sent to the contact input, the converter will cut the power supply to the heater of the detector. As a result, the heater temperature becomes low and Error1 or Error2 happens.

# 8.5.2 Setting Procedure

The following are set so that semi-automatic calibration starts when input contact open is applied to "Input1."

# **Proceed as follows:**

- (1) Press the "Setup" key in the Basic panel display to display the Execution/Setup display.
- (2) Select "Setup" Setup in the Execution/Setup display to display the "Commissioning" (Setup) display.
- (3) Select "Contact setup" in the "Commissioning" (Setup) display.
- (4) Select "Input contacts" in the Contact setup display. The Input contacts display then appears, as shown in Figure 8.13.
- (5) Select Input1 in that display. The Input contacts display then appears, as shown in Figure 8.14.
- (6) Select Calibration start.
- (7) Select Input1 "closed." An Open or Closed selection display then appears.
- (8) Choose Open.

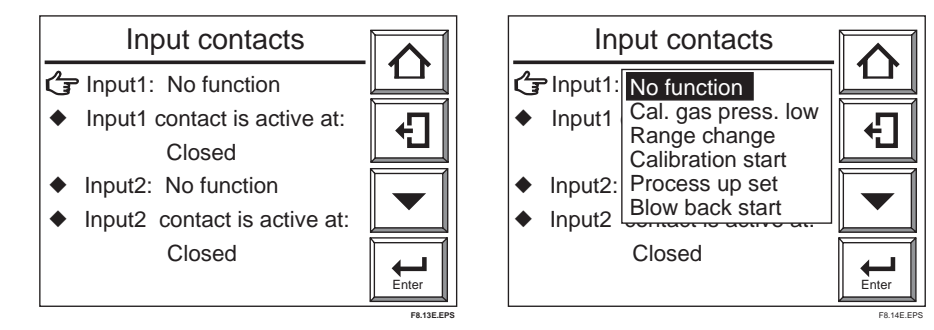

Figure 8.13 Input Contacts Display

Figure 8.14 Input Contacts Display

# 8.5.3 Default Values

When the analyzer is delivered, or if data are initialized, contact input is disabled.

# 8.6 Other Settings

# 8.6.1 Setting the Date-and-Time

The following describe how to set the date-and-time. Automatic calibration or blowback works following this setting.

# Proceed as follows:

- (1) Press the Setup key in the Basic panel display to display the Execution/Setup display.
- (2) Select Setup in the Execution/Setup display to display the "Commissioning" (Setup) display.
- (3) Select Others in the "Commissioning" (Setup) display. The Others display then appears, as shown in Figure 8.15.
- (4) Select Clock. The Clock display then appears, as shown in Figure 8.16.
- (5) Select Set date to display the numeric-data entry display. To set the date June 21, 2000, enter 000621 and press the [Enter] key. The display then returns to the one shown in Figure 8.16.
- (5) Select Set time. Enter the time on a 24-hour basis. To enter 2:30 p.m., type in 1430 in the numeric-data entry display. Press the [Enter] key, and the time starts at 00 second.

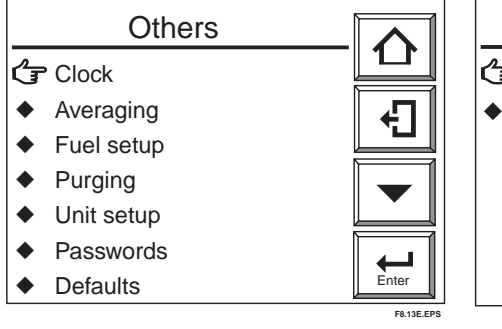

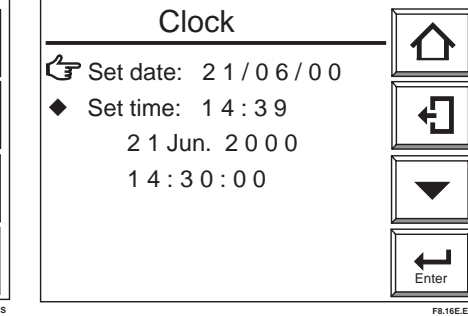

**Figure 8.15 Other Settings** 

Figure 8.16 Clock Display

# 8.6.2 Setting Periods over which Average Values Are Calculated and Periods over which Maximum and Minimum Values Are Monitored

The equipment enables the display of oxygen concentration average values and maximum and minimum values under measurement (see Section 10.1.1, later in this manual). The following section describes how to set the periods over which oxygen concentration average values are calculated and maximum and minimum values are monitored.

# 8.6.2.1 Procedure

- (1) Press the Setup key in the Basic panel display to display the Execution/Setup display.
- (2) Select Setup in the Execution/Setup display to display the Commissioning" (Setup) display.
- (3) Select Others in that display and then select Averaging in the Others display. The averaging display shown in Figure 8.15 then appears.
- (4) Choose "Set period over which average is calculated" and enter the desired numeric value from the numeric-data entry display. To enter three hours, type in 003. The period over which average values can be calculated ranges from 1 to 255 hours.
- (5) Choose "Set period over which maximum and minimum is stored" and enter the desired numeric value from the numeric-data entry display. To enter 48 hours, type in 048. The allowable input ranges from 1 to 255 hours.

# 8.6.2.2 Default Values

When the analyzer is delivered, or if data are initialized, the average-value calculation periods and maximum- and minimum-value monitoring periods are by default one hour and 24 hours respectively.

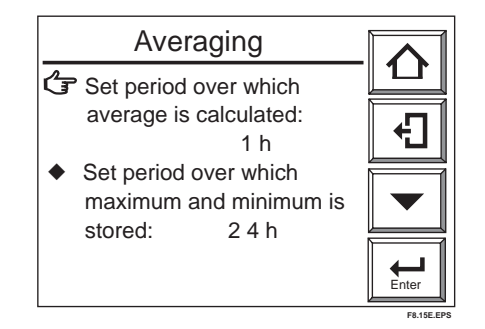

Figure 8.17 Setting Average-Value Calculation Periods and Maximum- and Minimum-Value Monitoring Periods

# 8.6.3 Setting Measurement Gas Temperature and Pressure

The analyzer calculates the moisture content contained in exhaust gases and saturated water vapors from the entered gas temperature and pressure to obtain the relative humidity and dew point. The relative humidity may be obtained using the following theoretical equation (JIS Z 8806).

To obtain the relative humidity: The relative humidity U that is obtained from JIS Z 8806 is:

**U** = *e*/*es* × 100

where, e = water vapor pressure of moist air es = Saturated water vapor

Since the gas-pressure ratio is equal to the volume ratio, the above equation may be expressed mathematically by:

**U** = *P*×*H*/*es* × 100

where, **P** = Gas pressure **H** = moisture content (volume ratio)

The saturated water vapor pressure es is determined by a gas temperature, so the relative humidity can be obtained by entering the above parameters.

To obtain the dew point:

The dew point is the temperature at which a water vapor pressure in the moist air is equal to the saturated water vapor pressure.

The water vapor pressure in the moist air can be obtained from the gas pressure ad volume ratio (= pressure ratio), as given belo

where, e = water vapor pressure in moist a P = gas pressu H = Humidity (moisture content) (volume rati Use the above equation to find the water vapor in the moist air, and use the theoretical equation (JIS Z 8806) to obtain the temperature at which that water vapor is equal to the saturated water vapor pressure.

### 8.6.3.1 Setting Measurement Gas Temperature

There are two ways of entering measurement gas temperatures: one is to measure actual gas temperature using a two-wire temperature transmitter and the other is to enter the preset value manually.

Set the measurement gas temperature as follows:

- (1) Press the Setup key in the basic panel display to display the Execution/Setup display.
- (2) Select Setup in the Execution/Setup display. The "Commissioning" (Setup) display then appears.
- (3) Select Others in that display and then the Exhaust gas setup shown in Figure 8.18.
- (4) Point to the Temperature input mode and press the [Enter] key. Then the display for selecting either "Preset" or "mA input," appears. Choose the desired one for your system requirements.
- (5) If you choose the "Preset," a display for entering numeric data then appears. Enter the measurement gas temperature (see CAUTION).
- (6) If you choose "mA-input," the Exhaust gas setup display shown in Figure 8.19 appears. Enter temperatures at 4- and 20-mA outputs of the temperature transmitter from the numeric data entry display (See CAUTION).
- (7) If you use measurement gas temperature alarms, choose the "Alarm value of temperature" and enter an alarm temperature from the numeric data entry display.

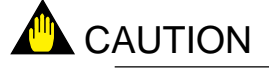

- The critical temperature of the saturated water vapor pressure is 374° C. If a gas temperature exceeding 370° C is entered, no correct calculation will be obtained.
- If an invalid value is set, no correct calculation will be obtained. Be sure to check allowable temperature ranges of the temperature transmitter you use, and then enter the value correctly.

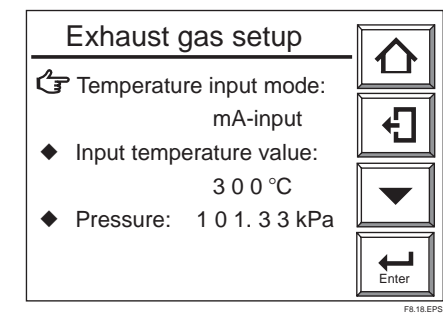

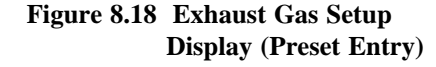

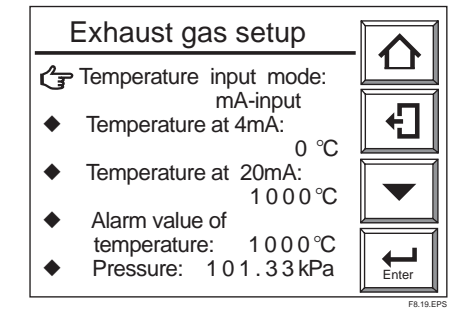

Figure 8.19 Exhaust Gas Setup Display (Entering mA-input)

### 8.6.3.2 Setting Measurement Gas Pressure

To set the measurement gas pressure, follow these steps:

- (1) Call up the Exhaust gas setup display and choose Pressure.
- (2) Enter the measurement gas pressure (absolute pressure) from the numeric data entry display.

### 8.6.3.3Default Values

When the analyzer is delivered, or if data are initialized, measurement gas temperature and pressure set ranges and their default settings are as shown in Table 8.9.

| Set Item                            | Set range           | Default setting |
|-------------------------------------|---------------------|-----------------|
| Temperature input selection         |                     | Preset value    |
| Measurement gas temperature         | 0 to 3000°C         | 300°C           |
| Temperature at 4 mA                 | 0 to 3000°C         | 0°C             |
| Temperature at 20 mA                | 0 to 3000°C         | 1000°C          |
| Absolute humidity of the atmosphere | 0 to 689.47 kPa abs | 101.33 kPa abs  |
|                                     |                     | T8.9E.EP        |

Table 8.9 Measurement Gas Temperature and Pressure Set Ranges and Default Settings

# 8.6.4 Setting Purging

Purging is to remove condensed water in the calibration gas pipe by supplying a span calibration gas for a given length of time before warm-up of the detector. This prevents cell breakage during calibration due to condensed water in the pipe.

The solenoid valve for the automatic calibration span gas is opened during purging and after the purge time has elapsed, the valve is closed to start warm-up.

Purging is enabled when the cell temperature is 100°C or below upon power up and the purge time is set in the range of 1 to 60 minutes.

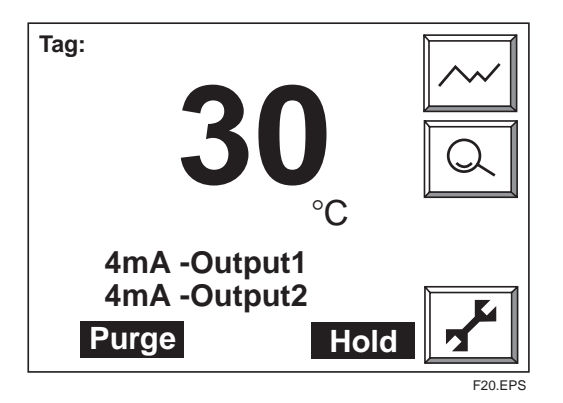

Figure 8.20 Display during Purging

# 8.6.4.1 Procedure

Set the purging time as follows:

- (1) Press the Setup key in the basic panel display to display the Execution/Setup display.
- (2) Select Setup in the Execution/Setup display. The "Commissioning" (Setup) display then appears.
- (3) Select Others in that display and the Others display then appears, as shown in Figure 8.21.
- (4) Select Purging. The Purging time setting display appears, as shown in Figure 8.22.
- (5) Point to the Purging time and press the [Enter] key. Then the display for selecting purging time appears.
- (6) Enter the desired numeric value from the numeric-data entry display.

The allowable input ranges from 0 to 60 minutes.

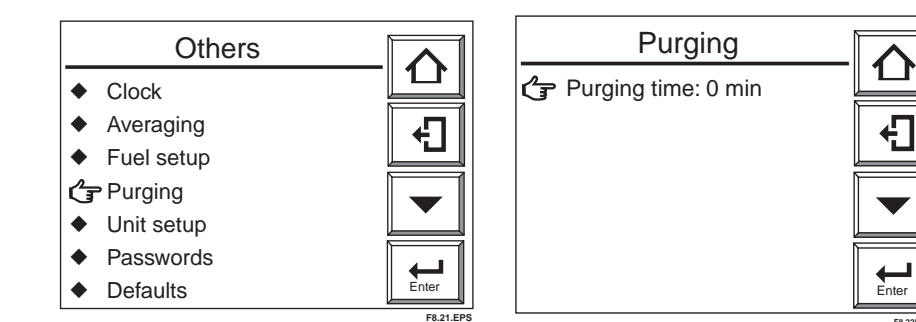

Figure 8.21 Other Settings

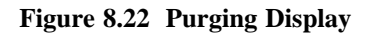

# 8.6.5 Setting Passwords

The analyzer enables password settings to prevent unauthorized switching from the Execution/Setup menu to lower level menu displays. Set passwords for calibration, blowback and maintenance use and for setup use individually.

# **Proceed as follows:**

- (1) Press the Setup key in the basic panel display to display the Execution/Setup display.
- (2) Choose Setup to display the "Commissioning" (Setup) display.
- (3) Choose Others and then Passwords to display the Passwords display shown in Figure 8.20.
- (4) Choose "Calibration, Blow back and Maintenance" to set passwords for calibration, blow back and maintenance respectively.
- (5) The "text entry" display then appears. Enter up to eight alphanumeric characters as the password.
- (6) In the same manner, follow steps 1 through 5 above to set a password for setup.
- (7) Record passwords to manage them appropriately.

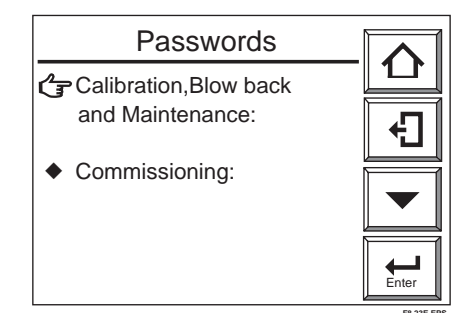

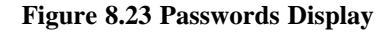

If you forget a password, select Setup in the Execution/Setup display, and enter MOON." By doing so, you can enter the Setup display only. Then display the Passwords and verify the set passwords.

# 9. Calibration

The following describes the calibration procedures for the EXAXTZR Zirconia Hightemperature Humidity Analyzer.

# 9.1 Calibration Briefs

# 9.1.1 Measurement Principle of Zirconia Humidity Analyzer

A solid electrolyte such as zirconia allows the conduction of oxygen ions at high temperatures. Therefore, when a zirconia-plated element with platinum electrodes on both sides is heated up in contact with gases having different partial-oxygen pressures on each side, oxygen ions flow from a high partial-oxygen pressure to a low partial-oxygen pressure, causing a voltage. When a sample gas introduced into the zirconia-plated element with the measurement electrode, and air (21.0 vol %  $O_2$ ) is flowed through the reference electrode, an electromotive force (mV) is produced between the two electrodes, governed by Nernst's equation as follows:

# $E = - RT/nF \log e y/a$ ..... Equation (1)

| where, | R = Gas constant                                                                             |
|--------|----------------------------------------------------------------------------------------------|
|        | T = Absolute temperature                                                                     |
|        | n: 4                                                                                         |
|        | F = Faraday's constant                                                                       |
|        | $y = O_2$ vol % on the zirconia element measurement electrode                                |
|        | $a = O_2^{2}$ vol % to 21.0 vol % O <sub>2</sub> on the zirconia element reference electrode |
|        | 2 2                                                                                          |

The humidity analyzer uses a sample gas composed of water vapor and air.

# (A) For the vol % H<sub>2</sub>O measurement

x: Assuming that H<sub>2</sub>O vol % in a mixed gas is measured:

 $y = (100 - x) \times 0.21$  ..... Equation (2) From the above equations (1) and (2), we obtain:

 $E = -K \log y/a = -K \log [(100 - x) \times 0.21] /21$ = - K log (1 -0.01 x) ..... Equation (3) where, K = Constant

Using the above equation (3), we can calculate the water vapor in vol % from the electromotive force.

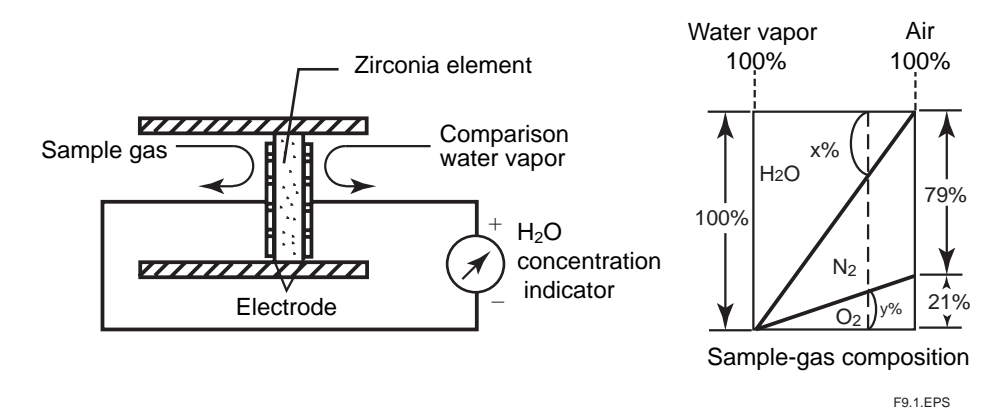

# Figure 9.1 Schematic Diagram of Measurement Principle

# (B) For the "mixing ratio" measurement

Assuming that the mixing ratio is rkg/kg, then "r" can be calculated from the value of  $H_2O$  vol % as follows:

# $r = 0.622 \times x/(100 - x)$ ..... Equation (4)

From the above equations (1), (2) and (4), we obtain:

$$\mathbf{E} = -\mathbf{K} \log \mathbf{y}/\mathbf{a} = -\mathbf{K} \log \left[ 0.622 \times 21/(0.622 + \mathbf{r})/21 \right]$$

$$= -K \log 0.622/(0.622 + r) \dots Equation (5)$$

where, K = Constant

With Equation (5), we can obtain the mixing ratio rkg/kg from the electromotive force.

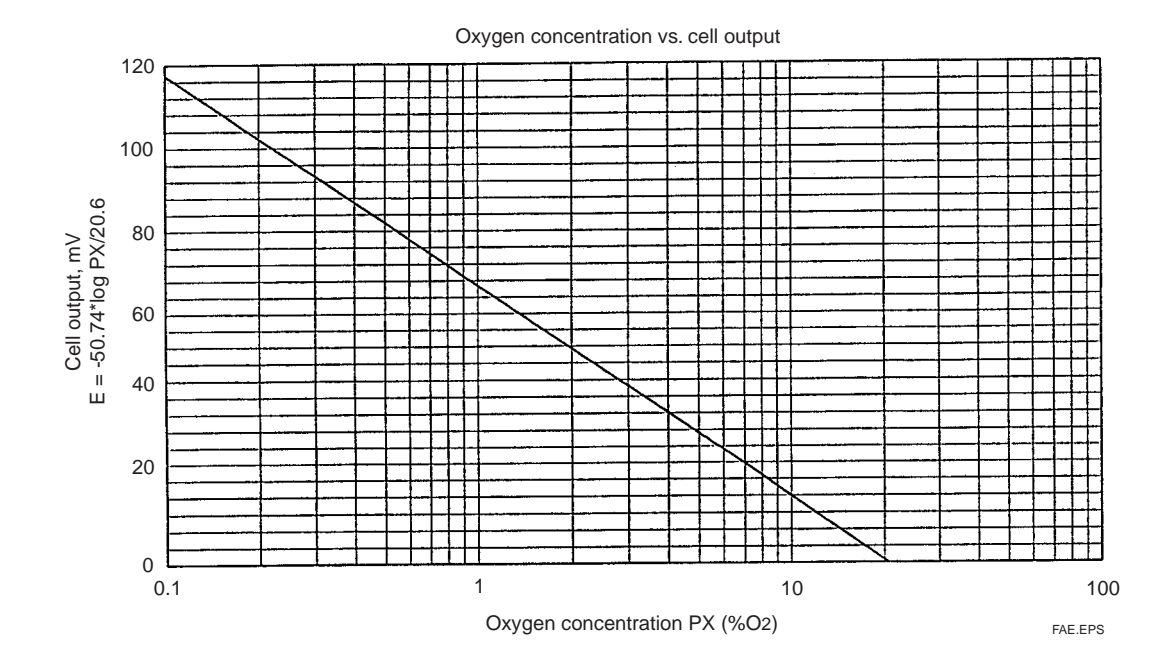

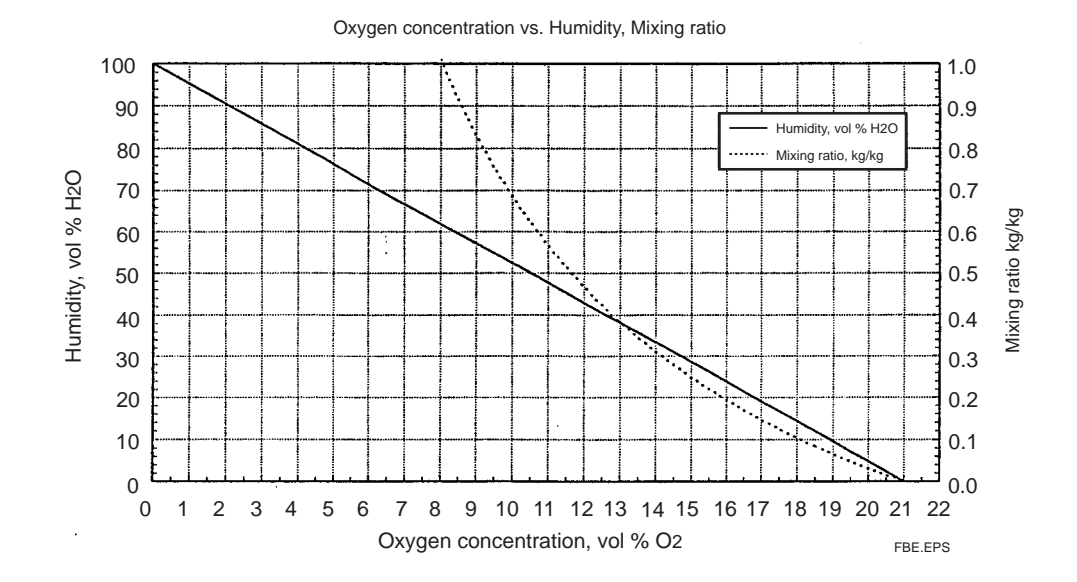

# 9.1.2 Calibration Gas

A gas with a known oxygen concentration is used for calibration. Normal calibration is performed using two different gases: a zero gas of low oxygen concentration and a span gas of high oxygen concentration. In some cases, only one of the gases needs to be used for calibration. However, even if only one of the gases is normally used, calibration using both gases should be done at least once.

The zero gas normally used has an oxygen concentration of 0.95 to 1.0 vol%O2 with a balance of nitrogen gas (N2). The span gas widely used is clean air (at a dew-point temperature below  $-20^{\circ}$  C and free of oily mist or dust, as in instrument air).

For best accuracy, as the span gas use oxygen whose concentration is near the top of the measurement range, in a nitrogen mixture

# 9.1.3 Compensation

The deviation of a measured value from the theoretical cell electromotive force is checked by the method in Figure 9.1 or 9.2.

Figure 9.1 shows a two-point calibration using two gases: zero and span. Cell electromotive forces for a span gas with an oxygen concentration p1 and a zero gas with an oxygen concentration p2 are measured while determining the calibration curve passing between these two points. The oxygen concentration of the measurement gas is determined from this calibration curve. In addition, the calibration curve corrected by calibration is compared with the theoretical calibration curve for determining the zeropoint correction ratio represented by  $B/A \times 100$  (%) on the basis of A, B and C shown in Figure 9.2 and a span correction ratio of  $C/A \times 100$  (%). If the zero-point correction ratio exceeds the range of  $100\pm30$  % or the span correction ratio becomes larger than  $0\pm18$ %, calibration of the sensor becomes impossible.

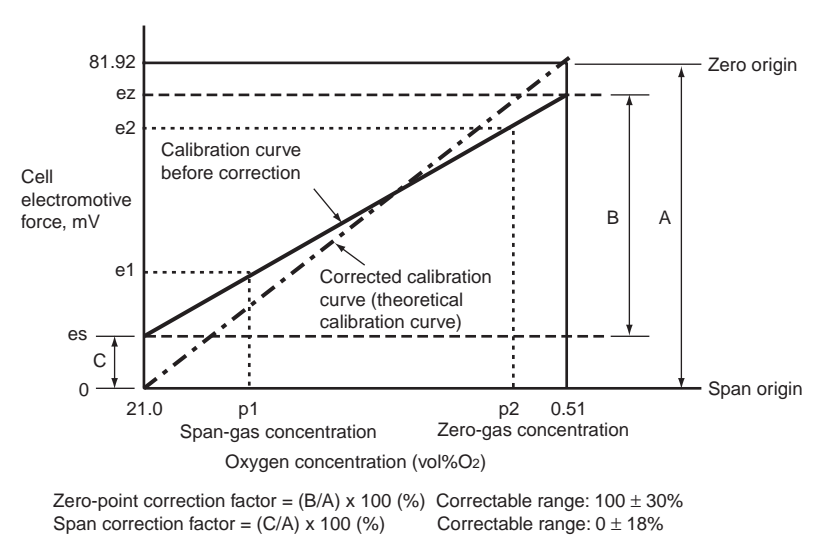

F9.2E.EPS

Figure 9.2 Calculation of a Two-point Calibration Curve and Correction Factors using Zero and Span Gases

Figure 9.3 shows a one-point calibration using only a span gas. In this case, only the cell electromotive force for a span gas with oxygen concentration p1 is measured. The cell electromotive force for the zero gas is carried over from a previous measurement to obtain the calibration curve. The principle of calibration using only a span gas also applies to the one-point calibration method using a zero gas only.

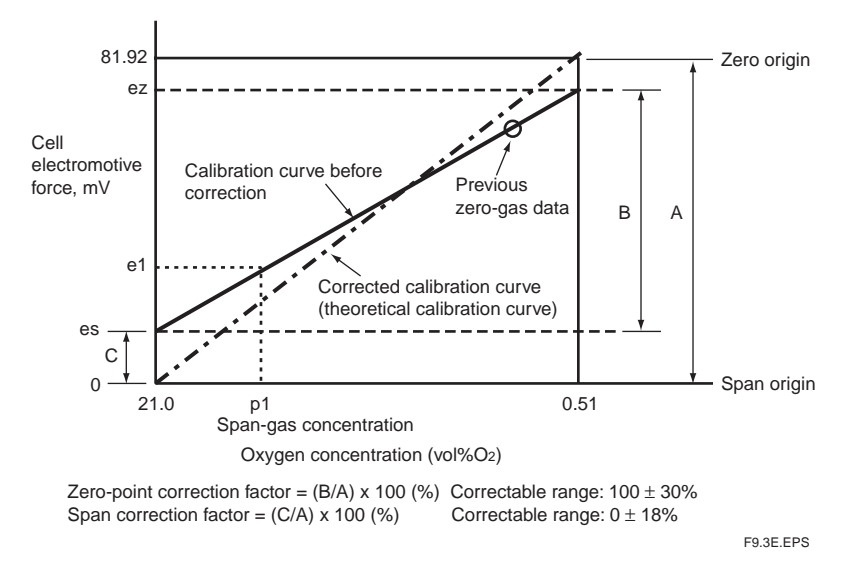

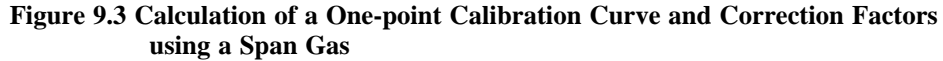

# 9.1.4 Characteristic Data from a Sensor Measured During Calibration

During calibration, calibration data and sensor status data (listed below) are acquired. However, if the calibration is not properly conducted (an error occurs in automatic or semi-automatic calibration), these data are not collected in the current calibration.

These data can be observed by selecting the detailed data display key from the basic panel display. For an explanation and the operating procedures of individual data, consult Section 10.1.1, "Detailed Display."

(1) Record of span correction factor

Recorded the past ten span correction factors.

(2) Record of zero correction factors

Recorded the past ten zero correction factors.

(3) Response time

You can monitor the response time provided that a two-point calibration has been done in semi-automatic or automatic calibration.

# (4) Cell's internal resistance

The cell's internal resistance gradually increases as the cell (sensor) deteriorates. You can monitor the values measured during the latest calibration. However, these values include the cell's internal resistance and other wiring connection resistance. So, the cell's degrading cannot be estimated from these values only.

When only a span calibration has been made, these values will not be measured, and previously measured values will remain.

### (5) Robustness of a cell

The robustness of a cell is an index for predicting the remaining life of a sensor and is expressed in a number on four levels.

# 9.2 Calibration Procedures

# **A** CAUTION

Calibration should be made under normal operating conditions (if the probe is connected to a furnace, the analyzer will undergo calibration under the operating conditions of the furnace). To make a precise calibration, conduct both zero-point and span calibrations.

# 9.2.1 Calibration Setting

The following sets forth the required calibration settings:

# 9.2.1.1 Mode

There are three calibration modes available:

- (1) Manual calibration which allows zero and span calibrations or either one manually in turn;
- (2) Semi-automatic calibration which lets calibration start with the touchpanel or a contact input, and undergoes a series of calibration operations following preset calibration periods and stabilization time; and
- (3) Automatic calibration which is carried out automatically following preset calibration periods.

Calibrations are limited by the following mode selection:

- When manual calibration is selected:
- Manual calibration only can be conducted. (This mode does not allow semi-automatic calibration with a contact input nor automatic calibration even when its start-up time has reached.)
- When semi-automatic calibration is selected:
- This mode enables manual and semi-automatic calibrations to be conducted. (The mode, however, does not allow automatic calibration even when its start-up time has reached.)
- When automatic calibration is selected:
- This calibration can be conducted in any mode.
- To execute this calibration, follow these steps:
- (1) Select the Setup key from the basic panel display to display the Execution/Setup display. Then select Maintenance from the Execution/Setup display.
- (2) Select Calibration setup from the Maintenance display. Then select Mode from the Calibration setup display (see Figure 9.4).
- Now you can select manual, semi-automatic, or automatic calibration.

# 9.2.1.2 Calibration Procedure

Select both span and zero calibrations or span calibration only or zero calibration only. Usually select span and zero calibrations.

Select Points from the Calibration setup display and then you can select "Both," "Span" or "Zero" (see Figure 9.5 below).

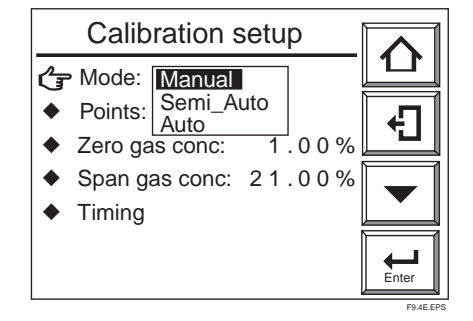

Figure 9.4 Calibration Setup

Figure 9.5 Calibration Setup

Calibration setup

Manual

Span gas conc: 21.00%

1.00%

Mode:

Timing

Points: Both Zero ga Zero

# 9.2.1.3 Zero-gas Concentration

Set the oxygen concentration for zero-point calibration. Enter the oxygen concentration for the zero gas in the cylinder used in the following procedures:

Select Zero gas conc. from the Calibration setup display. The numeric-data entry display then appears. Enter the desired oxygen concentration for the zero-point calibration. (The zero-gas set ranges from 0.3 to  $100 \% O_2$ .)

Enter 00098 for an oxygen concentration of 0.98 vol%O2.

### 9.2.1.4 Span-gas Concentration

Set the oxygen concentration for span calibration. If instrument air is used as the span gas, enter 21 %O<sub>2</sub>.

Select Span gas conc. from the Calibration setup display. Enter the desired span-gas oxygen concentration from the numeric-data entry display.

(The span-gas set ranges from 4.5 to 100 %O<sub>2</sub>.)

Enter 02100 for an oxygen concentration of 21 vol%O2.

Instrument air is here defined as dry air with a dew-point temperature of no higher than  $-20^{\circ}$  C. If the dew-point temperature is higher than  $-20^{\circ}$  C, use a hand-held oxygen analyzer to measure the actual oxygen concentration.

When using the ZO21S Standard Gas Unit (for use of the atmospheric air as a span gas), use a hand-held oxygen analyzer to measure the actual oxygen concentration, and then enter it.

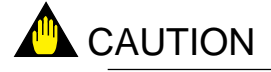

- When instrument air is used for the span calibration, remove the moisture from the instrument air at a dew-point temperature of  $-20^{\circ}$  C and also remove any oily mist and dust from that air.
- If dehumidifying is not enough, or if foul air is used, the measurement accuracy willbe adversely affected.

### 9.2.1.5 Setting Calibration Time

• When the calibration mode is in manual:

First set the output stabilization time. This indicates the time required from the end of calibration to entering a measurement again. This time, after calibration, the measurement gas enters the sensor to set the time until the output returns to normal. The output remains held after completing the calibration operation until the output stabilization time elapses. The calibration time set ranges from 00 minutes, 00 seconds to 60 minutes, 59 seconds. For more details, consult Section 8.2,"Setting Output Hold Setting." When the calibration mode is in semi-automatic, set the output stabilization time and calibration time. The calibration time is the time required from starting the flow of the calibration gas to reading out the measured value. The set calibration time is effective in conducting both zero and span calibrations. The calibration-time set ranges from 00 minutes, 00 seconds to 60 minutes, 59 seconds to 60 minutes, 59 seconds to 60 minutes. The calibration time is the time required from starting the flow of the calibration gas to reading out the measured value. The set calibration time is effective in conducting both zero and span calibrations. The calibration-time set ranges from 00 minutes, 00 seconds to 60 minutes, 59 seconds. Figure 9.6 shows the relationship between the calibration time and output stabilization time.

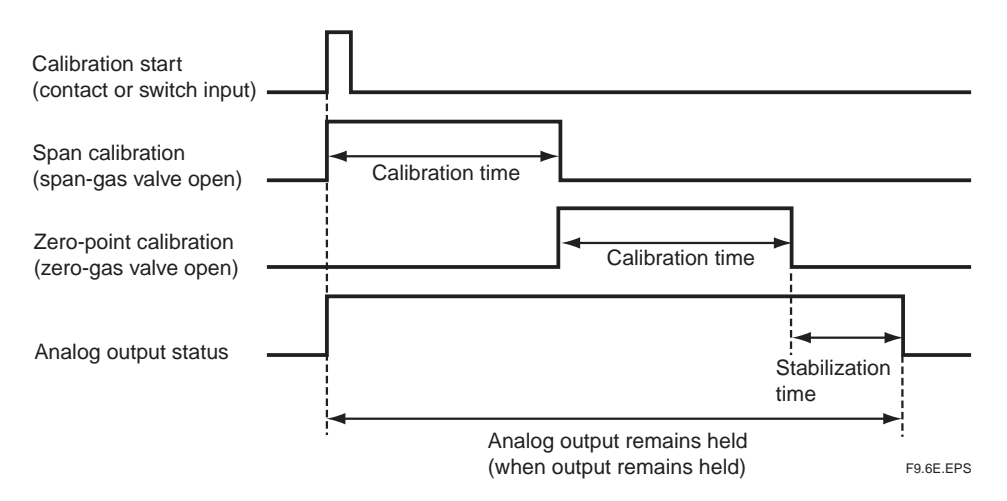

Figure 9.6 Calibration and Output-stabilization Time Settings

• When the calibration mode is in automatic:

In addition to the above output stabilization time and calibration time, set the interval, start date, and start time.

Interval means the calibration intervals ranging from 000 days, 00 hours to 255 days, 23 hours.

Set the first calibration day and the start-calibration time to the start date and start time respectively. For example, to start the first calibration at 1:30 p.m. on March 25, 2001, enter 25/03/01 to the start date and 13 hours, 30 minutes to the start time, following the steps below:
- (1) Select the "Calibration timing" display. A panel display as shown in Figure 9.7 appears.
- (2) Select each item for the calibration to display the numeric-data entry display. Enter the desired numeric values for the calibration.

| Calibrat                        |             |       |
|---------------------------------|-------------|-------|
| Hold time:                      | 10 min 00 s |       |
| Csl time:                       | 10 min00s   | 4     |
| Interval:                       | 30d 00h     |       |
| <ul> <li>Start date</li> </ul>  | 01/01/00    |       |
| <ul> <li>Start time:</li> </ul> | 00:00       |       |
|                                 |             | Enter |

Figure 9.7 "Calibration Timing" Display

When setting calibration timing requirements, bear the following precautions in mind:

- (1) If the calibration interval is shorter than the sum of stabilization time plus calibration time, the second calibration start time will conflict with the first calibration. In such a case, the second calibration will not be conducted. (When both zero and span calibrations are to be performed, the calibration time is double that required for a single (zero or span) calibration.)
- (2) For the same reason, if the calibration start time conflicts with manual calibration or semi-automatic calibration, the current calibration will not be conducted.
- (3) If the calibration time conflicts with maintenance service or blowback operations, calibration will start after completing the maintenance service or blowback operations (see Section 8.2.1, earlier in this manual).
- (4) If 000 days, 00 hours are set for the calibration intervals, only the first calibration will be conducted; a second or later calibration will not be conducted.
- (5) If a past date is set to the calibration start day, no calibration will be conducted.

## 9.2.2 Default Values

When the analyzer is delivered, or if data are initialized, the calibration settings are by default, as shown in Table 9.1.

|                               | Item                             | Default Setting        |
|-------------------------------|----------------------------------|------------------------|
|                               | Calibration mode                 | Manual                 |
| Manual                        | Calibration procedure            | Span - zero            |
| Calibration                   | Zero-gas (oxygen) concentration  | 1.00%                  |
|                               | Span-gas (oxygen) concentration  | 21.00%                 |
| Semi-automatic<br>Calibration | Output hold (stabilization) time | 10 minutes, 00 seconds |
|                               | Calibration time                 | 10 minutes, 00 seconds |
|                               | Calibration interval             | 30 days, 00 hours      |
| Automatic<br>Calibration      | Start day                        | 01 / 01 / 00           |
|                               | Start time                       | 00:00                  |
|                               |                                  | T9.1E.EPS              |

**Table 9.1 Default Settings for Calibration** 

# 9.2.3 Calibration

#### 9.2.3.1 Manual Calibration

For manual calibration, consult Section 7.11, "Calibration," earlier in this manual.

#### 9.2.3.2 Semi-automatic Calibration

To start calibration, follow these steps:

- Press the Setup key in the basic panel display to display the Execution/Setup display. Then select Calibration from the Execution/Setup display. The Calibration display shown in Figure 9.8 appears.
- (2) Select Semi-auto calibration to display the Semi-automatic calibration display shown in Figure 9.9.
- (3) Select Start calibration. The display shown in Figure 9.10 appears, and then start calibration.

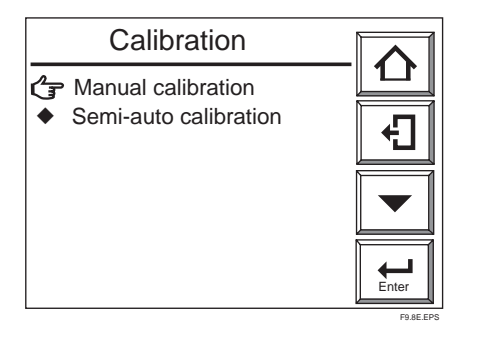

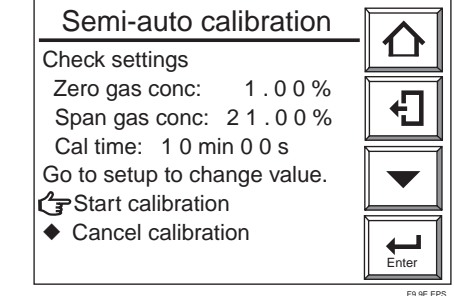

**Figure 9.8 Calibration Display** 

Figure 9.9 Semi-automatic Calibration Display

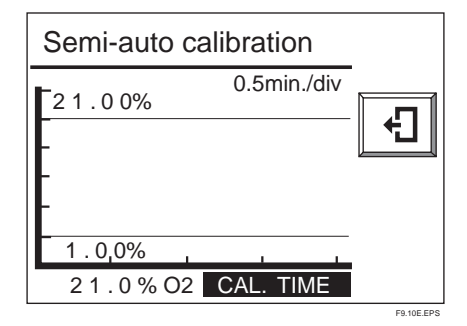

Figure 9.10 Semi-automatic Calibration Display

- To start calibration using an input contact, follow these steps:
- (1) Make sure that Calibration start has been selected in the Input contacts display (see Section 8.5, earlier in this manual).
- (2) Apply an input contact to start calibration.
- To stop calibration midway, follow these steps:
- (1) Press the Return key. If this key is pressed midway during calibration, the calibration will stop and the output stabilization time will be set up.
- (2) Press the Return key once again to return to the basic panel display and the analyzer will be in normal measurement.

#### 9.2.3.3 Automatic Calibration

No execution operations are required for automatic calibration. Automatic calibration starts in accordance with a preset start day and time. Calibration is then executed at preset intervals.

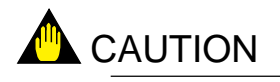

Before conducting a semi-automatic or automatic calibration, run the automatic calibration unit beforehand to obtain a calibration flow of  $600 \pm 60$  ml/min.

# **10. Other Functions**

# 10.1 Display

# 10.1.1 Detailed Display

Press the Detailed-data key on the basic panel display to display the detailed operation data as shown in Figure 10.1.

Pressing the  $\nabla$  or  $\blacktriangle$  key, you can advance the page or go back to your desired page.

• Detailed-data display

There are ten panel displays for viewing detailed data. The following briefly describe the operational data displayed on the detailed-data display.

| Tag:              |              | Ð |
|-------------------|--------------|---|
| Span gas ratio:   | 0.0%         |   |
| Zero gas ratio    | 100.0%       |   |
| Response time:    | 0 s          |   |
| Cell robustness:  | life> 1year  |   |
| Cell temperature: | 750 °C       |   |
| C.J.temperature:  | <u>47 °C</u> |   |
|                   | Hold         |   |

Figure 10.1 Detailed-data Display

#### 10.1.1.1 Span-gas and Zero-gas Correction Ratios

These are used to check for degradation of the sensor (cell). If the correction ratio is beyond the limits as shown in Figure 10.2, the sensor should no longer be used.

These ratios can be found by calculating the data as shown below.

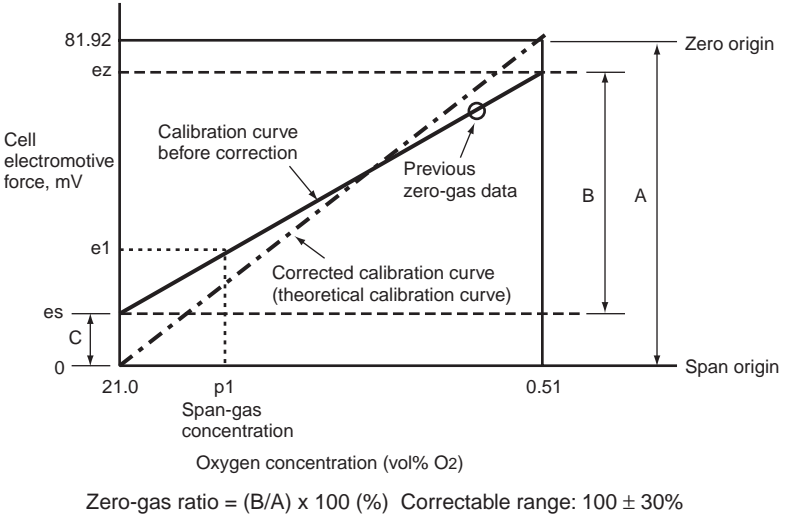

Zero-gas ratio = (B/A) x 100 (%) Correctable range:  $100 \pm 30\%$ Span-gas ratio = (C/A) x 100 (%) Correctable range:  $0 \pm 18\%$ 

F10.2E.EPS

#### Figure 10.2

#### 10.1.1.2 Response Time

The cell's response time is obtained in the procedure shown in Figure 10.3. If only either a zero-point or span calibration has been carried out, the response time will not be measured just as it will not be measured in manual calibration.

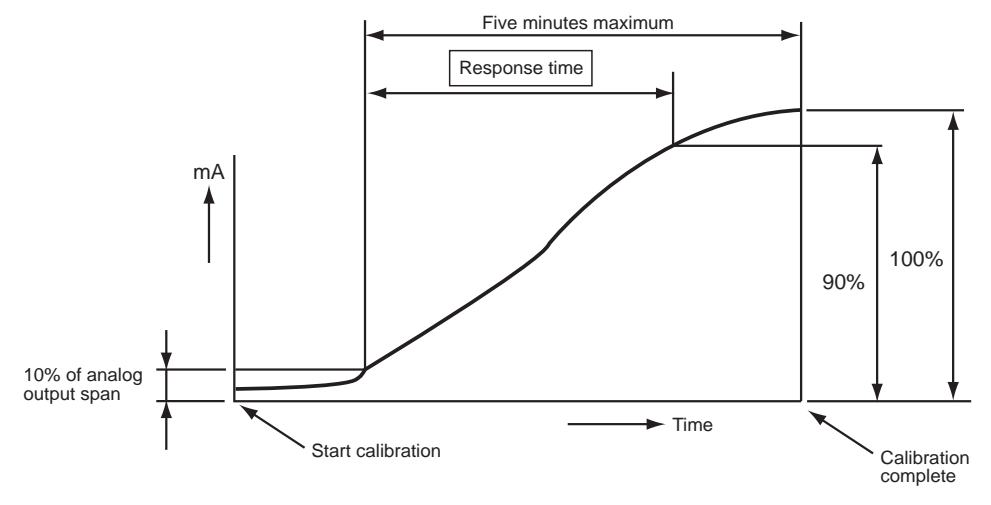

The response time is obtained after the corrected calibration curve has been found. The response time is calculated, starting at the point corresponding to 10% of the analog output up to the point at 90% of the analog output span. That is, this response time is a 10 to 90% response.

F10.3E.EPS

#### Figure 10.3 Functional Drawing of Response Time

#### 10.1.1.3 Robustness of a Cell

The robustness of a cell is an index for predicting the remaining life of a sensor and is expressed as one of four time periods during which the cell may still be used:

- (1) more than a year
- (2) more than six months
- (3) more than three months
- (4) less than one month

The above four time periods are tentative and only used for preventive maintenance, not for warranty of the performance.

This cell's robustness can be found by a total evaluation of data involving the response time, the cell's internal resistance, and calibration factor. However, if a zero or span calibration was not made, the response time cannot be measured. In such a case, the cell's robustness is found except for the response time.

#### 10.1.1.4 Cell Temperature

This indicates the cell (sensor) temperature, usually indicating 750°C., obtainable from the thermoelectromotive force and cold junction temperature described below.

## 10.1.1.5 Cold Junction Temperature

This indicates the detector terminal box temperature, which compensates for the cold junction temperature for a thermocouple measuring the cell temperature. When the ZR22 Detector is used, the maximum Cold Junction temperature will be 150°C. If the terminal box temperature exceeds this, take measures, for example, so that the terminal box is not exposed to radiation to reduce that temperature.

The maximum Cold Junction temperature varies depending on the type of detector.

#### 10.1.1.6 Cell Voltage

The cell (sensor) voltage will be an index to determine the amount of degradation of the sensor. The cell voltage corresponds to the oxygen concentration currently being measured. If the indicated voltage approximates the ideal value (corresponding to the measured oxygen concentration), the sensor will be assumed to be normal.

The ideal value of the cell voltage (E), when the oxygen concentration measurement temperature is controlled at 750°C., may be expressed mathematically by:

#### $E = -50.74 \log (Px/Pa) [mV]$

where, Px: Oxygen concentration in the measured gas

Pa: Oxygen concentration in the reference gas, (21% O2)

Table 10.1 shows oxygen concentration versus cell voltage.

| %O <sub>2</sub> | 0.1    | 0.2    | 0.3   | 0.4   | 0.5   | 0.6   | 0.7   | 0.8   | 0.9        |
|-----------------|--------|--------|-------|-------|-------|-------|-------|-------|------------|
| mv              | 117.83 | 102.56 | 93.62 | 87.28 | 82.36 | 78.35 | 74.95 | 72.01 | 69.41      |
| %O <sub>2</sub> | 1      | 2      | 3     | 4     | 5     | 6     | 7     | 8     | 9          |
| mv              | 67.09  | 51.82  | 42.88 | 36.54 | 31.62 | 27.61 | 24.21 | 21.27 | 18.67      |
|                 |        |        |       |       |       |       |       |       |            |
| %O <sub>2</sub> | 10     | 21.0   | 30    | 40    | 50    | 60    | 70    | 80    | 90         |
| mv              | 16.35  | 0      | -7.86 | -14.2 | -19.2 | -23.1 | -26.5 | -29.5 | -32.1      |
|                 |        |        |       |       |       |       |       |       |            |
| %O <sub>2</sub> | 100    |        |       |       |       |       |       |       | T10.1E.EPS |
| mv              | -34.4  |        |       |       |       |       |       |       |            |

Table 10.1 Oxygen Concentration Vs. Cell Voltage, (cell temperature: 750°C)

#### 10.1.1.7 Thermocouple Voltage

The cell temperature is measured with a Type K (chromel-alumel) thermocouple. The thermocouple cold junction is located in the detector terminal box. The cell temperature and the thermocouple voltage (including the voltage corresponding to the cold junction temperature) are displayed.

#### 10.1.1.8 Cold Junction Resistance (C.J. Voltage)

The ZR22 Detector measures the cold junction temperature using an RTD (Pt 1000). (The earlier model of Z021D uses transistors to measure the cold junction temperature.) If "Detector is ZR22" is selected in the Basic setup display, the RTD resistance values will be displayed. If Z021D is selected, the transistor voltage will be displayed.

#### 10.1.1.9 Cell's Internal Resistance

A new cell (sensor) indicates its internal resistance of  $200\Omega$  maximum. As the cell degrades, so will the cell's internal resistance increase. The degradation of the cell cannot be found only by changes in cell's internal resistance, however. Those changes in the cell's internal resistance will be a hint to knowing the sensor is degrading. The updated values obtained during the calibration are displayed.

#### 10.1.1.10 Software Revision

The revision (number) of the software installed is displayed.

#### 10.1.1.11 Maximum Oxygen Concentration, Humidity and Mixing Ratio

The maximum oxygen concentration, humidity, and mixing ratio and the time of their occurrence during the period specified in the Averaging display are displayed. If the setup period elapses, the maximum values that have been displayed so far will be cleared and new maximum values will be displayed. If the setup period of time is changed, the current maximum values will be displayed (for more details, see Section 8.6.2 earlier in this manual).

#### 10.1.1.12 Minimum Oxygen Concentration, Humidity, and Mixing Ratio

The minimum oxygen concentration, humidity and mixing ratio, and the time of their occurrence during the period specified in the Averaging display are displayed. If the setup period elapses, the minimum set values that have been displayed so far will be cleared and new minimum values will be displayed. If the setup period of time is changed, the current minimum values will be displayed (for more details, see Section 8.6.2 earlier in this manual).

#### 10.1.1.13 Average Oxygen Concentration, Humidity, and Mixing Ratio

The average oxygen concentration, humidity, and mixing ratio during the periods over which average values are calculated are displayed. If the setup period elapses, the average values that have been displayed so far will be cleared and new average values will be displayed. If the setup period of time is changed, the current average values will be displayed (for more details, see Section 8.6.2 earlier in this manual).

#### 10.1.1.14 Heater On-Time Ratio

The probe sensor is heated to and maintained at 750°C. When the measured gas temperature is high, the amount of heater ON-time decreases.

#### 10.1.1.15 Time

The current date and time are displayed. These are backed up with built-in batteries, so no adjustment is required after the power is switched off.

#### **10.1.1.16** History of Calibration Time

The calibration-conducted dates and times, and span-gas and zero-gas ratios for the past ten calibrations are stored in memory.

#### 10.1.1.17 Power Supply Voltage

For the temperature control for the heater of the detector to work best, you should set the power supply voltage and frequency appropriately, as the control parameters are based on this. Set the AC supply voltage to "Low" if supply is 140 V AC or less, and to "High" if it is 180 V or more.

#### 10.1.1.18 Power Frequency

Set the AC supply frequency setting appropriately --"Low" for 50Hz, and "High" for 60Hz.

# 10.1.2 Trend Graph

Press the Graph display key in the basic panel display to switch to the graph display. This will help grasp the measured-value trend. Touching anywhere on the graph display will return to the basic panel display. To set the trend graph display, follow the steps in Section 10.1.2.1.

#### 10.1.2.1 Setting Display Items

- Press the Setup key in the Basic panel display to display the Execution/Setup display. Select Maintenance from the Execution/Setup display.
- (2) Select Display setup from the Maintenance display.
- (3) Select Trend graph from the Display setup display. The Trend graph display shown in Figure 10.4 appears.

Select "Parameter: Oxygen" from the Trend graph display. Then select the desired display item shown in Table 10.2.

#### Table 10.2 Trend Graph Display Items

| Selected item        | Description                                  |
|----------------------|----------------------------------------------|
| Oxygen concentration | Oxygen concentration graph under measurement |
| Humidity             | Humidity graph under measurement             |
| Mixing ratio         | Mixing-ratio graph under measurement         |
| Output 1             | Output 1-selected item graph                 |
| Output 2             | Output 2-selected item graph                 |

T10.2E.EPS

| Trend                                   | graph  |      |          |
|-----------------------------------------|--------|------|----------|
| Parameter:                              |        |      |          |
| Oxygen                                  |        | 0.0  | <b>€</b> |
| <ul> <li>Sample intersection</li> </ul> | erval: | 30s  |          |
| <ul> <li>Upper limit:</li> </ul>        | 25 0   | % 02 |          |
| <ul> <li>Lower limit:</li> </ul>        | 0.0    | % O2 |          |
|                                         |        |      | Enter    |
|                                         |        |      |          |

Figure 10.4 Trend Graph

#### 10.1.2.2 Sampling Period

To plot a graph, set the sampling period for the measurement data.

This graph allows the plotting of 60 data items on one graduation on the time axis. So, if you set a ten-second sampling period, one graduation corresponds to 600 seconds (Figure 10.5). The allowable sampling periods range from 1 to 30 seconds. If you set a one-second sampling period, the axis of the abscissas then corresponds to five minutes. If you set it to 30 seconds, the axis of the abscissas then corresponds to 150 minutes.

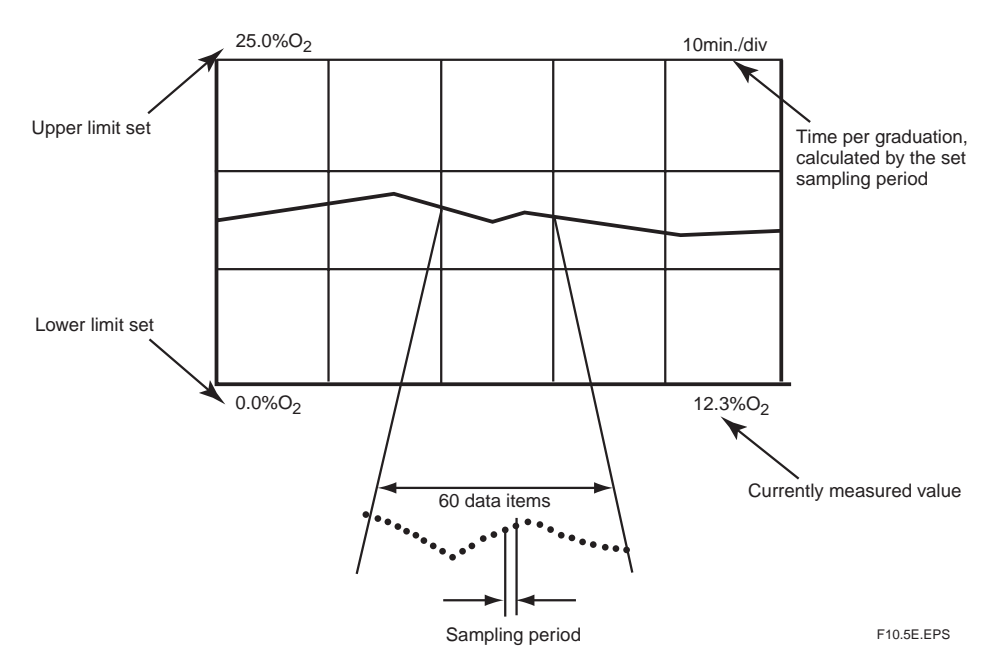

Figure 10.5 Plotting Graph for Sampling Period

#### 10.1.2.3 Setting Upper and Lower Limit Values on Graph

Set upper- and lower-limit values on the graph in the following procedure:

Press Upper limit in the Trend graph display. The numeric-data entry key appears. Enter the upper-limit value. Also enter the lower-limit value in the same way. The allowable settings for both upper-limit and lower-limit values range from: (1) 0 to 100  $\%O_2$  for oxygen concentration; (2) 0 to 100  $\%H_2O$  for humidity; and (3) 0 to 1 kg/kg for mixing ratio.

#### 10.1.2.4 Default Setting

When the analyzer is delivered, or if data are initialized, the set data are by default, as shown in Table 10.3.

| Item                                | Default Value        |
|-------------------------------------|----------------------|
| Parameter                           | Humidity             |
| Sampling period                     | 30 seconds           |
| Upper limit (oxygen concentration)  | 25%O <sub>2</sub>    |
| Lower limit ((oxygen concentration) | 0%O2                 |
| Upper limit (humidity)              | 25% H <sub>2</sub> O |
| Lower limit (humidity)              | 0% H <sub>2</sub> O  |
| Upper limit (mixing ratio)          | 0.2 kg/kg            |
| Lower limit (mixing ratio)          | 0 kg/kg              |
|                                     | T10 3E EPS           |

 Table 10.3 Default Values for Graph Setting

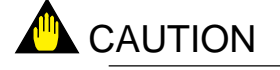

If a rapid change in the measured value occurs during sampling, no sampled data are plotted on the graph. Use the graph indication tentatively. Check the output current for accurate data.

### 10.1.3 Auto(matic) Display-Revert Time

While the Execution/Setup display, or any other display that is positioned lower than the Execution/Setup display (see Figure 7.3.1, earlier in this manual), is displayed, if there is no key entry from the touchpanel for a certain time, the current display will automatically return to the basic panel display. This action is referred to as "auto return."

The "auto return" time setting starts from no key entry to the return to automatic return. The "auto return" time can be set from 0 to 255 minutes. If 0 is set, there will be no automatic return. By default, the "auto return" time is set to 0 (zero).

- To set the "auto return" time, follow these steps:
- (1) Select the Setup key from the basic panel display to display the Execution/Setup display. Then select Maintenance from the Execution/Setup display.
- (2) Select the Display setup from the Maintenance display.
- (3) Select Auto return time. The numeric-data entry display then appears.
- (4) Enter your desired automatic return time. If you want to set "one hour," enter 060.

# 10.1.4 Entering Tag Name

You can attach a desired tag name to the equipment. To attach it, follow these steps:

- (1) Select the Setup key from the basic panel display to display the Execution/Setup display. Then select Maintenance from the Execution/Setup display.
- (2) Select the Display setup from the Maintenance display.
- (3) Select the Display item from the Display setup display. The display shown in Figure 10.6 then appears.
- (4) Select the Tag name from the Display item. The text-data entry display then appears.
- (5) Enter up to 12 alphanumeric characters including codes for the desired tag name.

| Display item                                                                                                    |  |
|----------------------------------------------------------------------------------------------------|--|
| <ul> <li>Primary value:<br/>Humidity</li> <li>Secondary value:<br/>mA-ouput1</li> <li>Tertiary value:<br/>mA-output2</li> <li>Tag name:</li> </ul> |  |

Figure 10.6 "Display Item" Display

## 10.1.5 Language Selection

You can select either English, German, or French as the language for the display. If you selected an English display (basic code: -E, for the display) at the time of purchase, "English" has already been selected for the language.

To select the language you want, follow these steps:

- (1) Select the Setup key from the basic panel display to display the Execution/Setup display. Then select Maintenance from the Execution/Setup display.
- (2) Select the Display setup from the Maintenance display.
- (3) Select Language from the Display setup display. The language selection display as shown in Figure 10.7 then appears.

| Display setup                                                                         |          |
|---------------------------------------------------------------------------------------|----------|
| <ul> <li>Display item</li> <li>Trend graph</li> <li>Auto actum timo: 0 min</li> </ul> | <u> </u> |
| Language: English<br>Deutsch<br>Françias                                              |          |
|                                                                                       | Enter    |

Figure 10.7 Display Setup Display

# **10.2 Blow back**

# 10.2.1 Blow back Setup

The following sections describe the blow back setup procedures required for carrying out blow back.

#### 10.2.1.1 Mode

There are three blow back modes available:

- (1) No function blow back disabled.
- (2) Semi-automatic in this mode, touchpanel operations or contact input signals will start and perform blow back operations according to a preset time and output stabilization time.
- (3) Automatic performs blow back operations automatically according to a preset interval.

These three modes each have the specific limitations described below:

• If "No Function" is selected

No blow back operations are executed.

- If "Semi-auto" is selected, semi-automatic blow back can be executed (but no calibration is made even when the automatic calibration startup time is reached.)
- If "Auto" is selected, automatic blow back can be executed in either the "Auto" or "Semi-auto" mode.

To select the desired mode, follow these steps:

- (1) Select the Setup key from the basic panel display to display the Execution/Setup display. Then select Maintenance from the Execution/Setup display.
- (2) Select the Blow back setup from the Maintenance display and select Mode. The mode selection display as shown in Figure 10.8 then appears.

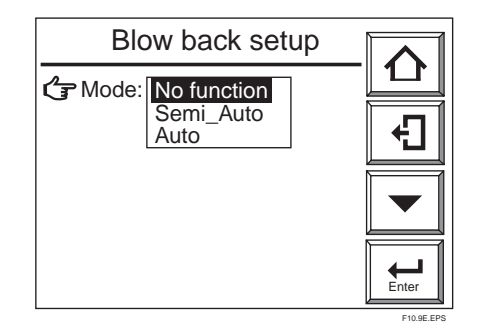

Figure 10.8 Blow back Setup Display

#### 10.2.1.2 Operation of Blow back

Figure 10.9 shows a timing chart for the operation of blow back. To execute blow back with a contact input, use a contact input with an ON-time period of one to 11 seconds. Once blow back starts, a contact output opens and closes at ten-second intervals during the preset blow back time. After the blow back time elapses, the analog output remains held at the preset status until the hold time elapses (refer to Section 8.2, earlier in this manual).

As the hold (output stabilization) time, set the time until the measured gas is returned to the sensor and output returns to the normal operating conditions, after completing blow back operations.

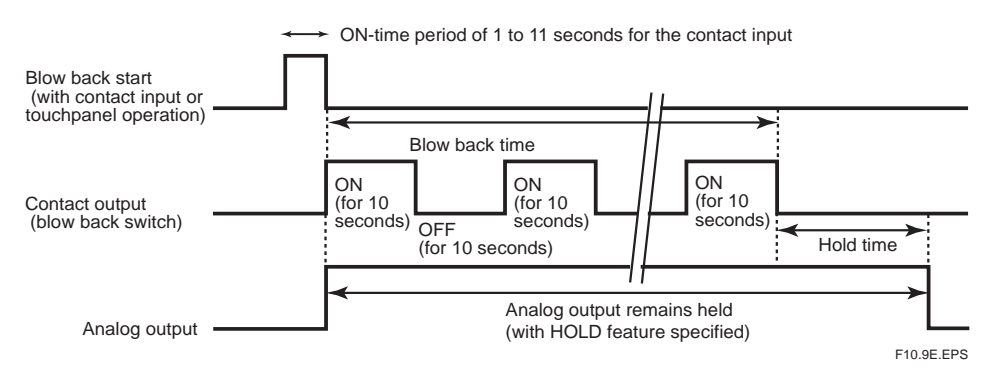

#### **Figure 10.9 Operation of Blockback**

#### 10.2.1.3 Setting Output Hold Time and Blow back Time

If the blow back mode is in "No function," the output "Hold time" and "Blow back time" are not displayed. If you select "Hold time," the numeric-data entry display appears. Enter the desired "Hold time" (output-stabilization time) from 00 minutes, 00 seconds to 60 minutes, 59 seconds.

When you select "Blow back time," the numeric-data entry display appears. Enter the desired "Blow back time" from 00 minutes, 00 seconds to 60 minutes, 59 seconds.

#### 10.2.1.4 Setting Interval, Start Date, and Start Time

The interval is the time to execute blowback. Display the numeric-data entry panel display to set the desired interval from 000 days, 00 hours to 255 days, 59 hours.

For the "Start day" and "Start time," set the date when the blowback is first executed and the time when to start the blow back, respectively. If you want to execute the first blow back, for example, at 4:00 p.m. on March 25, 2001, enter 25/03/01 for the Start date and 16:00 for the Start time.

| Blow back setup                     |       |
|-------------------------------------|-------|
| G Mode: Auto                        |       |
| ♦ Hold time: 1 0 min 0 0 s          |       |
| <ul> <li>Blow back time:</li> </ul> |       |
| 1 0 min 0 0 s                       |       |
| ♦ Interval: 30d 00h                 |       |
| ♦ Start date: 01/01/00              |       |
| ◆ Start tine: 00:00                 | Enter |

Figure 10.10 Blow back Setup Display

In the Blow back setup display shown in Figure 10.10, if you choose "Mode: No function" or "Semi-auto blow back," the Interval, Start Date, and Start Time for these are not displayed.

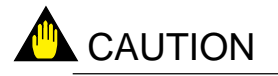

- If the blow back is executed with an input contact, it must be preset in the Input contacts setting (for more details, see Section 8.5, earlier in this manual).
- In Section 8.4, "Output Contact Setup," earlier in this manual, set the contact used as the blow back switch beforehand.
- Do not set any other function for the contact used as the blow back switch. Otherwise, blow back may be activated when the contact is closed by any other function.
- No blow back is executed during calibration or maintenance service. If automatic blow back reaches the preset start time during calibration or maintenance service, blow back will be executed after completing the calibration or maintenance service and after the equipment returns to the measurement mode.
- If automatic blow back reaches the preset start time during semi-automatic blow back, the current automatic blow back will not be executed.
- If you set the blow back interval at 000 days, 00 hours, only the first blow back is then executed. No subsequent blow backs will be executed.
- If a past date is set for the Start time, no blow back will be executed.

## 10.2.1.5 Default Setting

When the analyzer is delivered, or if data are initialized, the blowback settings are by default, as shown in Table 10.4.

# Table 10.4 Blowback Default Setting

| Item           | Default setting         |
|----------------|-------------------------|
| Mode           | No function ("invalid") |
| Hold time      | 10 minutes, 00 seconds  |
| Blow back time | 10 minutes, 00 seconds  |
| Interval       | 30 days, 00 hours       |
| Start date     | 01/01/00                |
| Start time     | 00:00                   |

T10.4E.EPS

# **10.3 Operational Data Initialization**

Individual set data initialization enables you to return to the default values set at the time of delivery. There are two types of initialization: an all set-data initialization and a function-by-function initialization. Table 10.5 lists the initialization items and default values.

To initialize the set data, follow these steps:

- (1) Press the Setup key in the Basic panel display to display the Execution/Setup display. Then choose Setup.
- (2) Select Others from the "Commissioning" (Setup) display.
- (3) Choose "Defaults." The "Defaults" display shown in Figure 10.11 appears.
- (4) Select your desired item to initialize in order to display the "Defaults" Display shown in Figure 10.12.
- (5) Choose Defaults start. Initialization then starts.

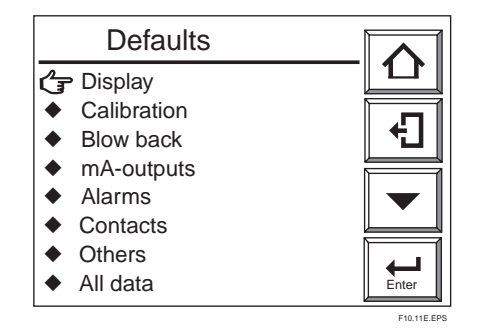

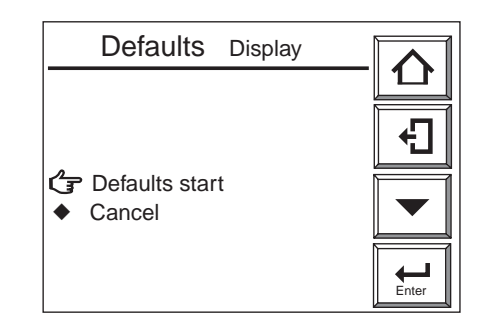

Figure 10.11 Defaults Display

Figure 10.12 Initialization Start Display

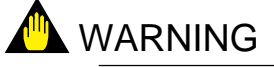

• Do NOT turn off the power during initialization. Otherwise, initialization will not be performed properly.

| Equipment<br>selection<br>Displayed data | pe of equipment<br>tector<br>easurement gas<br>Display item<br>Trend graph | 1st display item<br>2nd display item<br>3rd display item<br>Tag name | Not initialized         ZR22         Wet gas         Humidity         Current output 1         Current output 2 |
|------------------------------------------|----------------------------------------------------------------------------|----------------------------------------------------------------------|----------------------------------------------------------------------------------------------------|
| Displayed data                           | tector<br>easurement gas<br>Display item<br>Trend graph                    | 1st display item<br>2nd display item<br>3rd display item<br>Tag name | ZR22<br>Wet gas<br>Humidity<br>Current output 1<br>Current output 2                                             |
| Displayed data                           | asurement gas<br>Display item<br>Trend graph                               | 1st display item<br>2nd display item<br>3rd display item<br>Tag name | Wet gas       Humidity       Current output 1       Current output 2                                            |
| Displayed data                           | Display item<br>Trend graph                                                | 1st display item<br>2nd display item<br>3rd display item<br>Tag name | Humidity       Current output 1       Current output 2                                                          |
| Displayed data                           | Trend graph                                                                | 2nd display item<br>3rd display item<br>Tag name                     | Current output 1<br>Current output 2                                                                            |
| Displayed data                           | Trend graph                                                                | 3rd display item<br>Tag name                                         | Current output 2                                                                                                |
| Displayed data                           | Trend graph                                                                | Tag name                                                             | Dalatad                                                                                                    |
| Displayed data                           | Trend graph                                                                | D (                                                                  | Deleted                                                                                                    |
|                                          |                                                                            | Parameter                                                            | Humidity                                                                                                    |
|                                          |                                                                            | Sampling interval                                                    | 30 seconds                                                                                                    |
|                                          |                                                                            | Upper limit (graph)                                                  | 25% O <sub>2</sub>                                                                                              |
|                                          |                                                                            | Lower limit (graph)                                                  | 0% O <sub>2</sub>                                                                                               |
|                                          | Automa                                                                     | atic return time                                                     | 0 min.                                                                                                    |
|                                          | La                                                                         | nguage                                                               | Not initialized                                                                                                 |
|                                          |                                                                            | Mode                                                                 | Manual                                                                                                    |
|                                          |                                                                            | Calibration procedure                                                | Span - zero                                                                                                    |
|                                          |                                                                            | Zero-gas concentration                                               | 1.00% O <sub>2</sub>                                                                                            |
|                                          |                                                                            | Span-gas concentration                                               | 21.00% O <sub>2</sub>                                                                                           |
| Calibration data C                       | Calibration setting                                                        | Output hold time                                                     | 10 min., 00 sec.                                                                                                |
|                                          |                                                                            | Calibration time                                                     | 10 min., 00 sec.                                                                                                |
|                                          |                                                                            | Interval                                                             | 30 days, 00 hr.                                                                                                 |
|                                          |                                                                            | Start date                                                           | 10/01/00                                                                                                    |
|                                          |                                                                            | Start time                                                           | 00:00                                                                                                    |
|                                          |                                                                            | Mode                                                                 | No function (invalid)                                                                                           |
| Blow back                                | Blow back setting                                                          | (Output) hold time                                                   | 10 min., 00 sec.                                                                                                |
|                                          |                                                                            | Blow back time                                                       | 10 min., 00 sec.                                                                                                |
|                                          |                                                                            | Interval                                                             | 30 days, 00 hr.                                                                                                 |
|                                          |                                                                            | Start date                                                           | 01/01/00                                                                                                    |
|                                          |                                                                            | Start time                                                           | 00:00                                                                                                    |
|                                          |                                                                            | Parameter                                                            | Humidity                                                                                                    |
| 1                                        | mA-output 1                                                                | Min. oxygen concentration                                            | 0% O <sub>2</sub>                                                                                               |
| 1                                        | mA-output 2                                                                | Max. oxygen concentration                                            | 25% O <sub>2</sub>                                                                                              |
|                                          |                                                                            | Output damping                                                       | 0%                                                                                                    |
|                                          |                                                                            | Output mode                                                          | Linear                                                                                                    |
| Current output                           |                                                                            | Warm-up                                                              | 4 mA                                                                                                    |
| data                                     |                                                                            | Set value                                                            | 4 mA                                                                                                    |
|                                          |                                                                            | Maintenance                                                          | Previous value held                                                                                             |
| 0                                        | utput hold setting                                                         | Set value                                                            | 4 mA                                                                                                    |
|                                          |                                                                            | Calibration, blowback                                                | Previous value held                                                                                             |
|                                          |                                                                            | Set value                                                            | 4 mA                                                                                                    |
|                                          |                                                                            | Error                                                                | Preset value held                                                                                               |
|                                          |                                                                            | Set value                                                            | 3.4 mA                                                                                                    |

# Table 10.5 Initialization Items and Default Values

to be continued next page

| Item       |                 | Default setting                 |               |
|------------|-----------------|---------------------------------|---------------|
|            |                 | Parameter                       | Oxygen        |
|            | Alarm setting   |                                 | concentration |
|            |                 | Hysteresis                      | 0.1% O2       |
|            |                 | Delayed action of alarm contact | 3 seconds     |
|            |                 | High-high alarm                 | None          |
|            |                 | Alarm value                     | 100% O2       |
|            | Alarm set value | High-limit alarm                | None          |
|            |                 | Alarm value                     | 100% O2       |
|            |                 | Low-limit alarm                 | None          |
|            |                 | Alarm value                     | 0% O2         |
|            |                 | Low-low alarm                   | None          |
|            |                 | Alarm value                     | 0% O2         |
|            | Humidity alarm  | Hysteresis                      | 0.1% H2O      |
|            | setting         | Contact delay 3                 | seconds       |
| Alarm data |                 | High high alarm                 | Off           |
|            | Humidity alarm  | Alarm set value                 | 100% H2O      |
|            | set value       | High alarm                      | Off           |
|            |                 | Alarm set value                 | 100% H2O      |
|            |                 | Low alarm                       | Off           |
|            |                 | Alarm set value                 | 0% H2O        |
|            |                 | Low low alarm                   | Off           |
|            |                 | Alarm set value                 | 0% H2O        |
|            | Mixing-ratio    | Hysteresis                      | 0.01 kg/kg    |
|            | alarm setting   | Contact delay                   | 3 seconds     |
|            | Mixing-ratio    | High high alarm                 | Off           |
|            | alarm set value | Alarm set value                 | 1 kg/kg       |
|            |                 | High alarm                      | Off           |
|            |                 | Alarm set value                 | 1 kg/kg       |
|            |                 | Low low alarm                   | Off           |
|            |                 | Alarm set value                 | 0 kg/kg       |
|            |                 | Low low alarm                   | Off           |
|            |                 | Alarm set value                 | 0 kg/kg       |
|            |                 |                                 | T10.5E-2.EPS  |

to be continued next page

| Item       | Data to be initialized Default setting |                       |                                     |          |
|------------|----------------------------------------|-----------------------|-------------------------------------|----------|
|            |                                        | Alarm                 |                                     | None     |
|            |                                        |                       | Warm-up                             | On       |
|            | Output contact 1                       |                       | Output range now being switched     | None     |
|            |                                        |                       | Now calibrating                     | None     |
|            |                                        | Other settings        | Now maintenance servicing           | On       |
|            |                                        |                       | Blowback                            | None     |
|            |                                        |                       | High-limit temp. alarm              | None     |
|            |                                        |                       | Calibration gas press. drop         | None     |
|            |                                        |                       | Gas leak detection                  | None     |
|            |                                        | Contact output action |                                     | Open     |
|            |                                        | Alarm                 |                                     | None     |
|            |                                        |                       | Warm-up                             | None     |
|            |                                        |                       | Output range switching              | None     |
|            |                                        |                       | Now calibrating                     | On       |
|            |                                        | Other settings        | Now maintenance servicing           | None     |
|            | Output contact 2                       |                       | Blowback                            | None     |
|            |                                        |                       | High-limit temp. alarm              | None     |
| Contacts   |                                        |                       | Calibration gas press. drop         | None     |
|            |                                        |                       | Unburnt gas detection               | None     |
|            |                                        | Contact output action |                                     | Closed   |
|            |                                        | Alarm                 | High-high alarm                     | None     |
|            |                                        |                       | High-limit alarm                    | On       |
|            | Output contact 3                       |                       | Low-limit alarm                     | On       |
|            |                                        |                       | Low-low alarm                       | None     |
|            |                                        |                       | Calibration Coefficient Alarm       | None     |
|            |                                        |                       | Startup power stabilization timeout | None     |
|            |                                        |                       | Error                               | None     |
|            |                                        | Other settings        |                                     | None     |
|            |                                        | Contact output        |                                     | Closed   |
|            | Input contact 1                        | Function              |                                     | None     |
|            | Input contact 2                        | Action                |                                     | Closed   |
|            | Averaging                              | "Set periods ove      | r which average is                  | One hour |
|            |                                        | calculated."          |                                     |          |
| Other data |                                        | "Set periods ove      | 24 hours                            |          |
|            |                                        | stored."              |                                     |          |
|            |                                        | Temperature in        | Preset                              |          |
|            |                                        | Measurement ga        | 300°C                               |          |
|            | Measurement                            | Temperature at        | 0°C                                 |          |
|            | gas temperature                        | Temperature at        | 1000°C                              |          |
|            |                                        | Measurement ga        | 101.33 kPa abs.                     |          |
|            |                                        | Deleted               |                                     |          |

T10.5E-3.EPS

# **10.4 Reset**

Resetting enables the equipment to restart. If the equipment is reset, the power is turned off and then back on. In practical use, the power remains on, and the equipment is restarted under program control. Resetting will be possible in the following conditions:

- (1) Error 1 if the cell voltage is defective
- (2) Error 2 if a temperature alarm occurs
- (3) Error 3 if the A/D converter is defective
- (4) Error 4 if an EEPROM write error occurs

For details on error occurrence, consult Chapter 12, "Troubleshooting," later in this manual.

If any of the above problems occurs, the equipment turns off the power to the detector heater. To cancel the error, reset the equipment following the steps below, or turn the power off and then back on.

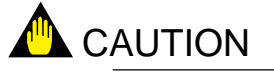

Make sure that before resetting or restarting the power that there is no problem with the detector or converter.

If a problem arises again after the resetting, turn the power off and troubleshoot the problem by consulting the Troubleshooting chapter later in this manual.

To reset the equipment, follow these steps:

- (1) Press the Setup key in the Basic panel display to display the Execution/Setup display.
- (2) Choose Reset. The Reset display shown in Figure 10.13 appears.
- (3) Choose Start reset and then press the [Enter] key to reset the equipment and the equipment will then be in its warm-up state.

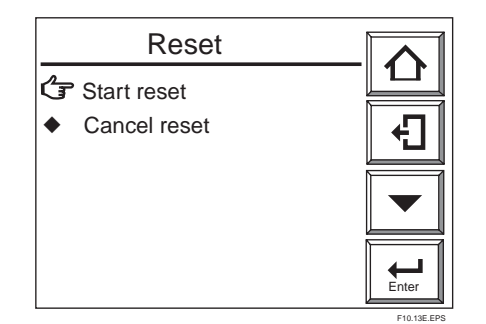

Figure 10.13 Reset Display

# 10.5 Handling of the ZO21S Standard Gas Unit

The following describe how to flow zero and span gases using the ZO21S Standard Gas Unit. Operate the ZO21S Standard Gas Unit, for calibrating a system classified as System 1, according to the procedures that follow.

# 10.5.1 Standard Gas Unit Component Identification

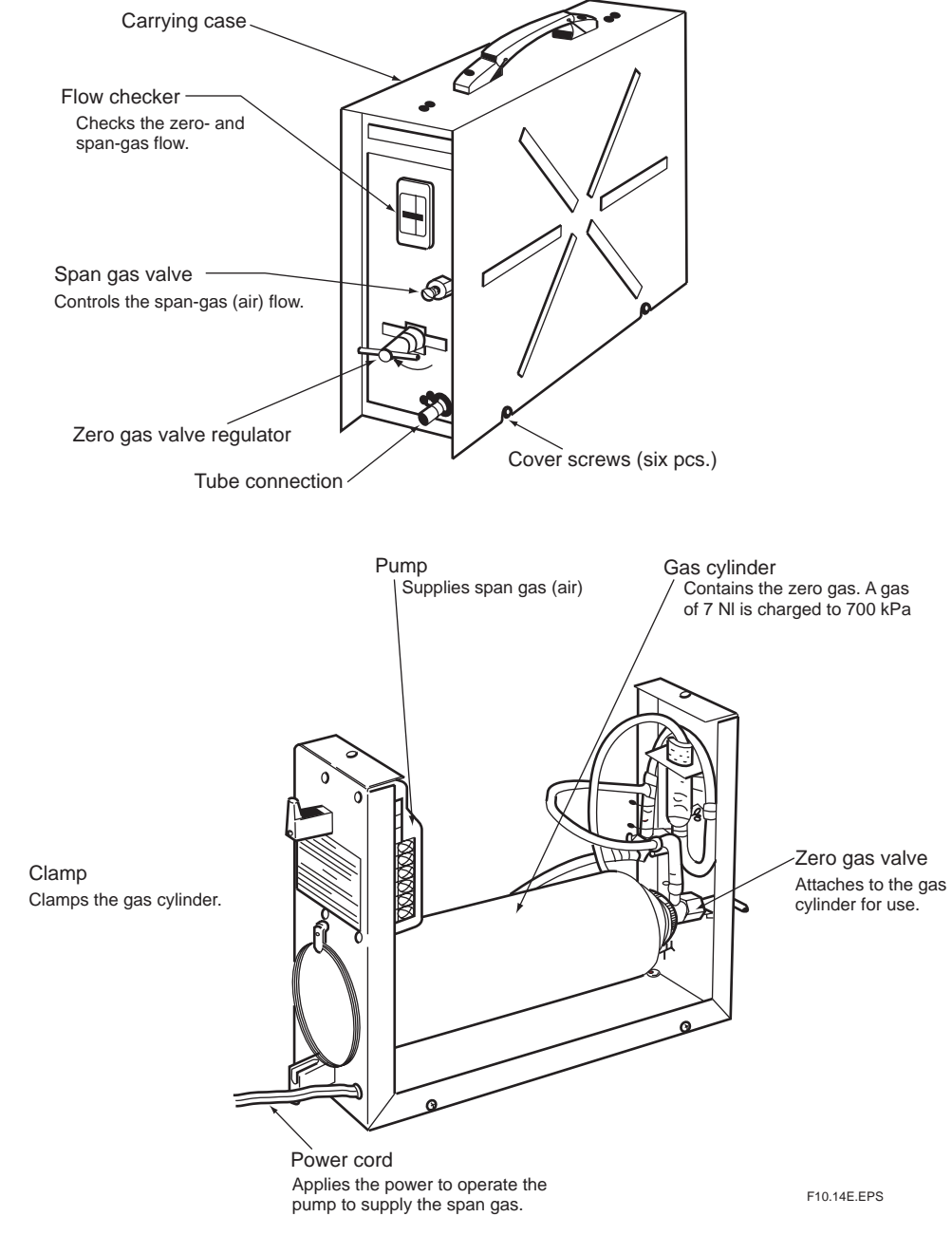

Figure 10.14 Standard Gas Unit Component Identification

#### **10.5.2 Installing Gas Cylinders**

Each ZO21S Standard Gas Unit comes with six zero-gas cylinders including a spare. Each gas cylinder contains 7-liters of gas with a 0.95 to 1.0 vol% O2 (concentration varies with each cylinder) and nitrogen, at a pressure of 700 kPaG (at 35°C).

The operating details and handling precautions are also printed on the product. Please read them beforehand.

To install the gas cylinder, follow these steps:

- (1) Attach the zero gas valves onto the gas cylinder. First, turn the valve regulator of the zero gas valves counterclockwise to completely retract the needle at the top from the gasket surface. Maintaining the valve in this position, screw the valve mounting into the mouthpiece of the gas cylinder. (If screw connection is proper, you can turn the screw manually. Do not use any tool.) When the gasket comes in contact with the mouthpiece of the gas cylinder and you can no longer turn it manually, tighten the lock nut with a wrench.
- (2) Remove the carrying case from the standard gas unit. The case is attached to the unit with six screws. So, loosen the screws and lift them off.
- (3) Slide the gas cylinder through the hole in the back of the unit and connect the tube (the piping in the unit) to the valve connections. Insert each tube at least 10 mm to prevent leakage, and secure it using a tube clamp.
- (4) Attach the gas cylinder to the case. Extend the valve regulator of the zero gas valves through the hole in the front panel of the unit and secure the bottom of the cylinder with the clamp.
- (5) Take note of the oxygen concentration of the sealed gas indicated on the gas cylinder and replace the carrying case. Enter the oxygen concentration of the sealed gas, following instructions on the converter display. Also check that no piping is disconnected.

Thus, the work of installing a gas cylinder is completed. However, gases in the cylinders cannot immediately flow out after these procedures. To discharge the gases, it is necessary for the needle in the zero gas valves to puncture a hole in the gas cylinder (see Section 10.5.3).

# 10.5.3 Calibration Gas Flow

#### <Preparation before calibration>

- (1) To operate the standard gas unit, place it on a nearly horizontal surface in order to allow the flow check to indicate the precise flow rate. In addition, a power supply for driving the span gas (air) supply pump is required near the unit (the length of the power cord attached to the unit is 2 m). Select a suitable location for the unit near the installation site of the converter.
- (2) Connect the tube connector port of the standard gas unit to the calibration gas inlet of the detector, using a polyethylene resin tube with an outside diameter of 6 mm. Be careful to prevent gas leakage.
- (3) Fully open the needle valve mounted on the calibration gas inlet of the detector.
- (4) Enter the oxygen concentration of the sealed gas (noted from the cylinder) into the converter. Also check that the oxygen concentration of the span gas is correctly set (21 vol% O2 for clean air). When using the ZO21S Standard Gas Unit (for use of the atmospheric air as a span gas), use a hand-held oxygen analyzer to measure the actual oxygen concentration, and then enter it.

#### <Flow of span gas (air)>

The standard gas unit is used only when manual calibration is employed. Therefore, the timing for flowing span gas (air) is included in the manual calibration flowchart described in Section 10.5.2. For operation of the converter, see Section 7.12, earlier in this manual.

(1) When the message "Did you open span valve Y?" is displayed on the converter display during calibration, plug the power cord into the power supply socket to start the pump of the standard gas unit.

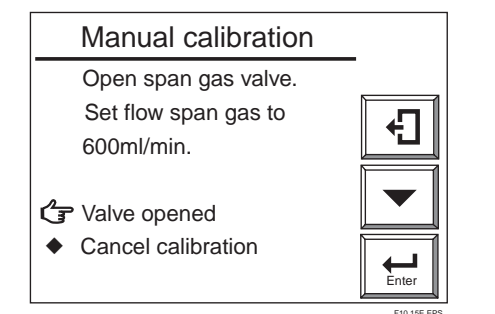

Figure 10.15 Manual Calibration Display

- (2) Next, adjust the flow rate to  $600 \pm 60$  ml/min using the span gas valve "AIR" (the flow check ball stops floating on the green line when the valve is slowly opened). To rotate the valve shaft, loosen the lock nut and turn it using a flat-blade screwdriver. Turning the valve shaft counterclockwise increases the flow rate.
- (3) After adjusting the flow rate, tighten the valve lock nut.
- (4) Select Valve opened (to start calibration) from the Manual calibration display shown in Figure 10.15. Check the Trend graph display to see that the measured value is stabilized. Then press the [Enter] key. The Manual calibration display shown in Figure 10.16 appears. Disconnect the power cord to stop the pump.

| Manual calibration                                    |             |
|-------------------------------------------------------|-------------|
| Span calibration                                      |             |
| Close the span gas valve.                             |             |
| <ul> <li>✔ Zero calibration</li> <li>♦ End</li> </ul> | Enter       |
|                                                       | F10.16E.EPS |

Figure 10.16 Manual Calibration Display

# <Flow of zero gas>

Cause a zero gas to flow according to the Manual calibration display shown in Figure 10.17.

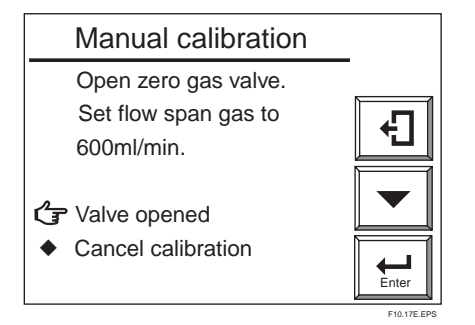

Figure 10.17 Manual Calibration Display

- (1) Use the needle of the zero gas valve " CHECK GAS " to puncture a hole in the gas cylinder installed as described in Section 10.5.2. Fully clockwise turn the valve regulator by hand.
- (2) Next, adjust the flow rate to  $600 \pm 60$  ml/min (the flow check ball stops floating on the green line when the valve is slowly opened). Turn the regulator of the zero-gas valves back slowly counterclockwise. At that time, the flow rate also decreases as the inner pressure of the gas cylinder decreases. Therefore, monitor the flow check and, when the ball's position changes greatly, readjust the valve.
- (3) Select Valve opened (to start calibration) from the Manual calibration display. Check the Trend graph display to see that the measured value is stabilized. Then press the [Enter] key. The Manual calibration display shown in Figure 10.18 appears. Then stop the zero-gas flow immediately. Turn the zero-gas valve regulator fully clockwise. If this valve regulator is not properly adjusted, the needle valve will not close completely and a cylinder gas may leak.

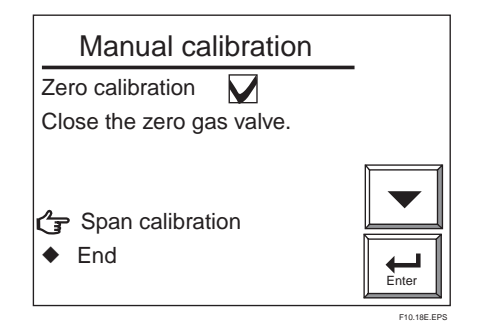

Figure 10.18 Zero-gas Calibration Complete (in Manual Calibration Display)

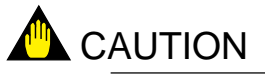

• Be sure not to terminate a calibration in progress because of a shortage of gas in the cylinder. Each gas cylinder is operable for nine minutes or more provided the gas is discharged at the specified rate. Therefore, if your calibration time is estimated at four minutes, you can operate the zero-point calibration twice.

#### <Treatment after completion of calibration>

- (1) Fully close the needle valve mounted on the calibration gas inlet of the detector.
- (2) Remove the tube connecting the detector to the standard gas unit.

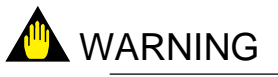

• Store the standard gas unit with the gas cylinder mounted where the ambient temperature does not exceed 40°C. Otherwise, the gas cylinder may explode. Store the spare gas cylinders under the same condition.

# 10.6 Methods of Operating Valves in the ZA8F Flow Setting Unit

The ZA8F Flow Setting Unit is used as a calibration device for a system conforming to System 2. Calibration in such a system is to be manually operated. So, you have to operate the valve of the Flow Setting each time calibration is made (starting and stopping the calibration gas flow and adjusting the flow rate). This applies even if you are using the ZR40H Autocalibration Unit. For operation of the converter, see Section 7.11, earlier in this manual.

#### **10.6.1** Preparation Before Calibration

To operate the ZA8F Flow Setting Unit, prepare for calibration as follows:

- (1) Check for a complete closing of the zero gas flow setting valve in the unit and open the regulator valve for the zero gas cylinder until the secondary pressure equals measured gas pressure plus approx. 50 kPa [or measured gas pressure + approx. 150 kPa when used with check valve] (300 kPa maximum).
- (2) Check that the oxygen concentration of the zero gas and span gas (instrument air 21 vol% O2) in the cylinder is set in the converter.

# 10.6.2 Operating the Span Gas Flow Setting Valve

The following description is given assuming that instrument air, the same as the reference gas, is used as the span gas.

(1) When the display shown in Figure 10.15 appears during calibration, open the span gas flow setting valve of the flow setting unit and adjust the flow rate to  $600 \pm 60$  ml/min. Turn the valve slowly counterclockwise after loosening the lock nut if the valve has a lock nut. To check the flow rate, use the calibration flow meter. If the measurement gas pressure is extremely high, adjust the measurement gas pressure to obtain pressures (listed in Table 10.6)  $\pm$  10%.

#### **Table 10.6**

| Measurement gas pressure (kPa) | 50  | 100 | 150 | 200 | 250      |
|--------------------------------|-----|-----|-----|-----|----------|
| Flowrate (ml/min)              | 500 | 430 | 380 | 250 | 320      |
|                                |     |     |     | T1  | 0.6E.EPS |

- (2) Adjust the flow rate and select Valve opened from the Manual calibration display. Check the Trend graph display to see that the measured value is stabilized. Then press the [Enter] key. The Manual calibration display shown in Figure 10.16 appears.
- (3) Close the span gas flow setting valve to stop the span gas (air) flow. If the valve has a lock nut, be sure to tighten the lock nut to prevent any leakage of span gas into the sensor during measurement.

# 10.6.3 Operating the Zero Gas Flow Setting Valve

Operate the zero gas flow setting valve during zero-point calibration in the following procedures:

(1) When the display shown in Figure 10.19 appears during calibration, open the zero gas flow setting valve of the flow setting unit and adjust the flowrate to  $600 \pm 60$  ml/min. To rotate the valve shaft if the valve has a lock nut, loosen the lock nut and slowly turn it counterclockwise. To check the flowrate, monitor the calibration gas flow meter.

If the measurement gas pressure is extremely high, adjust the measurement gas pressure to obtain pressures (listed in Table 10.6)  $\pm$  10%.

#### **Table 10.6**

| Measurement gas pressure (kPa) | 50  | 100 | 150 | 200 | 250      |
|--------------------------------|-----|-----|-----|-----|----------|
| Flowrate (ml/min)              | 500 | 430 | 380 | 250 | 320      |
|                                |     |     |     | T1  | 0.6E.EPS |

| Display setup                                                                                                    |       |
|----------------------------------------------------------------------------------------------------|-------|
| <ul> <li>Display item</li> <li>Trend graph</li> <li>Auto return time: 0 min</li> <li>Language: English<br/>Deutsch<br/>Françias</li> </ul> |       |
|                                                                                                    | Enter |

Figure 10.19 Manual Calibration Display

(2) Adjust the flowrate and select Valve opened from the Manual calibration display. Check the Trend graph display to see that the measured value is stabilized. Then press the [Enter] key. The Manual calibration display shown in Figure 10.18 appears.

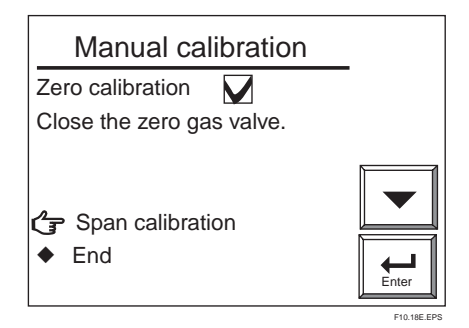

#### Figure 10.20 Zero-point Calibration Complete (in Manual Calibration)

(3) Close the zero gas flow setting valve to stop the zero gas flow. If the valve has a lock nut, be sure to tighten the lock nut to prevent the any leakage of the zero gas into the sensor because the valve may become loose during measurement.

## **10.6.4** Operation After Calibration

No special operation of the instrument is needed after calibration. However, it is recommended that the pressure regulator for the zero gas cylinders be closed because calibration is not required so often.

# **11. Inspection and Maintenance**

This chapter describes the inspection and maintenance procedures for the EXAXTZR Zirconia High-temperature Humidity Analyzer to maintain its measuring performance and normal operating conditions.

# 

When checking the detector, carefully observe the following:

- (1) Do NOT touch the probe if it has been in operation immediately just before being checked. (The sensor at the tip of the probe heats up to  $750 \degree$  C during operation. If you touch it, you will get burned.)
- (2) Do not subject the probe to shock or cool it rapidly. The sensor is made of ceramic (zirconia). If the detector is dropped or bumped into something, the sensor may be damaged and no longer work.
- (3) Do not reuse a metal O-ring to seal the cell assembly. If you replace the cell or remove it from the probe for checking, be sure to replace the metal O-ring. Otherwise, the furnace gas may leak, and then the leaking corrosive gas will cause the built-in heater or thermocouple to go open circuit, or the detector may corrode.
- (4) Handle the probe with care so that the dust-filter mounted screws on the tip of the probe do not hurt your finger(s).
- (5) Before opening or closing the terminal box, first remove dust, sand, or the like from the terminal box cover.

# **11.1 Inspection and Maintenance of the Detector**

# 11.1.1 Cleaning the Calibration Gas Tube

The calibration gas, supplied through the calibration gas inlet of the terminal box into the detector, flows through the tube and comes out at the tip of the probe. The tube might become clogged with dust from the measurement gas. If you become aware of clogging, such as when a higher pressure is required to achieve a specified flow rate, clean the calibration gas tube.

To clean the tube, follow these steps:

- (1) Remove the detector from the installation assembly.
- (2) Following Section 11.1.2, later in this manual, remove the four bolts (and associated spring washers) that tighten the sensor assembly, and the pipe support as well as the U-shaped pipe.
- (3) Use a rod 2 to 2.5 mm in diameter to clean the calibration gas tube inside the probe. In doing this, keep air flowing from the calibration gas inlet at about 600 ml/min and insert the rod into the tube (3-mm inside diameter). However, be careful not to insert the rod deeper than 40 cm for a general-purpose detector, or 15 cm for a hightemperature detector.
- (4) Clean the U-shaped pipe. The pipe can be rinsed with water. However, it should be dried out thoroughly before reassembly.
- (5) Restore all components you removed for cleaning. Follow Section 11.1.2 to restore all components in their original positions. Be sure to replace the O-ring(s) with new ones.

Exploded view of components

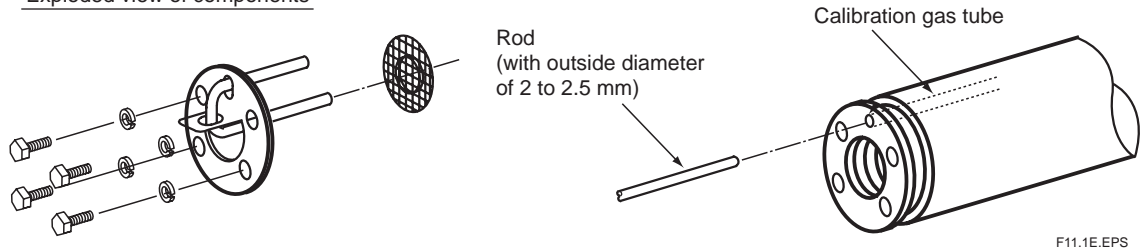

Figure. 11.1 Cleaning the Calibration Gas Tube

#### 11.1.2 Replacing the Sensor Assembly

The performance of the sensor (cell) deteriorates as its surface becomes soiled during operation. Therefore, you have to replace the sensor when its life expectancy expires, for example, when it can no longer satisfy a zero-gas ratio of  $100\pm30$  % or a span-gas ratio of  $0\pm18$  %. In addition, the sensor assembly is to be replaced if it becomes damaged and can no longer operate during measurement.

If the sensor becomes no longer operable (for example, due to breakage), investigate the cause and remedy the problem as much as possible to prevent recurrence.

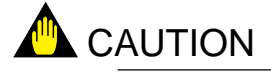

- If the sensor assembly is to be replaced, allow enough time for the detector to cool down from its high temperature. Otherwise, you may get burned. If the cell assembly is to be replaced, be sure to replace the metal O-ring and the contact together. Additionally, even in a case where the cell is not replaced, if the contact becomes deformed and cannot make complete contact with the cell, replace the contact.
- If there is any corroded or discolored area in the metal O-ring groove in which the contact is embedded, sand the groove with sandpaper or use a metal brush, and then sand further with a higher grade of sandpaper (no. 1500 or so), or use an appropriate metal brush to eliminate any sharp protrusions on the groove. The contact's resistance should be minimized.
- Use sensor assemblies manufactured in or after Sept. 2000: the serial number on the side of the sensor assembly should be 0J000 or later (for example: 0K123, 1AA01 etc.)

#### 1. Identifying parts to be replaced

In order not to lose or damage disassembled parts, identify the parts to be replaced from among all the parts in the sensor assembly. Normally, replace the sensor, metal O-ring and contact together at the same time. If required, also replace the U-shaped pipe, bolts, filter and associated spring washers.

#### 2. Removal procedures

- (1) Remove the four bolts and associated washers from the tip of the detector probe.
- (2) Remove the U-shaped pipe support together with the U-shaped pipe. Remove filter also.
- (3) Pull the sensor assembly toward you while turning it clockwise. Also, remove the metal O-ring between the assembly and the probe.

(When replacing the assembly, be careful not to allow any flaws on the tip of the probe with which the metal O-ring comes in contact (the surface with which the sensor flange also comes in contact. Otherwise, the measurement gas will not be sealed.)

- (4) Use tweezers to pull the contact out of the groove.
- (5) Clean the sensor assembly, especially the metal O-ring contact surface to remove any contaminants adhering to that part. If you can use any of the parts from among those removed, also clean them up to remove any contaminants adhering to them.(Once the metal O-ring has been tightened, it can no longer be used. So, be sure to replace it.)

#### 3. Part assembly procedure

(1) First, install the contact. Being careful not to cause irregularities in the pitch of the coil spirals (i.e., not to bend the coil out of shape), place it in the ringed groove properly so that it forms a solid contact.

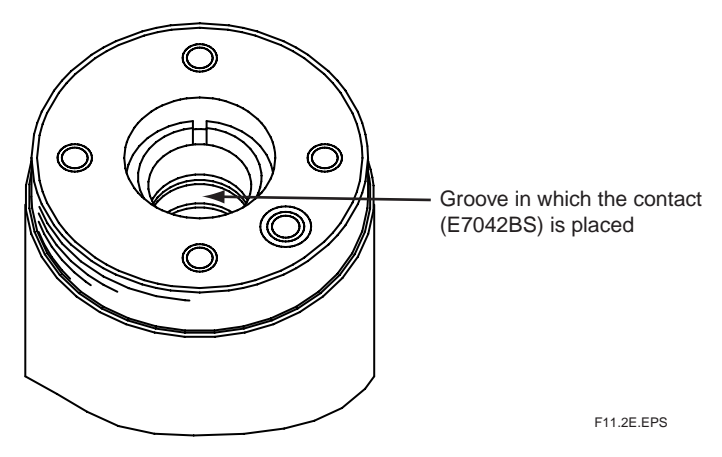

Figure 11.2 Installing the Contact

- (2) Next, make sure that the O-ring groove on the flange surface of the sensor is clean. Install the metal O-ring in that O-ring groove, and then insert the sensor in the probe while turning it clockwise. After inserting it until the metal O-ring comes in contact with the probe's O-ring contact surface, properly align the U-shaped-pipe insertion holes with the bolt openings.
- (3) Attach the U-shaped pipe to its support with filter, then fully insert the U-shaped pipe and its support with filter into the probe.
- (4) Coat the threads of the four bolts with antiseize grease and then screw them in along with the washers. First, tighten the four bolts uniformly by hand, and then use a torque wrench to tighten all areas of the metal O-ring uniformly, that is, to make sure the sensor flange is perfectly horizontal to the O-ring's working face in the probe. This is done by tightening first one bolt and then its opposing bolt each 1/8 turn, and then one of the other bolts followed by its opposing bolt, each also 1/8 turn. This continues in rotating fashion until they are all fully tightened with the torque wrench preset to approximately 5.9 N m. If they are not uniformly tightened, the sensor or heater may be damaged.

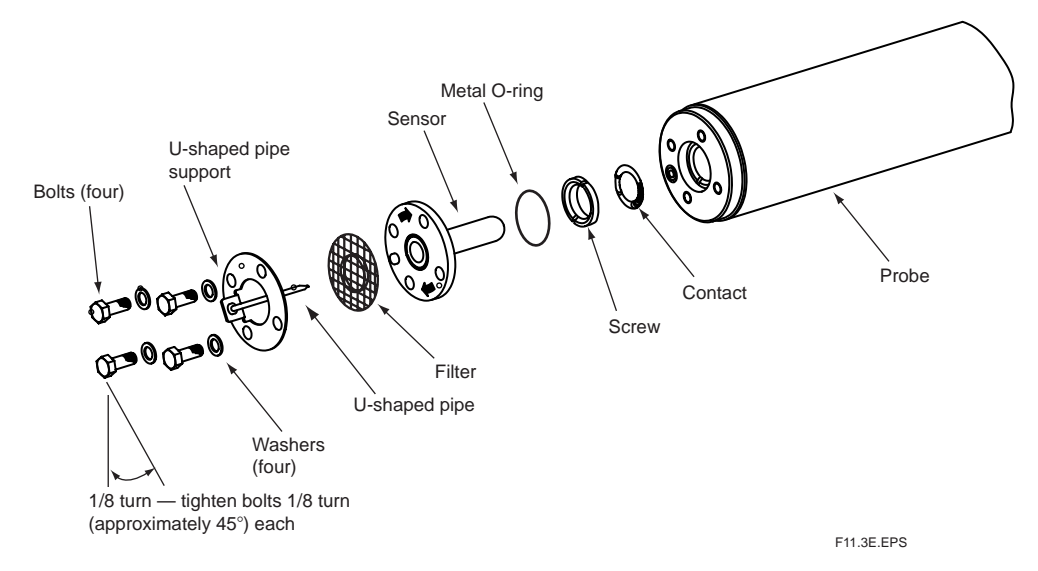

Figure 11.3 Exploded View of Sensor Assembly

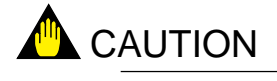

Optional Inconel bolts have a high coefficient of expansion. If excess torque is applied while the bolts are being tightened, abnormal strain or bolt breakage may result. So, tighten the bolts following the instructions given above.

# 11.1.3 Replacement of the Heater Unit

This section describes the replacement procedure for the heater unit.

The sensor or ceramic heater-furnace core internal structure is subject to fracturing, so do NOT subject it to strong vibrations or shock. Additionally, the heater unit reaches high temperatures and is subjected to high voltages. So, maintenance services should be performed after the power is off and the heater unit temperature has returned to normal room temperature.

For details, refer to IM11M12A01-21E " Heater Assembly ".

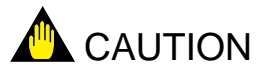

If the heater strut assembly can not be removed because a screw hes fused to its thread, one of our service representatives can fix it.

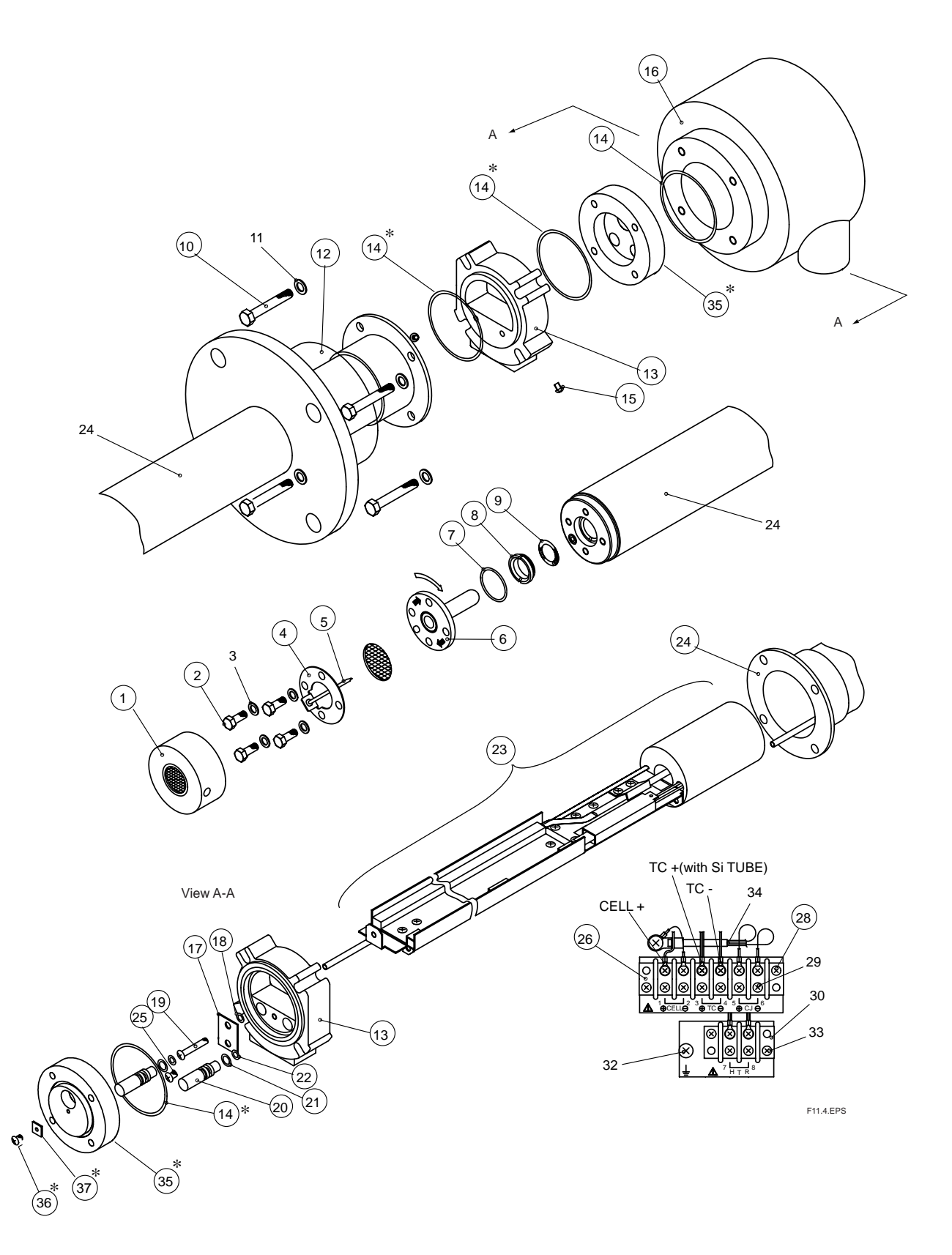

Figure 11.4 Exploded View of Detector

Note: The parts marked by \* is not equipped with the types except the pressure compensation type.

#### Replacement of heater strut assembly (ZR22G : Style S2 and after)

Refer to Figure 11.4 as an aid in the following discussion.

Remove the cell assembly (6), following Section 11.1.2, earlier in this manual. Open the terminal box (16) and remove the three terminal connections – CELL +, TC + and TC -. Before disconnect the HTR terminals, remove the terminal block screw (28). Keeping the other terminal remaining to be connected .Disconnect the two HTR connections. (These terminals have no polarity.)

Remove the two screws (15) that fasten the cover (12) and slide it to the flange side. Remove the four bolts (10) and terminal box (16) with care so that the already disconnected wire will not get caught in the terminal box.

In case of the pressure compensation type detector, remove the screw (35) and the plate (37) on the adapter (35). Remove the adapter (35), drawing out the wires of the heater strut easy (23) from it.

Loosen Screw (19) until Heater Strut Assembly(23) plate can be removed. There's no need to remove O-ring (18) which prevents Screw (19) from coming out. Pull out connector (13).

Loosen and remove the screw (8) with a special wrench (part no. K9470BX or equivalent) and then remove the heater strut assembly (23) from the detector (24).

To reassemble the heater strut assembly, reverse the above procedure:

Insert the heater strut assembly (23) into the detector (24), while inserting the calibration pipe in the detector (24) into the heater section in the heater strut assembly (23) as well as in the bracket hole. Coat the screw (8) with grease (NEVER-SEEZ: G7067ZA) and tighten the screw (8) with a special tool (part no. K9470BX or equivalent) with a tightening torque of  $12N \cdot m \pm 10 \%$ .

Next, to install the O-rings (22) on the calibration-gas and reference-gas pipes, disassemble the connector (13) in the following procedure:

First, remove the screw (25) and then remove the plate (17) and two caps (20). If the O-ring (22) remains in the hole, pull them out from the back. Pass the heater and thermocouple leadwire through the connector (13). Also, pass the calibration-gas and referencegas pipes through the opening of the connector (13). If the O-ring (22) fails, replace it with a new one.

Push the two caps (20) into the associated opening of the connector (13). Insert the plate (17), aligning it with the groove of the cap (20), and tighten it with the screw (25). If you attempt to insert the calibration-gas and reference-gas pipes into the connector (13) without disassembling the connector (13), the O-ring may be damaged. Tighten the Tighten Screw (19) in Heater Strut Assembly(23), until connector (13) can't move. Reassemble in reverse order to the above disassembly procedure.

The two wires with ceramic insulators from the heater strut assembly are heater wires, and the single-core shielded wire is the cell signal + terminal; for the two-core shielded cable, the semi-translucent rubber-sheathed wire is the thermocouple + terminal, and the other wire is the – terminal. (If the wires are marked, match the markings with those on the terminal board).

When installing the cell assembly (6), replace the metal O-ring (7) with a new one.

# 11.1.4 Replacement of O-ring

The detector uses three different types of O-rings (14), (21), and (22). One O-ring alone (14), or two O-rings (21) and (22) are used. (For a pressure-compensating model, two O-rings are used for individual uses. Two O-rings (21) and (22) are used for reference-gas sealing and require periodic replacement.

## 11.1.5 Stopping and Re-starting Operation

<Stopping Operation>

When operation is stopped, take care of the followings so that the sensor of the detector cannot become unused.

|              | Part No. | Description                         |
|--------------|----------|-------------------------------------|
| (7)          | K9470BJ  | Metal ring                          |
| (14)         | K9470ZS  | Metal ring with grease              |
| (21)<br>(22) | K9470ZP  | Two pairs of O-rings<br>with grease |

T11.1.5E.ES

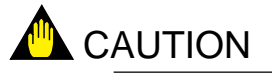

When operating an instrument such as boiler or industrial furnace is stopped with the zirconia oxygen analyzer operation, moisture can condensate on the sensor portion and dusts may stick to it.

If operation is restarted in this condition, the sensor which is heated up to 750°C firmly fix the dusts on itself. Consequently, the dusts can make the sensor performance very lower. If a large amount of water is condensed, the sensor can be broken and never re-useful.

To prevent the above nonconformity, take the following action when stopping operation.

(1) If possible, keep on supplying the power to converter and flowing reference air to the sensor.

If impossible to do the above, remove the detector.

(2) If unavoidably impossible to supply the power and removing the detector, keep on following air at 600ml/min into the calibration gas pipe.

<Restarting Operation>

When restarting operation, be sure to flow air, for 5-10 minutes, at 600ml/min into the calibration gas pipe before supplying the power to converter.
## 11.2 Inspection and Maintenance of the Converter

The converter does not require routine inspection and maintenance. If the converter does not work properly, in most cases it probably comes from problems or other causes.

A dirty touchpanel should be wiped off with a soft dry cloth.

#### 11.2.1 Replacing Fuses

The converter incorporates a fuse, as indicated in Figure 11.5. If the fuse blows out, replace it in the following procedure.

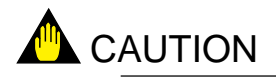

- If a replaced fuse blows out immediately, there may be a problem in the circuit. Go over the circuit completely to find out why the fuse has blown.
- This fuse is for protecting the main power supply circuit and does not provide overcurrent protection for the heater temperature control circuit. For overcurrent protection circuitry, refer to Section 12.1.2.2, "Heater Temperature Failure."

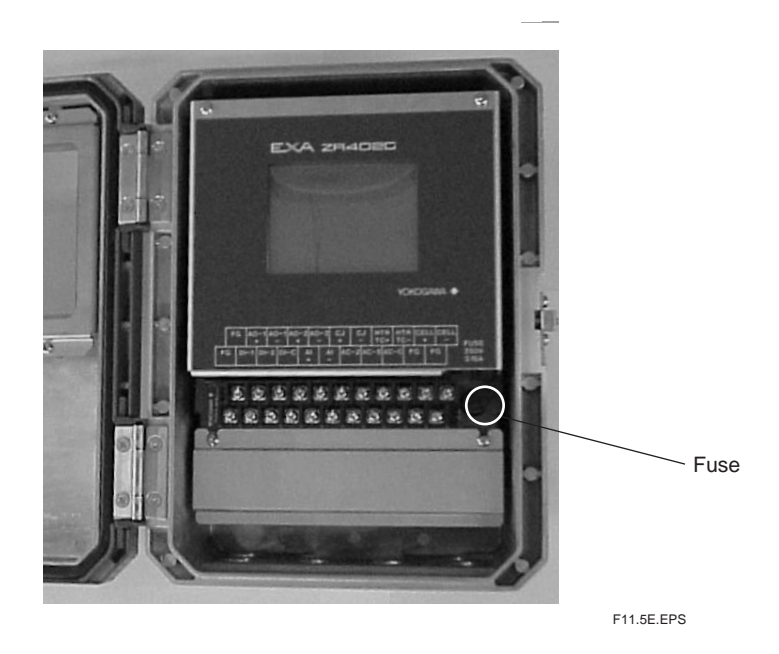

Figure 11.5 Location of Fuse in the Converter

To replace the fuse, follow these steps:

- (1) Turn off the power to the converter for safe replacement.
- (2) Remove the fuse from its holder. With the appropriate flat-blade screwdriver that just fits the holder cap slot (Figure 11.6), turn the fuse holder cap 90° counterclockwise. By doing so, you can remove the fuse together with the cap.

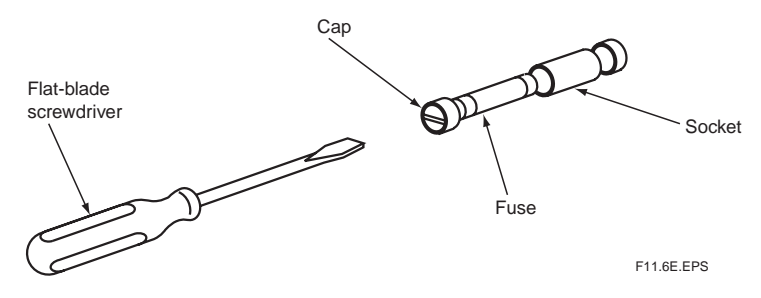

Figure 11.6 Removing the Fuse

(3) Check the rating of the fuse and that it satisfies the following: Maximum rated voltage: 250 V
Maximum rated current: 3.15 A
Type: Time-lag fuse
Standards: UL-, CSA- or VDE-approved
Part number: A1113EF

Place a new, properly rated fuse in the holder together with the cap, and push and turn the cap clockwise  $90^{\circ}$  Cwith the screwdriver to complete installation of the fuse.

#### 11.2.2 Cleaning

Use a soft dry cloth to clean any part of the converter during inspection and maintenance.

#### **11.2.3** Adjust LCD screen contrast

An LCD is built in the ZR402G converter. The contrast of this LCD is affected by its ambient temperature. For this reason, the LCD is shipped, after adjusting the contrast so as to become the most suitable in a room temperature( $20-30^{\circ}$  C). However, when display on the LCD is hard to see, adjust the LCD contrast by change the resistance of the variable resistor; its position is shown in Fig. 11.7

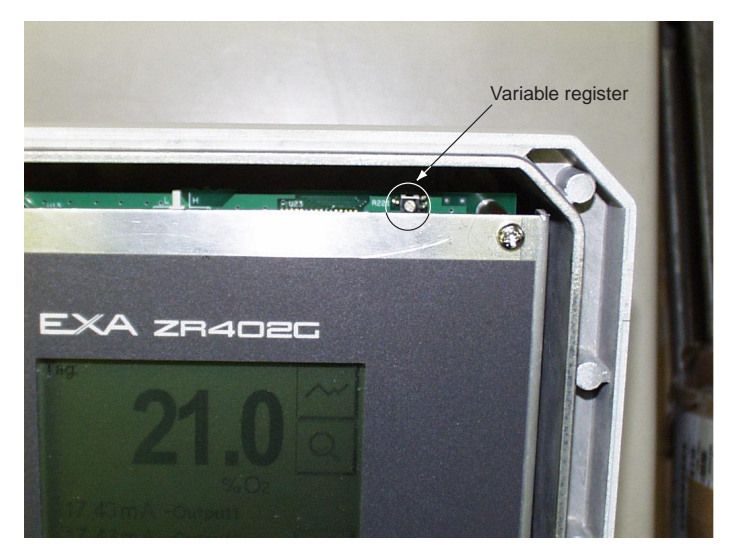

Figure 11.7

## 11.3 Replacing Flowmeter in ZR40H Autocalibration Unit

- (1) Remove piping and wiring, and remove the ZR40H from the 2B pipe or wall mounting.
- (2) Remove four M6 bolts between brackets.
- (3) Remove piping extension
- (4) Remove bolts holding flowmeter, and replace it. A white back plate (to make the float easy to see) is attached. The end of the pin holding down the back plate must be on the bracket side.
- (5) Replace piping, and fix M6 bolts between brackets. \*1
- \*1 : When disassembling and reassembling, mark original positions, and tighten an extra 5-10° when reassembling. After tightening, do a liquid leakage test.

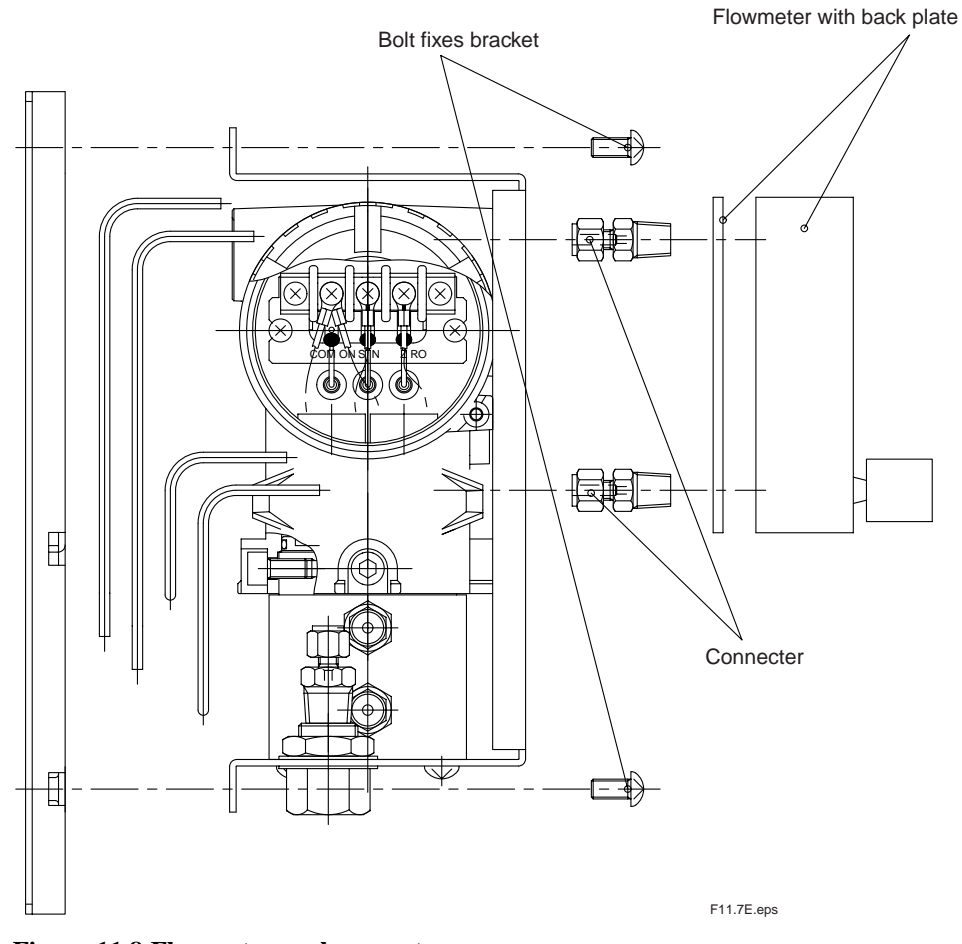

Figure 11.8 Flowmeter replacement

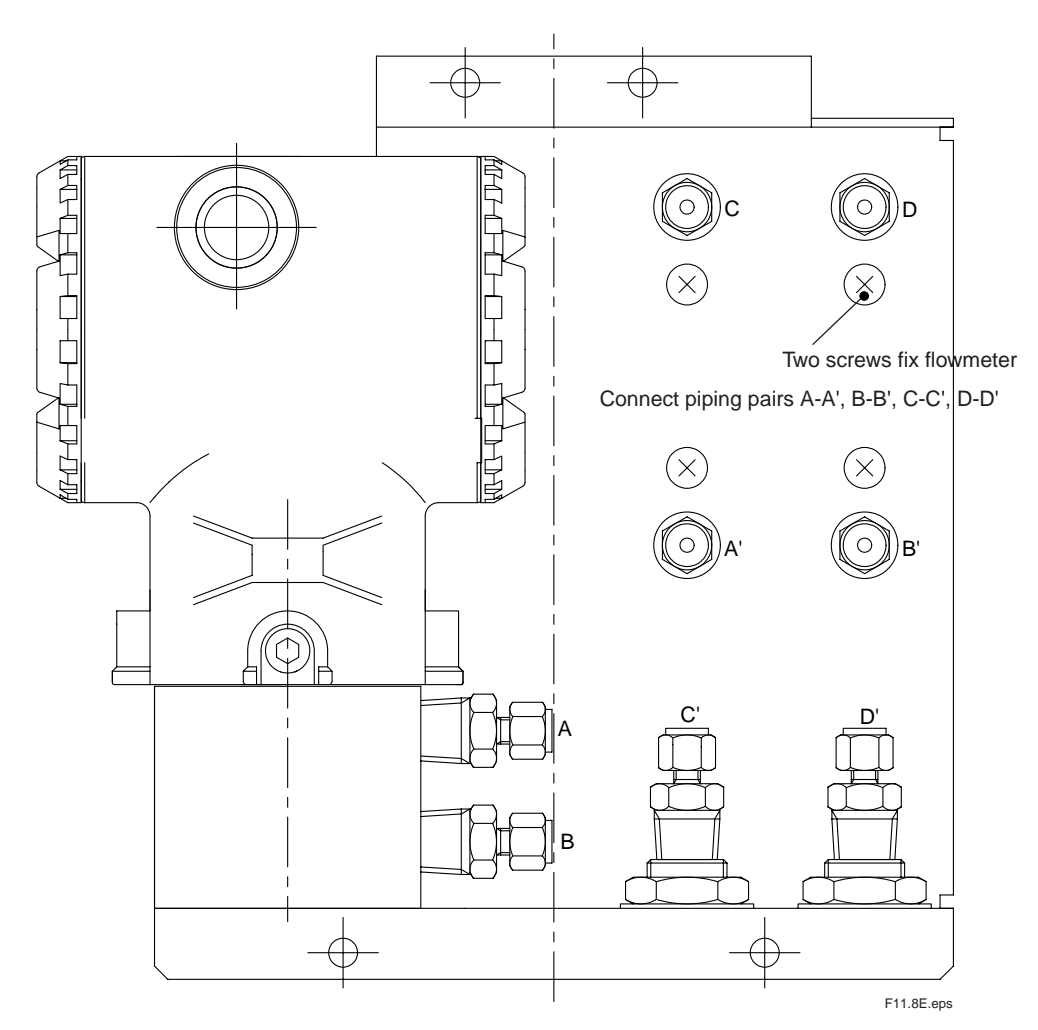

Figure 11.9 Fixing Flowmeter

# 12. Troubleshooting

This chapter describes errors and alarms detected by the self-diagnostic function of the converter. This chapter also describes the check and restoration methods to use when problems other than the above occur.

## 12.1 Displays and Measures to Take When Errors Occur

#### 12.1.1 What is an Error?

An error is detected if any abnormality is generated in the detector or the converter, e.g., in the cell (sensor) or heater in the detector, or the internal circuits in the converter. If an error occurs, the converter performs the following:

- (1) Stops the supply of power to the heater in the detector to insure system safety.
- (2) Causes an error indication in the display to start blinking to notify of an error generation (Figure 12.1).
- (3) Sends an output contact if the error is set up for "Output contact setup" for that contact (refer to Section 8.4, "Output Contact Setup").
- (4) Changes the analog output status to the one set in "Output hold setting" (refer to Section 8.2, "Output Hold Setting").

When the display shown in Figure 12.1 appears, pressing the error indication brings up a description of the error (Figure 12.2). The content of errors that are displayed include those shown in Table 12.1.

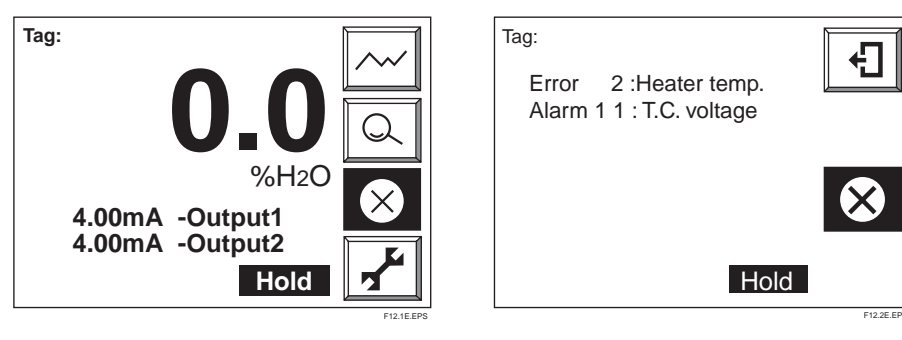

Figure 12.1

Figure 12.2

 Table 12.1 Types of Errors and Reasons for Occurrence

| Error   | Type of error         | Reason for Occurrence                            |
|---------|-----------------------|--------------------------------------------------|
| Error-1 | Cell voltage failure  | The cell (sensor) voltage signal input           |
|         |                       | to the converter falls below -50 mV.             |
| Error-2 | Heater temperature    | The heater temperature does not rise during      |
|         | failure               | warm-up, or it falls below 730°C or exceeds      |
|         |                       | 780°C after warm-up is completed.                |
|         |                       | Or this occurs if the TC+ TC- thermocouple       |
|         |                       | terminals are wired to converter with reverse    |
|         |                       | (wrong) polarity.                                |
| Error-3 | A/D converter failure | The A/D converter fails in the internal          |
|         |                       | electrical circuit in the converter.             |
| Error-4 | Memory failure        | Data properly are not written into memory in the |
|         |                       | internal electrical circuit in the converter.    |
|         | •                     | T12.1E.EPS                                       |

#### 12.1.2 Measures to Take When an Error Occurs

#### 12.1.2.1 Error-1: Cell Voltage Failure

Error-1 occurs when the cell (sensor) voltage input to the converter falls below -50 mV (corresponding to about 200% O2). The following are considered to be the causes for the cell voltage falling below -50 mV:

- (1) Poor contact in terminal connections between the converter and detector
- (2) Breakage in wiring cable between the converter and the detector
- (3) Damage or deterioration of the sensor assembly
- (4) Continuity failure between the sensor assembly electrode and the contact
- (5) Wiring failure inside the detector
- (6) Abnormality in electrical circuits in the converter

#### <Locating the failure, and countermeasures>

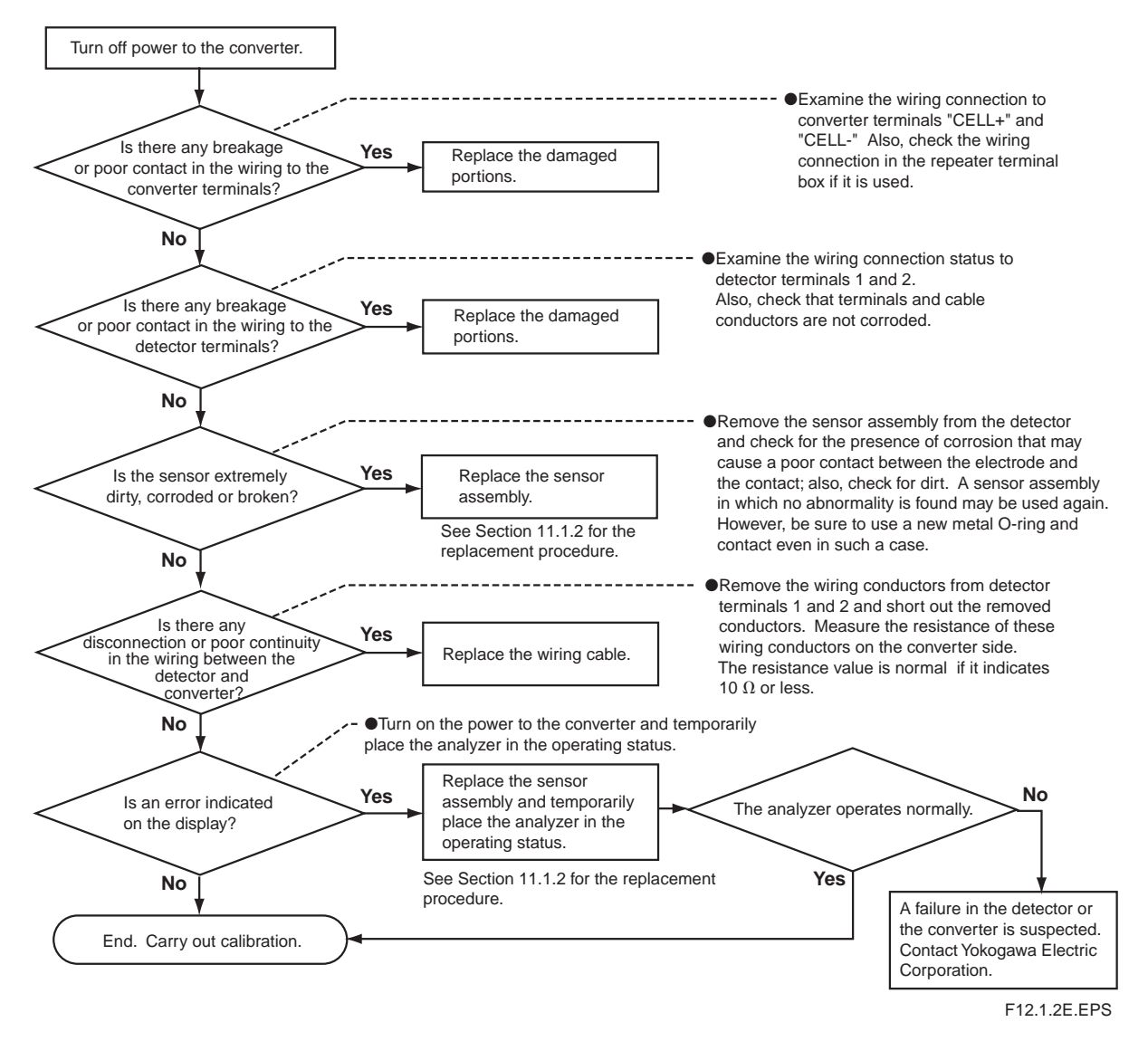

#### 12.1.2.2 Error-2: Heater Temperature Failure

This error occurs if the detector heater temperature does not rise during warm-up, or if the temperature falls below 730° C or exceeds 780° C after warm-up is completed. In addition, when error-2 occurs, alarm 10 (cold junction temperature alarm) or alarm 11 (thermocouple voltage alarm) may be generated at the same time. Be sure to press the error indication to get a description of the error and confirm whether or not these alarms are being generated simultaneously.

If Alarm 10 is generated, a failure in the cold junction system is suspected. In this case, follow the procedure according to troubleshooting for alarm 10 in Section 12.2.2.5.

If Alarm 11 is generated, a failure in the thermocouple system located in the detector heater is suspected. In this case, follow the procedure according to troubleshooting for Alarm 11 in Section 12.2.2.6

If this failure occurs immediately after the power is supplied, the polarity at thermocouple input connection (TC+, TC-) on the converter may be reversed. Check the connection from the detector.

Causes considered for cases where Error-2 occurs independently are shown below.

- (1) Faulty heater in the detector (heater wire breakage)
- (2) Faulty thermocouple in the detector
- (3) Faulty cold junction sensor located at the detector terminal block.
- (4) Failure in electrical circuits inside the converter
- (5) Heater temperature control overcurrent limiting triggered.
- (6) TC+ TC- thermocouple terminals wired to detector with reverse (wrong) polarity.

Overcurrent protection is triggered if there are problems in the heater wiring. When the protective circuit is triggered, the internal fuse blows and the heater is disconnected, resulting in Error 2 (temperature failure).

#### <Locating cause of failure, and countermeasures>

(1) Turn off power to the converter.

- (2) Remove the cable from terminals 7 and 8 of the detector and measure the resistance value between these terminals. The heater unit will be normal if the resistance is lower than about 90 $\Omega$ . If the resistance value is higher, failure of the heater unit is suspected. In this case, replace the heater unit (refer to Section 11.1.3, "Replacement of the Heater Unit"). In addition, check that the wiring resistance between the converter and detector is 10 $\Omega$  or less.
- (3) Ensure that TC+ terminal (terminal 3 in detector) is connected to converter TC+ terminal, and TC- terminal (terminal 4) is connected to converter TC- terminal.
- (4) Remove the wiring from terminals 3 and 4 of the detector and measure the resistance value between these terminals. The thermocouple will be considered normal if the resistance value is  $5\Omega$  or less. If the value is higher than  $5\Omega$ , it may indicate thermocouple wire breakage or a state in which the thermocouple wire is about to break. In this case, replace the heater unit (refer to Section 11.1.3, "Replacement of the Heater Unit"). Also, check that the wiring resistance between the converter and detector is  $10\Omega$  or less.

- (5) Even if items (2) to (4) are normal, the heater overcurrent protection fuse may have blown. Check for wiring problems such as the following:
  - 1) Heater terminals shorted.
  - 2) Heater terminal(s) shorted to ground.
  - 3) Heater terminals shorted to power supply.

If the internal fuse blows, this cannot be replaced by the user. Contact your Yokogawa service representative.

## 

• Measure the thermocouple resistance value after the difference between the detector tip temperature and the ambient temperature decreases to 508C or less. If the thermocouple voltage is large, accurate measurement cannot be achieved.

#### 12.1.2.3 Error-3: A/D Converter Failure/Error-4: Writing-to-memory Failure

#### • A/D Converter Failure

It is suspected that a failure has occurred in the A/D converter mounted in the electrical circuits inside the converter.

• Writing-to memory Failure

It is suspected that a failure has occurred in an operation writing to the memory (EEPROM) mounted in the electrical circuits inside the converter.

#### <Locating the failure, and countermeasures>

Turn off the power to the converter once and then restart the converter. If the converter operates normally after restarting, an error might have occurred due to a temporary drop in the voltage (falling below 85 V, the least amount of voltage required to operate the converter) or a malfunction of the electrical circuits affected by noise. Check whether or not there is a failure in the power supply system or whether the converter and detector are securely grounded.

If the error occurs again after restarting, a failure in the electrical circuits is suspected. Consult the service personnel at Yokogawa Electric Corporation.

## 12.2 Displays and Measures to Take When Alarms are Generated

#### 12.2.1 What is an Alarm?

When an alarm is generated, the alarm indication blinks in the display to notify of the alarm (Figure 12.3). Pressing the alarm indication displays a description of the alarm. Alarms include those shown in Table 12.2.

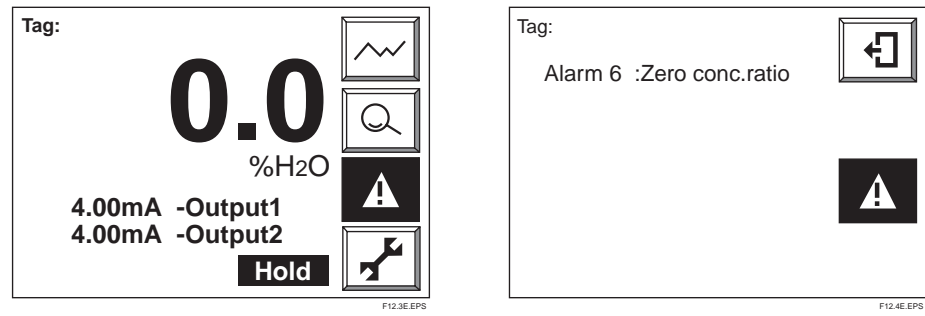

Figure 12.3

Figure 12.4

|          | *1                  |                                                             |
|----------|---------------------|-------------------------------------------------------------|
| Alarm    | Type of alarm       | Reason for occurrence                                       |
| Alarm 1  | Oxygen              | Occurs when the oxygen concentration to be                  |
|          | concentration alarm | measured exceeds or falls below the set alarm points        |
|          |                     | (refer to Section 8.3, "Alarm Setting").                    |
| Alarm 2  | Humidity alarm      | Occurs when the humidity to be measured exceeds or          |
|          |                     | falls below the set alarm points (refer to Section 8.3,     |
|          |                     | "Alarm Setting").                                           |
| Alarm 3  | Mixing-ratio alarm  | Occurs when the mixing ratio to be measured exceeds         |
|          |                     | or falls below the set alarm points (refer to Section 8.3,  |
|          |                     | "Alarm Setting").                                           |
| Alarm 6  | Zero-point          | Occurs when the zero correction factor is out of the        |
|          | calibration         | range of 100 $\pm$ 30% in automatic and semiautomatic       |
|          | coefficient alarm   | calibration (refer to Section 9.1.3, "Compensation").       |
| Alarm 7  | Span-point          | Occurs when the span correction factor is out of the range  |
|          | calibration         | of $0 \pm 18\%$ in automatic and semiautomatic calibration  |
|          | coefficient alarm   | (refer to Section 9.1.3, "Compensation").                   |
| Alarm 8  | EMF stabilization   | Occurs when the cell (sensor) voltage is not stabilized     |
|          | time-up             | even after the calibration time is up in automatic and      |
|          |                     | semiautomatic calibration.                                  |
| Alarm 9  | Exhaust gas         | When "mA-input" is selected in the Exhaust gas setup        |
|          | temperature alarm   | display, this alarm occurs if the exhaust gas temperature   |
|          |                     | exceeds the set alarm values (refer to Section 8.6.3,       |
|          |                     | "Setting Measurement Gas Temperature and Pressure").        |
| Alarm 10 | Cold junction       | Occurs when temperature of the cold junction placed         |
|          | emperature alarm    | in the detector terminal box exceeds 155°C or falls below   |
|          |                     | -25°C.                                                      |
| Alarm 11 | Thermocouple        | Occurs when thermocouple voltage exceeds 42.1 mV            |
|          | voltage alarm       | (about 1020°C) or falls below -5 mV (about -170°C).         |
| Alarm 12 | Input current alarm | When "mA-input" is selected in the Exhaust gas setup        |
|          |                     | display, this alarm occurs if the input current from        |
|          |                     | the temperature transmitter is outside from 3.2 to 21.6 mA. |
| Alarm 13 | Battery low alarm   | Internal battery needs replacement.                         |

T12.2E.EPS

If an alarm is generated, such measures as turning off the heater power are not carried out. The alarm is released when the cause for the alarm is eliminated. However, Alarm 10 and/or Alarm 11 may be generated at the same time as Error-2 (heater temperature error). In such a case, the measure taken for this error has priority.

If the converter power is turned off after an alarm is generated and restarted before the cause of the alarm has been eliminated, the alarm will be generated again. However, Alarms 6, 7, and 8 (alarms related to calibration) are not generated unless calibration is executed.

#### 12.2.2 Measures Taken When Alarms are Generated

## 12.2.2.1 Alarm 1, Alarm 2, and Alarm 3 Oxygen Concentration Alarm, Humidity Alarm and Mixing Ratio

These alarms occur when a measured value exceeds an alarm set value or falls below it. For details on these alarms, see Section 8.3, "Alarm Setting."

#### 12.2.2.2 Alarm 6: Zero-point Calibration Coefficient Alarm

In automatic or semiautomatic calibration, this alarm is generated when the zero correction factor is out of the range of  $100 \pm 30\%$  (refer to Section 9.1.3, "Compensation"). The following can be considered the causes for this:

- (1) The zero-gas oxygen concentration does not agree with the value of the zero-gas concentration set "Calibration Setup." Otherwise, the span gas is used as the zero gas.
- (2) The zero-gas flow is out of the specified flow (600  $\pm$ 60 mL/min).
- (3) The sensor assembly is damaged and so cell voltage is not normal.

#### <Locating cause of failure, and countermeasures>

- (1) Confirm the following and carry out calibration again: If the items are not within their proper states, correct them.
  - a. If the indication for "Zero gas conc." is selected in "Calibration setup," the set point should agree with the concentration of zero gas actually used.
  - b. The calibration gas tubing should be constructed so that the zero gas does not leak.
- (2) If no alarm is generated as a result of carrying out re-calibration, it is suspected that improper calibration conditions were the cause of the alarm in the preceding calibration. In this case, no specific restoration is necessary.
- (3) If an alarm is generated again as a result of carrying out re-calibration, deterioration of or damage to the sensor assembly is suspected as the cause of the alarm. Replacement of the cell with a new one is necessary. However, before replacement, carry out the following:

Check the cell voltages when passing the zero gas and span gas.

- a. Display the detailed data display by pressing the detail display key in the basic panel display.
- b. When the ▼ key is pressed once, the cell voltage should be indicated on the top line (Figure 12.5).
- c. Check whether or not the value of the displayed cell voltage is very different from the theoretical value at each oxygen concentration. Confirm the theoreti cal values of the cell voltage in Table 12.3. Although it cannot be generally specified as to what extent the difference from the theoretical value is allowed, consider it to be approximately  $\pm 10$  mV.

#### Table 12.3 Oxygen Concentration and Cell Voltage

| Oxygen concentration | Cell voltage |
|----------------------|--------------|
| (%O <sub>2</sub> )   | (mV)         |
| 1 %                  | 67.1         |
| 21%                  | 0            |
|                      | T12.3E.EPS   |

- (4) Confirm whether deterioration of or damage to the sensor assembly that caused the alarm has occurred abruptly during the current calibration in the following procedure:
  - a. Call up the detailed data display.

b. Display "Calibration time history" by pressing the ▼ key (Figure 12.6). Since the ten previous span-correction factor and zero-correction factor values can be checked in this display, changes in deterioration of the sensor can be seen.

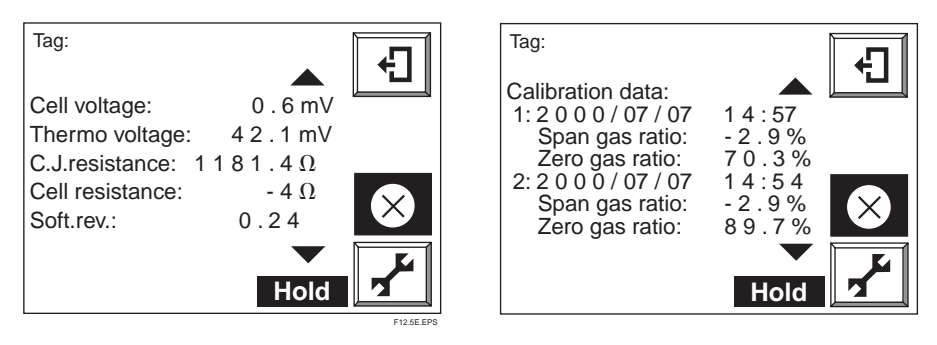

#### Figure 12.5 Detailed Data Display

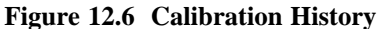

- (5) If deterioration of the sensor assembly has occurred abruptly, it may show that the check valve, which prevents moisture in the furnace from getting into the calibration gas tubing, has failed. If the gas in the furnace gets into the calibration gas tubing, it condenses and remains in the gas tubing as condensate. The sensor assembly is considered to be broken for the reason that the condensate is blown into the sensor assembly by the calibration gas during calibration and so the cell cools quickly.
- (6) If the sensor assembly has been gradually deteriorating, check the sensor assembly status in the following procedure:
  - a. Display "Cell resistance" by pressing the  $\nabla$  key. A new cell will show a cell resistance value of  $200\Omega$  or less. On the other hand, a cell (sensor) that is approaching the end of its service life will show a resistance value of 3 to 10 k $\Omega$ .
  - b. Display "Cell robustness" by pressing the ▼ key. A good cell (sensor) will show "Life > 1 year" (Figure 12.7).

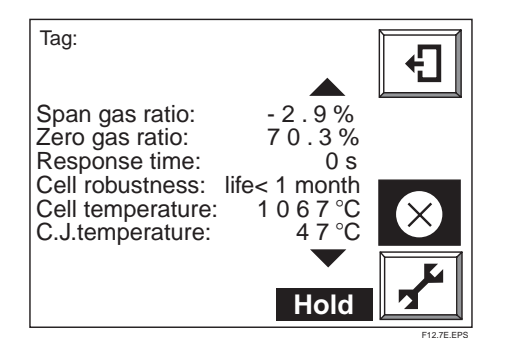

#### Figure 12.7

#### 12.2.2.3 Alarm 7: Span-point Calibration Coefficient Alarm

In automatic or semiautomatic calibration, this alarm is generated when the span correction factor is out of the range of  $0 \pm 18\%$  (refer to Section 9.1.3, "Compensation"). The following are suspected as the cause:

- (1) The oxygen concentration of the span gas does not agree with the value of the span gas set "Calibration setup."
- (2) The flow of the span gas is out of the specified flow value (600  $\pm$  60 mL/min).
- (3) The sensor assembly is damaged and the cell voltage is abnormal.

#### <Locating cause of failure, and countermeasures>

- (1) Confirm the following and carry out calibration again: If the items are not within their proper states, correct them.
  - a. If the display "Span gas conc." is selected in "Calibration setup," the set point should agree with the concentration of span gas actually used.
  - b. The calibration gas tubing should be constructed so that the span gas does not leak.
- (2) If no alarm is generated as a result of carrying out re-calibration, it is suspected that improper calibration conditions were the cause of the alarm in the preceding calibration. In this case, no specific restoration is necessary.
- (3) If an alarm is generated again as a result of carrying out re-calibration, deterioration of or damage to the cell (sensor) is suspected as the cause of the alarm. Replacement of the cell with a new one is necessary. However, before replacement, carry out the procedure described in step (3) and later of <Search for cause of failure and taking measure> in Section 12.2.2.2, "Alarm 6: Zero-point Calibration Coefficient Alarm."

#### 12.2.2.4 Alarm 8: EMF Stabilization Time Over

This alarm is generated if the sensor (cell) voltage has not stabilized even after the calibration time is up for the reason that the calibration gas (zero gas or span gas) has not filled the sensor assembly of the detector.

#### <Cause of alarm>

- (1) The flow of the calibration gas is less than normal (a specified flow of  $600 \pm 60$  mL/min).
- (2) The length or thickness of the calibration gas tubing has been changed (lengthened or thickened).
- (3) The measuring gas flows toward the tip of the probe.
- (4) The sensor (cell) response has deteriorated.

#### <Locating cause of failure, and countermeasures>

- (1) Carry out calibration by passing the calibration gas at the specified flow ( $600 \pm 60$  mL/min) after checking that there is no leakage in the tubing.
- (2) If calibration is carried out normally, perform a steady operation without changing the conditions. If the error occurs again, check whether or not the reason is applicable to the following and then replace the sensor assembly.
- A lot of dust and the like may be sticking to the tip of the detector probe. If dust is found, clean the probe (see Section 11.1.1).

In addition, if an error occurs in calibration even after the sensor assembly is replaced, the influence of measured gas flow may be suspected. Do not let the measured gas flow toward the tip of the detector probe, for example, by changing the mounting position of the detector.

#### 12.2.2.5 Alarm 9: Exhaust Gas Temperature Alarm

When "mA-input" is selected in the Exhaust gas setup display, this alarm occurs if the exhaust gas temperature exceeds the set alarm values.

The following are probable causes:

- (1) The temperature transmitter output range does not meet the analyzer Exhaust gas setup (if this alarm occurs when the equipment starts up).
- (2) Thermocouple(s) connected to the temperature transmitter may be defective (disconnected).
- (3) Temperature transmitter may be defective.
- (4) Exhaust gas temperature may exceed the set alarm value.

#### <Locating cause of failure, and countermeasures>

- (1) Check that the temperature transmitter output temperatures at 4 and 20 mA meet the temperatures at 4 mA and 20 mA set with this equipment.
- (2) Check that an actual exhaust gas is normal.

Press the detailed data display key to display and check that the exhaust gas temperature in the displayed detailed data is normal. If this value is outside the temperature transmitter's normal output, the thermocouple(s) connected to the temperature transmitter may be damaged (disconnected). See the applicable temperature transmitter instruction manual for solving problems.

#### 12.2.2.6 Alarm 10: Cold Junction Temperature Alarm

This alarm is generated when the temperature of the cold junction located at the terminal block of the detector falls below  $-25^{\circ}$  C or exceeds  $155^{\circ}$  C. Check the following:

Display "C.J.Temperature" in the detailed data display. If "C.J.Temperature" is indicated as 200° C or -50° C, the following can be considered.

- (1) Breakage of the cold junction signal wires between the converter and the detector, or the cable is not securely connected to the connecting terminals.
- (2) The positive and negative poles of the cold junction signal wiring are shorted out in the wiring extension or at the connection terminals.
- (3) A failure of the cold junction temperature sensor located at the detector terminal block occurred.
- (4) A failure of the electrical circuits inside the converter occurred.

If "C.J.Temperature" exceeds  $150^{\circ}$  C or falls below  $-20^{\circ}$  C, the following can be considered.

- (1) The temperature of the detector terminal block is out of the operating temperature range (-20° C to  $150^{\circ}$  C).
- (2) A failure of the cold junction temperature sensor located at the detector terminal block occurred.
- (3) A failure of the electrical circuits inside the converter occurred.

#### <Locating cause of failure, and countermeasures>

Before proceeding to the following troubleshooting procedure, examine whether or not the temperature of the detector terminal block is out of the operating temperature range. The operating temperature range varies with the type of detector. If the detector terminal block is out of its operating temperature range, take the measure to lower the temperature, such as situating it so that it is not subjected to radiant heat.

#### The case where the Model ZR22 Detector is used:

- (1) Stop the power to the converter.
- (2) Remove the wiring from terminals 5 and 6 of the detector and measure the resistance between these terminals. If the resistance value is out of the range of 1 to 1.6 k $\Omega$ , the cold junction temperature sensor is considered to be faulty. Replace that temperature sensor with a new one.
- (3) If the resistance value is within the above range, the cold junction temperature sensor seems to be normal. Check whether or not the cable is broken or shorted out, and whether the cable is securely connected to the terminals. Also, check that the resistance of the wiring between the converter and detector is 10Ω or less.
- (4) If there is no failure in the wiring, the electrical circuits inside the converter may possibly fail. Contact the service personnel at Yokogawa Electric Corporation.

#### The case where the Model ZO21D Detector is used:

- (1) Without stopping the power to the converter, remove the wiring from terminals 5 and 6 of the detector and measure the voltage between these terminals. If the voltage between the terminals is out of the range of 0.4 to 0.7 V, the cold junction temperature sensor seems to be faulty. Replace the cold junction temperature sensor.
- (2) If the voltage between the terminals is within the above range, the cold junction temperature sensor seems to be normal. Check whether or not the cable is broken or shorted out, and whether the cable is securely connected to the terminals. Also, check that the resistance of the wiring between the converter and detector is  $10\Omega$  or less.
- (3) If there is no failure in the wiring, the electrical circuits inside the converter may possibly fail. Contact the service personnel at Yokogawa Electric Corporation.

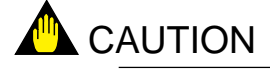

• The operating temperature range of the Model ZO21D Detector is  $-10^{\circ}$  C to  $80^{\circ}$  C (except for the high-temperature detector ZO21D-H). Since a cold junction temperature alarm for this analyzer is not generated until the temperature exceeds  $155^{\circ}$  C, if the Model ZO21D Detector is used, be careful in controlling the ambient temperature of the terminal block.

#### 12.2.2.7 Alarm 11: Thermocouple Voltage Alarm

This alarm is generated when the emf (voltage) of the thermocouple falls below -5 mV (about -170° C) or exceeds 42.1 mV (about  $1020^{\circ}$  C). Whenever Alarm 11 is generated, Error-2 (heater temperature failure) occurs.

- (1) Breakage of the heater thermocouple signal wire between the converter and the detector occurred, or the cable is not securely connected to the connecting terminals.
- (2) The positive and negative poles of the heater thermocouple signal wiring are shorted out in the wiring extension or at the connection terminals.
- (3) A failure of the thermocouple at the detector heater assembly occurred.
- (4) A failure of the electrical circuits inside the converter occurred.

#### <Locating cause of failure, and countermeasures>

- (1) Stop the power to the converter.
- (2) Remove the wiring from terminals 3 and 4 of the detector and measure the resistance between these terminals. If the resistance value is 5 $\Omega$  or less, the thermocouple seems to be normal. If it is higher than 5 $\Omega$ , it may indicate the possibility that the thermocouple has broken or is about to break. In this case, replace the heater unit (refer to Section 11.1.3, "Replacement of the Heater Unit").

# 

- Measure the thermocouple resistance value after the difference between the detector tip temperature and ambient temperature falls to 50° C or less. If the thermocouple voltage is large, accurate measurement cannot be achieved.
- (3) If the thermocouple is normal, check whether or not the wiring cable is broken or shorted out, and also whether the wiring cable is securely connected to the terminals. Also check that the wiring resistance between the converter and the detector is  $10\Omega$  or less.
- (4) If there is no failure in the wiring, the electrical circuits inside the converter may possibly fail. Contact the service personnel at Yokogawa Electric Corporation.

#### 12.2.2.8 Alarm 12: Input Current Alarm

When "mA-input" is selected in the Exhaust gas setup display, this alarm occurs if the current input from the temperature transmitter goes outside he range from 3.2 to 21.6 mA. If this alarm occurs simultaneously with **Alarm 9: Exhaust Gas** 

**Temperature Alarm,** first solve the problem for Alarm 9. If Alarm 12 occurs independently, the cable connection between this equipment and the temperature transmitter may be improper (disconnected).

#### <Locating cause of failure, and countermeasures>

- (1) Check that cable connections (including connecting lugs) are proper.
- (2) If the cable connections are correct, display the exhaust gas temperature and check that it matches the temperature transmitter's temperature signals. If mismatched, check whether the transmitter output range meets the Exhaust gas setup of this equipment.
- (3) If the range setting is correct, the analyzer electronics may be defective. In such a case, contact your local Yokogawa service or sales representative.

#### 12.2.2.9 Alarm 13: Battery low Alarm

An internal battery is used as backup for the clock. After this alarm occurs, removing power from the instrument may cause the clock to stop but should not affect stored parameters. The internal clock is used for blowback scheduling; if you use this then after a battery alarm occurs (until the battery is replaced) be sure to check / correct the date and time every time you turn on the power.

#### <Corrective action>

When the battery low alarm occurs, remember that the battery cannot be replaced by the user. Contact your Yokogawa service representative.

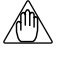

#### Note

Battery life varies with environmental conditions.

- \* If power is applied to the instrument continuously, then the battery should not run down, and life is typically about ten years. However the battery will be used during the time interval between shipment from the factory and installation.
- \* If power is not applied to the instrument, at normal room temperatures of 20 to  $25^{\circ}$  C then battery life is typically 5 years, and outside this range but within the range -30 to  $+70^{\circ}$  C then battery life is typically 1 year.

## **12.3** Countermeasures When Measured Value Shows Error

The causes that the measured value shows an abnormal value is not always due to instrument failures. There are rather many cases where the causes are those that measuring gas itself is in abnormal state or external causes exist, which disturb the instrument operation. In this section, causes of and measures against the cases where measured values show the following phenomena will be described.

- (1) The measured value is higher than the true value.
- (2) The measured value is lower than the true value.
- (3) The measured value sometimes shows abnormal values.

#### 12.3.1 Measured Value Higher Than True Value

<Causes and countermeasures>

- (1) The measuring gas pressure becomes higher.
  - The measured oxygen concentration value X (vol%  $O_2$ ) is expressed as shown below, when the measuring gas pressure is higher than that in calibration by  $\Delta p$  (kPa). X=Y [ 1+ ( $\Delta p/101.30$ ) ]

where Y: Measured oxygen concentration value at the same pressure as in calibration (vol%  $O_2$ ).

Where an increment of the measured value by pressure change cannot be neglected, measures must be taken.

- Investigate the following points to perform improvement available in each process.
- •Is improvement in facility's aspect available so that pressure change does not occur?
- Is performing calibration available under the average measuring gas pressure (internal pressure of a dryer)?
- (2) Moisture content in a reference gas changes (increases) greatly.

If air at the detector installation site is used for the reference gas, large change of moisture in the air may cause an error in measured oxygen concentration value (vol%  $O_2$ ).

When this error is not ignored, use a gas in which moisture content is constant such as instrument air in almost dry condition as a reference gas.

In addition, change of moisture content in exhaust gas after combustion is also considered as a cause of error. However, normally this error is negligible. (3) Calibration gas (span gas) is mixing into the detector due to leakage.

If the span gas is mixing into the detector due to leakage as a result of failure of the valve provided in the calibration gas tubing system, the measured value shows a value a little higher than normal.

Check valves (needle valves, check valves, solenoid valves for automatic calibration, etc.) in the calibration gas tubing system for leakage. For manual valves, check them after confirming that they are in fully closed states. In addition, check the tubing joints for leakage.

# (4) The reference gas is mixing into the measuring gas or vice versa. Since the difference between oxygen partial pressures on the sensor anode and cathode sides becomes smaller, the measured value shows a smaller value. An error which does not appear as the Error-1 may occur in the sensor. Measured gas and/or the reference gas may be leaking. Visually inspect the sensor. If any crack is found, replace the sensor assembly with a new one. Referring to Section 11.1.2, check if there is a problem with the sensor mounting. If things are abnormal but there is no error indication, then maybe the sensor assembly isn't properly secured, the O-ring seal is dirty, the measurement gas and ratio gas are leaking into each other (if measurement gas pressure is high, then it may leak into ratio gas, and vice versa); as oxygen partial pressure difference between ratio gas and

measurement gas is small, the oxygen concentration in measured gas will read high and the humidity value will read low. Replace the sensor assembly as shown in 11.1.2, and be sure to replace the metal O-ring with a new one.

If the sensor is cracked, the symptoms will be the same – low humidity measured value. Perform a visual inspection, and – if a crack is found – replace the sensor assembly as described in 11.1.2.

(Note) Data such as cell robustness displayed in the detailed data display should also be used for deciding sensor quality as references.

#### 12.3.2 Measured Value Lower Than True Value

#### <Causes and countermeasures>

- (1) The measuring gas pressure becomes lower.
- Where an increment of the measured value due to a pressure change cannot be neglected, take measures per Section 11.1.1, (1).
- (2) Moisture content in a reference gas changes (decreases) greatly. A change in moisture content contained in the instrument air, which is used for the reference gas, may cause an error in the measured humidity value (vol% H<sub>2</sub>O or kg/ kg).When this error is not ignored, use a drier or dehumidifier to make the instrument air constant (to be almost dried) as a reference gas.
- (3) Calibration gas (zero gas) is leaking in the detector.If the calibration gas is leaking in the detector due to a faulty valve provided in the

calibration gas tubing system, the measured value shows a value a little lower than normal.

Check valves in the calibration gas tubing system for leakage. When manual valves are used, check them after confirming that they are in fully closed states.

#### 12.3.3 Measurements Sometimes Show Abnormal Values

#### <Cause and countermeasures>

- (1) Noise may be mixing in with the converter from the detector output wiring. Check whether the converter and detector are securely grounded. Check whether or not the signal wiring is laid along other power cords.
- (2) The converter may be affected by noise from the power supply.
  - Check whether or not the converter power is supplied from the same outlet, switch, or breaker as other power machines and equipment.
- (3) Poor wiring contact

If there is poor contact in the wiring, the sensor voltage or thermocouple emf (voltage) may vary due to vibration or other factors.

Check whether or not there are loose wiring connections or loose crimping (caulking) at the crimp-on terminal lugs.

- (4) There may be a crack in the sensor or leakage at the sensor-mounting portion. If the indication of concentration varies in synchronization with the pressure change in the furnace, check whether or not there is a crack in the sensor or whether the sensor flange is sticking tightly to the probe-attaching face with the metal O-ring squeezed.
- (5) There may be leakage in the calibration gas tubing.

In the case of a negative furnace inner pressure, if the indication of concentration varies with the pressure change in the furnace, check whether or not there is leakage in the calibration gas tubing.

## Customer **Maintenance** Parts List

### Model ZR22G Zirconia High Temperature Humidity Analyzer, Detector (Separate type)

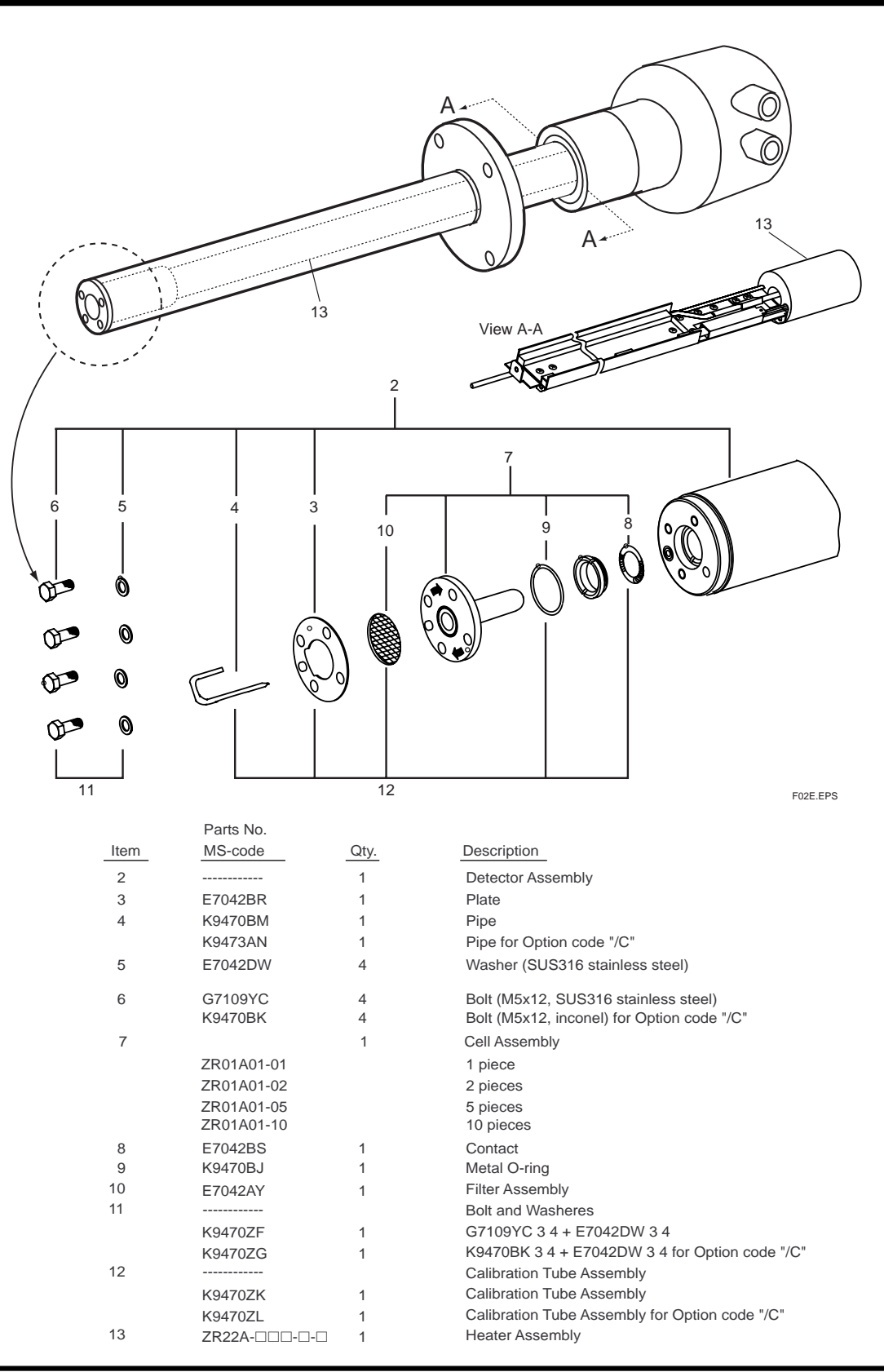

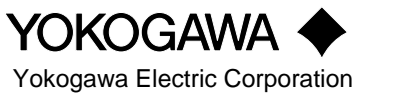

All Rights Reserved, Copyright © 2000, Yokogawa Electric Corporation. CMPL 11M12A01-03E Subject to change without notice.

## Customer Maintenance Parts List

Model ZR402G Zirconia Oxygen Analyzer/High Temperature Humidity Analyzer,Converter

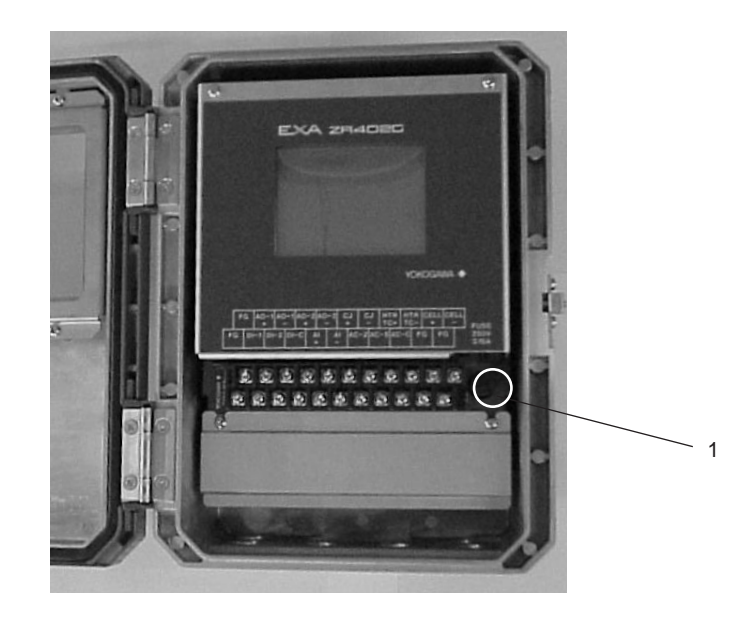

Hood for ZR402G

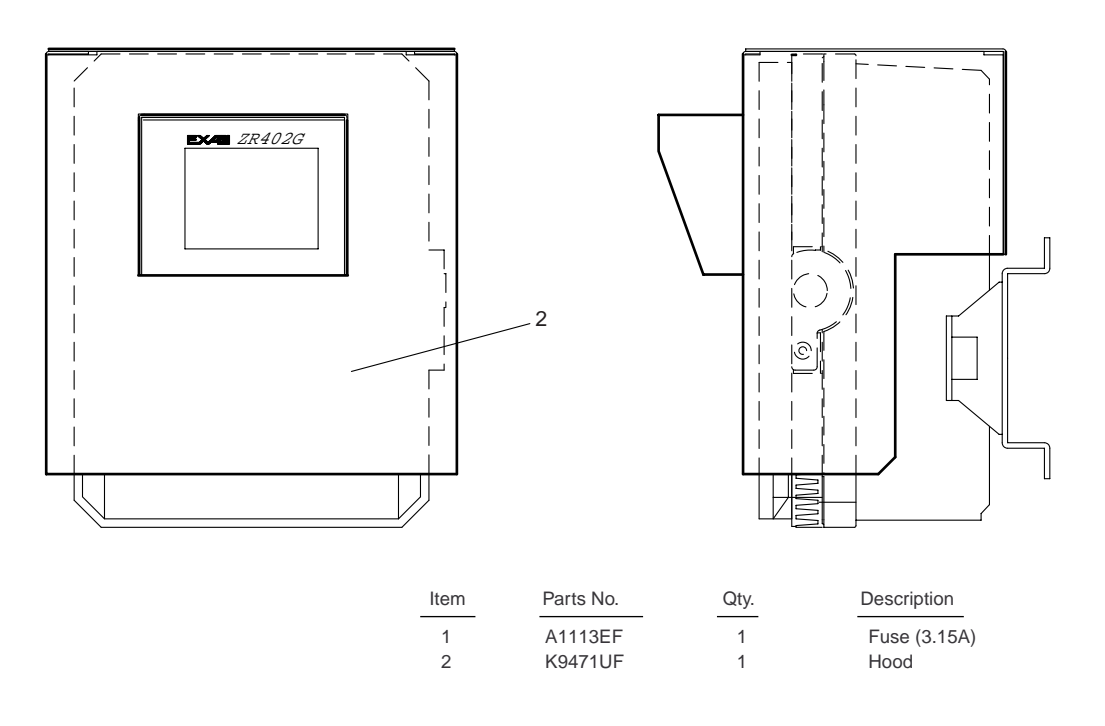

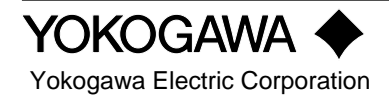

All Rights Reserved, Copyright © 2000, Yokogawa Electric Corporation. CMPL 11M12C01-01E 2nd Edition : Feb. 2001 (YK) Customer<br/>Maintenance<br/>Parts ListModel ZR40H<br/>Separate type Zirconia Oxygen Analyzer/<br/>High Temperature Humidity Analyzer,<br/>Automatic Calibration Unit

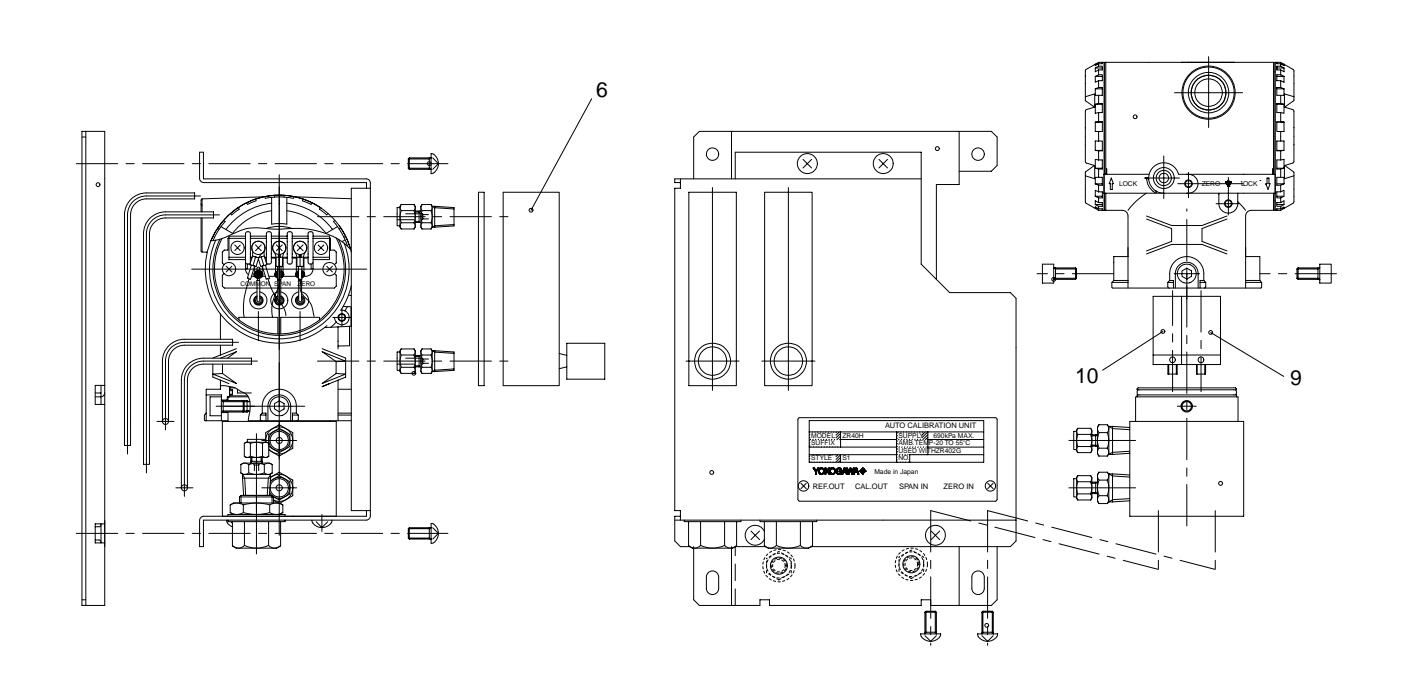

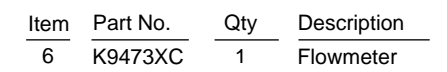

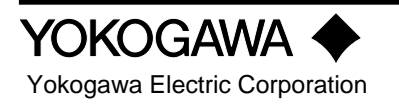

## Customer Maintenance Parts List

Model ZO21S Zirconia Oxygen Analyzer/ High Temperature Humidity Analyzer, Standard Gas Unit

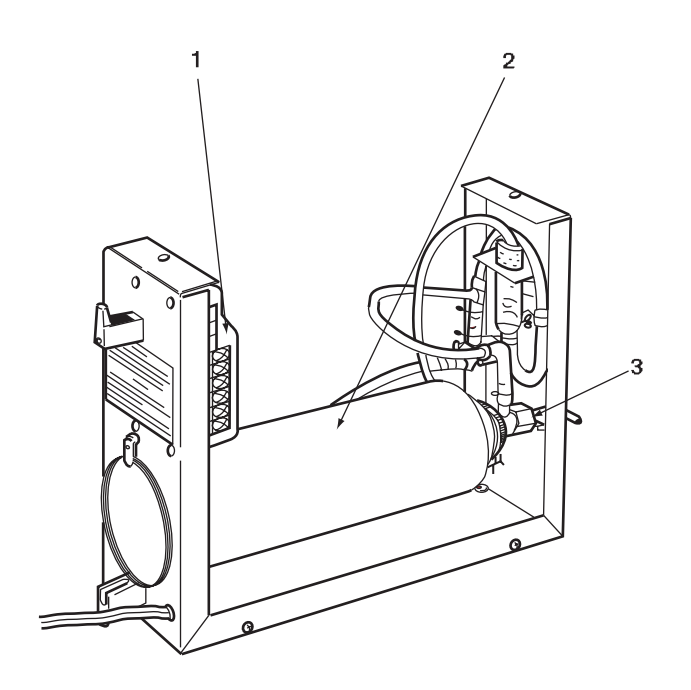

| Item | Part No. | Qty | Description                |
|------|----------|-----|----------------------------|
| 1    | _        | 1   | Pump (see Table 1)         |
| 2    | E7050BA  | 1   | Zero Gas Cylinder (x6 pcs) |
| 3    | E7050BJ  | 1   | Needle Valve               |

| Table 1               |         |  |
|-----------------------|---------|--|
| Power                 | Pump    |  |
| AC 100V<br>110<br>115 | E7050AU |  |
| AC 200V<br>220<br>240 | E7050AV |  |

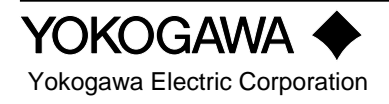

## **Revision Record**

Manual Title : Model ZR22G,ZR402G Separate type Zirconia High Temperature Humidity Analyzer Manual Number : IM 11M12A01-03E

| Edition | Date       | Remark (s)                                                                                  |  |
|---------|------------|---------------------------------------------------------------------------------------------|--|
| 1st     | Nov. 2000  | Newly published                                                                             |  |
| 2nd     | Mar. 2001  | Revision Record (apart from a general rewrite of English)                                   |  |
|         |            | Section                                                                                     |  |
|         |            | 2.2 Some changes to ZR22G Separate type in MS code table, and notes added                   |  |
|         |            | 2.3 Corrected drawing of ZR402G, and part of its MS code table, Sun shied hood added        |  |
|         |            | 2.4.1 Changed reference air pressure, ZA8F Flow setting unit changed to styleB              |  |
|         |            | 2.4.2 Added detail to ZR40H AutoCalibration Unit                                            |  |
|         |            | 3.2.2 Corrected Figure 3.6 Panel Cutout dimensions                                          |  |
|         |            | 3.4 Added 3.4 ZR40H Automatic Calibration Unit                                              |  |
|         |            | 3.7 Added drawing of Pressure Compensated Detector                                          |  |
|         |            | 4.3 Added explanation for piping to System 3 example                                        |  |
|         |            | 4.4 Added pressure compensation piping                                                      |  |
|         |            | 5.7 Added 5.7 ZR40H AutoCalibration Unit wiring                                             |  |
|         |            | 6.1 Added Filter to 6.1 ZR22G Detector                                                      |  |
|         |            | 6.3 Added Names and Functions to 6.3 ZR40H AutoCalibration Unit                             |  |
|         |            | 7.2 Changed reference air pressure                                                          |  |
|         |            | 7.11.2.1 Changed reference air pressure                                                     |  |
|         |            | 8.4.1 Corrected Table 8.5                                                                   |  |
|         |            | 10.6.1 Changed reference air pressure                                                       |  |
|         |            | 11.1 Added Filter to 11.1 Inspection and Maintenance of the ZR22G Detector                  |  |
|         |            | Added Filter to CMPL11M12A01-03E, added ZR40H AutoCalibration Unit to                       |  |
|         |            | CMPL11M12A01-11E, and added Sun shield hood to ZR402G of CMPL 11M12C01-01E                  |  |
| 3rd     | Sept. 2001 | Revised Section                                                                             |  |
|         |            | 1.2.1 Model ZR22A Heater Assembly added to System Components Table                          |  |
|         |            | 2.2.1 Some part change to ZR22G Detectors External Dimensions, -F French Display code added |  |
|         |            | to ZR402G MS-code                                                                           |  |
|         |            | 2.4.1 ZA8F Flow setting unit error correced                                                 |  |
|         |            | 2.6.7 Model ZR22A Heater Assembly added                                                     |  |
|         |            | 5.1.2 Figure 5.3 corrected                                                                  |  |
|         |            | 10.1.5 " French " display added to Language Selection                                       |  |
|         |            | 11.1.3 IM11M12A01-21E added to reference document                                           |  |
|         |            | ZR22A Heater Assembly added to CMPL 11M12A01-03E                                            |  |

| Edition | Date       | Remark                                       | (s)                                                                                   |
|---------|------------|----------------------------------------------|---------------------------------------------------------------------------------------|
| 4th     | July. 2003 | Style of model ZR22G and ZR22A changed to S2 |                                                                                       |
|         |            | Notation of                                  | flange specification unified G7004XF/K9473XG, Airset added                            |
|         |            | CMPL 11M                                     | 112A01-03E Cell assembly parts no. change, revised to 4th edition.                    |
| 5th     | Dec. 2003  | Changes of                                   | related by ROM and Main Board Assembly changed.                                       |
| 6th     | Apr. 2005  | Revised Sec                                  | ction                                                                                 |
|         |            | Introduction                                 | Added description in DANGER, Added description regarding modification                 |
|         |            | 1.2.1                                        | "System Components" Changed part numbers of air set in table                          |
|         |            | 2.2.1                                        | Changed terminal box paint colors                                                     |
|         |            | 2.3.1                                        | Changed safety and EMC conforming standards and paint colors                          |
|         |            | 2.4.2                                        | Changed Finish color                                                                  |
|         |            | 2.5                                          | Added description Non CE Mark                                                         |
|         |            | 2.6.3                                        | "Air Set" Changed part numbers and drawing of air set                                 |
|         |            | 4.2.1                                        | "Piping Parts for System 2" Change part numbers of air set in Table 4.2               |
|         |            | 5.3.3                                        | Added WARNING                                                                         |
|         |            | 11.2.1                                       | Added instruction in CAUTION                                                          |
|         |            | 12.1.1                                       | Added description in Error-2 of Table 12.1, Type of Errors and Reasons for Occurrence |
|         |            | 12.1.2.1                                     | Changed reference information                                                         |
|         |            | 12.1.2.2                                     | Added descriptions                                                                    |
|         |            | 12.2.1                                       | Added Alarm 13 in Table 12.2, Types of Alarms and Reasons for Occurrence              |
|         |            | 12.2.2.9                                     | Added Section 12.2.2.9, "Alarm 13: Battery Low Alarm"                                 |
| 7th     | Sep. 2006  | Revise                                       | d Section                                                                             |
|         |            | 2.6.3                                        | "Air Set," Part No. K9473XH or K9473XJ, Standard Specification:                       |
|         |            |                                              | Changed descriptions partly;                                                          |
|         |            |                                              | "Air Set,"Part No. G7004XF or K9473XG, Standard Specification:                        |
|         |            |                                              | Changed descriptions partly;                                                          |
|         |            | 2.6.5                                        | "Cylinder Regulator Valve (Part No. G7013XF or G7014XF)", Standard Specification:     |
|         |            |                                              | Change description partly and drawing.                                                |
|         |            | 4.4                                          | "Piping for the Detector with Pressure Compensation": Deleted Section.                |
|         |            | 8.2.3                                        | "Output Hold Setting": Changed value in Figures 8.2 and 8.3.                          |
|         |            | 8.2.4                                        | "Default Values": Changed value and description in Table 8.3.                         |
|         |            | 8.6.1                                        | "Setting the Date-and-Time": Added Item in Figure 8.15.                               |
|         |            | 8.6.4                                        | "Setting Purging": Added Item.                                                        |
|         |            | 8.6.5                                        | "Setting Passwords": Changed section number.                                          |
|         |            | 10.3                                         | "Operational Data Initialization": Changed value in Table 10.5.                       |